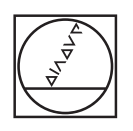

# HEIDENHAIN

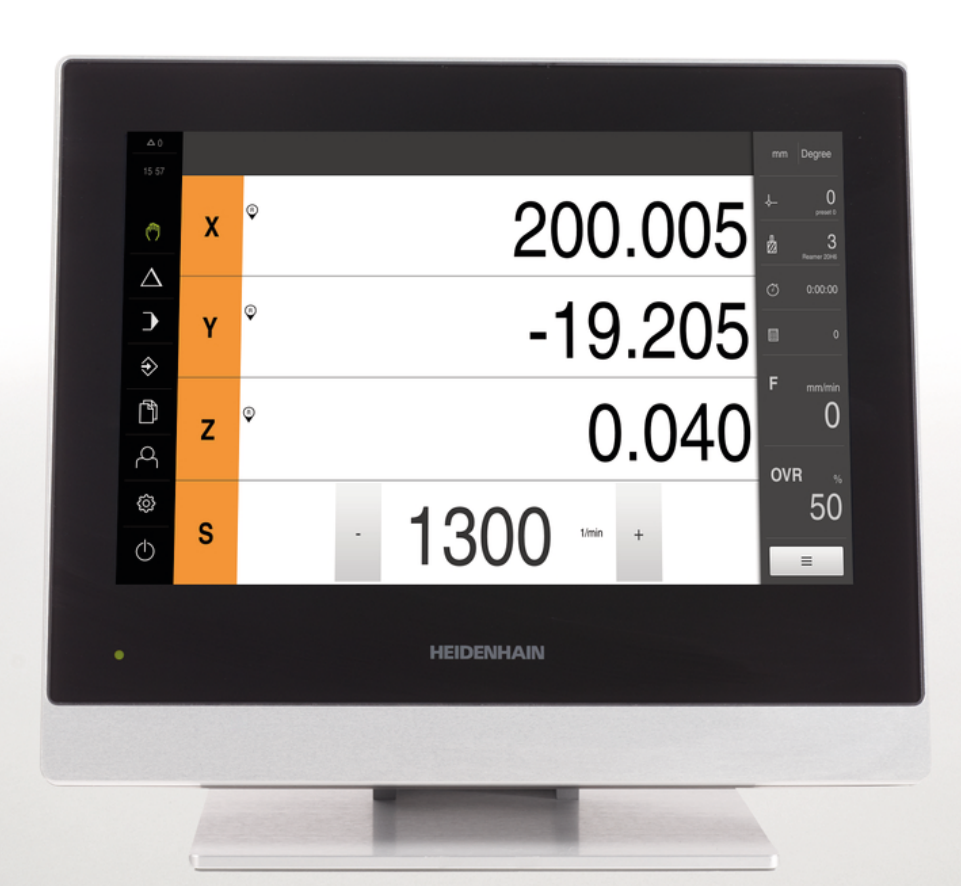

# POSITIP 8000

Manuale d'istruzioni

Visualizzazione della posizione

ltaliano (it) 09/2018

## Indice

| 1                                                                                                    | Informazioni basilari                                                                                                    | 19                                                                        |
|----------------------------------------------------------------------------------------------------|----------------------------------------------------------------------------------------------------|---------------------------------------------------------------------------|
| 2                                                                                                    | Sicurezza                                                                                                    | 29                                                                        |
| 3                                                                                                    | Trasporto e immagazzinaggio                                                                                                    | 35                                                                        |
| 4                                                                                                    | Montaggio                                                                                                    | 41                                                                        |
| 5                                                                                                    | Installazione                                                                                                    | 47                                                                        |
| 6                                                                                                    | Funzionamento generale                                                                                                    | 63                                                                        |
| 7                                                                                                    | Messa in servizio                                                                                                    | 105                                                                       |
| 8                                                                                                    | Configurazione                                                                                                    | 147                                                                       |
| 9                                                                                                    | Fresatura – Avvio rapido                                                                                                    | 179                                                                       |
| 10                                                                                                    | Tornitura – Avvio rapido                                                                                                    | .201                                                                      |
| 11                                                                                                    | Fresatura – Funzionamento manuale                                                                                                    | 213                                                                       |
| 12                                                                                                    | Tornitura – Funzionamento manuale                                                                                                    | 223                                                                       |
| 13                                                                                                    | Fresatura – Modalità MDI                                                                                                    | .231                                                                      |
|                                                                                                    |                                                                                                    |                                                                           |
| 14                                                                                                    | Tornitura – Modalità MDI                                                                                                    | 245                                                                       |
| 14<br>15                                                                                                    | Tornitura – Modalità MDI<br>Fresatura – Esecuzione programma                                                                                                    | 245<br>257                                                                |
| 14<br>15<br>16                                                                                                    | Tornitura – Modalità MDI<br>Fresatura – Esecuzione programma<br>Tornitura – Esecuzione programma                                                                                                    | 245<br>257<br>267                                                         |
| 14<br>15<br>16<br>17                                                                                                    | Tornitura – Modalità MDI<br>Fresatura – Esecuzione programma<br>Tornitura – Esecuzione programma<br>Fresatura – Programmazione                                                                                                    | 245<br>257<br>267<br>277                                                  |
| 14<br>15<br>16<br>17<br>18                                                                                                    | Tornitura – Modalità MDI<br>Fresatura – Esecuzione programma<br>Tornitura – Esecuzione programma<br>Fresatura – Programmazione<br>Tornitura – Programmazione                                                                                                    | 245<br>257<br>267<br>277<br>289                                           |
| 14<br>15<br>16<br>17<br>18<br>19                                                                                                    | Tornitura – Modalità MDI<br>Fresatura – Esecuzione programma<br>Tornitura – Esecuzione programma<br>Fresatura – Programmazione<br>Tornitura – Programmazione<br>Gestione file.                                                                                                    | 245<br>257<br>267<br>277<br>289<br>301                                    |
| 14<br>15<br>16<br>17<br>18<br>19<br>20                                                                                                    | Tornitura – Modalità MDI<br>Fresatura – Esecuzione programma<br>Tornitura – Esecuzione programma<br>Fresatura – Programmazione<br>Tornitura – Programmazione<br>Gestione file<br>Impostazioni.                                                                                      | 245<br>257<br>267<br>277<br>289<br>301<br>309                             |
| 14<br>15<br>16<br>17<br>18<br>19<br>20<br>21                                                                                                    | Tornitura – Modalità MDI<br>Fresatura – Esecuzione programma<br>Tornitura – Esecuzione programma<br>Fresatura – Programmazione<br>Tornitura – Programmazione<br>Gestione file<br>Impostazioni<br>Service e manutenzione                                                             | 245<br>257<br>267<br>277<br>289<br>301<br>309<br>369                      |
| 14<br>15<br>16<br>17<br>18<br>19<br>20<br>21<br>22                                                                                                    | Tornitura – Modalità MDI<br>Fresatura – Esecuzione programma<br>Tornitura – Esecuzione programma<br>Fresatura – Programmazione<br>Tornitura – Programmazione<br>Gestione file<br>Impostazioni<br>Service e manutenzione<br>Cosa fare se                                             | 245<br>257<br>267<br>289<br>301<br>309<br>369<br>377                      |
| <ol> <li>14</li> <li>15</li> <li>16</li> <li>17</li> <li>18</li> <li>19</li> <li>20</li> <li>21</li> <li>22</li> <li>23</li> </ol>                         | Tornitura – Modalità MDI<br>Fresatura – Esecuzione programma<br>Tornitura – Esecuzione programma<br>Fresatura – Programmazione<br>Tornitura – Programmazione<br>Gestione file<br>Impostazioni<br>Service e manutenzione<br>Cosa fare se<br>Smontaggio e smaltimento                 | 245<br>257<br>267<br>289<br>301<br>309<br>369<br>377<br>383               |
| <ol> <li>14</li> <li>15</li> <li>16</li> <li>17</li> <li>18</li> <li>19</li> <li>20</li> <li>21</li> <li>22</li> <li>23</li> <li>24</li> </ol>             | Tornitura – Modalità MDI<br>Fresatura – Esecuzione programma<br>Tornitura – Esecuzione programma<br>Fresatura – Programmazione<br>Tornitura – Programmazione<br>Gestione file<br>Impostazioni<br>Service e manutenzione<br>Cosa fare se<br>Smontaggio e smaltimento<br>Dati tecnici | 245<br>257<br>267<br>289<br>301<br>309<br>369<br>377<br>383<br>385        |
| <ol> <li>14</li> <li>15</li> <li>16</li> <li>17</li> <li>18</li> <li>19</li> <li>20</li> <li>21</li> <li>22</li> <li>23</li> <li>24</li> <li>25</li> </ol> | Tornitura – Modalità MDI<br>Fresatura – Esecuzione programma<br>Tornitura – Esecuzione programma<br>Fresatura – Programmazione<br>Tornitura – Programmazione<br>Gestione file<br>Impostazioni<br>Service e manutenzione<br>Cosa fare se<br>Smontaggio e smaltimento<br>Dati tecnici | 245<br>257<br>267<br>289<br>301<br>309<br>369<br>377<br>383<br>385<br>385 |

| 1 | Info | rmazion | i basilari                                     | 19 |
|---|------|---------|------------------------------------------------|----|
|   | 1.1  | Panora  | mica                                           | 20 |
|   | 1.2  | Inform  | azioni sul prodotto                            | 20 |
|   | 1.3  | Softwa  | are Demo del prodotto                          | 20 |
|   | 1.4  | Docum   | entazione sul prodotto                         | 21 |
|   |      | 1.4.1   | Validità della documentazione                  | 21 |
|   |      | 1.4.2   | Indicazioni sulla lettura della documentazione | 22 |
|   |      | 1.4.3   | Conservazione e inoltro della documentazione   | 23 |
|   | 1.5  | Inform  | azioni contenute nel presente manuale          | 23 |
|   |      | 1.5.1   | Tipo di documento                              | 23 |
|   |      | 1.5.2   | Destinatari del manuale                        | 23 |
|   |      | 1.5.3   | Destinatari per tipi di utente                 | 24 |
|   |      | 1.5.4   | Indici dei capitoli                            | 25 |
|   |      | 1.5.5   | Avvertenze utilizzate                          | 27 |
|   |      | 1.5.6   | Formattazione dei testi                        | 28 |
|   |      |         |                                                |    |

| 2 | Sicu | zza29                                            |
|---|------|--------------------------------------------------|
|   | 0.4  |                                                  |
|   | 2.1  | anoramica                                        |
|   | 2.2  | Norme di sicurezza generali                      |
|   | 2.3  | mpiego previsto                                  |
|   | 2.4  | mpiego non previsto                              |
|   | 2.5  | Qualifica del personale                          |
|   | 2.6  | 22 Dbblighi del gestore                          |
|   | 2.7  | Norme di sicurezza generali                      |
|   |      | 2.7.1 Simboli sull'apparecchiatura               |
|   |      | 2.7.2 Norme di sicurezza sull'impianto elettrico |

| 3 | Tras  | porto e                 | immagazzinaggio                                                                                                    | 35             |
|---|-------|-------------------------|----------------------------------------------------------------------------------------------------|----------------|
|   | 3.1   | Panora                  | mica                                                                                                    | 36             |
|   | 3.2   | Disimba                 | allaggio dell'apparecchiatura                                                                                          | 36             |
|   | 3.3   | Standa                  | rd di fornitura e accessori                                                                                            | 36             |
|   |       | 3.3.1<br>3.3.2          | Standard di fornitura<br>Accessori                                                                                     | 36<br>37       |
|   | 3.4   | In caso                 | di danni dovuti al trasporto                                                                                           | 39             |
|   | 3.5   | Reimba                  | Illaggio e immagazzinaggio                                                                                             | 40             |
|   |       | 3.5.1<br>3.5.2          | Imballaggio dell'apparecchiatura<br>Immagazzinaggio dell'apparecchiatura                                               | 40<br>40       |
| 4 | Mon   | taggio                  |                                                                                                    | 41             |
|   | 4.1   | Panora                  | mica                                                                                                    | 42             |
|   | 4.2   | Assem                   | olaggio dell'apparecchiatura                                                                                           | 42             |
|   |       | 4.2.1<br>4.2.2<br>4.2.3 | Montaggio su base di supporto Single-Pos<br>Montaggio su base di supporto Multi-Pos<br>Montaggio su supporto Multi-Pos | 43<br>45<br>46 |
| 5 | Insta | allazione               | )                                                                                                    | 47             |
|   | 5.1   | Panora                  | mica                                                                                                    | .48            |

| 5.1  | Panoramica                                          |
|------|-----------------------------------------------------|
|      |                                                     |
| 5.2  | Informazioni generali                               |
|      |                                                     |
| 5.3  | Panoramica dell'apparecchiatura50                   |
|      |                                                     |
| 5.4  | Collegamento degli encoder                          |
|      |                                                     |
| 5.5  | Collegamento dei sistemi di tastatura               |
|      |                                                     |
| 5.6  | Cablaggio di ingressi e uscite di commutazione54    |
|      |                                                     |
| 5.7  | Collegamento della stampante                        |
|      |                                                     |
| 5.8  | Collegamento delle apparecchiature di immissione 60 |
|      |                                                     |
| 5.9  | Collegamento dell'unità periferica di rete 60       |
|      |                                                     |
| 5.10 | Collegamento della tensione di alimentazione        |
|      |                                                     |

| 6 | Funz | zioname         | nto generale                                                       | 63 |
|---|------|-----------------|--------------------------------------------------------------------|----|
|   | 6.1  | Panora          | mica                                                               | 64 |
|   | 62   | Eunzior         | amente con touch screen e apparecchiature di immissione            | 64 |
|   | 0.2  |                 |                                                                    | 04 |
|   |      | 6.2.1           | louch screen e apparecchiature di Immissione                       | 64 |
|   |      | 0.2.2           |                                                                    | 05 |
|   | 6.3  | Coman           | di e funzioni generali                                             | 67 |
|   | 6.4  | POSITI          | P 8000 Accensione e spegnimento di Avvio e chiusura di             | 70 |
|   |      | 6.4.1           | POSITIP 8000 Accensione di                                         | 70 |
|   |      | 6.4.2           | Modalità di risparmio energeticoAttivazione e disattivazione della | 70 |
|   |      | 6.4.3           | POSITIP 8000 Spegnimento di                                        | 71 |
|   | 6.5  | Login e         | logout dell'utente                                                 | 71 |
|   |      | 651             | Login dell'utente                                                  | 72 |
|   |      | 6.5.2           | Logout dell'utente                                                 | 72 |
|   |      |                 |                                                                    |    |
|   | 6.6  | Imposta         | azione della lingua                                                | 72 |
|   | 6.7  | Esecuzi         | one della ricerca indici di riferimento dopo l'avvio               | 73 |
|   | 6.8  | Interfac        | cia utente                                                         | 73 |
|   |      | 6.8.1           | Interfaccia utente dopo l'accensione                               | 74 |
|   |      | 6.8.2           | Menu principale dell'interfaccia utenteMenu principale             | 75 |
|   |      | 6.8.3           | Menu Funzionamento manuale                                         | 77 |
|   |      | 6.8.4           | Menu Modalità MDI                                                  | 79 |
|   |      | 6.8.5           | Menu Esecuzione programma                                          | 82 |
|   |      | 6.8.6           | Menu Programmazione                                                | 83 |
|   |      | 6.8.7           | Menu Gestione file                                                 | 86 |
|   |      | 6.8.8           | Menu Login utente                                                  | 8/ |
|   |      | 0.8.9<br>6.9.10 | Menu Speanimente                                                   | 00 |
|   |      | 0.0.10          |                                                                    | 03 |
|   | 6.9  | Visualiz        | zzazione della posizione                                           | 89 |
|   |      | 6.9.1           | Elementi di comando della visualizzazione di posizione             | 89 |
|   |      | 6.9.2           | Funzioni della visualizzazione di posizione                        | 90 |
|   | 6.10 | Barra d         | i stato                                                            | 94 |
|   |      | 6.10.1          | Comandi della barra di stato                                       | 94 |
|   |      | 6.10.2          | Personalizzazione delle impostazioni nel menu di accesso rapido    | 95 |
|   |      | 6.10.3          | Cronometro                                                         | 96 |
|   |      |                 |                                                                    |    |

|      | 6.10.4  | Calcolatore                                  | 97  |
|------|---------|----------------------------------------------|-----|
|      | 6.10.5  | Funzioni ausiliarie in Funzionamento manuale | 98  |
| 6.11 | Barra C | DEM                                          | 99  |
|      | 6.11.1  | Comandi del Menu OEM                         | 99  |
|      | 6.11.2  | Richiamo delle funzioni del Menu OEM         | 100 |
| 6.12 | Messag  | ggi e feedback audio                         | 101 |
|      | 6.12.1  | Messaggi                                     | 101 |
|      | 6.12.2  | Assistente                                   | 103 |
|      | 6.12.3  | Feedback acustici                            | 103 |

| 7 | Mes | ssa in s | ervizio                                                          |     |
|---|-----|----------|------------------------------------------------------------------|-----|
|   | 71  | Panors   | amica                                                            | 106 |
|   | 7.1 | FailUra  | amica                                                            |     |
|   | 7.2 | Login    | per la messa in servizio                                         | 106 |
|   |     | 7.2.1    | Login utente                                                     |     |
|   |     | 7.2.2    | Esecuzione della ricerca indici di riferimento dopo l'avvio      |     |
|   |     | 7.2.3    | Impostazione della lingua                                        |     |
|   |     | 7.2.4    | Modifica della password                                          |     |
|   | 7.3 | Operaz   | zioni per la messa in servizio                                   | 109 |
|   |     | 7.3.1    | Selezione di Applicazione                                        | 109 |
|   |     | 7.3.2    | Impostazioni base                                                |     |
|   |     | 7.3.3    | Configurazione degli assi                                        |     |
|   |     | 7.3.4    | Uso delle funzioni M                                             | 127 |
|   |     | 7.3.5    | Configurazione del sistema di tastatura (applicazione Fresatura) | 128 |
|   | 7.4 | Area C   | DEM                                                              | 129 |
|   |     | 7.4.1    | Inserimento della documentazione                                 | 129 |
|   |     | 7.4.2    | Inserimento della schermata di avvio                             |     |
|   |     | 7.4.3    | Configurazione del Menu OEM                                      |     |
|   |     | 7.4.4    | Adattamento della visualizzazione                                | 137 |
|   |     | 7.4.5    | Personalizzazione dei messaggi di errore                         |     |
|   |     | 7.4.6    | Backup e ripristino delle impostazioni OEM                       | 141 |
|   |     | 7.4.7    | Configurazione dell'apparecchiatura per screen shot              |     |
|   | 7.5 | Salva    | dati di configurazione                                           | 144 |
|   | 7.6 | Backu    | p file utenti                                                    |     |
|   |     |          |                                                                  |     |

| 8 | Conf | figurazio | one                                                         | 147  |
|---|------|-----------|-------------------------------------------------------------|------|
|   | 8.1  | Panora    | mica                                                        | .148 |
|   | 8.2  | Login p   | per la configurazione                                       | 149  |
|   |      | 8.2.1     | Login utente                                                | .149 |
|   |      | 8.2.2     | Esecuzione della ricerca indici di riferimento dopo l'avvio | .149 |
|   |      | 8.2.3     | Impostazione della lingua                                   | 150  |
|   |      | 8.2.4     | Modifica della password                                     | 150  |
|   | 8.3  | Operaz    | ioni essenziali per la configurazione                       | .151 |
|   |      | 8.3.1     | Impostazioni base                                           | 151  |
|   |      | 8.3.2     | Operazioni preliminari alle lavorazioni (opzionale)         | 166  |
|   | 8.4  | Salva d   | lati di configurazione                                      | 177  |
|   |      |           |                                                             | 476  |
|   | 8.5  | Backup    | file utenti                                                 | 178  |

| 9 | Fres | atura –            | Avvio rapido                                           | 179 |
|---|------|--------------------|--------------------------------------------------------|-----|
|   | 9.1  | Panora             | mica                                                   | 180 |
|   | 9.2  | Login <sub>I</sub> | per l'avvio rapido                                     | 181 |
|   | 9.3  | Premes             | SSE                                                    | 182 |
|   | 9.4  | Definiz            | ione dell'origine (Funzionamento manuale)              | 184 |
|   | 9.5  | Esecuz             | ione del foro passante (Funzionamento manuale)         | 185 |
|   |      | 951                | Preforatura del foro passante                          | 185 |
|   |      | 9.5.2              | Foratura del foro passante                             | 186 |
|   | 9.6  | Esecuz             | ione della tasca rettangolare (modalità MDI)           | 187 |
|   |      | 9.6.1              | Definizione della tasca rettangolare                   | 188 |
|   |      | 9.6.2              | Fresatura della tasca rettangolare                     | 189 |
|   | 9.7  | Esecuz             | ione dell'accoppiamento (modalità MDI)                 | 190 |
|   |      | 9.7.1              | Definizione dell'accoppiamento                         | 190 |
|   |      | 9.7.2              | Alesatura dell'accoppiamento                           | 191 |
|   | 9.8  | Definiz            | ione dell'origine (Funzionamento manuale)              | 192 |
|   | 9.9  | Progra             | mmazione di cerchio e serie di fori (Programmazione)   | 194 |
|   |      | 9.9.1              | Creazione dell'intestazione del programma              | 194 |
|   |      | 9.9.2              | Programmazione dell'utensile                           | 195 |
|   |      | 9.9.3              | Programmazione del cerchio di fori                     | 195 |
|   |      | 9.9.4              | Programmazione dell'utensile                           | 196 |
|   |      | 9.9.5              | Programmazione della serie di fori                     | 196 |
|   |      | 9.9.6              | Simulazione dell'Esecuzione programma                  | 197 |
|   | 9.10 | Esecuz             | ione di cerchio e serie di fori (Esecuzione programma) | 198 |
|   |      | 9.10.1             | Apertura del programma                                 | 198 |
|   |      | 9.10.2             | Esecuzione programma                                   | 199 |

| 10 | Torn  | itura – Avvio rapido                                                                                                    | .201  |
|----|-------|----------------------------------------------------------------------------------------------------|-------|
|    | 10.1  | Panoramica                                                                                                    | .202  |
|    | 10.2  | Login per l'avvio rapido                                                                                                    | 202   |
|    | 10.3  | Premesse                                                                                                    | 203   |
|    | 40.4  |                                                                                                    | 005   |
|    | 10.4  | Predisposizione del tornio                                                                                                    | .205  |
|    |       | 10.4.1 Misurazione dell'utensile di partenza                                                                                                    | .206  |
|    |       | 10.4.2 Misurazione dell'origine                                                                                                    | 207   |
|    |       |                                                                                                    | .200  |
|    | 10.5  | Sgrossatura del profilo esterno                                                                                                    | . 209 |
|    | 10.6  | Tornitura di gole                                                                                                    | 210   |
|    |       |                                                                                                    |       |
|    | 10.7  | Finitura del profilo esterno                                                                                                    | 211   |
|    |       |                                                                                                    |       |
| 11 | Fresa | atura – Funzionamento manuale                                                                                                    | 213   |
|    | 11.1  | Panoramica                                                                                                    | .214  |
|    | 44.0  | Free contracts of a life of a state of a life of a state of a stat | 045   |
|    | 11.2  | Esecuzione della ricerca degli indici di riferimento                                                                                                    | 215   |
|    | 11.3  | Definizione di origini                                                                                                    | .216  |
|    |       | 11.3.1 Funzioni per la tastatura di origini (applicazione Fresatura)                                                                                                    | .217  |
|    |       | 11.3.2 Tastatura origini (applicazione Fresatura)                                                                                                    | 218   |
|    |       | 11.3.3 Impostazione di posizioni come origini                                                                                                    | .220  |
|    | 11.4  | Creazione degli utensili                                                                                                    | .221  |
|    |       | ······                                                                                                    |       |
|    | 11.5  | Selezione dell'utensile                                                                                                    | . 222 |
|    |       |                                                                                                    |       |
| 12 | Torn  | itura – Funzionamento manuale                                                                                                    | 223   |
|    | 12 1  | Panoramica                                                                                                    | 224   |
|    |       |                                                                                                    |       |
|    | 12.2  | Definizione del limite superiore per numero di giri mandrino (applicazione Tornitura)                                                                                                    | 225   |
|    | 12.3  | Esecuzione della ricerca degli indici di riferimento                                                                                                    | 226   |
|    | 12.4  | Impostazione di posizioni come origini                                                                                                    | .227  |
|    | 12.5  | Creazione degli utensili                                                                                                    | . 228 |
|    | 12.6  | Selezionare l'utensile                                                                                                    | . 229 |

| 13 | Fresa                                                 | atura – Modalità MDI                                                                                                    | 231                                                         |
|----|-------------------------------------------------------|----------------------------------------------------------------------------------------------------|-------------------------------------------------------------|
|    | 13.1                                                  | Panoramica                                                                                                    | 232                                                         |
|    | 13.2                                                  | Tipi di blocco.13.2.1Posizionamenti.13.2.2Sagome di lavorazione.                                                                                                    | 234<br>234<br>234                                           |
|    | 13.3                                                  | Esecuzione dei blocchi                                                                                                    | 238                                                         |
|    | 13.4                                                  | Utilizzo della finestra di simulazione                                                                                                    | 239                                                         |
|    |                                                       | 13.4.1 Rappresentazione come vista del profilo                                                                                                    | 240                                                         |
|    | 13.5                                                  | Lavorare con l'aiuto di posizionamento                                                                                                    | 241                                                         |
|    | 13.6                                                  | Applicazione del Fattore di scala                                                                                                    | 242                                                         |
|    |                                                       |                                                                                                    |                                                             |
| 14 |                                                       |                                                                                                    |                                                             |
|    | Torn                                                  | itura – Modalità MDI                                                                                                    | 245                                                         |
|    | <b>Torn</b> i<br>14.1                                 | itura – Modalità MDI<br>Panoramica                                                                                                    | <mark> 245</mark><br>246                                    |
|    | Torni<br>14.1<br>14.2                                 | itura – Modalità MDI<br>Panoramica<br>Definizione del limite superiore per numero di giri mandrino (applicazione Tornitura)                                                                                                    | 245<br>246<br>248                                           |
|    | Torni<br>14.1<br>14.2<br>14.3                         | itura – Modalità MDI<br>Panoramica<br>Definizione del limite superiore per numero di giri mandrino (applicazione Tornitura)<br>Tipi di blocco                                                                                                    | 245<br>246<br>248<br>249                                    |
|    | Torni<br>14.1<br>14.2<br>14.3                         | itura – Modalità MDI<br>Panoramica<br>Definizione del limite superiore per numero di giri mandrino (applicazione Tornitura)<br>Tipi di blocco<br>14.3.1 Posizionamenti                                                                                                    | 245<br>246<br>248<br>249<br>249                             |
|    | Torni<br>14.1<br>14.2<br>14.3<br>14.4                 | itura – Modalità MDI.<br>Panoramica<br>Definizione del limite superiore per numero di giri mandrino (applicazione Tornitura)<br>Tipi di blocco<br>14.3.1 Posizionamenti<br>Esecuzione dei blocchi                                                                                                    | 245<br>246<br>248<br>249<br>249<br>250                      |
|    | Torni<br>14.1<br>14.2<br>14.3<br>14.4<br>14.4         | itura – Modalità MDI<br>Panoramica<br>Definizione del limite superiore per numero di giri mandrino (applicazione Tornitura)<br>Tipi di blocco<br>14.3.1 Posizionamenti<br>Esecuzione dei blocchi<br>Utilizzo della finestra di simulazione                                                                                                    | 245<br>246<br>248<br>249<br>249<br>250<br>251               |
|    | Torni<br>14.1<br>14.2<br>14.3<br>14.4<br>14.5         | <ul> <li>itura – Modalità MDI.</li> <li>Panoramica.</li> <li>Definizione del limite superiore per numero di giri mandrino (applicazione Tornitura).</li> <li>Tipi di blocco.</li> <li>14.3.1 Posizionamenti.</li> <li>Esecuzione dei blocchi.</li> <li>Utilizzo della finestra di simulazione.</li> <li>14.5.1 Rappresentazione come vista del profilo.</li> </ul>                                                  | 245<br>246<br>248<br>249<br>249<br>250<br>252               |
|    | Torni<br>14.1<br>14.2<br>14.3<br>14.4<br>14.5<br>14.5 | <ul> <li>itura – Modalità MDI.</li> <li>Panoramica.</li> <li>Definizione del limite superiore per numero di giri mandrino (applicazione Tornitura).</li> <li>Tipi di blocco.</li> <li>14.3.1 Posizionamenti.</li> <li>Esecuzione dei blocchi.</li> <li>Utilizzo della finestra di simulazione.</li> <li>14.5.1 Rappresentazione come vista del profilo.</li> <li>Lavorare con l'aiuto di posizionamento.</li> </ul> | 245<br>246<br>248<br>249<br>249<br>250<br>251<br>252<br>253 |

| 15 | Fresa | atura – | Esecuzione programma                     | 257   |
|----|-------|---------|------------------------------------------|-------|
|    | 45.4  | D       |                                          | 050   |
|    | 15.1  | Panora  | mica                                     | 258   |
|    | 15.2  | Impieg  | o del programma                          | 260   |
|    |       | 15.2.1  | Esecuzione programma                     | . 261 |
|    |       | 15.2.2  | Comando dei blocchi di programma         | 262   |
|    |       | 15.2.3  | Interruzione dell'esecuzione             | 262   |
|    |       | 15.2.4  | Utilizzo della finestra di simulazione   | 262   |
|    |       | 15.2.5  | Applicazione del Fattore di scala        | . 264 |
|    |       | 15.2.6  | Impostazione del numero di giri mandrino | 264   |
|    | 15.3  | Gestion | ne dei programmi                         | . 265 |
|    |       | 15.3.1  | Apertura del programma                   | 265   |
|    |       | 15.3.2  | Chiusura del programma                   | . 265 |

| 16 | Tornitura - | Esecuzione | programma2 | 267 | 1 |
|----|-------------|------------|------------|-----|---|
|----|-------------|------------|------------|-----|---|

| 16.1 | Panorar | mica                                     | .268  |
|------|---------|------------------------------------------|-------|
|      |         |                                          |       |
| 16.2 | Impiego | o del programma                          | .270  |
|      | 16.2.1  | Esecuzione programma                     | 271   |
|      | 16.2.2  | Comando dei blocchi di programma         | .272  |
|      | 16.2.3  | Interruzione dell'esecuzione             | .272  |
|      | 16.2.4  | Utilizzo della finestra di simulazione   | . 272 |
|      | 16.2.5  | Applicazione del Fattore di scala        | 274   |
|      | 16.2.6  | Impostazione del numero di giri mandrino | .274  |
|      |         |                                          |       |
| 16.3 | Gestion | ne dei programmi                         | 275   |
|      | 16.3.1  | Apertura del programma                   | .275  |
|      | 16.3.2  | Chiusura del programma                   | 275   |
|      |         |                                          |       |

| 17 | Fres | atura – | Programmazione                                        | 277 |
|----|------|---------|-------------------------------------------------------|-----|
|    | 171  | Domore  |                                                       | 270 |
|    | 17.1 | Panora  | imica                                                 | 2/8 |
|    | 17.2 | Tipi di | blocco                                                |     |
|    |      | 17.2.1  | Posizionamenti                                        | 279 |
|    |      | 17.2.2  | Sistemi di coordinate                                 |     |
|    |      | 17.2.3  | Funzioni macchina                                     |     |
|    |      | 17.2.4  | Sagome di lavorazione                                 |     |
|    |      |         |                                                       |     |
|    | 17.3 | Creazio | one del programma                                     |     |
|    |      | 17.3.1  | Supporto di programmazione                            |     |
|    |      | 17.3.2  | Creazione dell'intestazione del programma             |     |
|    |      | 17.3.3  | Inserimento di blocchi                                |     |
|    |      | 17.3.4  | Cancellazione di blocchi                              |     |
|    |      | 17.3.5  | Salvataggio del programma                             |     |
|    | 17.4 | Utilizz | o della finestra di simulazione                       | 284 |
|    |      | 17/1    | Rannrosontaziona como vista dal profilo               | 285 |
|    |      | 17.4.1  | Attivazione della finestra di simulazione             |     |
|    |      | 17.4.2  | Controllo del programma pella finestra di simulazione | 200 |
|    |      | 17.4.0  |                                                       | 200 |
|    | 17.5 | Gestio  | ne dei programmi                                      | 287 |
|    |      | 17.5.1  | Apertura del programma                                |     |
|    |      | 17.5.2  | Chiusura del programma                                |     |
|    |      | 17.5.3  | Salvataggio del programma                             |     |
|    |      | 17.5.4  | Salvataggio del programma con nuovo nome              |     |
|    |      | 17.5.5  | Salvataggio automatico del programma                  |     |
|    |      | 17.5.6  | Cancellazione del programma                           |     |
|    |      |         |                                                       |     |
|    | 17.6 | Modifi  | ca dei blocchi di programma                           |     |

| 18 | Torn | itura – I | Programmazione                                        |     |
|----|------|-----------|-------------------------------------------------------|-----|
|    | 18.1 | Panora    | mica                                                  | 290 |
|    | 18.2 | tipi di   | blocco                                                |     |
|    |      | 18.2.1    | Posizionamenti                                        |     |
|    |      | 18.2.2    | Sistemi di coordinate                                 |     |
|    |      | 18.2.3    | Funzioni macchina                                     |     |
|    | 18.3 | Creazio   | one del programma                                     |     |
|    |      | 18.3.1    | Supporto di programmazione                            | 294 |
|    |      | 18.3.2    | Creazione dell'intestazione del programma             |     |
|    |      | 18.3.3    | Inserimento di blocchi                                | 295 |
|    |      | 18.3.4    | Cancellazione di blocchi                              |     |
|    |      | 18.3.5    | Salvataggio del programma                             | 295 |
|    | 18.4 | Utilizzo  | o della finestra di simulazione                       | 296 |
|    |      | 18.4.1    | Rappresentazione come vista del profilo               | 297 |
|    |      | 18.4.2    | Attivazione della finestra di simulazione             |     |
|    |      | 18.4.3    | Controllo del programma nella finestra di simulazione | 298 |
|    | 18.5 | Gestio    | ne dei programmi                                      | 299 |
|    |      | 18.5.1    | Apertura del programma                                |     |
|    |      | 18.5.2    | Chiusura del programma                                | 299 |
|    |      | 18.5.3    | Salvataggio del programma                             | 299 |
|    |      | 18.5.4    | Salvataggio del programma con nuovo nome              | 299 |
|    |      | 18.5.5    | Salvataggio automatico del programma                  | 299 |
|    |      | 18.5.6    | Cancellazione del programma                           |     |
|    | 18.6 | Modifie   | ca dei blocchi di programma                           | 300 |
|    |      |           |                                                       |     |
| 19 | Gest | tione fil | e                                                     | 301 |
|    | 19.1 | Panora    | mica                                                  | 302 |
|    | 19.2 | Tipi di   | file                                                  |     |
|    | 19.3 | Gestio    | ne di cartelle e file                                 |     |
|    | 19.4 | Consul    | tazione di file                                       |     |
|    | 10 5 | Fenort    | azione di file                                        | 207 |
|    | 19.9 | Esporta   |                                                       |     |
|    | 19.6 | Import    | azione di file                                        |     |

| 20 | Impo | Impostazioni |                                                        |             |
|----|------|--------------|--------------------------------------------------------|-------------|
|    | 20.1 | Panorar      | mica                                                   | 310         |
|    |      | 20.1.1       | Panoramica del menu Impostazioni                       | 311         |
|    |      | •            |                                                        |             |
|    | 20.2 | General      | le                                                     | 312         |
|    |      | 20.2.1       | Informazioni sul sistema                               | 312         |
|    |      | 20.2.2       | Schermo e touch screen                                 | 312         |
|    |      | 20.2.3       | Visualizzazione                                        | 313         |
|    |      | 20.2.4       | Finestra di simulazione                                | 315         |
|    |      | 20.2.5       | Dispositivi di immissione                              | 310         |
|    |      | 20.2.0       | IOIII                                                  | / ان<br>۲۱۵ |
|    |      | 20.2.7       | Caratteristiche                                        | 210         |
|    |      | 20.2.0       |                                                        | 318         |
|    |      | 20.2.0       | Rimuovi stampante                                      |             |
|    |      | 20.2.11      | Data e ora                                             |             |
|    |      | 20.2.12      | Unità                                                  |             |
|    |      | 20.2.13      | Copyrights                                             | 321         |
|    |      | 20.2.14      | Informazioni Service                                   | 322         |
|    |      | 20.2.15      | Documentazione                                         | 322         |
|    | 20.3 | Sonsori      |                                                        | 303         |
|    | 20.5 | 20.3.1       | Sistema di tastatura                                   | 323         |
|    |      | 20.0.1       |                                                        |             |
|    | 20.4 | Interfac     | ce                                                     | 324         |
|    |      | 20.4.1       | Rete                                                   | 324         |
|    |      | 20.4.2       | Drive di rete                                          | 325         |
|    |      | 20.4.3       | USB                                                    | 326         |
|    |      | 20.4.4       | Assi (funzioni di commutazione)                        | 326         |
|    |      | 20.4.5       | Position-dependent switching functions                 | 326         |
|    | 20.5 | Utente.      |                                                        | 328         |
|    |      | 20.5.1       | OEM                                                    | 328         |
|    |      | 20.5.2       | Setup                                                  | 329         |
|    |      | 20.5.3       | Operator                                               | 330         |
|    |      | 20.5.4       | Inserimento dell'Utente                                | 330         |
|    | 20.6 | Assi         |                                                        | 331         |
|    |      | 20.6.1       | Principi fondamentali per la configurazione degli assi | 331         |
|    |      | 20.6.2       | Indici di riferimento.                                 | 335         |
|    |      | 20.6.3       | Informazione                                           | 336         |
|    |      | 20.6.4       | Funzioni di commutazione                               | 336         |
|    |      | 20.6.5       | Ingressi (Funzioni di commutazione)                    | 337         |
|    |      | 20.6.6       | Uscite (Funzioni di commutazione)                      | 338         |
|    |      | 20.6.7       | Sovrapposizioni                                        | 339         |
|    |      | 20.6.8       | Inserimento di Funzioni M                              | 339         |

|      | 20.6.9                                              | Configurazione delle funzioni M                                                                                                    | 339                             |
|------|-----------------------------------------------------|----------------------------------------------------------------------------------------------------|---------------------------------|
|      | 20.6.10                                             | Impostazioni speciali                                                                                                    | 340                             |
|      | 20.6.11                                             | Assi X, Y                                                                                                    | 340                             |
|      | 20.6.12                                             | Encoder                                                                                                    | 343                             |
|      | 20.6.13                                             | Indici di riferimento (Encoder)                                                                                                    | 346                             |
|      | 20.6.14                                             | Spostamento punto di riferimento                                                                                                    | 347                             |
|      | 20.6.15                                             | Correzione errore lineare (LEC)                                                                                                    | 347                             |
|      | 20.6.16                                             | Compensazione errore lineare a segmenti (SLEC)                                                                                            | 348                             |
|      | 20.6.17                                             | Crea tabella punti di supporto                                                                                                    | 348                             |
|      | 20.6.18                                             | Uscite                                                                                                    | 349                             |
|      | 20.6.19                                             | Ingressi                                                                                                    | 350                             |
|      | 20.6.20                                             | Finecorsa software                                                                                                    | 351                             |
|      | 20.6.21                                             | Asse mandrino S                                                                                                    | 351                             |
|      | 20.6.22                                             | Uscite (S)                                                                                                    | 353                             |
|      | 20.6.23                                             | Ingressi (S)                                                                                                    | 354                             |
|      | 20.6.24                                             | Inserimento di Gamme                                                                                                    | 355                             |
|      | 20.6.25                                             | Configurazione delle Gamme                                                                                                    | 355                             |
| ~~ 7 |                                                     |                                                                                                    | 050                             |
| 20.7 | Assiste                                             | nza                                                                                                    | 356                             |
|      | 20.7.1                                              | Informazioni sul firmware                                                                                                    | 356                             |
|      | 20.7.2                                              | Esegui backup e ripristina configurazione                                                                                                 | 357                             |
|      | 20.7.3                                              | Update firmware                                                                                                    | 358                             |
|      | 20.7.4                                              | Reset                                                                                                    | 358                             |
|      | 20.7.5                                              | Area OEM                                                                                                    | 359                             |
|      | 20.7.6                                              | Menu OEM                                                                                                    | 359                             |
|      | 20.7.7                                              | Inserimento di Voci menuOEM                                                                                                    | 360                             |
|      | 20.7.8                                              | Voce OEMLogo                                                                                                    | 361                             |
|      | 20.7.9                                              | Voce OEMNumero di giri del mandrino                                                                                                    | 361                             |
|      | 20.7.10                                             | Voce OEMFunzione M                                                                                                    | 362                             |
|      | 20.7.11                                             | Voce OEMFunzioni speciali                                                                                                    | 363                             |
|      | 20.7.12                                             | Voce OEMDocumento                                                                                                    | 364                             |
|      | 20.7.13                                             | Impostazioni (Area OEM)                                                                                                    | 364                             |
|      | 20.7.14                                             | Esecuzione programma                                                                                                    | 365                             |
|      | 20 7 1 5                                            | Text database                                                                                                    |                                 |
|      | 20.7.10                                             |                                                                                                    |                                 |
|      | 20.7.16                                             | Messages                                                                                                    | 366                             |
|      | 20.7.16<br>20.7.17                                  | Messages<br>Configurazione delle funzioni M                                                                                               | 366<br>367                      |
|      | 20.7.16<br>20.7.17<br>20.7.18                       | Messages<br>Configurazione delle funzioni M<br>Documentazione.                                                                            | 366<br>367<br>367               |
|      | 20.7.16<br>20.7.17<br>20.7.18<br>20.7.19            | Messages<br>Configurazione delle funzioni M<br>Documentazione<br>Opzioni software                                                         | 366<br>367<br>367<br>368        |
|      | 20.7.16<br>20.7.17<br>20.7.18<br>20.7.19<br>20.7.20 | Messages<br>Configurazione delle funzioni M<br>Documentazione<br>Opzioni software<br>Esegui backup e ripristina configurazione (area OEM) | 366<br>367<br>367<br>368<br>368 |

| 21 | Service e manutenzione |                                  |   |  |  |  |  |
|----|------------------------|----------------------------------|---|--|--|--|--|
|    | 21.1                   | Panoramica                       | 0 |  |  |  |  |
|    | 21.2                   | Pulizia                          | 0 |  |  |  |  |
|    | 21.3                   | Programma di manutenzione        | 1 |  |  |  |  |
|    | 21.4                   | Ripresa del funzionamento        | 1 |  |  |  |  |
|    | 21.5                   | Aggiornamento del firmware       | 2 |  |  |  |  |
|    | 21.6                   | Ripristina configurazione        | 4 |  |  |  |  |
|    | 21.7                   | Restore user files               | 5 |  |  |  |  |
|    | 21.8                   | Ripristina tutte le impostazioni | 6 |  |  |  |  |
|    | 21.9                   | Reset alla programmazione base   | 6 |  |  |  |  |

## 

| 22.1 | Panorai | mica                            | 378  |
|------|---------|---------------------------------|------|
| 22.2 | Crash d | li sistema o caduta di corrente | 378  |
|      | 22.2.1  | Ripristino del firmware         | .378 |
|      | 22.2.2  | Ripristina configurazione       | 379  |
|      |         |                                 |      |
| 22.3 | Guasti. |                                 | 379  |
|      | 22.3.1  | Eliminazione di guasti          | 380  |

| 23 | Smo  | iontaggio e smaltimento |     |  |  |  |
|----|------|-------------------------|-----|--|--|--|
|    |      |                         |     |  |  |  |
|    | 23.1 | Panoramica              | 384 |  |  |  |
|    |      |                         |     |  |  |  |
|    | 23.2 | Smontaggio              | 384 |  |  |  |
|    |      |                         |     |  |  |  |
|    | 23.3 | Smaltimento             | 384 |  |  |  |

| 24 | Dati | tecnici. |                                                            | 385   |
|----|------|----------|------------------------------------------------------------|-------|
|    | 24.1 | Panorar  | nica                                                       | 386   |
|    | 24.2 | Dati de  | ll'apparecchiatura                                         | . 386 |
|    | 24.2 | Dimono   | ioni dell'ennevezekietuve                                  | 200   |
|    | 24.3 | Dimens   | ioni dell'apparecchiatura                                  | 389   |
|    |      | 24.3.1   | Quote dell'apparecchiatura con base di supporto Single-Pos | 390   |
|    |      | 24.3.2   | Quote dell'apparecchiatura con base di supporto Duo-Pos    | . 391 |
|    |      | 24.3.3   | Quote dell'apparecchiatura con base di supporto Multi-Pos  | 391   |
|    |      | 24.3.4   | Quote dell'apparecchiatura con supporto Multi-Pos          | . 392 |

| 25 | Indice              |
|----|---------------------|
|    |                     |
|    |                     |
| 26 | Elenco delle figure |
|    |                     |

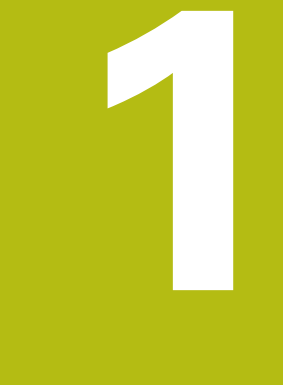

## Informazioni basilari

## 1.1 Panoramica

Questo capitolo contiene informazioni sul presente prodotto e sul presente manuale.

## 1.2 Informazioni sul prodotto

| Denominazione prodotto | ID          | Versione firmware | Indice |
|------------------------|-------------|-------------------|--------|
| POSITIP 8000           | 1089176-xx, | 1252216.1.0.x     |        |
|                        | 1089177-xx  |                   |        |

La targhetta di identificazione è collocata sul retro dell'apparecchiatura. Esempio

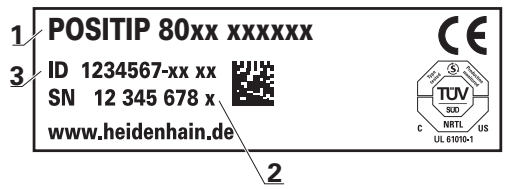

- 1 Denominazione prodotto
- 2 Indice

i

3 Numero di identificazione (ID)

## 1.3 Software Demo del prodotto

POSITIP 8000 Demo è un software che si può installare su un computer indipendentemente dall'apparecchiatura. Con POSITIP 8000 Demo è possibile apprendere, testare o illustrare le funzioni dell'apparecchiatura.

La versione attuale del software può essere scaricata al seguente indirizzo: **www.heidenhain.it** 

Per poter scaricare il file di installazione dal portale HEIDENHAIN, occorre disporre delle credenziali di accesso alla cartella del portale **Software** nella directory del relativo prodotto.

Se non si dispone di credenziali di accesso alla cartella del portale **Software**, è possibile richiederle al proprio referente HEIDENHAIN.

## **1.4 Documentazione sul prodotto**

#### 1.4.1 Validità della documentazione

Prima dell'utilizzo è necessario verificare che la versione della documentazione e quella dell'apparecchiatura corrispondano.

- Verificare la corrispondenza tra il numero identificativo indicato nella documentazione e l'indice con i dati sulla targhetta di identificazione dell'apparecchiatura
- Verificare la corrispondenza tra la versione del firmware indicata nella documentazione e la versione del firmware dell'apparecchiatura

Ulteriori informazioni: "Informazioni sul sistema", Pagina 312

La documentazione è da ritenersi valida se i numeri identificativi e gli indici come pure le versioni del firmware corrispondono

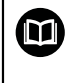

Se i numeri identificativi e gli indici non corrispondono e la documentazione risulta pertanto non valida, ricercare la documentazione aggiornata dell'apparecchiatura all'indirizzo **www.heidenhain.it**.

## 1.4.2 Indicazioni sulla lettura della documentazione

ALLARME

Incidenti con conseguenze letali, lesioni o danni materiali in caso di mancata osservanza della documentazione!

Se non ci si attiene a quanto riportato nella documentazione, possono verificarsi incidenti con conseguenze letali, lesioni personali o danni materiali.

- ▶ Leggere accuratamente e completamente la documentazione
- Conservare la documentazione per successive consultazioni

La seguente tabella contiene i componenti essenziali della documentazione ordinati per priorità di lettura.

| Documentazione              | Descrizione                                                                                                    |
|-----------------------------|----------------------------------------------------------------------------------------------------|
| Appendice                   | Un'appendice completa o sostituisce i relativi conte-<br>nuti del manuale di istruzioni ed eventualmente<br>anche delle istruzioni di installazione.<br>Se nella fornitura è inclusa un'appendice, ha la<br>massima priorità di lettura. Tutti gli altri contenu-<br>ti della documentazione mantengono la propria<br>validità.                                                                                                    |
| Istruzioni di installazione | Le istruzioni di installazione contengono tutte le<br>informazioni e norme di sicurezza per il corretto<br>montaggio e installazione dell'apparecchiatura. Le<br>istruzioni di installazione sono allegate a ogni fornitu-<br>ra come estratto del manuale di istruzioni.<br>Le istruzioni di installazione sono al secondo posto<br>in ordine di priorità di lettura.                                                                                                    |
| Manuale di istruzioni       | Il manuale di istruzioni contiene tutte le informazio-<br>ni e norme di sicurezza per il funzionamento confor-<br>me e regolare dell'apparecchiatura. Il manuale di<br>istruzioni è contenuto nel supporto di memoria in<br>dotazione e può essere anche scaricato nell'area di<br>download di <b>www.heidenhain.it</b> . Prima di mettere<br>in funzione l'apparecchiatura, è necessario leggere il<br>manuale di istruzioni.<br>Il manuale di istruzioni è al terzo posto in ordine di<br>priorità di lettura. |
| Manuale utente              | Il manuale utente contiene tutte le informazioni<br>per installare e impiegare regolarmente il software<br>demo su PC. Il manuale utente è contenuto<br>nella cartella di installazione del software demo<br>e può essere scaricato nell'area di download di<br><b>www.heidenhain.it</b> .                                                                                                    |

#### Necessità di modifiche e identificazione di errori

È nostro impegno perfezionare costantemente la documentazione indirizzata agli utilizzatori che invitiamo pertanto a collaborare in questo senso comunicandoci eventuali richieste di modifiche al seguente indirizzo e-mail:

#### service@heidenhain.it

#### 1.4.3 Conservazione e inoltro della documentazione

Il manuale deve essere conservato nelle immediate vicinanze della postazione di lavoro e messo a disposizione in qualsiasi momento dell'intero personale. L'operatore deve informare il personale sul luogo di conservazione di tale manuale. Qualora il manuale dovesse diventare illeggibile, l'operatore deve provvedere alla sua sostituzione rivolgendosi al produttore.

In caso di cessione o vendita dell'apparecchiatura a terzi devono essere inoltrati i seguenti documenti al nuovo proprietario:

- Appendice (se allegata)
- Manuale di istruzioni

## 1.5 Informazioni contenute nel presente manuale

Il presente manuale contiene tutte le informazioni e norme di sicurezza per il funzionamento conforme dell'apparecchiatura.

#### 1.5.1 Tipo di documento

#### Manuale di istruzioni

Le presenti istruzioni costituiscono il manuale di istruzioni del prodotto.

Il manuale di istruzioni

- è orientato al ciclo di vita del prodotto
- contiene tutte le informazioni e norme di sicurezza necessarie per il funzionamento corretto e appropriato del prodotto

#### 1.5.2 Destinatari del manuale

Il presente manuale deve essere letto e osservato da ogni persona che si occupa di una delle seguenti mansioni:

- Montaggio
- Installazione
- Messa in servizio e configurazione
- Funzionamento
- Programmazione
- Service, pulizia e manutenzione
- Eliminazione anomalie
- Smontaggio e smaltimento

#### 1.5.3 Destinatari per tipi di utente

I destinatari di questo manuale si basano su differenti tipi di utente dell'apparecchiatura e sulle relative autorizzazioni. L'apparecchiatura dispone dei seguenti tipi di utente.

#### Utente OEM

L'utente **OEM** (Original Equipment Manufacturer) possiede il livello di autorizzazione più alto. Ha il compito di eseguire la configurazione hardware dell'apparecchiatura (ad es. collegamento di sistemi di misura e sensori). Può creare utenti del tipo **Setup** e **Operator** e configurare l'utente **Setup** e **Operator**. L'utente **OEM** non può essere duplicato o cancellato. Non può eseguire il login automaticamente.

#### **Utente Setup**

L'utente **Setup** configura l'apparecchiatura per l'uso nel luogo di impiego. Può creare utenti del tipo **Operator**. L'utente **Setup** non può essere duplicato o cancellato. Non può eseguire il login automaticamente.

#### **Utente Operator**

L'utente **Operator** dispone di autorizzazione per eseguire le funzioni base dell'apparecchiatura.

Un utente del tipo **Operator** non può creare un altro utente ed è in grado ad esempio di modificare il proprio nome o la propria lingua. Un utente del gruppo **Operator** può eseguire il login automaticamente non appena si accende l'apparecchiatura.

## 1.5.4 Indici dei capitoli

La tabella seguente mostra:

- i capitoli di cui si compone il presente manuale
- le informazioni contenute nei capitoli del manuale
- i gruppi target cui sono principalmente indirizzati i capitoli del manuale

| Capitolo                                  | Contenuto                                                                                                    |              | Gruppo<br>target |          |  |
|-------------------------------------------|----------------------------------------------------------------------------------------------------|--------------|------------------|----------|--|
|                                           | Questo capitolo contiene informazioni                                                                                                    | OEM          | Setup            | Operator |  |
| 1 "Informazioni basilari"                 | <ul><li> sul presente prodotto</li><li> sul presente manuale</li></ul>                                                                                                    | $\checkmark$ | √                | √        |  |
| 2 "Sicurezza"                             | <ul> <li> sulle norme e misure di sicurezza</li> <li>per il montaggio del prodotto</li> <li>per l'installazione del prodotto</li> <li>per il funzionamento del prodotto</li> </ul>    | \$           | √                | √        |  |
| 3 "Trasporto e immagaz-<br>zinaggio"      | <ul> <li> sul trasporto del prodotto</li> <li> sull'immagazzinaggio del prodotto</li> <li> sullo standard di fornitura del prodotto</li> <li> sugli accessori del prodotto</li> </ul> | √            | 1                |          |  |
| 4 "Montaggio"                             | sul montaggio regolare del prodotto                                                                                                    | √            | $\checkmark$     |          |  |
| 5 "Installazione"                         | sull'installazione regolare del prodotto                                                                                                    | ~            | $\checkmark$     |          |  |
| 6 "Funzionamento<br>generale"             | <ul> <li> sui comandi dell'interfaccia utente del prodotto</li> <li> sull'interfaccia utente del prodotto</li> <li> sulle funzioni base del prodotto</li> </ul>                       | √            | 1                | ✓        |  |
| 7 "Messa in servizio"                     | sulla messa in servizio del prodotto                                                                                                    | 1            |                  |          |  |
| 8 "Configurazione"                        | sulla configurazione regolare del prodotto                                                                                                    |              | $\checkmark$     |          |  |
| 9 "Fresatura Avvio<br>rapido"             | su un processo di lavorazione tipico sulla base di un pezzo esemplificativo                                                                                                    |              |                  | √        |  |
| 10 "Tornitura Avvio<br>rapido"            | su un processo di lavorazione tipico sulla base di un pezzo esemplificativo                                                                                                    |              |                  | √        |  |
| 11 "Fresatura Funziona-<br>mento manuale" | <ul> <li> sulla modalità "Funzionamento manuale"</li> <li> sull'applicazione della modalità "Funzionamento manuale"</li> </ul>                                                        |              | 1                | 1        |  |
| 12 "Tornitura Funziona-<br>mento manuale" | <ul> <li> sulla modalità "Funzionamento manuale"</li> <li> sull'applicazione della modalità "Funzionamento manuale"</li> </ul>                                                        |              | 1                | 1        |  |
| 13 "Fresatura Modalità<br>MDI"            | <ul> <li> sulla modalità "MDI"</li> <li> sull'applicazione della modalità "MDI"</li> <li> sull'esecuzione di blocchi singoli</li> </ul>                                               |              | 1                | √        |  |

| Capitolo                                 | Contenuto                                                                                                    |              | Gruppo<br>target |              |
|------------------------------------------|----------------------------------------------------------------------------------------------------|--------------|------------------|--------------|
|                                          | Questo capitolo contiene informazioni                                                                                                    | OEM          | Setup            | Operator     |
| 14 "Tornitura Modalità<br>MDI"           | <ul> <li> sulla modalità "MDI"</li> <li> sull'applicazione della modalità "MDI"</li> <li> sull'esecuzione di blocchi singoli</li> </ul>                                                  |              | 1                | √            |
| 15 "Fresatura Esecuzio-<br>ne programma" | <ul> <li> sulla modalità "Esecuzione programma"</li> <li> sull'applicazione della modalità "Esecuzione programma"</li> <li> sull'esecuzione di programmi creati in precedenza</li> </ul> |              | √                | 1            |
| 16 "Tornitura<br>Esecuzione programma"   | <ul> <li> sulla modalità "Esecuzione programma"</li> <li> sull'applicazione della modalità "Esecuzione programma"</li> <li> sull'esecuzione di programmi creati in precedenza</li> </ul> |              | 1                | 1            |
| 17 "Fresatura Program-<br>mazione"       | <ul> <li> sulla modalità "Esecuzione programma"</li> <li> sull'applicazione della modalità "Esecuzione programma"</li> <li> sull'esecuzione di programmi creati in precedenza</li> </ul> |              | 1                | 1            |
| 18 "Tornitura Program-<br>mazione"       | <ul> <li> sulla modalità "Programmazione"</li> <li> sull'applicazione della modalità "Programmazione"</li> <li> sulla creazione e modifica di programmi</li> </ul>                       |              | 1                | 1            |
| 19 "Gestione file"                       | sulle funzioni del menu "Gestione file"                                                                                                    | $\checkmark$ | $\checkmark$     | $\checkmark$ |
| 20 "Impostazioni"                        | sulle opzioni di impostazione e sui relativi parametri di impostazione del prodotto                                                                                                    | √            | √                | ✓            |
| 21 "Service e<br>manutenzione"           | sugli interventi di manutenzione generali sul prodotto                                                                                                    | 1            | √                | 1            |
| 22 "Cosa fare se"                        | <ul> <li> sulle cause dei guasti funzionali del prodotto</li> <li> sulle misure per eliminare i guasti funzionali del prodotto</li> </ul>                                                | √            | 1                | 1            |
| 23 "Smontaggio e<br>smaltimento"         | <ul><li> sullo smontaggio e smaltimento del prodotto</li><li> sulle disposizioni di tutela ambientale</li></ul>                                                                          | 1            | √                | √            |
| 24 "Dati tecnici"                        | <ul> <li> sui dati tecnici del prodotto</li> <li> sulle dimensioni del prodotto e quote di collegamento (disegni)</li> </ul>                                                             | 1            | 1                | 1            |
| 25 "Indice"                              | Questo capitolo consente di accedere in base all'argo-<br>mento ai contenuti del presente manuale.                                                                                       | $\checkmark$ | √                | √            |

#### 1.5.5 Avvertenze utilizzate

#### Norme di sicurezza

Le norme di sicurezza informano di eventuali pericoli nella manipolazione dell'apparecchiatura e forniscono indicazioni sulla relativa prevenzione. Le norme di sicurezza sono classificate in base alla gravità del pericolo e suddivise nei seguenti gruppi:

## **A**PERICOLO

**Pericolo** segnala i rischi per le persone. Se non ci si attiene alle istruzioni per evitarli, ne conseguono **sicuramente la morte o lesioni fisiche gravi**.

## 

**Allarme** segnala i rischi per le persone. Se non ci si attiene alle istruzioni per evitarli, ne conseguono **probabilmente la morte o lesioni fisiche gravi**.

## **ATTENZIONE**

**Attenzione** segnala i rischi per le persone. Se non ci si attiene alle istruzioni per evitarli, ne conseguono **probabilmente lesioni fisiche lievi**.

## NOTA

**Nota** segnala i rischi per gli oggetti o i dati. Se non ci si attiene alle istruzioni per evitarli, ne conseguono **probabilmente danni materiali**.

#### Indicazioni informative

Le indicazioni informative garantiscono un utilizzo efficiente e senza guasti dell'apparecchiatura. Le indicazioni informative sono suddivise nei seguenti gruppi:

6

Il simbolo informativo segnala un **suggerimento**. Un suggerimento fornisce importanti informazioni supplementari o integrative.

 $\bigcirc$ 

Il simbolo della ruota dentata indica che la funzione descritta è **correlata alla macchina**, ad esempio:

- Ia macchina deve disporre di una necessaria opzione software o hardware
- il comportamento delle funzioni dipende dalle impostazioni configurabili della macchina

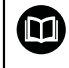

Il simbolo del libro indica un **rimando** a documentazione esterna, ad esempio alla documentazione del costruttore della macchina o di un produttore terzo.

#### 1.5.6 Formattazione dei testi

Nel presente manuale si addotta la seguente formattazione per evidenziare i testi:

| Visualizzazione | Significato                                                                              |  |
|-----------------|------------------------------------------------------------------------------------------|--|
| ▶<br>>          | Contraddistingue una operazione e il risultato della stessa                              |  |
|                 | Esempio                                                                                  |  |
|                 | ► Toccare <b>OK</b>                                                                      |  |
|                 | > II messaggio viene chiuso                                                              |  |
| •               | Contraddistingue un elenco                                                               |  |
| •               | Esempio                                                                                  |  |
|                 | Interfaccia TTL                                                                          |  |
|                 | Interfaccia EnDat                                                                        |  |
|                 | •                                                                                        |  |
| grassetto       | Contraddistingue menu, visualizzazioni e pulsanti                                        |  |
|                 | Esempio                                                                                  |  |
|                 | Toccare Arresta                                                                          |  |
|                 | > Il sistema operativo si arresta                                                        |  |
|                 | <ul> <li>Disinserire l'interruttore di alimentazione<br/>dell'apparecchiatura</li> </ul> |  |

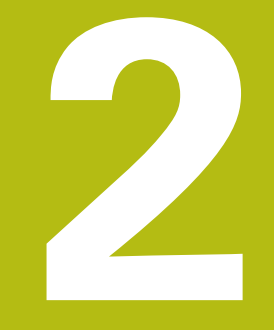

## Sicurezza

## 2.1 Panoramica

Questo capitolo contiene informazioni importanti sulla sicurezza per il funzionamento corretto e regolare dell'apparecchiatura.

## 2.2 Norme di sicurezza generali

Per il funzionamento del sistema si applicano le norme di sicurezza generalmente riconosciute, come richiesto in ambienti con apparecchiature sotto tensione. La mancata osservanza di tali norme potrebbe danneggiare l'apparecchiatura o procurare lesioni al personale.

Le norme di sicurezza all'interno delle singole aziende sono naturalmente diverse. Se sussiste un conflitto tra quanto riportato nel presente manuale e le norme dell'azienda che utilizza il sistema, sono prioritarie le disposizioni più severe.

## 2.3 Impiego previsto

M

Le apparecchiature della serie POSITIP 8000 sono visualizzatori di quota digitali di alta qualità da impiegare su macchine utensili manuali. In combinazione con sistemi di misura lineari e angolari, le apparecchiature della serie POSITIP 8000 forniscono la posizione dei diversi assi macchina e quindi dell'utensile, e offrono ulteriori funzioni per comandare la macchina utensile.

Con l'Software-Option POSITIP 8000 NC1, è possibile automatizzare la produzione di un pezzo.

Le apparecchiature di questa serie

- possono essere impiegate soltanto in applicazioni commerciali e in campo industriale
- devono essere montate su una base o un supporto idoneo per l'impiego previsto
- sono predisposte per l'impiego in interni e in un ambiente in cui la presenza di umidità, contaminazione, olio e prodotti lubrificanti sia conforme ai valori predefiniti nei dati tecnici

Le apparecchiature supportano l'impiego di unità periferiche di produttori differenti. HEIDENHAIN non fornisce alcuna indicazione in merito all'impiego previsto di tali unità. Occorre attenersi alle informazioni sull'impiego previsto riportate nelle relative documentazioni.

### 2.4 Impiego non previsto

Per tutte le apparecchiature della serie POSITIP 8000 non sono ammesse in particolare le applicazioni seguenti:

- impiego e immagazzinaggio non conformi alle condizioni di uso secondo "Dati tecnici"
- impiego all'aperto
- impiego in aree con pericolo di esplosioni
- impiego delle apparecchiature della serie POSITIP 8000 come componente di una funzione di sicurezza

## 2.5 Qualifica del personale

Il personale per montaggio, installazione, uso, service, manutenzione e smontaggio deve presentare la relativa qualifica per questi interventi ed essere sufficientemente informato con l'aiuto della documentazione dell'apparecchiatura e delle unità periferiche collegate.

l requisiti del personale necessari per le singole attività sull'apparecchiatura sono indicati nei relativi capitoli di questo manuale.

Di seguito sono specificati più nel dettaglio i gruppi di persone relativamente a qualifiche e mansioni.

#### Operatori

L'operatore utilizza e comanda l'apparecchiatura nell'ambito dell'impiego previsto. Viene formato dall'utilizzatore sulle mansioni specifiche e sui possibili pericoli in caso di comportamento inadeguato.

#### Personale qualificato

Il personale qualificato viene formato dall'utilizzatore nell'uso esteso e nella parametrizzazione. Il personale qualificato è in grado, in base alla sua formazione, alle sue conoscenze ed esperienze tecniche nonché alla sua padronanza delle condizioni pertinenti, di eseguire gli interventi impartiti riguardo la relativa applicazione e di identificare e prevenire autonomamente i possibili pericoli.

#### Elettrotecnico specializzato

L'elettrotecnico specializzato è in grado, in base alla sua formazione, alle sue conoscenze ed esperienze tecniche nonché alla sua padronanza delle norme e condizioni pertinenti, di eseguire gli interventi su impianti elettrici e di identificare e prevenire autonomamente i possibili pericoli. L'elettrotecnico specializzato è appositamente qualificato per l'ambiente di lavoro in cui opera.

L'elettrotecnico specializzato deve soddisfare le condizioni delle norme legali in vigore in materia di protezione antinfortunistica.

## 2.6 Obblighi del gestore

Il gestore possiede l'apparecchiatura e le unità periferiche oppure ha noleggiato entrambe. È responsabile in qualsiasi momento dell'impiego previsto.

Il gestore deve

- assegnare le diverse mansioni da eseguire sull'apparecchiatura a personale qualificato, idoneo e autorizzato
- addestrare il personale in modo documentabile riguardo i poteri e le mansioni
- predisporre tutte le apparecchiature necessarie per il personale al fine di soddisfare i compiti assegnati
- garantire che l'apparecchiatura venga azionata esclusivamente se in perfette condizioni tecniche
- assicurare che l'apparecchiatura venga protetta da un uso non autorizzato

## 2.7 Norme di sicurezza generali

6

La responsabilità di ogni sistema in cui viene impiegato questo prodotto è del montatore o dell'installatore di tale sistema.

L'apparecchiatura supporta l'impiego di diverse unità periferiche di produttori differenti. HEIDENHAIN non fornisce alcuna indicazione in merito alle norme di sicurezza specifiche di tali unità. Occorre attenersi alle norme di sicurezza risultanti dalle relative documentazioni. Se non presenti, devono essere richieste ai relativi produttori.

Le norme di sicurezza specifiche, da osservare per le singole attività sull'apparecchiatura, sono indicate nei relativi capitoli del presente manuale.

### 2.7.1 Simboli sull'apparecchiatura

L'apparecchiatura è contrassegnata con i seguenti simboli.

| Simbolo                               | Significato                                                                                                    |
|---------------------------------------|----------------------------------------------------------------------------------------------------|
| $\triangle$                           | Osservare le norme di sicurezza sull'impianto elettrico o sul collega-<br>mento di alimentazione prima di collegare l'apparecchiatura. |
|                                       | Connettore di terra funzionale secondo IEC/EN 60204-1. Osservare le avvertenze per l'installazione.                                    |
| A A A A A A A A A A A A A A A A A A A | Sigillo del prodotto. Se il sigillo del prodotto viene rotto o rimosso, si<br>estinguono la garanzia legale e quella commerciale.      |

#### 2.7.2 Norme di sicurezza sull'impianto elettrico

## 

Contatto pericoloso con parti sotto tensione all'apertura dell'apparecchiatura.

Ne potrebbero conseguire shock elettrici, ustioni o morte.

- Non aprire in nessun caso l'apparecchiatura
- Far eseguire qualsiasi intervento soltanto dal produttore

## ALLARME

Rischio di pericolosa scarica di corrente attraverso il corpo con contatto diretto o indiretto con parti sotto tensione.

Ne potrebbero conseguire shock elettrici, ustioni o morte.

- Far eseguire qualsiasi intervento sull'impianto elettrico e su componenti sotto tensione soltanto da un tecnico specializzato e qualificato
- Per il collegamento di alimentazione e tutti i collegamenti delle interfacce utilizzare esclusivamente cavi e connettori realizzati a norma
- Far sostituire immediatamente dal costruttore componenti elettrici danneggiati
- Controllare regolarmente tutti i cavi collegati e le prese dell'apparecchiatura. Eliminare immediatamente eventuali difetti, ad esempio collegamenti allentati o cavi danneggiati

## NOTA

#### Danno dei componenti interni dell'apparecchiatura!

La garanzia legale e quella commerciale decadono se si apre l'apparecchiatura.

- Non aprire in nessun caso l'apparecchiatura
- ▶ Far eseguire qualsiasi intervento soltanto dal produttore dell'apparecchiatura

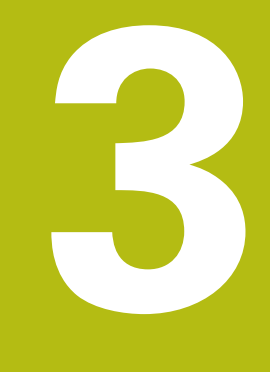

## Trasporto e immagazzinaggio

## 3.1 Panoramica

Questo capitolo contiene le informazioni su trasporto, immagazzinaggio come pure standard di fornitura e accessori dell'apparecchiatura.

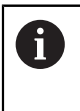

Le operazioni successive devono essere eseguite soltanto da personale specializzato.

Ulteriori informazioni: "Qualifica del personale", Pagina 31

## 3.2 Disimballaggio dell'apparecchiatura

- Aprire in alto il cartone di imballaggio.
- Rimuovere il materiale di imballaggio.
- Rimuovere il contenuto.
- Controllare se la fornitura è completa.
- Controllare se la fornitura ha subito danni durante il trasporto.

## 3.3 Standard di fornitura e accessori

#### 3.3.1 Standard di fornitura

Lo standard di fornitura comprende gli articoli specificati di seguito.

| Denominazione               | Descrizione                                                                                                    |
|-----------------------------|----------------------------------------------------------------------------------------------------|
| Appendice (opzionale)       | Completa o sostituisce i contenuti del manua-<br>le di istruzioni ed eventualmente anche delle<br>istruzioni di installazione |
| Manuale di istruzioni       | Manuale di istruzioni in formato PDF su<br>supporto di memoria nelle lingue attualmente<br>disponibili                        |
| Apparecchiatura             | Visualizzazione della posizione POSITIP 8000                                                                                  |
| Istruzioni di installazione | Manuale di installazione in formato cartaceo nelle lingue attualmente disponibili                                             |
| Base di supporto Single-Pos | Base di supporto per montaggio fisso, inclina-<br>zione di 20°, sagoma dei fori di fissaggio 100<br>mm x 100 mm               |
### 3.3.2 Accessori

i

Le opzioni software devono essere abilitate sull'apparecchiatura tramite una chiave di licenza. I relativi componenti hardware possono essere impiegati soltanto dopo l'abilitazione della relativa opzione software. **Ulteriori informazioni:** "Attivazione delle Opzioni software", Pagina 111

Gli accessori opzionali elencati di seguito possono essere ordinati da HEIDENHAIN:

| Acces-<br>sori | Denominazione                               | Descrizione                                                                                                    | ID         |
|----------------|---------------------------------------------|----------------------------------------------------------------------------------------------------|------------|
| per funzi      | onamento                                    |                                                                                                    |            |
|                | Opzione software<br>POSITIP 8000 AEI1       | Attivazione di un ingresso<br>encoder supplementare                                                                                                    | 1089228-02 |
|                | Opzione software<br>POSITIP 8000 AEI1 Trial | Attivazione di un ingresso<br>encoder supplementare,<br>versione di prova a tempo<br>limitato (60 giorni)                                                                                                | 1089228-52 |
|                | Opzione software<br>POSITIP 8000 NC1        | Regolazione di un asse<br>(servomotore e motore<br>passo-passo) della macchi-<br>na utensile                                                                                                    | 1089228-03 |
|                | Opzione software<br>POSITIP 8000 NC1 Trial  | Regolazione di un asse<br>(servomotore e motore<br>passo-passo) della macchi-<br>na utensile, versione di<br>prova a tempo limitato (60<br>giorni)                                                       | 1089228-53 |
| per insta      | llazione                                    |                                                                                                    |            |
|                | Tastatore 3D KT 130                         | Sistema di tastatura per<br>la tastatura di un pezzo<br>(creazione di origini)                                                                                                    | 283273-xx  |
|                | Cavo di alimentazione                       | Cavo di alimentazione con<br>connettore Euro (tipo F),<br>lunghezza 3 m                                                                                                    | 223775-01  |
|                | Adattatore 1 Vpp                            | Conversione configurazio-<br>ne dell'interfaccia 1 $V_{PP}$<br>da connettore Sub-D da<br>incasso, 2 file, maschio, 15<br>poli a connettore Sub-D, 2<br>file, con viti di bloccaggio,<br>maschio, 15 poli | 1089214-01 |
|                | Sistema di tastatura TS<br>248              | Sistema di tastatura per<br>la tastatura di un pezzo<br>(creazione di origini), uscita<br>cavo assiale                                                                                                   | 683110-xx  |

HEIDENHAIN | POSITIP 8000 | Manuale d'istruzioni | 09/2018

| Acces-<br>sori | Denominazione                   | Descrizione                                                                                                    | ID         |  |
|----------------|---------------------------------|----------------------------------------------------------------------------------------------------|------------|--|
|                | Sistema di tastatura TS<br>248  | Sistema di tastatura per<br>la tastatura di un pezzo<br>(creazione di origini), uscita<br>cavo radiale                                                                           | 683112-xx  |  |
|                | Cavo di collegamento<br>USB     | Cavo di collegamento USB<br>con connettore del tipo A<br>su connettore del tipo B                                                                                                | 354770-xx  |  |
|                | Cavo di collegamento            | Per i cavi di collegamen-<br>to vedere catalogo "Cavi<br>e connettori per prodotti<br>HEIDENHAIN"                                                                                |            |  |
| per mon        | taggio                          |                                                                                                    |            |  |
|                | Telaio modulare                 | Telaio modulare per il<br>montaggio delle elettroni-<br>che successive QUADRA-<br>CHEK 3000 e POSITIP<br>8000 in un pannello                                                     | 1089208-02 |  |
|                | Supporto Multi-Pos              | Supporto per fissaggio<br>dell'apparecchiatura su un<br>braccio, con regolazione<br>continua, campo inclinazio-<br>ne di 90°, sagoma dei fori<br>di fissaggio 100 mm x 100<br>mm | 1089230-04 |  |
|                | Base di supporto Duo-Pos        | Base di supporto per<br>montaggio fisso, inclinazio-<br>ne di 20° o 45°, sagoma dei<br>fori di fissaggio 100 mm x<br>100 mm                                                      | 1089230-02 |  |
|                | Base di supporto Multi-<br>Pos  | Base di supporto per<br>montaggio con regolazione<br>continua, campo inclinazio-<br>ne di 90°, sagoma dei fori<br>di fissaggio 100 mm x 100<br>mm                                | 1089230-03 |  |
|                | Base di supporto Single-<br>Pos | Base di supporto per<br>montaggio fisso, inclinazio-<br>ne di 20°, sagoma dei fori<br>di fissaggio 100 mm x 100<br>mm                                                            | 1089230-01 |  |

# 3.4 In caso di danni dovuti al trasporto

- > Richiedere la conferma del danno da parte dello spedizioniere
- Conservare il materiale di imballaggio per la verifica
- Informare il mittente riguardo i danni

A

Mettersi in contatto con la filiale o il costruttore della macchina per i ricambi

In caso di danni dovuti al trasporto:

- Conservare il materiale di imballaggio per la verifica
- Contattare HEIDENHAIN o il costruttore della macchina
- Lo stesso vale anche per i danni di trasporto delle richieste di ricambi.

# 3.5 Reimballaggio e immagazzinaggio

Imballare e immagazzinare l'apparecchiatura con cautela e conformemente alle condizioni qui citate.

## 3.5.1 Imballaggio dell'apparecchiatura

Il reimballaggio deve essere il più possibile conforme a quello originale.

- Applicare tutti i componenti di montaggio e le coperture antipolvere all'apparecchiatura allo stesso modo in cui si trovavano alla consegna dell'apparecchiatura o imballarli come erano imballati
- Imballare l'apparecchiatura in modo tale che
  - vengano attenuati gli urti e le vibrazioni durante il trasporto,
  - non possa penetrare polvere o umidità
- Porre tutti gli accessori in dotazione nell'imballaggio
   Ulteriori informazioni: "Standard di fornitura e accessori", Pagina 36
- Allegare tutta la documentazione inclusa nello standard di fornitura Ulteriori informazioni: "Conservazione e inoltro della documentazione", Pagina 23

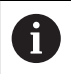

Per resi dell'apparecchiatura per interventi di riparazione al Servizio Assistenza:

 Spedire l'apparecchiatura senza accessori, senza encoder e senza unità periferiche.

### 3.5.2 Immagazzinaggio dell'apparecchiatura

- Imballare l'apparecchiatura come descritto sopra
- Osservare le disposizioni per le condizioni ambientali
   Ulteriori informazioni: "Dati tecnici", Pagina 385
- Verificare l'eventuale presenza di danni sull'apparecchiatura dopo ogni trasporto o immagazzinaggio prolungato

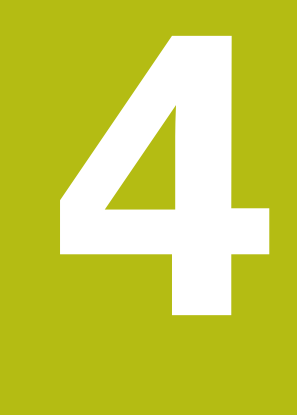

# Montaggio

# 4.1 Panoramica

i

Questo capitolo descrive il montaggio dell'apparecchiatura. Sono riportate qui le istruzioni per il montaggio corretto dell'apparecchiatura su base o supporto.

Le operazioni successive devono essere eseguite soltanto da personale specializzato.

Ulteriori informazioni: "Qualifica del personale", Pagina 31

# 4.2 Assemblaggio dell'apparecchiatura

#### Istruzioni di montaggio generali

L'attacco per le varianti di montaggio si trova sul retro dell'apparecchiatura. Il collegamento è compatibile con Standard VESA 100 mm x 100 mm.

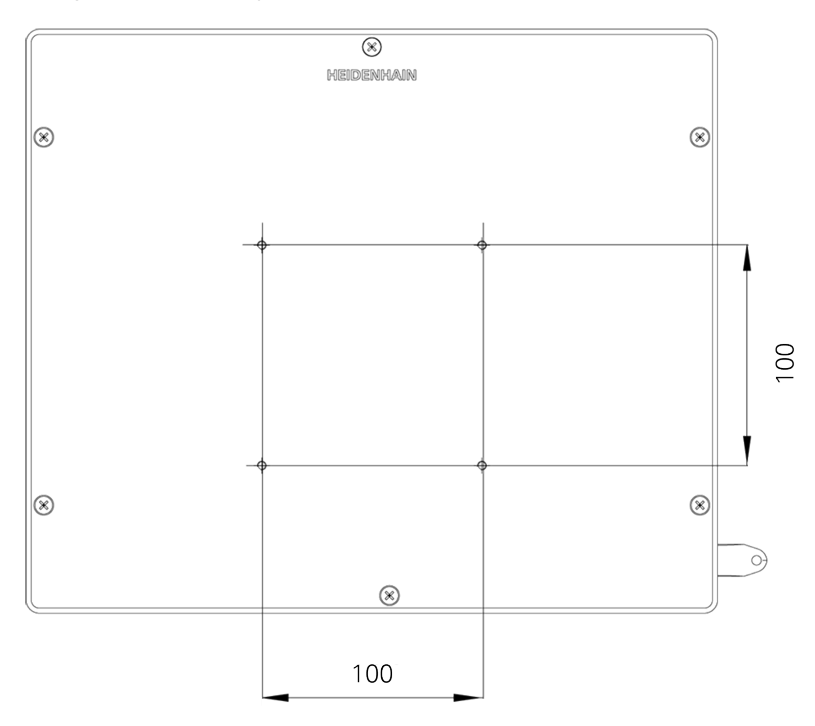

Figura 1: Quotatura del retro dell'apparecchiatura

Il materiale per il fissaggio delle varianti di montaggio sull'apparecchiatura è allegato agli accessori.

Sono inoltre richiesti:

- Cacciavite Torx T20
- Cacciavite Torx T25

i

- Chiave a brugola misura 2,5 (base di supporto Duo-Pos)
- Materiale per il fissaggio su una superficie di appoggio

Per l'impiego previsto l'apparecchiatura deve essere montata su una base o su un supporto.

#### 4.2.1 Montaggio su base di supporto Single-Pos

La base di supporto Single-Pos può essere avvitata all'apparecchiatura con una inclinazione di 20°.

Fissare la base di supporto con le viti a testa svasata M4 x 8 ISO 14581 in dotazione ai fori filettati VESA 100 superiori sul retro dell'apparecchiatura

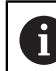

Attenersi alla coppia di serraggio ammessa di 2,6 Nm

Avvitare la base con due viti idonee dall'alto su una superficie.

oppure

- Applicare i tasselli in gomma autoadesivi sul lato inferiore della base
- Posare i cavi dalla parte posteriore attraverso l'apertura della base e condurli attraverso le aperture laterali ai relativi connettori

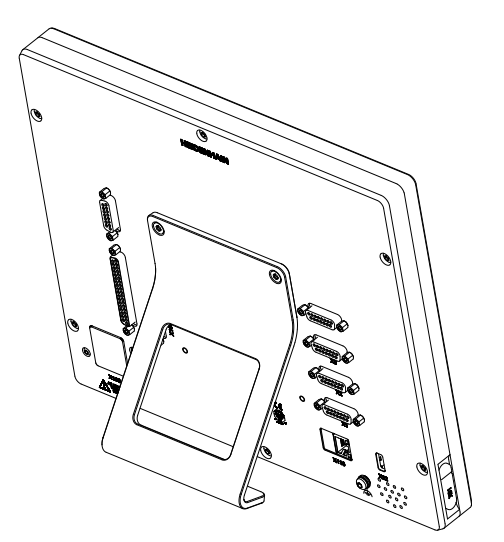

Figura 2: apparecchiatura montata su base di supporto Single-Pos

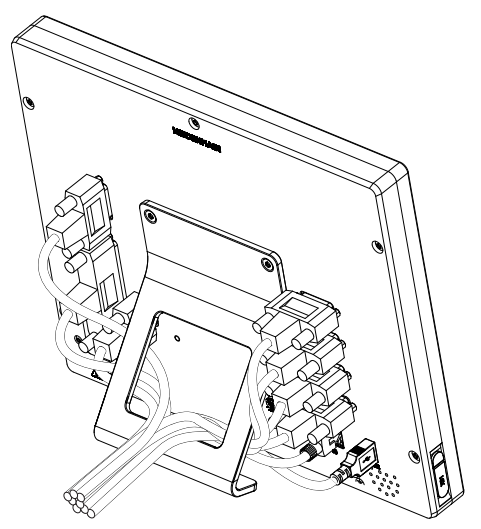

Figura 3: passaggio dei cavi con base di supporto Single-Pos

**Ulteriori informazioni:** "Quote dell'apparecchiatura con base di supporto Single-Pos", Pagina 390

## Montaggio su base di supporto Duo-Pos

La base di supporto Duo-Pos può essere avvitata all'apparecchiatura con una inclinazione di 20° o di 45°.

Fissare la base di supporto con le viti a esagono cavo M4 x 8 ISO 7380 in dotazione ai fori filettati VESA 100 inferiori sul retro dell'apparecchiatura

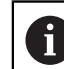

Attenersi alla coppia di serraggio ammessa di 2,6 Nm

 Avvitare la base su una superficie utilizzando la fessura di montaggio (larghezza = 4,5 mm)

oppure

- Installare l'apparecchiatura liberamente nella sede desiderata
- Posare i cavi dalla parte posteriore attraverso i due manicotti della base di supporto e condurli attraverso le aperture laterali ai relativi connettori

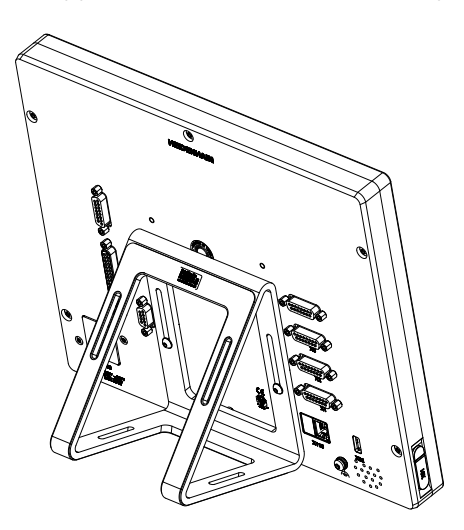

Figura 4: apparecchiatura montata su base di supporto Duo-Pos

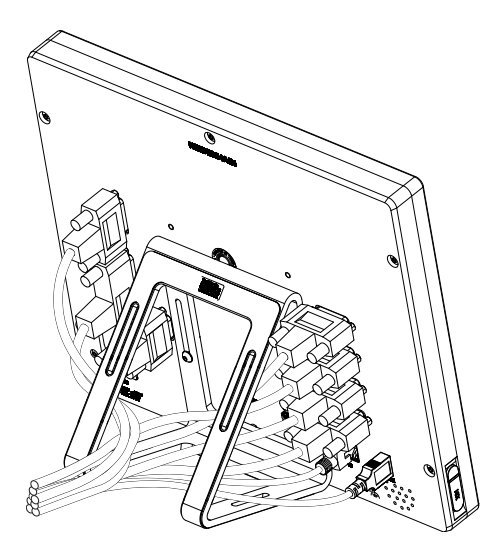

Figura 5: passaggio dei cavi con base di supporto Duo-Pos

**Ulteriori informazioni:** "Quote dell'apparecchiatura con base di supporto Duo-Pos", Pagina 391

#### 4.2.2 Montaggio su base di supporto Multi-Pos

Fissare la base di supporto con le viti a testa svasata M4 x 8 ISO 14581 (colore nero) in dotazione ai fori filettati VESA 100 sul retro dell'apparecchiatura

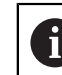

Attenersi alla coppia di serraggio ammessa di 2,6 Nm

- Avvitare su richiesta la base su una superficie utilizzando due viti M5 dal basso.
- Regolare nell'arco di 90° l'angolo di inclinazione desiderato
- Fissare la base di supporto: serrare la vite T25

Attenersi alla coppia di serraggio per la vite T25

- Coppia di serraggio raccomandata: 5,0 Nm
- Coppia di serraggio massima ammessa: 15,0 Nm
- Posare i cavi dalla parte posteriore attraverso i due manicotti della base di supporto e condurli attraverso le aperture laterali ai relativi connettori

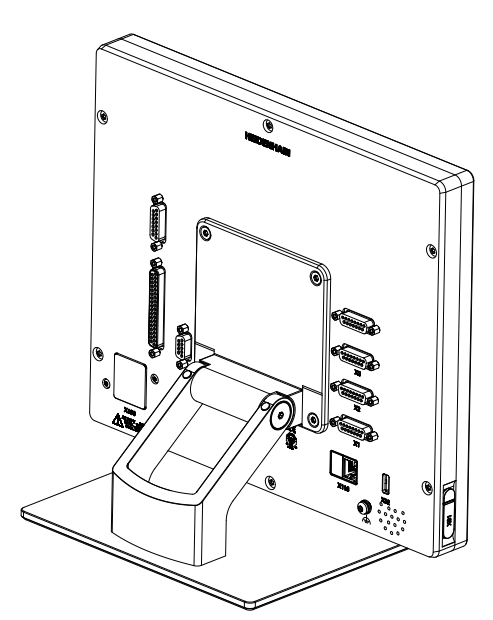

Figura 6: apparecchiatura montata su base di supporto Multi-Pos

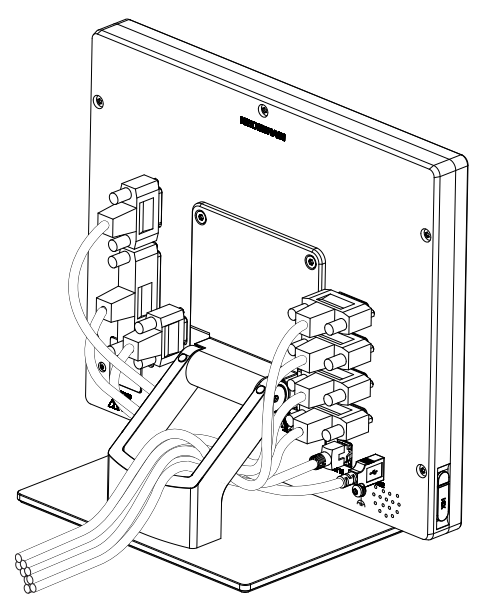

Figura 7: passaggio dei cavi con base di supporto Multi-Pos

**Ulteriori informazioni:** "Quote dell'apparecchiatura con base di supporto Multi-Pos", Pagina 391

## 4.2.3 Montaggio su supporto Multi-Pos

Fissare il supporto con le viti a testa svasata M4 x 8 ISO 14581 (colore nero) in dotazione ai fori filettati VESA 100 sul retro dell'apparecchiatura

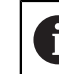

Attenersi alla coppia di serraggio ammessa di 2,6 Nm

- Montare il supporto con la vite M8 in dotazione, le rondelle, la staffa di supporto e il dado esagonale M8 su un braccio
- Regolare nell'arco di 90° l'angolo di inclinazione desiderato
- Fissare il supporto: serrare la vite T25

Attenersi alla coppia di serraggio per la vite T25

- Coppia di serraggio raccomandata: 5,0 Nm
  - Coppia di serraggio massima ammessa: 15,0 Nm
- Posare i cavi dalla parte posteriore attraverso i due manicotti del supporto e condurli attraverso le aperture laterali ai relativi connettori

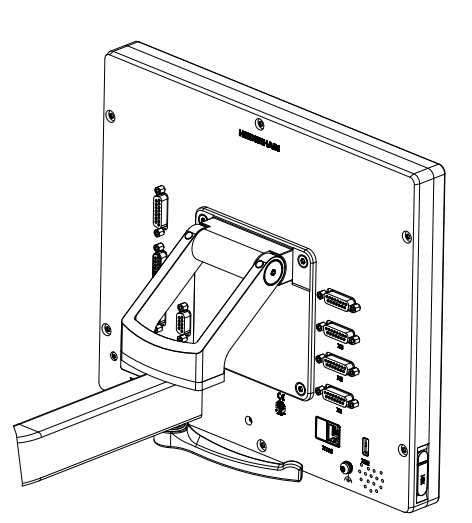

Figura 8: apparecchiatura montata su supporto Multi-Pos

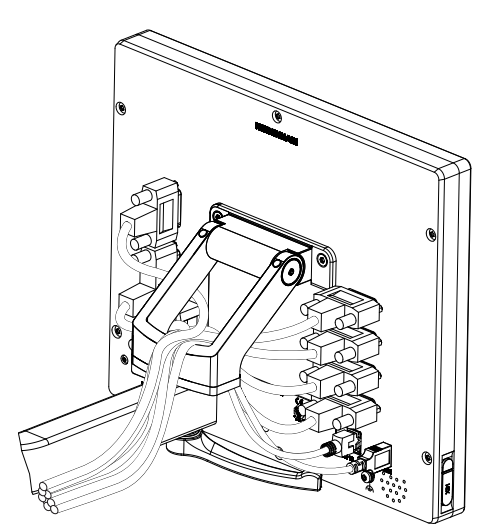

Figura 9: passaggio dei cavi con supporto Multi-Pos

**Ulteriori informazioni:** "Quote dell'apparecchiatura con supporto Multi-Pos", Pagina 392

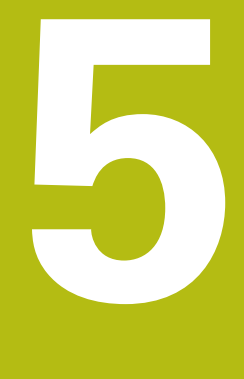

# Installazione

# 5.1 Panoramica

Questo capitolo descrive l'installazione dell'apparecchiatura. Sono riportate qui informazioni sui collegamenti dell'apparecchiatura e istruzioni sul collegamento regolare di unità periferiche.

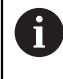

Le operazioni successive devono essere eseguite soltanto da personale specializzato.

Ulteriori informazioni: "Qualifica del personale", Pagina 31

## 5.2 Informazioni generali

## NOTA

#### Disturbi dovuti alle fonti di elevate emissioni elettromagnetiche!

Unità periferiche quali convertitori di frequenza o azionamenti possono causare disturbi.

Per incrementare l'insensibilità ai disturbi dovuti agli influssi elettromagnetici:

- ▶ impiegare il connettore di terra funzionale opzionale secondo IEC/EN 60204-1
- impiegare soltanto unità periferiche USB con una schermatura universale mediate ad esempio pellicola blindata e treccia metallica oppure alloggiamento metallico. Il grado di copertura della treccia schermante deve essere pari all'85% o maggiore. La schermatura deve essere collegata a sua volta ai connettori (collegamento a 360°).

## ΝΟΤΑ

Danni all'apparecchiatura dovuti all'esecuzione o all'allentamento di collegamenti durante il funzionamento!

Possibili danni ai componenti interni.

Eseguire o allentare i collegamenti solo con apparecchiatura disinserita!

## NOTA

#### Scarica elettrostatica (ESD)!

L'apparecchiatura contiene componenti a rischio elettrostatico che possono essere distrutti da scarica elettrostatica.

- Rispettare assolutamente le norme di sicurezza per la gestione di componenti ESD sensibili
- Non toccare mai i pin di collegamento senza regolare messa a terra
- In caso di interventi sui collegamenti dell'apparecchiatura indossare un bracciale ESD con messa a terra

## NOTA

#### Danni all'apparecchiatura a causa del cablaggio errato.

Il cablaggio errato di ingressi o uscite può comportare danni all'apparecchiatura o alle unità periferiche.

- Attenersi alle piedinature e ai dati tecnici dell'apparecchiatura
- Lasciare liberi i pin e i conduttori inutilizzati

Ulteriori informazioni: "Dati tecnici", Pagina 385

# 5.3 Panoramica dell'apparecchiatura

i

l connettori sul retro dell'apparecchiatura sono protetti da contaminazione e danni con coperture antipolvere.

# NOTA

La mancanza delle coperture antipolvere può determinare contaminazione e danni!

Se sui connettori inutilizzati non vengono applicate le coperture antipolvere, i contatti di collegamento possono essere compromessi nella loro funzionalità o distrutti.

- Eliminare le coperture antipolvere soltanto se sono collegati encoder o unità periferiche.
- Se si elimina un encoder o un'unità periferica, riapplicare le coperture antipolvere sull'attacco.

Il tipo di attacco per encoder può essere diverso a seconda della versione dell'apparecchiatura.

#### Retro dell'apparecchiatura senza coperture antipolvere

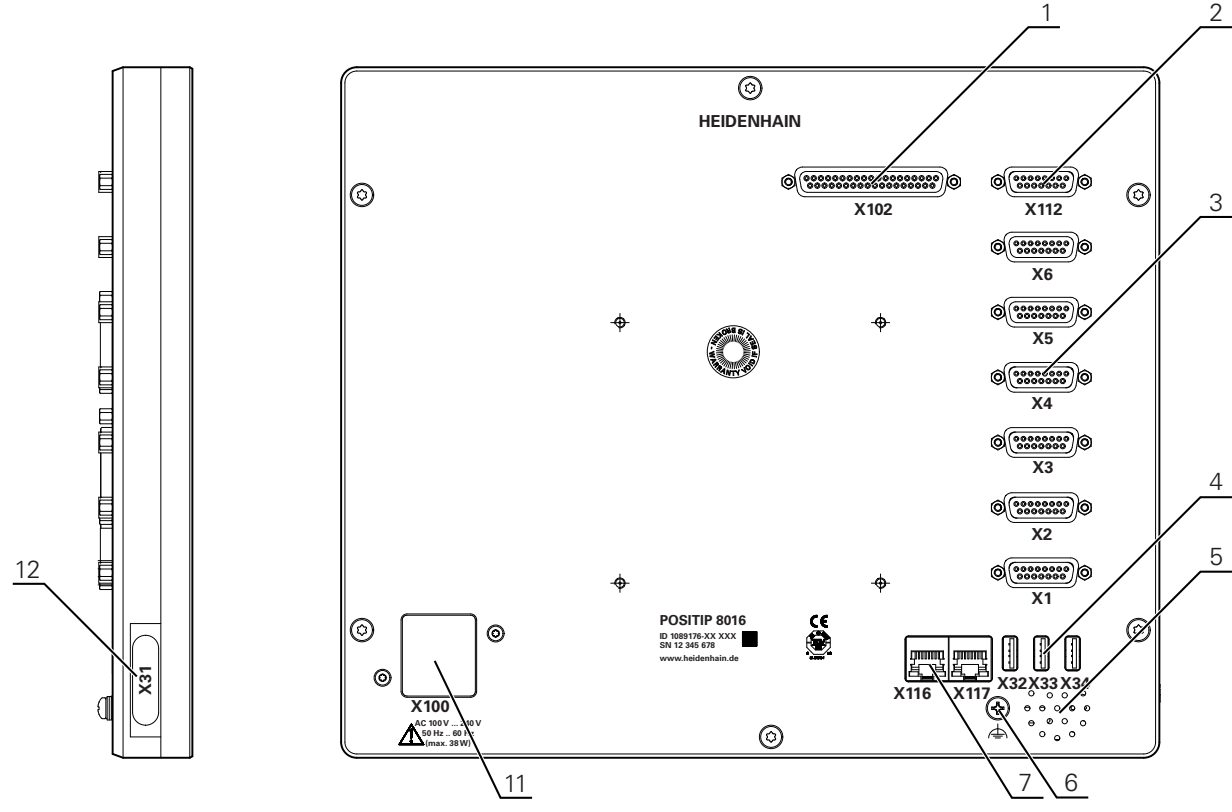

Figura 10: Retro per apparecchiature con ID 1089176-xx

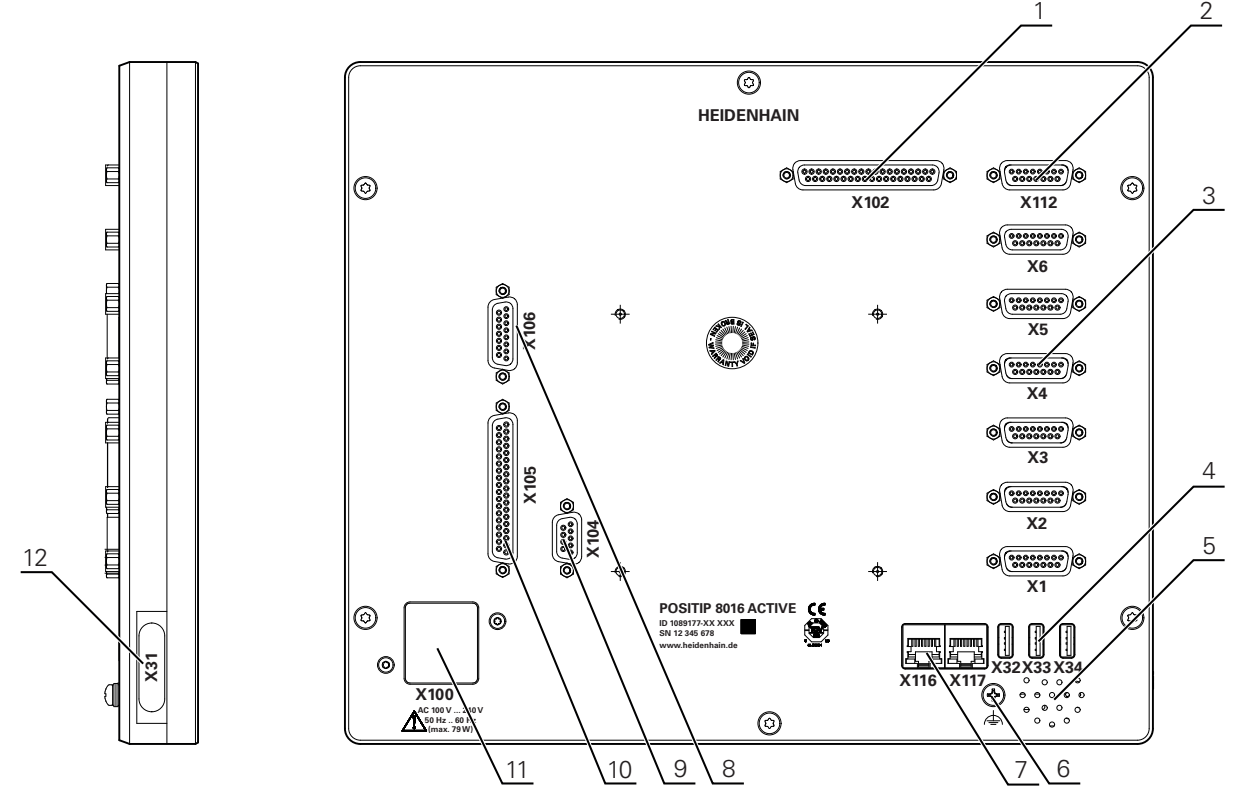

Figura 11: Retro per apparecchiature con ID 1089177-xx

Connettori

- 1 X102: connettore Sub-D a 37 poli per interfaccia TTL digitale (8 ingressi, 16 uscite)
- 2 X112: connettore Sub-D a 15 poli per sistemi di tastatura (ad es. sistema di tastatura HEIDENHAIN)
- X1-X6: connettori Sub-D a 15 poli per encoder con interfacce del tipo 1 V<sub>PP</sub>, 11µA<sub>PP</sub> o EnDat 2.2

4 ingressi attivati di default, 2 ingressi aggiuntivi opzionali attivabili

- 4 X32-X34: connettore USB 2.0 Hi-Speed (tipo A) per stampante o memoria di massa USB
- 5 Altoparlante
- 6 Connettore di terra funzionale secondo IEC/EN 60204-1
- 7 X116: connettore Ethernet RJ45 per comunicazione e scambio dati con sistemi successivi/PC
  - X117: al momento supportato
- 11 X100: connettore e attacco di alimentazione

Connettori supplementari per apparecchiature con ID 1089177-xx:

- 8 X106: connettore Sub-D a 15 poli per interfaccia analogica (4 ingressi, 4 uscite)
- **9 X104**: connettore Sub-D a 9 poli per interfaccia relè universale (2x contatti di scambio a relè)
- **10 X105**: connettore Sub-D a 37 poli per interfaccia digitale (24 V DC; 24 ingressi e 8 uscite di commutazione)

#### Lato sinistro dell'apparecchiatura

**12** X31 (sotto copertura antipolvere): connettore USB 2.0 Hi-Speed (tipo A) per stampante o memoria di massa USB

# 5.4 Collegamento degli encoder

- Per encoder con interfaccia EnDat 2.2: se nelle impostazioni dell'apparecchiatura a un asse è già assegnato il relativo ingresso encoder, viene automaticamente identificato l'encoder in caso di riavvio e le impostazioni vengono personalizzate. In alternativa è possibile assegnare l'ingresso encoder dopo aver connesso l'encoder.
- Attenersi alla seguente piedinatura
- Rimuovere le coperture antipolvere e conservarle.
- Posare i cavi a seconda della variante di montaggio
- Ulteriori informazioni: "Assemblaggio dell'apparecchiatura", Pagina 42
- Collegare in modo fisso gli encoder ai relativi attacchi

Ulteriori informazioni: "Panoramica dell'apparecchiatura", Pagina 50

Per connettori con viti: non serrare troppo le viti.

#### Piedinatura X1, X2, X3, X4, X5, X6

| 1 V <sub>PP</sub> , 11                                      | 1 V <sub>PP</sub> , 11 μA <sub>PP</sub> , EnDat 2.2 |                  |                 |                             |      |                  |                 |       |  |  |  |
|-------------------------------------------------------------|-----------------------------------------------------|------------------|-----------------|-----------------------------|------|------------------|-----------------|-------|--|--|--|
| $ \left(\begin{array}{cccccccccccccccccccccccccccccccccccc$ |                                                     |                  |                 |                             |      |                  |                 |       |  |  |  |
|                                                             | 1                                                   | 2                | 3               | 4                           | 5    | 6                | 7               | 8     |  |  |  |
| 1 V <sub>PP</sub>                                           | A+                                                  | 0 V              | B+              | U <sub>P</sub>              | /    | /                | R-              | /     |  |  |  |
| <b>11</b> μ <b>Α</b> <sub>ΡΡ</sub>                          | I <sub>1+</sub>                                     |                  | I <sub>2+</sub> |                             | /    | scher-<br>matura | ۱ <sub>0-</sub> | /     |  |  |  |
| EnDat                                                       | /                                                   |                  | /               |                             | DATA | interna          | /               | CLOCK |  |  |  |
|                                                             | 9                                                   | 10               | 11              | 12                          | 13   | 14               | 15              |       |  |  |  |
| 1 V <sub>PP</sub>                                           | A-                                                  | Senso-<br>re 0 V | B-              | Senso-<br>re U <sub>P</sub> | /    | R+               | /               |       |  |  |  |
| <b>11</b> μ <b>Α</b> <sub>ΡΡ</sub>                          | <sub>1-</sub>                                       |                  | <sub>2-</sub>   |                             | /    | I <sub>0+</sub>  | /               |       |  |  |  |
| EnDat                                                       | /                                                   |                  | /               |                             | DATA | /                | CLOCK           |       |  |  |  |

## 5.5 Collegamento dei sistemi di tastatura

All'apparecchiatura è possibile collegare i seguenti sistemi di tastatura:

- Sistema di tastatura HEIDENHAIN TS 248
- Tastatore 3D HEIDENHAIN KT 130

Ulteriori informazioni: "Standard di fornitura e accessori", Pagina 36

- Attenersi alla seguente piedinatura
- ▶ Rimuovere le coperture antipolvere e conservarle.
- > Posare i cavi a seconda della variante di montaggio.

Ulteriori informazioni: "Assemblaggio dell'apparecchiatura", Pagina 42

Collegare in modo fisso il sistema di tastatura al connettore

Ulteriori informazioni: "Panoramica dell'apparecchiatura", Pagina 50

Per connettori con viti: non serrare troppo le viti.

#### Piedinatura X112

i

| $ \begin{array}{cccccccccccccccccccccccccccccccccccc$ |       |        |     |         |        |      |     |  |
|-------------------------------------------------------|-------|--------|-----|---------|--------|------|-----|--|
| 1                                                     | 2     | 3      | 4   | 5       | 6      | 7    | 8   |  |
| LED+                                                  | B 5 V | B 12 V | /   | 12 V DC | 5 V DC | /    | GND |  |
| 9                                                     | 10    | 11     | 12  | 13      | 14     | 15   |     |  |
| /                                                     | /     | TP     | GND | TP      | /      | LED- |     |  |

B - Probe signals, readiness

TP - Touch Probe, normally closed

# 5.6 Cablaggio di ingressi e uscite di commutazione

# 

Pericolo in caso di impiego di ingressi di commutazione per funzioni di sicurezza!

L'impiego di ingressi di commutazione per finecorsa meccanici per funzioni di sicurezza può comportare lesioni gravi o persino la morte.

 Non impiegare gli ingressi di commutazione per finecorsa meccanici per funzioni di sicurezza

> A seconda della periferica da collegare può essere necessario l'intervento di un elettrotecnico specializzato per le attività di collegamento.

Esempio: superamento della bassa tensione di protezione (SELV) **Ulteriori informazioni:** "Qualifica del personale", Pagina 31

L'apparecchiatura soddisfa i requisiti della norma IEC 61010-1 soltanto se la periferia viene alimentata da un circuito secondario con corrente limitata a norma IEC 61010-1<sup>3rd Ed.</sup>, par. 9.4 o con potenza limitata a norma IEC 60950-1<sup>2nd Ed.</sup>, par. 2.5 o da un circuito secondario della classe 2 a norma UL1310.

Invece della norma IEC 61010-1<sup>3rd Ed.</sup>, par. 9.4 è possibile impiegare anche i relativi paragrafi delle norme DIN EN 61010-1, EN 61010-1, UL 61010-1 e CAN/CSA-C22.2 No. 61010-1 ovvero invece della norma IEC 60950-1<sup>2nd Ed.</sup>, par. 2.5 i relativi paragrafi delle norme DIN EN 60950-1, EN 60950-1, UL 60950-1, CAN/CSA-C22.2 No. 60950-1.

- Cablaggio di ingressi e uscite di commutazione secondo la piedinatura seguente
- ▶ Rimuovere le coperture antipolvere e conservarle.
- Posare i cavi a seconda della variante di montaggio.

Ulteriori informazioni: "Assemblaggio dell'apparecchiatura", Pagina 42

- > Collegare in modo fisso il cavo dell'unità periferica ai relativi attacchi.
- Ulteriori informazioni: "Panoramica dell'apparecchiatura", Pagina 50
- Per connettori con viti: non serrare troppo le viti.

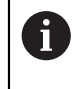

i

i

Gli ingressi e le uscite digitali o analogici devono essere attribuiti alla relativa funzione di commutazione nelle impostazioni delle apparecchiature.

| 19 18 17 16 1<br>0 0 0 0<br>37 36 35 34<br>0 0 0 0 | (19 18 17 16 15 14 13 12 11 10 9 8 7 6 5 4 3 2 1)<br>37 36 5 34 33 32 31 30 29 28 27 26 25 24 23 22 21 20)<br>3 6 7 36 5 34 33 32 31 30 29 28 27 26 25 24 23 22 21 20) |         |        |         |        |         |         |  |  |  |
|----------------------------------------------------|----------------------------------------------------------------------------------------------------|---------|--------|---------|--------|---------|---------|--|--|--|
| 1                                                  | 2                                                                                                    | 3       | 4      | 5       | 6      | 7       | 8       |  |  |  |
| GND                                                | Din 1                                                                                                    | Din 3   | Din 4  | Din 6   | GND    | Dout 0  | Dout 2  |  |  |  |
| 9                                                  | 10                                                                                                    | 11      | 12     | 13      | 14     | 15      | 16      |  |  |  |
| Dout 4                                             | GND                                                                                                    | Dout 6  | Dout 8 | Dout 10 | GND    | Dout 12 | Dout 14 |  |  |  |
| 17                                                 | 18                                                                                                    | 19      | 20     | 21      | 22     | 23      | 24      |  |  |  |
| /                                                  | /                                                                                                    | GND     | Din 0  | Din 2   | 5 V DC | Din 5   | Din 7   |  |  |  |
| 25                                                 | 26                                                                                                    | 27      | 28     | 29      | 30     | 31      | 32      |  |  |  |
| GND                                                | Dout 1                                                                                                    | Dout 3  | Dout 5 | GND     | Dout 7 | Dout 9  | Dout 11 |  |  |  |
| 33                                                 | 34                                                                                                    | 35      | 36     | 37      |        |         |         |  |  |  |
| GND                                                | Dout 13                                                                                                    | Dout 15 | /      | /       |        |         |         |  |  |  |

### **Digital inputs:**

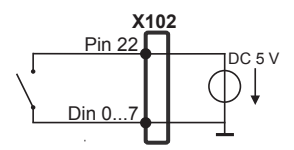

## Digital outputs:

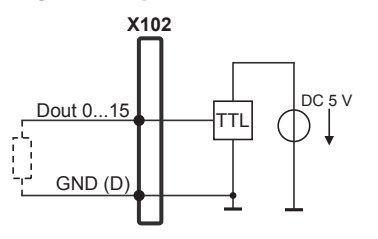

| 5 4 3<br>0 0 0<br>9 8<br>0 0 | $ \left(\begin{array}{cccccccccccccccccccccccccccccccccccc$ |   |           |           |           |   |   |           |  |  |
|------------------------------|-------------------------------------------------------------|---|-----------|-----------|-----------|---|---|-----------|--|--|
| 1                            | 2                                                           | 3 | 4         | 5         | 6         | 7 | 8 | 9         |  |  |
| R-0<br>NO                    | R-0<br>NC                                                   | / | R-1<br>NO | R-1<br>NC | R-0<br>CO | / | / | R-1<br>CO |  |  |

CO - Contatto di scambio

NO - Normalmente aperto

NC - Normalmente chiuso

#### **Relay outputs:**

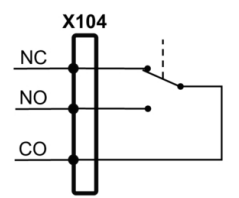

| 19 18 17 16 1<br>0 0 0 0<br>37 36 35 34<br>0 0 0 0 | (19       18       17       16       15       14       13       12       11       10       9       8       7       6       5       4       3       2       1         37       36       35       34       33       23       13       02       92       82       72       62       52       24       23       22       21       20         30       6       30       30       32       31       30       29       28       72       62       52       24       23       22       21       20       20       20       20       20       20       20       20       20       20       20       20       20       20       20       20       20       20       20       20       20       20       20       20       20       20       20       20       20       20       20       20       20       20       20       20       20       21       20       20       20       20       20       20       20       20       20       20       20       20       20       20       20       20       20       20       20       20 |        |         |        |        |        |        |  |  |  |
|----------------------------------------------------|----------------------------------------------------------------------------------------------------|--------|---------|--------|--------|--------|--------|--|--|--|
| 1                                                  | 2                                                                                                    | 3      | 4       | 5      | 6      | 7      | 8      |  |  |  |
| Din 0                                              | Din 2                                                                                                    | Din 4  | Din 6   | Din 8  | Din 10 | Din 12 | Din 14 |  |  |  |
| 9                                                  | 10                                                                                                    | 11     | 12      | 13     | 14     | 15     | 16     |  |  |  |
| Din 16                                             | Din 18                                                                                                    | Din 20 | Din 22  | Dout 0 | Dout 2 | Dout 4 | Dout 6 |  |  |  |
| 17                                                 | 18                                                                                                    | 19     | 20      | 21     | 22     | 23     | 24     |  |  |  |
| 24 V DC                                            | 24 V DC                                                                                                    | GND    | Din 1   | Din 3  | Din 5  | Din 7  | Din 9  |  |  |  |
| 25                                                 | 26                                                                                                    | 27     | 28      | 29     | 30     | 31     | 32     |  |  |  |
| Din 11                                             | Din 13                                                                                                    | Din 15 | Din 17  | Din 19 | Din 21 | Din 23 | Dout 1 |  |  |  |
| 33                                                 | 34                                                                                                    | 35     | 36      | 37     |        |        |        |  |  |  |
| Dout 3                                             | Dout 5                                                                                                    | Dout 7 | 24 V DC | GND    |        |        |        |  |  |  |

#### **Digital inputs:**

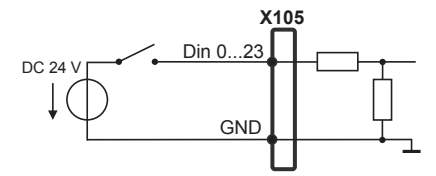

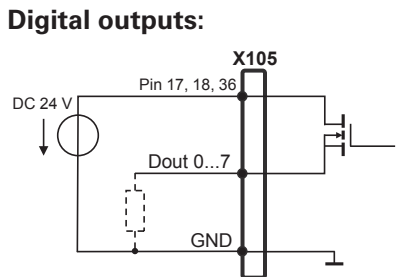

| $ \begin{array}{cccccccccccccccccccccccccccccccccccc$ |         |         |         |        |       |       |       |  |
|-------------------------------------------------------|---------|---------|---------|--------|-------|-------|-------|--|
| 1                                                     | 2       | 3       | 4       | 5      | 6     | 7     | 8     |  |
| Aout 0+                                               | Aout 1+ | Aout 2+ | Aout 3+ | GND    | GND   | Ain 1 | Ain 3 |  |
| 9                                                     | 10      | 11      | 12      | 13     | 14    | 15    |       |  |
| Aout 0-                                               | Aout 1- | Aout 2- | Aout 3- | 5 V DC | Ain 0 | Ain 2 |       |  |

Analog inputs:

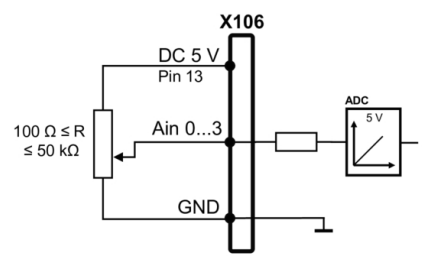

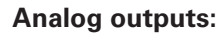

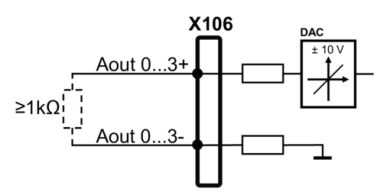

## 5.7 Collegamento della stampante

#### Collegamento della stampante USB

- Attenersi alla seguente piedinatura
- ▶ Rimuovere le coperture antipolvere e conservarle.
- Posare i cavi a seconda della variante di montaggio

Ulteriori informazioni: "Assemblaggio dell'apparecchiatura", Pagina 42

Collegare la stampante USB al connettore USB tipo A (X31, X32, X33, X34). Il connettore del cavo USB deve essere completamente inserito nella presa

Ulteriori informazioni: "Panoramica dell'apparecchiatura", Pagina 50

#### Piedinatura X31, X32, X33, X34

| 1      | 2        | 3        | 4   |
|--------|----------|----------|-----|
| 5 V DC | Data (-) | Data (+) | GND |

#### **Collegamento della stampante Ethernet**

- Attenersi alla seguente piedinatura
- ▶ Rimuovere le coperture antipolvere e conservarle.
- Posare i cavi a seconda della variante di montaggio

Ulteriori informazioni: "Assemblaggio dell'apparecchiatura", Pagina 42

 Collegare la stampante Ethernet con l'aiuto di un comune cavo CAT.5 al connettore Ethernet X116. Il connettore del cavo deve essere ben inserito nell'attacco

Ulteriori informazioni: "Panoramica dell'apparecchiatura", Pagina 50

#### Piedinatura X116

| 1            | 2         | 3            | 4   | 5   | 6            | 7   | 8   |
|--------------|-----------|--------------|-----|-----|--------------|-----|-----|
| D1+<br>(TX+) | D1- (TX-) | D2+<br>(RX+) | D3+ | D3- | D2-<br>(RX-) | D4+ | D4- |

# 5.8 Collegamento delle apparecchiature di immissione

- > Attenersi alla seguente piedinatura
- ▶ Rimuovere le coperture antipolvere e conservarle.

Posare i cavi a seconda della variante di montaggio

Ulteriori informazioni: "Assemblaggio dell'apparecchiatura", Pagina 42

 Collegare il mouse USB o la tastiera USB al connettore USB tipo A (X31, X32, X33, X34). Il connettore del cavo USB deve essere completamente inserito nella presa

Ulteriori informazioni: "Panoramica dell'apparecchiatura", Pagina 50

#### Piedinatura X31, X32, X33, X34

| 4 3 2 1 |          |          |     |
|---------|----------|----------|-----|
| 1       | 2        | 3        | 4   |
| 5 V DC  | Data (-) | Data (+) | GND |

# 5.9 Collegamento dell'unità periferica di rete

- Attenersi alla seguente piedinatura
- ► Rimuovere le coperture antipolvere e conservarle.
- Posare i cavi a seconda della variante di montaggio.

Ulteriori informazioni: "Assemblaggio dell'apparecchiatura", Pagina 42

 Collegare l'unità periferica di rete con l'aiuto di un comune cavo CAT.5 al connettore Ethernet X116. Il connettore del cavo deve essere ben inserito nell'attacco

Ulteriori informazioni: "Panoramica dell'apparecchiatura", Pagina 50

#### Piedinatura X116

| 1            | 2         | 3            | 4   | 5   | 6            | 7   | 8   |
|--------------|-----------|--------------|-----|-----|--------------|-----|-----|
| D1+<br>(TX+) | D1- (TX-) | D2+<br>(RX+) | D3+ | D3- | D2-<br>(RX-) | D4+ | D4- |

# 5.10 Collegamento della tensione di alimentazione

# **ALLARME**

#### Pericolo di scosse elettriche!

Le apparecchiature non regolarmente messe a terra possono causare lesioni serie o morte a causa di scosse elettriche.

- Utilizzare un cavo di alimentazione tripolare
- Assicurarsi di collegare il conduttore di protezione (terra) al PE dell'edificio

## ALLARME

### Pericolo di incendio a causa del cavo di alimentazione errato!

L'impiego di cavi di alimentazione che non soddisfano requisiti del luogo di installazione può comportare il pericolo di incendio.

- Utilizzare soltanto un cavo di alimentazione che soddisfi almeno i requisiti nazionali del luogo di installazione.
- Attenersi alla seguente piedinatura
- Collegare l'attacco di alimentazione al cavo di alimentazione conforme ai requisiti con la presa di alimentazione dotata di conduttore di terra

Ulteriori informazioni: "Panoramica dell'apparecchiatura", Pagina 50

#### Piedinatura X100

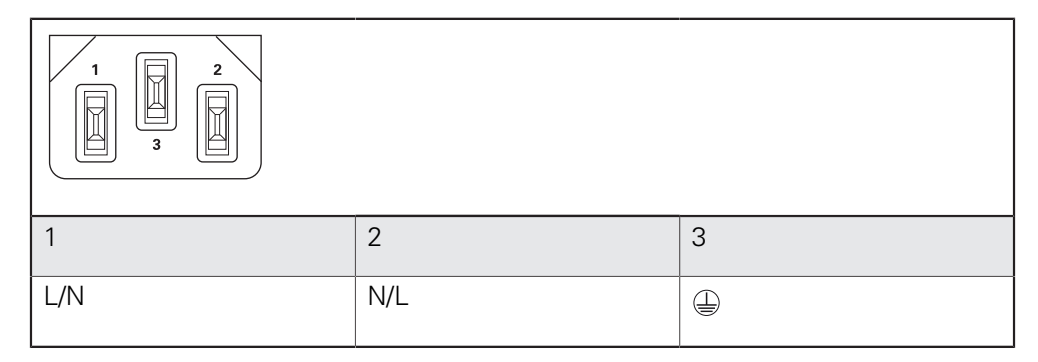

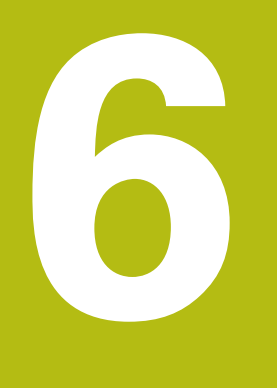

Funzionamento generale

## 6.1 Panoramica

Questo capitolo descrive l'interfaccia utente e i comandi come pure le funzioni base dell'apparecchiatura.

# 6.2 Funzionamento con touch screen e apparecchiature di immissione

#### 6.2.1 Touch screen e apparecchiature di immissione

Il funzionamento dei comandi nell'interfaccia utente dell'apparecchiatura è possibile tramite un touch screen o un mouse USB collegato.

Per immettere dati, è possibile utilizzare la tastiera visualizzata sul touch screen o una tastiera USB collegata.

## NOTA

Malfunzionamento del touch screen a causa di umidità o contatto con l'acqua!

Umidità o acqua possono compromettere la funzionalità del touch screen.

> Proteggere il touch screen da umidità o contatto con l'acqua.

Ulteriori informazioni: "Dati dell'apparecchiatura", Pagina 386

#### 6.2.2 Comandi gestuali e azioni del mouse

Per poter attivare, commutare o spostare i comandi dell'interfaccia utente, è possibile impiegare il touch screen dell'apparecchiatura o il mouse. Il funzionamento del touch screen e del mouse è controllato tramite comandi gestuali.

> l comandi gestuali per il funzionamento con il touch screen possono divergere dai comandi gestuali per il funzionamento con il mouse.

> Se si presentano comandi gestuali differenti tra il funzionamento con touch screen e mouse, il manuale di istruzioni descrive entrambe le possibilità di comando come possibili alternative.

Le possibili alternative per il funzionamento con touch screen e mouse sono contrassegnate dai seguenti simboli:

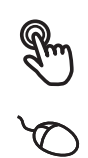

A

funzionamento con touch screen

funzionamento con mouse

La panoramica seguente descrive i diversi comandi gestuali per il funzionamento del touch screen e del mouse:

| Тоссо            |                                                                                                    |
|------------------|----------------------------------------------------------------------------------------------------|
| R                | Si intende un breve contatto tattile del touch screen                                              |
| Q                | Si intende la singola pressione del tasto sinistro del mouse                                       |
| Toccando si atti | vano tra l'altro le seguenti azioni                                                                |
|                  | <ul> <li>Selezione di menu, elementi o parametri</li> </ul>                                        |
| •                | <ul> <li>Immissione di caratteri con la tastiera visualizzata sullo<br/>schermo</li> </ul>         |
|                  | Chiusura dei dialoghi                                                                              |
| Pressione        |                                                                                                    |
| Em               | Si intende un contatto tattile più prolungato del touch screen                                     |
| Q                | Si intende la singola pressione tenendo successivamente premuto il tasto sinistro del mouse        |
| Tenendo premu    | to si attivano tra l'altro le seguenti azioni                                                      |
| ۲                | <ul> <li>Modifica rapida di valori in campi di immissione con i pulsanti<br/>Più e Meno</li> </ul> |

#### Trascinamento

Si intende il movimento di un dito sul touch screen, per il quale è definito in modo univoco almeno il punto di partenza del movimento

Si intende la singola pressione tenendo successivamente premuto il tasto sinistro del mouse, con contemporaneo movimento del mouse; almeno il punto di partenza del movimento è definito in modo univoco

#### Trascinando si attivano tra l'altro le seguenti azioni

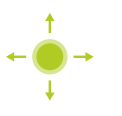

Scorrimento di liste e testi

## 6.3 Comandi e funzioni generali

l comandi riportati di seguito consentono la configurazione e l'uso tramite touch screen o apparecchiature di immissione.

#### Tastiera visualizzata sullo schermo

Con la tastiera visualizzata sullo schermo è possibile inserire del testo nei campi di immissione dell'interfaccia utente. A seconda del campo di immissione viene attivata una tastiera numerica o alfanumerica sullo schermo.

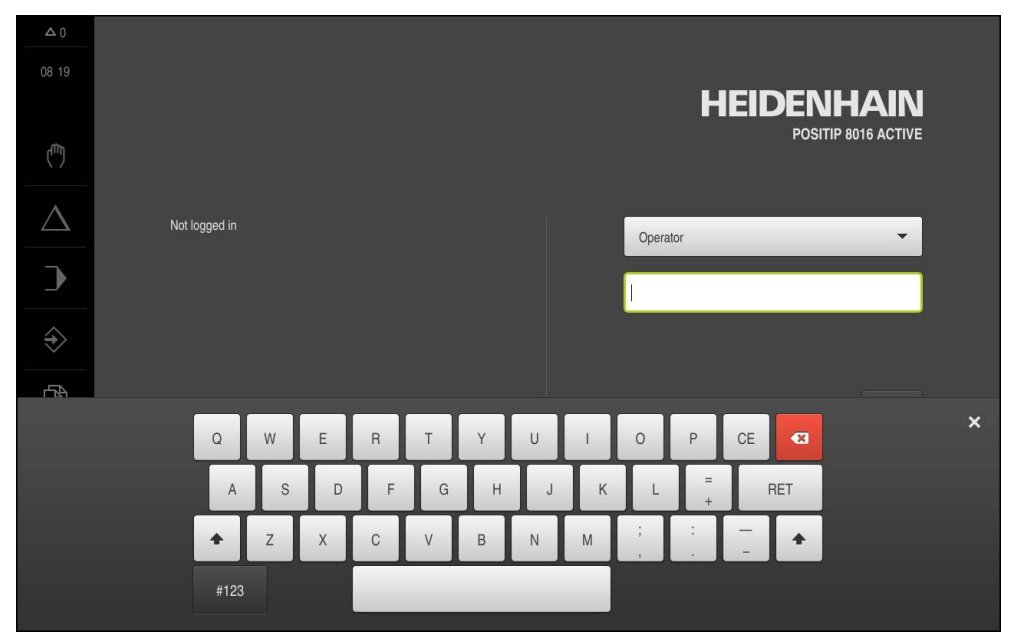

Figura 12: Tastiera visualizzata sullo schermo

- > Per inserire dei valori toccare un campo di immissione
- > Il campo di immissione si evidenzia
- > La tastiera viene visualizzata sullo schermo
- Inserire testo o numeri
- La correttezza dell'immissione nel campo è eventualmente evidenziata da un segno di spunta verde
- In caso di immissione incompleta o valori errati viene eventualmente visualizzato un punto esclamativo rosso. Non è possibile terminare l'immissione
- Per acquisire i valori confermare l'immissione con RET
- > I valori vengono visualizzati
- > La tastiera viene visualizzata sullo schermo

#### Campi di immissione con pulsanti Più e Meno

l pulsanti Più + e Meno - sui due lati del valore numerico consentono di adattare i valori numerici.

| - 500 + |
|---------|
|---------|

- Toccare + o fino a visualizzare il valore desiderato
- Tenere premuto + o per modificare i valori più rapidamente
- > Viene visualizzato il valore selezionato

#### Commutatori

Con il commutatore si passa da una funzione all'altra.

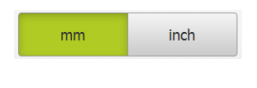

- Toccare la funzione desiderata
- > La funzione attiva viene visualizzata in verde
- > La funzione inattiva viene visualizzata in grigio chiaro

#### Interruttori a scorrimento

Con l'interruttore a scorrimento si attiva o si disattiva una funzione.

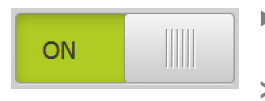

- Portare l'interruttore a scorrimento nella posizione desiderata o toccare l'interruttore a scorrimento
- > La funzione viene attivata o disattivata

#### Liste a discesa

I pulsanti con liste a discesa sono contrassegnati da un triangolo con la punta rivolta verso il basso.

| 1 Vpp 🔻 |  |
|---------|--|
| 1 Vpp   |  |
| 11 µАрр |  |

- ► Toccare il pulsante
- > Si apre la lista a discesa
- > La voce attiva è evidenziata in verde
- Toccare la voce desiderata
- > La voce desiderata viene confermata

#### Annulla

Il pulsante annulla l'ultima operazione eseguita.

I processi già terminati non possono essere annullati.

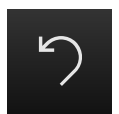

- Toccare Annulla
- > L'ultima operazione viene annullata

#### Aggiungi

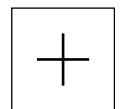

- > Per aggiungere un altro elemento, toccare Aggiungi
- > Viene aggiunto un nuovo elemento

#### Chiudi

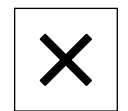

▶ Per chiudere un dialogo, toccare Chiudi

#### Conferma

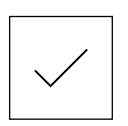

Per concludere l'attività, toccare **Conferma** 

Indietro

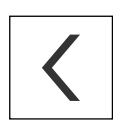

 Per ritornare al livello superiore nella struttura a menu, toccare Indietro

# 6.4 POSITIP 8000 Accensione e spegnimento di Avvio e chiusura di

## 6.4.1 POSITIP 8000 Accensione di

i

Prima di poter utilizzare l'apparecchiatura, è necessario eseguire le operazioni di messa in funzione e di configurazione. In funzione dello scopo di impiego può risultare necessaria la configurazione di parametri di setup supplementari.

Ulteriori informazioni: "Messa in servizio", Pagina 105

- Inserire l'interruttore di rete L'interruttore di rete si trova sul retro dell'apparecchiatura.
- L'apparecchiatura viene avviata. Questa operazione può richiedere un certo periodo di tempo
- Se è attivo il login utente automatico e come ultimo utente si è collegato un utente del tipo **Operator**, compare l'interfaccia utente nel menu **Funzionamento manuale**
- Se non è attivo il login utente automatico, compare il menu Login utente Ulteriori informazioni: "Login e logout dell'utente", Pagina 71

# 6.4.2 Modalità di risparmio energeticoAttivazione e disattivazione della

Se l'apparecchiatura non viene temporaneamente utilizzata, è opportuno attivare la modalità di risparmio energetico. L'apparecchiatura passa quindi in uno stato di inattività, senza interrompere l'alimentazione elettrica. In tale modalità lo schermo viene disinserito.

#### Attivazione della modalità di risparmio energetico

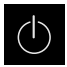

▶ Nel Menu principale toccare Spegnimento

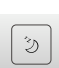

- Toccare Modalità di risparmio energetico
- > Lo schermo si disinserisce

#### Disattivazione della modalità di risparmio energetico

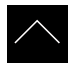

- Toccare un punto qualsiasi del touch screen
- Sul bordo inferiore compare una freccia
- Trascinare la freccia verso l'alto
- > Lo schermo si accende e viene attivata l'ultima interfaccia utente visualizzata.

### 6.4.3 POSITIP 8000 Spegnimento di

## ΝΟΤΑ

#### Danni al sistema operativo!

Se si stacca l'apparecchiatura dalla fonte di energia elettrica mentre è accesa, è possibile danneggiare il sistema operativo dell'apparecchiatura.

- Arrestare l'apparecchiatura tramite il menu Spegnimento
- Non staccare l'apparecchiatura dalla fonte di energia elettrica quando è accesa
- Disinserire l'interruttore di rete soltanto dopo l'arresto dell'apparecchiatura

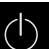

Nel Menu principale toccare Spegnimento

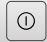

#### Toccare Arresta

- > Il sistema operativo si arresta
- Attendere fino a quando sullo schermo compare il messaggio:

Ora è possibile spegnere l'apparecchiatura.

POSITIP 8000 Disinserire con l'interruttore di rete

# 6.5 Login e logout dell'utente

Nel menu **Login utente** si esegue il login e il logout come utente sull'apparecchiatura.

È possibile connettere soltanto un utente all'apparecchiatura. Viene visualizzato l'utente connesso. Per connettere un altro utente, è necessario eseguire il logout dell'utente connesso.

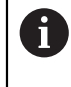

L'apparecchiatura dispone di livelli di autorizzazione che definiscono operazioni di gestione e comando complete o limitate da parte degli utenti.

## 6.5.1 Login dell'utente

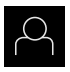

- Nel Menu principale toccare Login utente.
- Nella lista a discesa selezionare un utente
- Nel campo di immissione toccare Password
- Inserire la password dell'utente

Ulteriori informazioni: "Login per l'avvio rapido", Pagina 181

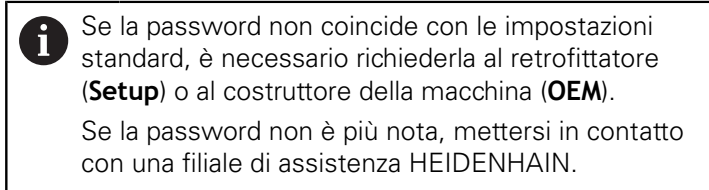

- ► Confermare l'immissione con RET
- ► Toccare Login
- > L'utente viene connesso e viene visualizzato il menu Funzionamento manuale

### 6.5.2 Logout dell'utente

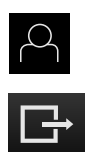

- ▶ Nel Menu principale toccare **Login utente**.
- Toccare Logout
- > L'utente viene sconnesso
- Tutte le funzioni del menu principale eccetto Spegnimento sono inattive
- L'apparecchiatura può essere di nuovo utilizzata soltanto dopo il login di un utente

# 6.6 Impostazione della lingua

Alla consegna la lingua dell'interfaccia utente è l'inglese. È possibile selezionare l'interfaccia utente nella lingua desiderata

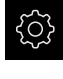

Nel Menu principale toccare Impostazioni

| $\bigcirc$ |
|------------|
| $\sim$     |

#### Toccare Utente

- > L'utente connesso è contrassegnato da un segno di spunta.
- Selezionare l'utente connesso
- > La lingua selezionata per l'utente è visualizzata nella lista a discesa **Lingua** con relativa bandiera
- Nella lista a discesa Lingua selezionare la bandiera della lingua desiderata
- > L'interfaccia utente viene visualizzata nella lingua selezionata
# 6.7 Esecuzione della ricerca indici di riferimento dopo l'avvio

Se l'apparecchiatura è configurata con l'applicazione **Tornitura** e un **asse mandrino S**, è necessario definire un limite superiore per il numero di giri mandrino prima di una possibile lavorazione. **Ulteriori informazioni:** "Definizione del limite superiore per numero di

giri mandrino (applicazione Tornitura)", Pagina 225

Se la ricerca degli indici di riferimento viene attivata dopo l'avvio dell'apparecchiatura, tutte le funzioni dell'apparecchiatura vengono bloccate fino al completamento della ricerca degli indici di riferimento. **Ulteriori informazioni:** "Indici di riferimento (Encoder)", Pagina 346

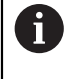

i

A

Per encoder seriali con interfaccia EnDat non è presente la ricerca degli indici di riferimento, in quanto gli assi vengono automaticamente azzerati.

Se sull'apparecchiatura è attivata la ricerca degli indici di riferimento, viene richiesto di superare gli indici di riferimento degli assi.

- Dopo il login seguire le istruzioni specificate nell'assistente
- Una volta eseguita la ricerca degli indici di riferimento, il simbolo del riferimento non lampeggia più

**Ulteriori informazioni:** "Elementi di comando della visualizzazione di posizione", Pagina 89

**Ulteriori informazioni:** "Attivazione della ricerca degli indici di riferimento", Pagina 117

# 6.8 Interfaccia utente

i

L'apparecchiatura è disponibile in varianti diverse con differente equipaggiamento. Interfaccia utente e funzionalità possono variare in funzione della versione e dell'equipaggiamento.

# 6.8.1 Interfaccia utente dopo l'accensione

#### Interfaccia utente nello standard di fornitura

L'interfaccia utente visualizzata mostra lo standard di fornitura dell'apparecchiatura. Questa interfaccia utente viene visualizzata anche dopo aver resettato l'apparecchiatura alla programmazione base.

| Δ0            |               |                     |
|---------------|---------------|---------------------|
| 08 22         |               |                     |
| (^^)          |               | POSITIP BUTG ACTIVE |
| $\Delta$      | Not logged in | Operator 💌          |
| ♪             |               | Password            |
| $\Rightarrow$ |               |                     |
| Ď             |               | 也                   |
| Д             |               |                     |
| ŝ             |               |                     |
| $\bigcirc$    |               |                     |

Figura 13: Interfaccia utente nello standard di fornitura dell'apparecchiatura

#### Interfaccia utente dopo l'avvio

Se era collegato per ultimo un utente del tipo **Operator** con login utente automatico attivo, dopo l'avvio l'apparecchiatura visualizza il menu **Funzionamento manuale**.

Ulteriori informazioni: "Menu Funzionamento manuale", Pagina 77

Se non è attivo il login utente automatico, l'apparecchiatura apre il menu **Login utente**.

Ulteriori informazioni: "Menu Login utente", Pagina 87

# 6.8.2 Menu principale dell'interfaccia utenteMenu principale

Interfaccia utente (in Funzionamento manuale)

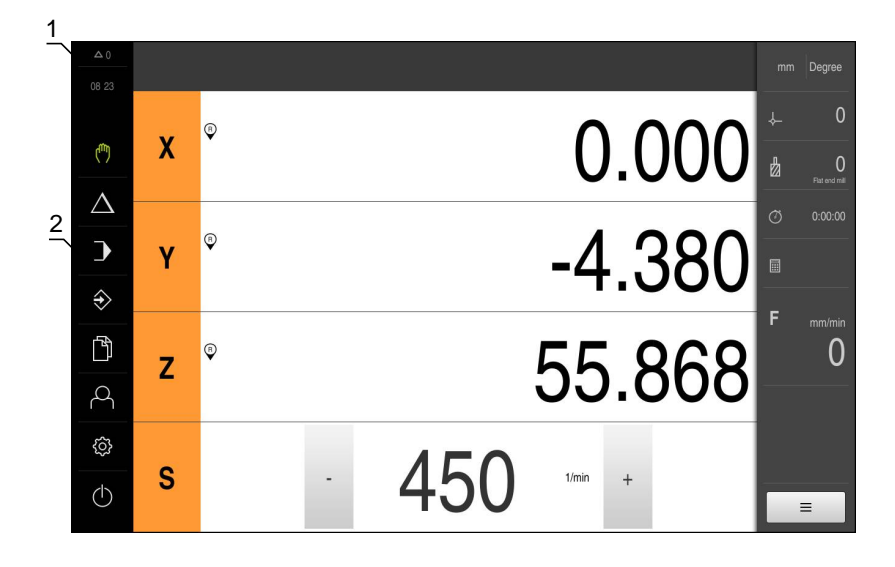

Figura 14: Interfaccia utente (in Funzionamento manuale)

- 1 Campo di visualizzazione del messaggio, dell'ora e del numero di messaggi non chiusi
- 2 Menu principale con comandi

#### Comandi del Menu principale

Il Menu principale viene visualizzato indipendentemente dalle opzioni software attivate.

| Comando          | Funzione                                                                                                    |  |  |
|------------------|----------------------------------------------------------------------------------------------------|--|--|
| ∆3               | Messaggio                                                                                                    |  |  |
|                  | Visualizzazione di una panoramica di tutti i messaggi e del<br>numero dei messaggi non chiusi                                                  |  |  |
|                  | Ulteriori informazioni: "Messaggi", Pagina 101                                                                                                 |  |  |
| (III)            | Funzionamento manuale                                                                                                    |  |  |
| ("")             | Posizionamento manuale degli assi macchina                                                                                                    |  |  |
|                  | <b>Ulteriori informazioni:</b> "Menu Funzionamento manuale",<br>Pagina 77                                                                      |  |  |
| •                | Modalità MDI                                                                                                    |  |  |
| $\bigtriangleup$ | Immissione diretta dei movimenti desiderati degli assi<br>(Manual Data Input); il rimanente percorso residuo viene<br>calcolato e visualizzato |  |  |
|                  | <b>Ulteriori informazioni:</b> "Menu Modalità MDI",<br>Pagina 79                                                                               |  |  |
|                  | Esecuzione programma                                                                                                    |  |  |
|                  | Esecuzione di un programma creato in precedenza con<br>guida utente                                                                            |  |  |
|                  | <b>Ulteriori informazioni:</b> "Menu Esecuzione programma", Pagina 82                                                                          |  |  |

| Comando       | Funzione                                                                                                    |  |  |
|---------------|----------------------------------------------------------------------------------------------------|--|--|
| $\wedge$      | Programmazione                                                                                                    |  |  |
| $\Rightarrow$ | Creazione e gestione di singoli programmi                                                                                   |  |  |
| × ·           | <b>Ulteriori informazioni:</b> "Menu Programmazione",<br>Pagina 83                                                          |  |  |
| 5             | Gestione file                                                                                                    |  |  |
|               | Gestione dei file a disposizione sull'apparecchiatura                                                                       |  |  |
|               | Ulteriori informazioni: "Menu Gestione file", Pagina 86                                                                     |  |  |
| $\bigcirc$    | Login utente                                                                                                    |  |  |
| $\sim$        | Login e logout dell'utente                                                                                                  |  |  |
|               | Ulteriori informazioni: "Menu Login utente", Pagina 87                                                                      |  |  |
| ~~~           | Impostazioni                                                                                                    |  |  |
| रंटेर         | Impostazioni dell'apparecchiatura, ad es. creazione di<br>utenti, configurazione di sensori o aggiornamento del<br>firmware |  |  |
|               | Ulteriori informazioni: "Menu Impostazioni", Pagina 88                                                                      |  |  |
|               | Spegnimento                                                                                                    |  |  |
| ( <b>1</b> )  | Arresto del sistema operativo o attivazione della modalità di<br>risparmio energetico                                       |  |  |
|               | <b>Ulteriori informazioni:</b> "Menu Spegnimento",<br>Pagina 89                                                             |  |  |

## 6.8.3 Menu Funzionamento manuale

#### Richiamo

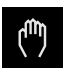

- Nel Menu principale toccare Funzionamento manuale
- Viene visualizzata l'interfaccia utente per il Funzionamento manuale

#### Menu Funzionamento manuale (applicazione Fresatura)

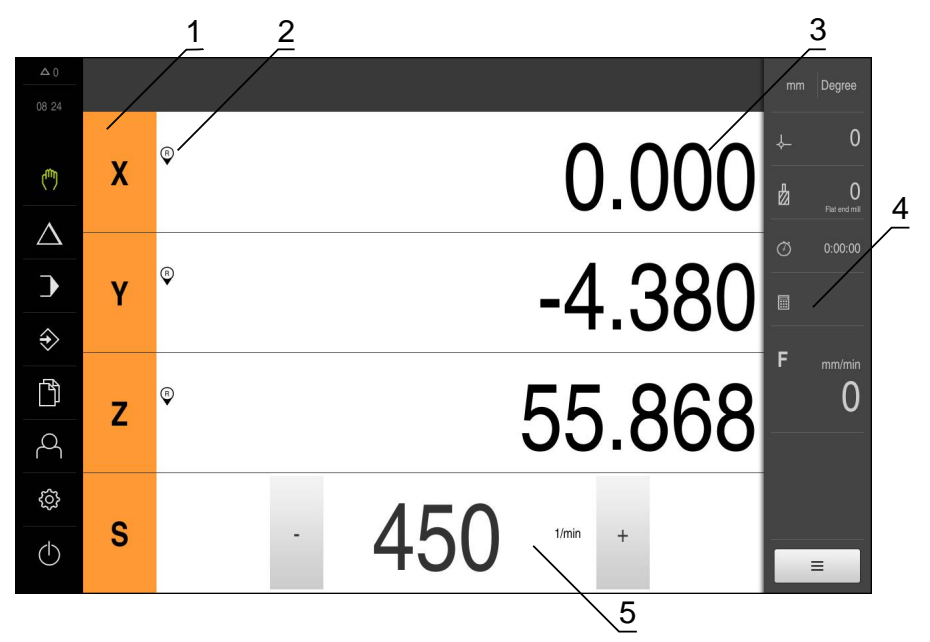

Figura 15: Menu Funzionamento manuale nell'applicazione Fresatura

- 1 Tasto asse
- 2 Riferimento
- 3 Visualizzazione della posizione
- **4** Barra di stato
- 5 Numero di giri mandrino (macchina utensile)

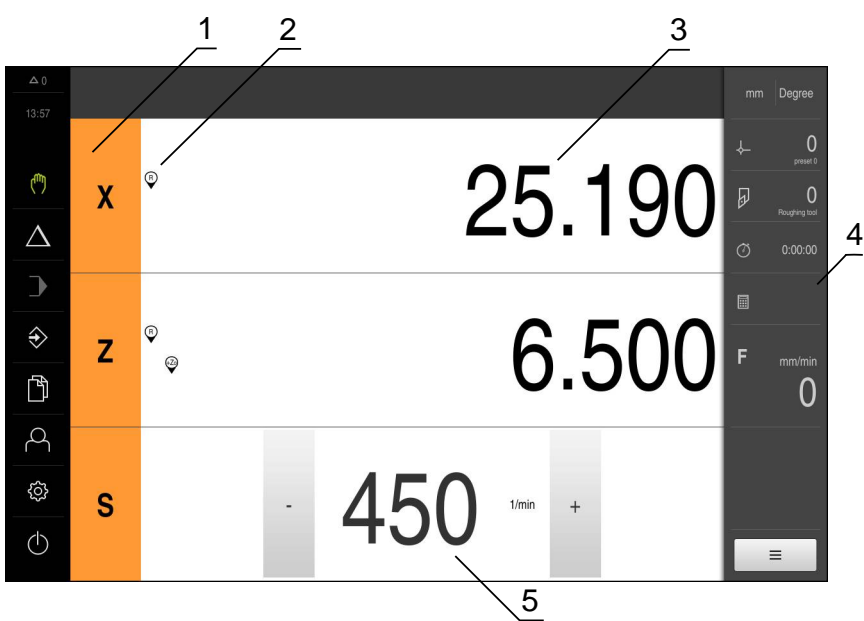

Menu Funzionamento manuale (applicazione Tornitura)

Figura 16: Menu Funzionamento manuale nell'applicazione Tornitura

- **1** Tasto asse
- 2 Riferimento
- 3 Visualizzazione della posizione
- 4 Barra di stato
- 5 Numero di giri mandrino (macchina utensile)

Il menu **Funzionamento manuale** visualizza nell'area di lavoro i valori di posizione misurati sugli assi macchina.

Nella barra di stato sono disponibili funzioni ausiliarie.

**Ulteriori informazioni:** "Fresatura Funzionamento manuale", Pagina 213 **Ulteriori informazioni:** "Tornitura Funzionamento manuale", Pagina 223

## 6.8.4 Menu Modalità MDI

#### Richiamo

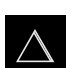

Nel Menu principale toccare Modalità MDI

## Menu Modalità MDI (applicazione Fresatura)

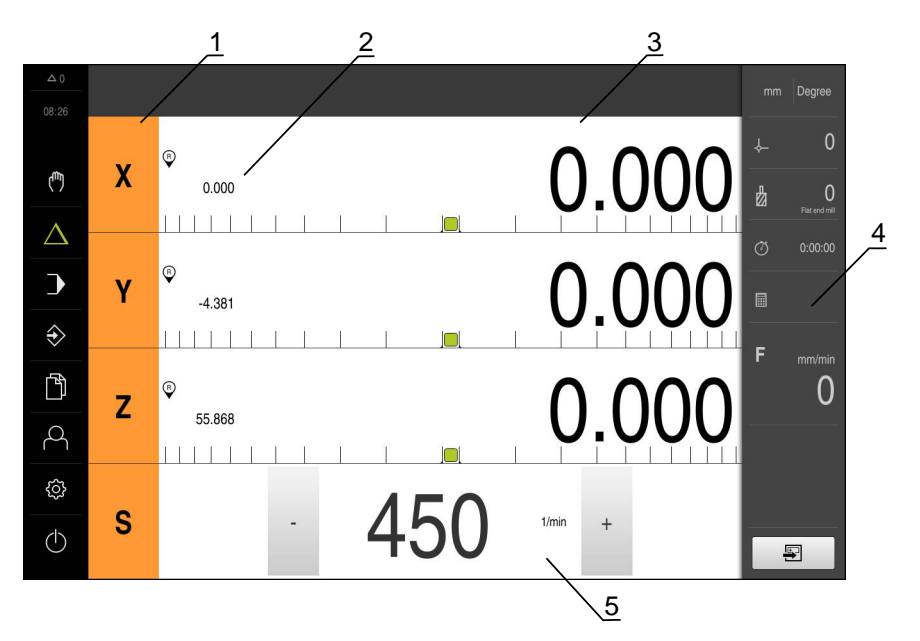

Figura 17: Menu Modalità MDI nell'applicazione Fresatura

- **1** Tasto asse
- **2** Posizione reale
- 3 Percorso residuo
- 4 Barra di stato
- 5 Numero di giri mandrino (macchina utensile)

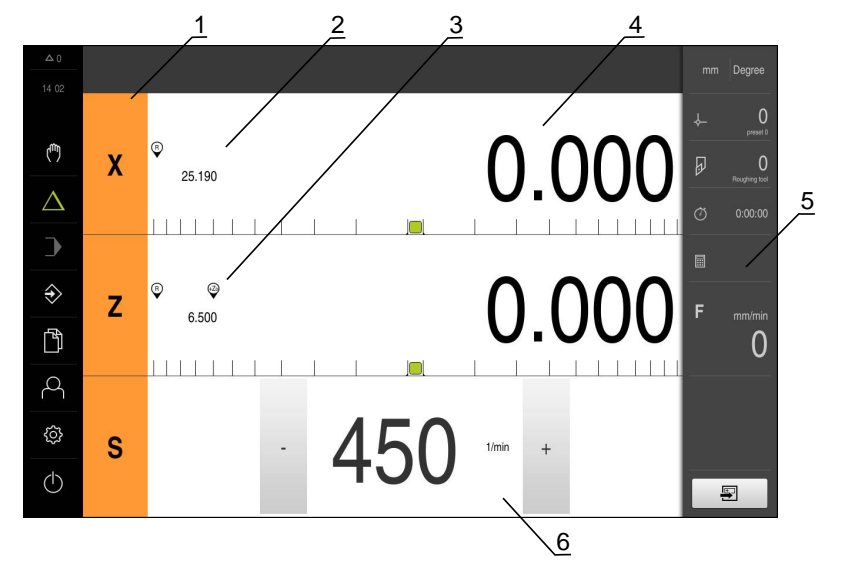

## Menu Modalità MDI (applicazione Tornitura)

Figura 18: Menu Modalità MDI nell'applicazione Tornitura

- 1 Tasto asse
- 2 Posizione reale
- **3** Assi accoppiati
- 4 Percorso residuo
- 5 Barra di stato
- 6 Numero di giri mandrino (macchina utensile)

#### Finestra di dialogo Blocco MDI

►

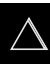

- Nel Menu principale toccare Modalità MDI
- F
- Toccare **Crea** nella barra di stato
- > Viene visualizzata l'interfaccia utente per la modalità MDI

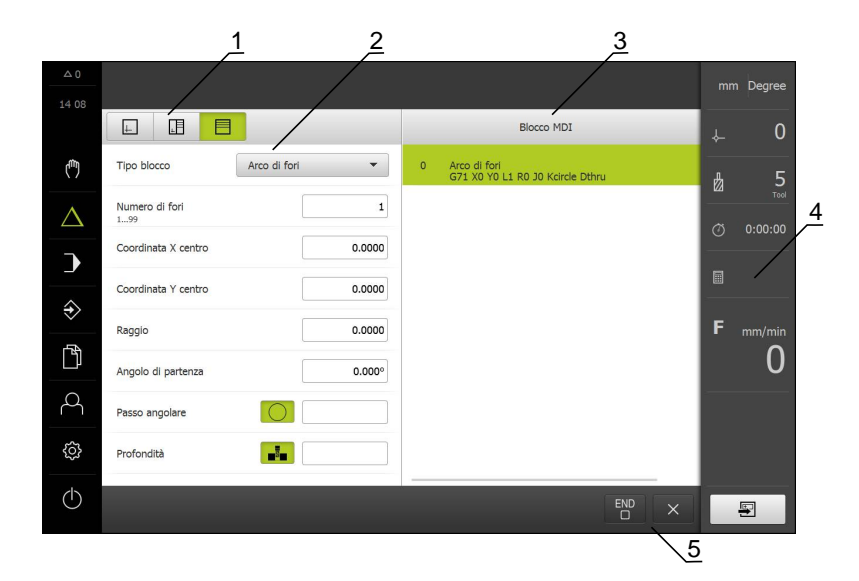

Figura 19: Finestra di dialogo **Blocco MDI** 

- 1 Barra modalità di visualizzazione
- 2 Parametri del blocco
- 3 Blocco MDI
- 4 Barra di stato
- 5 Strumenti del blocco

Il menu **Modalità MDI** consente di indicare direttamente i movimenti desiderati degli assi (Manual Data Input). Viene così predefinita la distanza dal punto di destinazione; il rimanente percorso residuo viene calcolato e visualizzato.

Nella barra di stato sono disponibili valori di misura e funzioni supplementari.

**Ulteriori informazioni:** "Fresatura Modalità MDI", Pagina 231 **Ulteriori informazioni:** "Tornitura Modalità MDI", Pagina 245

## 6.8.5 Menu Esecuzione programma

#### Richiamo

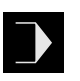

- Nel Menu principale toccare Esecuzione programma
- Viene visualizzata l'interfaccia utente per l'Esecuzione programma

#### Menu Esecuzione programma (applicazione Fresatura)

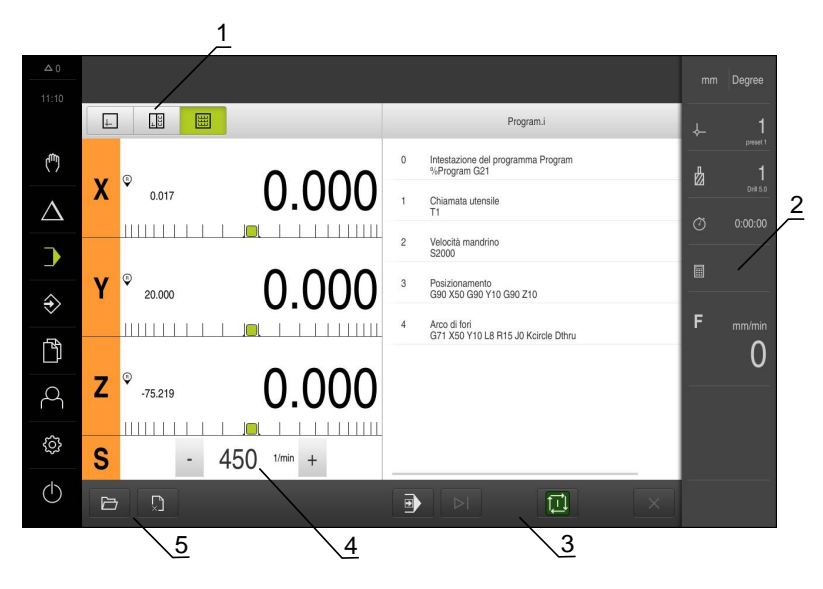

Figura 20: Menu Esecuzione programma nell'applicazione Fresatura

- 1 Barra modalità di visualizzazione
- 2 Barra di stato
- 3 Comando programma
- 4 Numero di giri mandrino (macchina utensile)
- **5** Gestione programmi

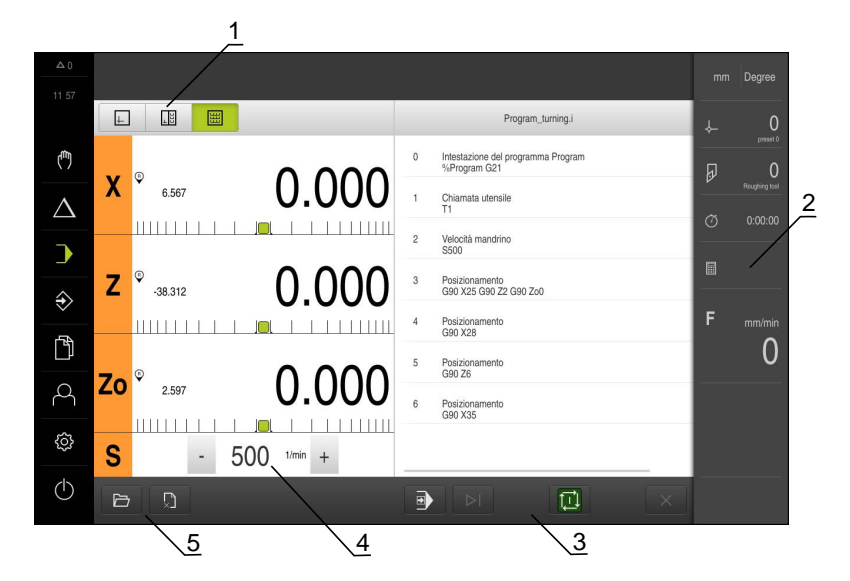

#### Menu Esecuzione programma (applicazione Tornitura)

Figura 21: Menu Esecuzione programma nell'applicazione Tornitura

- 1 Barra modalità di visualizzazione
- 2 Barra di stato
- 3 Comando programma
- 4 Numero di giri mandrino (macchina utensile)
- **5** Gestione programmi

Il menu **Esecuzione programma** consente di eseguire un programma creato in precedenza in modalità Programmazione. Durante l'esecuzione, l'operatore viene così guidato attraverso i singoli passi di programma da un assistente.

Nella finestra di simulazione opzionale è possibile consultare la visualizzazione di un blocco selezionato.

Nella barra di stato sono disponibili valori di misura e funzioni supplementari. **Ulteriori informazioni:** "Fresatura Esecuzione programma", Pagina 257 **Ulteriori informazioni:** "Tornitura Esecuzione programma", Pagina 267

### 6.8.6 Menu Programmazione

#### Richiamo

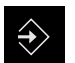

#### Nel Menu principale toccare Programmazione

> Viene visualizzata l'interfaccia utente per la Programmazione

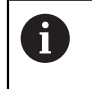

La barra di stato e la barra OEM opzionale non è disponibile nel menu **Programmazione**.

# 

## Menu Programmazione (applicazione Fresatura)

Figura 22: Menu Programmazione nell'applicazione Fresatura

- 1 Barra modalità di visualizzazione
- 2 Barra degli strumenti
- **3** Gestione programmi

Nella finestra di simulazione opzionale è possibile consultare la visualizzazione di un blocco selezionato.

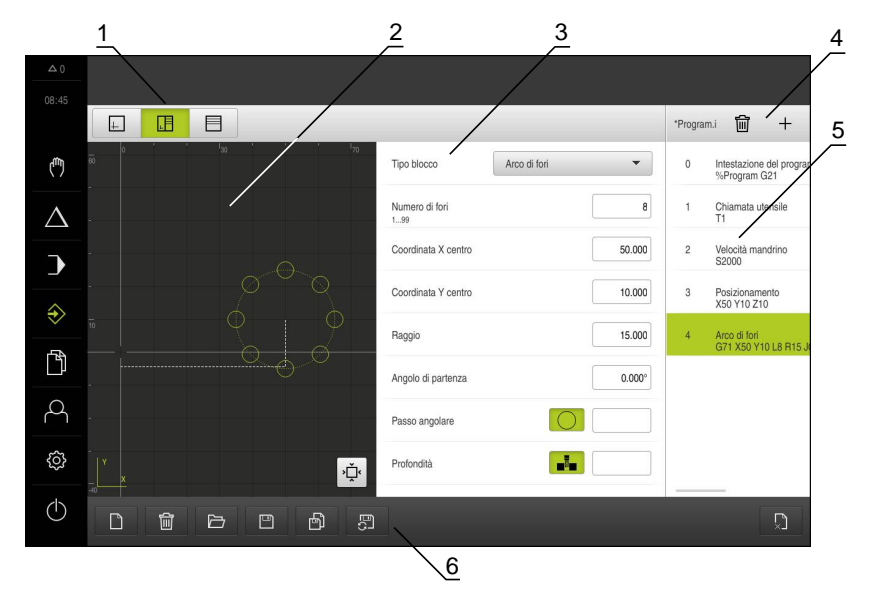

Figura 23: Menu Programmazione con finestra di simulazione aperta

- **1** Barra modalità di visualizzazione
- 2 Finestra di simulazione (opzionale)
- 3 Parametri del blocco
- 4 Barra degli strumenti
- 5 Blocchi di programma
- 6 Gestione programmi

#### Menu Programmazione (applicazione Tornitura)

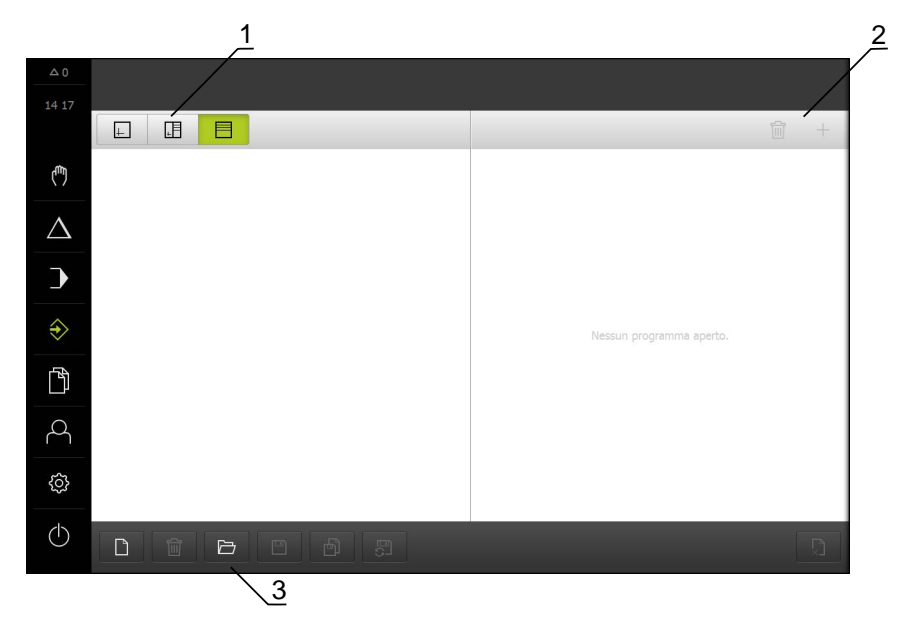

Figura 24: Menu Programmazione nell'applicazione Tornitura

- 1 Barra modalità di visualizzazione
- 2 Barra degli strumenti
- 3 Gestione programmi

Nella finestra di simulazione opzionale è possibile consultare la visualizzazione di un blocco selezionato.

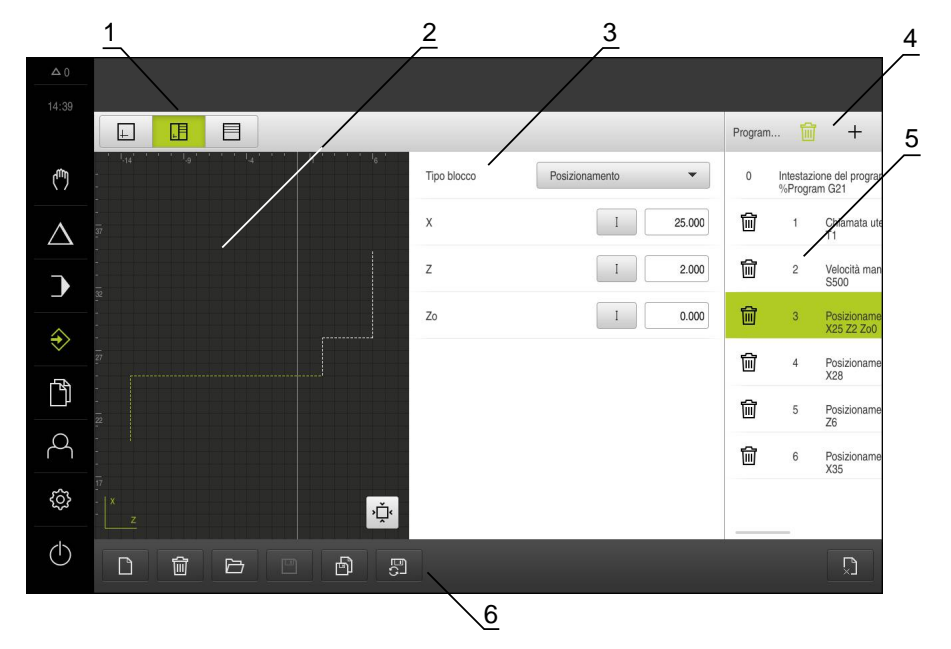

Figura 25: Menu Programmazione con finestra di simulazione aperta

- 1 Barra modalità di visualizzazione
- 2 Finestra di simulazione (opzionale)
- 3 Parametri del blocco
- **4** Barra degli strumenti
- 5 Blocchi di programma
- 6 Gestione programmi

Il menu **Programmazione** consente di creare e gestire programmi. A tale scopo si definiscono le singole fasi di lavorazione o un template di lavorazione sotto forma di blocchi. Una sequenza di diversi blocchi forma quindi un programma.

**Ulteriori informazioni:** "Fresatura Programmazione", Pagina 277 **Ulteriori informazioni:** "Tornitura Programmazione", Pagina 289

## 6.8.7 Menu Gestione file

#### Richiamo

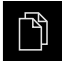

- Nel Menu principale toccare Gestione file
- > Viene visualizzata l'interfaccia utente per la Gestione file

#### **Breve descrizione**

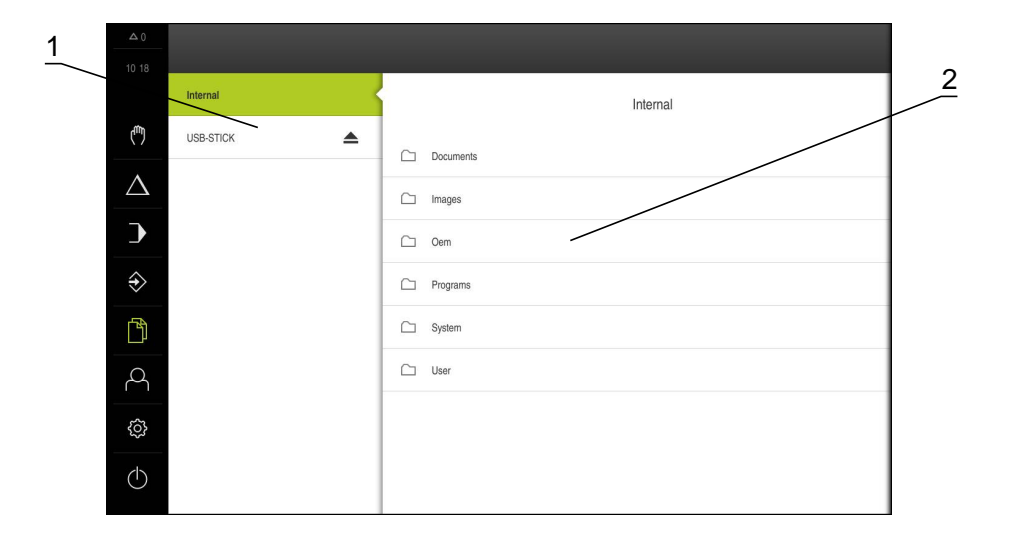

#### Figura 26: Menu Gestione file

- 1 Lista dei percorsi di salvataggio disponibili
- 2 Lista delle cartelle nel percorso di salvataggio selezionato

Il menu **Gestione file** visualizza una panoramica dei file salvati nella memoria dell'apparecchiatura.

Le memorie di massa USB eventualmente collegate (formato FAT32) e le unità di rete disponibili vengono visualizzate nella lista dei percorsi di salvataggio. Le memorie di massa USB e le unità di rete vengono visualizzate con il nome o la denominazione del drive.

Ulteriori informazioni: "Gestione file", Pagina 301

## 6.8.8 Menu Login utente

#### Richiamo

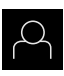

- Nel Menu principale toccare Login utente
- Viene visualizzata l'interfaccia utente per il login e il logout degli utenti

#### **Breve descrizione**

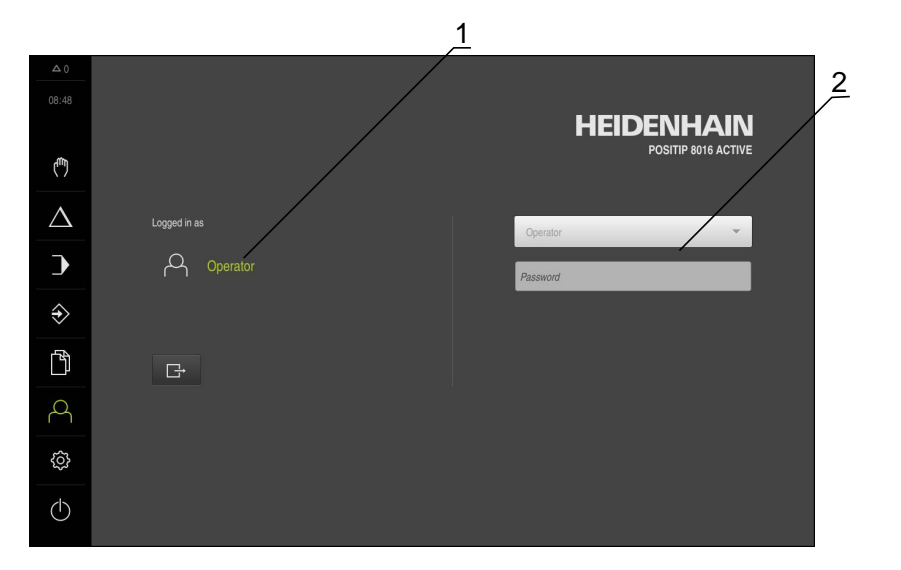

Figura 27: Menu Login utente

- 1 Visualizzazione dell'utente connesso
- 2 Login utente

Il menu **Login utente** visualizza l'utente connesso nella colonna sinistra. Il login di un nuovo utente è visualizzato nella colonna destra.

Per connettere un altro utente, è necessario eseguire il logout dell'utente connesso.

Ulteriori informazioni: "Login e logout dell'utente", Pagina 71

# 6.8.9 Menu Impostazioni

#### Richiamo

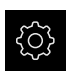

- Nel Menu principale toccare Impostazioni
- Viene visualizzata l'interfaccia utente per le Impostazioni dell'apparecchiatura

#### **Breve descrizione**

|                  |               |     | $\underline{1}$ $\underline{2}$ |   |
|------------------|---------------|-----|---------------------------------|---|
|                  |               |     | Info generali                   |   |
|                  |               |     |                                 | _ |
|                  | Info generali | Ø < | Informazioni apparecchiatura    | • |
| ( <sup>m</sup> ) | Sensori       | ۲   | Schermo e touch screen          | • |
| $\Delta$         | Interfacce    | ۴Ľ  | Visualizzazione                 | • |
| )                | Utente        | 8   | Dispositivi di immissione       | • |
| Ŷ                | Assi          | Þ.  | Toni                            | • |
| <br>•            | Assistenza    | Z   | Stampante                       | • |
|                  |               |     | Data e ora                      | × |
| 4                |               |     | Unità                           | × |
| ŝ                |               |     | Copyrights                      | + |
| $\bigcirc$       |               |     | Informazioni Service            | • |

#### Figura 28: Menu Impostazioni

A

- 1 Lista delle opzioni di impostazione
- 2 Lista dei parametri di impostazione

Il menu **Impostazioni** visualizza tutte le opzioni per configurare l'apparecchiatura. Con i parametri di impostazione si adatta l'apparecchiatura ai requisiti dell'applicazione specifica.

Ulteriori informazioni: "Impostazioni", Pagina 309

L'apparecchiatura dispone di livelli di autorizzazione che definiscono operazioni di gestione e comando complete o limitate da parte degli utenti.

### 6.8.10 Menu Spegnimento

#### Richiamo

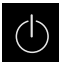

- Nel Menu principale toccare Spegnimento
- > Vengono visualizzati i comandi per l'arresto del sistema operativo, per l'attivazione della modalità di risparmio energetico e per l'attivazione della modalità di pulizia

#### **Breve descrizione**

Il menu Spegnimento visualizza le seguenti opzioni:

| Comando | Funzione                                                                                   |  |  |
|---------|--------------------------------------------------------------------------------------------|--|--|
|         | Arresto                                                                                    |  |  |
|         | Arresta il sistema operativo                                                               |  |  |
|         | Modalità di risparmio energetico                                                           |  |  |
| ي ال    | Se lo schermo si spegne, il sistema operativo passa in<br>modalità di risparmio energetico |  |  |
|         | Modalità di pulizia                                                                        |  |  |
|         | Se lo schermo si spegne, il sistema operativo continua a<br>funzionare senza variazioni    |  |  |

**Ulteriori informazioni:** "POSITIP 8000 Accensione e spegnimento di Avvio e chiusura di ", Pagina 70

Ulteriori informazioni: "", Pagina 370

# 6.9 Visualizzazione della posizione

Nella visualizzazione di posizione l'apparecchiatura visualizza le posizioni degli assi ed eventualmente informazioni supplementari per gli assi configurati.

È inoltre possibile accoppiare la visualizzazione di assi con accesso alle funzioni mandrino.

# 6.9.1 Elementi di comando della visualizzazione di posizione

| Simbolo | Significato                                                                                                    |  |  |
|---------|----------------------------------------------------------------------------------------------------|--|--|
| V       | Tasto asse                                                                                                    |  |  |
| ×       | Funzioni del tasto asse                                                                                                    |  |  |
|         | <ul> <li>Toccare il tasto asse: si apre il campo di immissione per il<br/>valore di posizione (Funzionamento manuale) o la finestra di<br/>dialogo Blocco MDI (Modalità MDI)</li> </ul> |  |  |
|         | <ul> <li>Tenere premuto il tasto asse: impostazione della posizione<br/>attuale come punto zero</li> </ul>                                                                              |  |  |
|         | <ul> <li>Trascinare il tasto asse verso destra: si apre il menu se sono<br/>disponibili funzioni per l'asse</li> </ul>                                                                  |  |  |
| Xø      | Applicazione Tornitura: la visualizzazione di posizione mostra il<br>diametro dell'asse di lavorazione radiale <b>X</b>                                                                 |  |  |
|         | Ulteriori informazioni: "Visualizzazione", Pagina 313                                                                                                    |  |  |

| Simbolo            | Significato                                                                                                    |
|--------------------|----------------------------------------------------------------------------------------------------|
| R                  | Ricerca degli indici di riferimento eseguita con successo                                                                                                    |
| Ø                  | Ricerca degli indici di riferimento non eseguita o nessun indice di riferimento rilevato                                                                                                    |
| +Z0                | Asse Zo accoppiato con asse Z. La visualizzazione di posizione indica la somma dei due valori di posizione                                                                                                    |
| ·                  | <b>Ulteriori informazioni:</b> "Accoppiamento assi (applicazione Tornitura)", Pagina 90                                                                                                    |
| (+Z)               | Asse Z accoppiato con asse Zo. La visualizzazione di posizione indica la somma dei due valori di posizione                                                                                                    |
| <i>5</i> 13        | Gamma selezionata del mandrino                                                                                                    |
| ,<br>AT.           | <b>Ulteriori informazioni:</b> "Impostazione della gamma per mandri-<br>no", Pagina 92                                                                                                    |
| <b>(</b>           | Impossibile raggiungere il numero di giri mandrino con gamma selezionata                                                                                                    |
| •                  | <ul> <li>Selezionare gamma superiore</li> </ul>                                                                                                    |
| €                  | Impossibile raggiungere il numero di giri mandrino con gamma selezionata                                                                                                    |
| •<br>              | <ul> <li>Selezionare gamma inferiore</li> </ul>                                                                                                    |
| CSS                | Modo Mandrino CSS (velocità di taglio costante) attivato                                                                                                    |
| ¥                  | <b>Ulteriori informazioni:</b> "Impostazione del modo mandrino<br>(applicazione Tornitura)", Pagina 93                                                                                                    |
|                    | Se il simbolo lampeggia, il numero di giri mandrino calcola-<br>to non rientra nel campo definito. Impossibile raggiungere la<br>velocità di taglio desiderata. Il mandrino continua a girare con il<br>numero di giri massimo o minimo |
| $\bigtriangledown$ | In Modalità MDI ed Esecuzione programma viene applicato un fattore di scala sull'asse                                                                                                    |
| •                  | <b>Ulteriori informazioni:</b> "Personalizzazione delle impostazioni nel menu di accesso rapido", Pagina 95                                                                                                    |
| <b>Ş</b>           | Asse in regolazione                                                                                                    |

# 6.9.2 Funzioni della visualizzazione di posizione

# Accoppiamento assi (applicazione Tornitura)

Nell'applicazione **Tornitura** è possibile accoppiare alternativamente la visualizzazione degli assi **Z** e **Zo**. Per assi accoppiati, la visualizzazione di posizione mostra i valori di posizione di entrambi gli assi come somma.

6

Se si accoppiano gli assi **Z** e **Zo**, la modalità Esecuzione programma è bloccata.

6

L'accoppiamento è identico per l'asse **Z** e **Zo**. Qui di seguito è descritto soltanto l'accoppiamento dell'asse **Z**.

#### Accoppiamento di assi

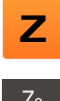

Nell'area di lavoro trascinare verso destra il tasto asse Z

### Zo G G

- Toccare Accoppia
- > L'asse Zo viene accoppiato con l'asse Z
- Il simbolo degli assi accoppiati viene visualizzato accanto al tasto asse Z
- Viene visualizzata la somma del valore di posizione degli assi accoppiati

#### Disaccoppiamento di assi

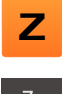

Nell'area di lavoro trascinare verso destra il tasto asse Z

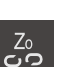

#### Toccare Disaccoppia

 I valori di posizione dei due assi vengono visualizzati in modo indipendente

## Impostazione del numero di giri mandrino

È possibile controllare il numero di giri mandrino in funzione della configurazione della macchina utensile collegata.

| - | 1250 | + |
|---|------|---|

 Impostare il numero di giri mandrino toccando o tenendo premuto + o - fino al valore desiderato

oppure

- Toccare il campo di immissione N. giri mandrino, inserire il valore e confermare con RET
- Il numero di giri mandrino immesso viene acquisito dall'apparecchiatura come valore nominale e raggiunto

# Impostazione della gamma per mandrino

Se la macchina utensile impiega un mandrino, è possibile selezionare la gamma utilizzata.

| 1            | La scelta delle gamme può essere controllata anche con un segnale<br>esterno.<br><b>Ulteriori informazioni:</b> "Asse mandrino S", Pagina 351                                                                                   |
|--------------|----------------------------------------------------------------------------------------------------|
| S            | Nell'area di lavoro trascinare verso destra il tasto asse S                                                                                                    |
| <u>دم</u>    | ► Toccare <b>Gamma</b>                                                                                                    |
| းလ           | > Viene visualizzata la finestra di dialogo Imposta gamma                                                                                                    |
|              | <ul> <li>Toccare la gamma desiderata</li> </ul>                                                                                                    |
|              | Toccare Conferma                                                                                                    |
| $\checkmark$ | > La gamma selezionata viene confermata come nuovo valore                                                                                                    |
|              | Trascinare verso sinistra il tasto asse S                                                                                                    |
|              | > Il simbolo della gamma selezionata viene visualizzato accanto<br>al tasto asse S                                                                                                    |
| 0            | Se il numero di giri desiderato del mandrino non può essere raggiunto<br>con la gamma selezionata, il simbolo della gamma lampeggia con la<br>freccia in alto (gamma superiore) o con la freccia in basso (gamma<br>inferiore). |

# Impostazione del modo mandrino (applicazione Tornitura)

Nell'applicazione **Tornitura** è possibile decidere se per il modo mandrino l'apparecchiatura utilizza il modo numero di giri standard o **CSS** (Velocità di taglio costante).

In modo mandrino **CSS**, l'apparecchiatura calcola il numero di giri del mandrino in modo tale che la velocità di taglio dell'utensile per tornire rimane costante indipendentemente dalla geometria del pezzo.

#### Attivazione del modo mandrino CSS

Nell'area di lavoro trascinare verso destra il tasto asse S

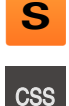

- Toccare modo CSS
- Viene visualizzata la finestra di dialogo Attiva CSS
   Inserire il valore per N. giri massimo mandrino

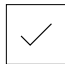

- Toccare Conferma
- > Viene attivato il modo mandrino CSS
- > La velocità del mandrino viene visualizzata nell'unità m/min
- Trascinare verso sinistra il tasto asse S
- > Il simbolo del modo mandrino CSS viene visualizzato accanto al tasto asse S

#### Attivazione del modo numero di giri

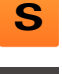

Nell'area di lavoro trascinare verso destra il tasto asse S

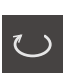

- Toccare il modo numero di giri
- > Viene visualizzata la finestra di dialogo Attiva modo numero di giri
- Inserire il valore per N. giri massimo mandrino

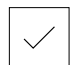

- Toccare Conferma
- Il modo numero di giri viene attivato
- > La velocità del mandrino viene visualizzata nell'unità 1/min
- Trascinare verso sinistra il tasto asse S

# 6.10 Barra di stato

i

La barra di stato e la barra OEM opzionale non è disponibile nel menu **Programmazione**.

Nella barra di stato l'apparecchiatura visualizza la velocità di avanzamento e di traslazione. Con i comandi della barra di stato si ha inoltre accesso diretto alla tabella origini e utensili nonché ai programmi ausiliari Cronometro e Calcolatrice.

# 6.10.1 Comandi della barra di stato

Nella barra di stato sono disponibili i seguenti comandi:

| Comando    | Funzione                                                                                                    |
|------------|----------------------------------------------------------------------------------------------------|
|            | Menu di accesso rapido                                                                                                    |
| mm Degree  | Impostazione delle unità per valori lineari e angolari,<br>configurazione di un fattore di scala, configurazione della<br>visualizzazione di posizione per assi di lavorazione radiali<br>(applicazione <b>Tornitura</b> ); con un tocco si apre il menu di<br>accesso rapido |
|            | <b>Ulteriori informazioni:</b> "Personalizzazione delle impostazioni nel menu di accesso rapido", Pagina 95                                                                                                    |
| 1          | Tabella origini                                                                                                    |
| - <b>\</b> | Visualizzazione dell'origine attuale; toccando si apre la tabella origini                                                                                                    |
|            | <b>Ulteriori informazioni:</b> "Creazione della tabella origini",<br>Pagina 170                                                                                                    |
| п          | Tabella utensili                                                                                                    |
| ĺ ∅        | Visualizzazione dell'utensile attuale; toccando si apre la tabella utensili                                                                                                    |
|            | <b>Ulteriori informazioni:</b> "Creazione della tabella utensili",<br>Pagina 166                                                                                                    |
| $\sim$     | Cronometro                                                                                                    |
|            | Visualizzazione del tempo con funzione avvio/arresto in formato h:mm:ss                                                                                                    |
|            | Ulteriori informazioni: "Cronometro", Pagina 96                                                                                                    |
|            | Calcolatore                                                                                                    |
|            | Calcolatrice con le principali funzioni matematiche, calcolatore del numero di giri e calcolatore di conicità                                                                                                    |
|            | Ulteriori informazioni: "Calcolatore", Pagina 97                                                                                                    |
| F          | Velocità di avanzamento                                                                                                    |
| F mm/min   | Visualizzazione della velocità di avanzamento attuale dell'asse al momento più veloce                                                                                                    |
| 0          | Nelle modalità <b>Funzionamento manuale</b> e <b>MDI</b> è possibile<br>impostare il valore di avanzamento; con un tocco si apre il<br>menu di avanzamento                                                                                                    |

| Comando | Funzione                                                                                                    |
|---------|----------------------------------------------------------------------------------------------------|
| ovr %   | <b>Override</b><br>Visualizzazione della velocità di traslazione modificata di un<br>asse. La modifica viene eseguita con un regolatore esterno<br>su una macchina utensile CNC |
|         | Funzioni ausiliarie                                                                                                    |
|         | Funzioni ausiliarie in Funzionamento manuale, a seconda<br>dell'applicazione configurata                                                                                        |
|         | <b>Ulteriori informazioni:</b> "Funzioni ausiliarie in<br>Funzionamento manuale", Pagina 98                                                                                     |
|         | Blocco MDI                                                                                                    |

# 6.10.2 Personalizzazione delle impostazioni nel menu di accesso rapido

Con il menu di accesso rapido è possibile adattare le seguenti impostazioni:

- Unità di misura per valori lineari (Millimetri o Pollici)
- Unità di misura per valori angolari (Radiante, Grado decimale o Gradi-Min-Sec)
- Visualizzazione per Assi di lavorazione radiali (Raggio o Diametro)
- Fattore di scala, che per l'esecuzione di un blocco MDI o blocco programma viene moltiplicato per la posizione memorizzata
- Valore di avanzamento per assi nelle modalità Funzionamento manuale e MDI

#### Impostazione delle unità di misura

| mm | Degree |
|----|--------|
|    |        |

- Toccare il menu di accesso rapido nella barra di stato
- \_\_\_\_\_
- Selezionare l'Unità per valori lineari desiderata
- Selezionare l'Unità per valori angolari desiderata

| × |
|---|
|---|

 Per chiudere il Menu di accesso rapido, toccare Chiudi
 Le unità di misura selezionate vengono visualizzate nel Menu di accesso rapido

Impostazione di blocchi di lavorazione in modalità MDI

#### Attivazione della visualizzazione per Assi di lavorazione radiali

| mm | Degree |
|----|--------|
|    | 7      |

- > Toccare il **menu di accesso rapido** nella barra di stato
- Selezionare l'operazione desiderata
- Per chiudere il Menu di accesso rapido, toccare Chiudi

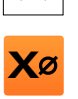

Se è stata selezionata l'opzione Diametro, compare il relativo simbolo nella visualizzazione di posizione Per l'esecuzione di un **blocco MDI** o **blocco programma**, il **Fattore di scala** viene moltiplicato per la posizione memorizzata nel blocco. Un **Blocco MDI** o **blocco programma** può essere rappresentato in speculare o in scala su uno o più assi senza modificare il blocco.

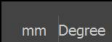

- Toccare il menu di accesso rapido nella barra di stato
- Per selezionare l'impostazione desiderata, trascinare la vista verso sinistra
- Attivare il Fattore di scala con l'interruttore ON/OFF
- ▶ Inserire per ogni asse il Fattore di scala desiderato
- Confermare l'immissione con RET
- Per chiudere il Menu di accesso rapido, toccare Chiudi
- ➤ Con fattore di scala ≠ 1 attivo, compare il relativo simbolo nella visualizzazione di posizione

#### Impostazione del valore di avanzamento

Nella modalità **Funzionamento manuale** e **MDI** è possibile impostare il valore di avanzamento per gli assi in mm/min, nell'applicazione **Tornitura** anche in mm/giro.

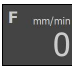

Х

- Toccare Avanzamento nella barra di stato
- > Si apre la finestra di dialogo Avanzamento
- Per l'applicazione Fresatura: inserire il valore di avanzamento in mm/min
- Eventualmente per l'applicazione Tornitura: inserire il valore di avanzamento in mm/giro

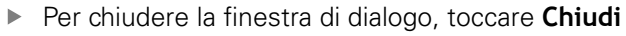

 Gli assi vengono spostati con il valore di avanzamento immesso

## 6.10.3 Cronometro

Х

Per la misurazione di tempi di lavorazione o simili, l'apparecchiatura dispone di un cronometro nella barra di stato. La visualizzazione del tempo nel formato h:mm:ss funziona secondo il principio di un cronometro normale, misura cioè il tempo trascorso.

| Comando | Funzione                                                                           |
|---------|------------------------------------------------------------------------------------|
|         | Αννίο                                                                              |
|         | Avvia la misurazione del tempo o prosegue la misura-<br>zione dopo la <b>pausa</b> |
|         | Pausa                                                                              |
|         | Interrompe la misurazione del tempo                                                |
|         | Arresto                                                                            |
|         | Arresta la misurazione del tempo e riporta il valore a<br>0:00:00                  |

# 6.10.4 Calcolatore

Per eseguire dei calcoli l'apparecchiatura dispone nella barra di stato di una calcolatrice standard con le principali funzioni matematiche. Inoltre è possibile selezionare un calcolatore del numero di giri e di conicità. Per l'immissione dei valori numerici è possibile utilizzare i tasti numerici come su una normale calcolatrice.

| Calcolatrice               | Funzione                                            | Applicazione |
|----------------------------|-----------------------------------------------------|--------------|
| Standard                   | Standard                                            | Fresatura    |
| Calcolatore numero di giri | Dispone delle principali funzioni matematiche       | Tornitura    |
| Calcolatore di conicità    |                                                     |              |
| Standard                   | Calcolatore numero di giri                          | Fresatura    |
| Calcolatore numero di giri | Inserire nei campi predefiniti Diametro (mm) e      | Tornitura    |
| Calcolatore di conicità    | Velocità di taglio (m/min)                          |              |
|                            | > Il numero di giri viene calcolato automaticamente |              |
| Standard                   | Calcolatore di conicità                             | Tornitura    |
| Calcolatore numero di giri | Inserire nei campi predefiniti D1, D2 e L           |              |
| Calcolatore di conicità    | > L'angolo viene calcolato automaticamente          |              |
|                            | > Il cono viene rappresentato graficamente          |              |

# 6.10.5 Funzioni ausiliarie in Funzionamento manuale

A seconda dell'applicazione configurata sono disponibili i seguenti elementi di comando:

| Comando    | Funzione                                                                                           |
|------------|----------------------------------------------------------------------------------------------------|
|            | Indici di riferimento                                                                              |
|            | Avvio della ricerca degli indici di riferimento                                                    |
|            | <b>Ulteriori informazioni:</b> "Attivazione della ricerca degli indici di riferimento", Pagina 117 |
|            | Tastatura                                                                                          |
|            | Tastatura spigolo di un pezzo                                                                      |
|            | <b>Ulteriori informazioni:</b> "Definizione di origini",<br>Pagina 216                             |
|            | Tastatura                                                                                          |
|            | Definizione interasse di un pezzo                                                                  |
|            | <b>Ulteriori informazioni:</b> "Definizione di origini",<br>Pagina 216                             |
|            | Tastatura                                                                                          |
| $\bigcirc$ | Definizione centro di una forma circolare (foro o cilindro)                                        |
|            | <b>Ulteriori informazioni:</b> "Definizione di origini",<br>Pagina 216                             |
|            | Origini                                                                                            |
| <b>→</b>   | Definizione di origini                                                                             |
|            | <b>Ulteriori informazioni:</b> "Tastatura origini (applicazione Tornitura)", Pagina 174            |
|            | Dati utensile                                                                                      |
|            | Misurazione utensile (sfioramento)                                                                 |
|            | <b>Ulteriori informazioni:</b> "Misurazione utensile (applicazione Tornitura)", Pagina 168         |

# 6.11 Barra OEM

i

i

La barra di stato e la barra OEM opzionale non è disponibile nel menu **Programmazione**.

Con la barra OEM opzionale è possibile controllare in funzione della configurazione le funzioni della macchina utensile collegata.

# 6.11.1 Comandi del Menu OEM

l comandi disponibili nella barra OEM dipendono dalla configurazione dell'apparecchiatura e dalla macchina utensile collegata. **Ulteriori informazioni:** "Configurazione del Menu OEM", Pagina 132

Nel Menu OEM sono disponibili i seguenti comandi tipici:

| Comando | Funzione                                          |
|---------|---------------------------------------------------|
|         | <b>Logo</b><br>Visualizza il logo OEM configurato |
|         | Numero di giri del mandrino                       |

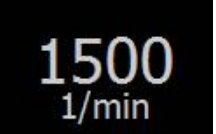

Visualizza uno o più valori predefiniti per il numero di giri del mandrino di una macchina utensile CNC collegata

**Ulteriori informazioni:** "Configurazione dei valori nominali per il numero di giri mandrino", Pagina 133

# 6.11.2 Richiamo delle funzioni del Menu OEM

l comandi disponibili nella barra OEM dipendono dalla configurazione dell'apparecchiatura e dalla macchina utensile collegata. **Ulteriori informazioni:** "Configurazione del Menu OEM", Pagina 132

Con gli elementi di comando nella barra OEM è possibile controllare funzioni speciali, ad es. funzioni relative al mandrino.

Ulteriori informazioni: "Configurazione delle funzioni speciali", Pagina 135

#### Predefinizione del numero di giri del mandrino

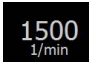

i

- Nella barra OEM toccare il campo desiderato Velocità mandrino
- L'apparecchiatura predefinisce il valore della tensione che corrisponde al numero di giri impostato del mandrino selezionato a vuoto

#### Programmazione del numero di giri del mandrino

- 1500 +

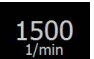

- Portare il mandrino al numero di giri desiderato toccando o tenendo premuto + o -
- Nella barra OEM tenere premuto il campo desiderato
   Velocità mandrino
- > Il colore di sfondo del campo è verde
- Il numero di giri mandrino attuale viene confermato dall'apparecchiatura come valore nominale e visualizzato nel campo Velocità mandrino

# 6.12 Messaggi e feedback audio

# 6.12.1 Messaggi

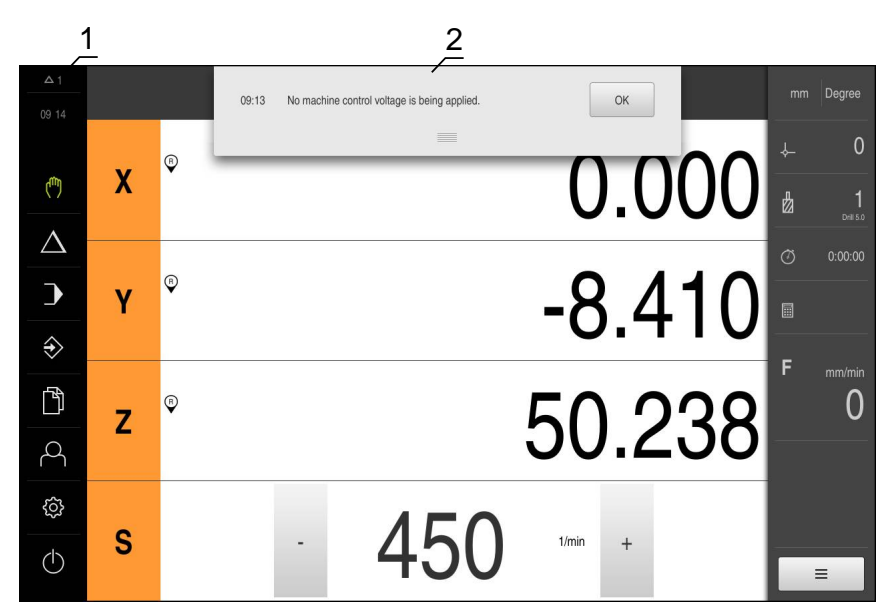

Figura 29: visualizzazione di messaggi nell'area di lavoro

- 1 Area di visualizzazione Messaggi
- 2 Lista dei messaggi

l messaggi sul bordo superiore dell'area di lavoro possono essere attivati, ad esempio, da comandi errati o processi non conclusi.

I messaggi vengono visualizzati alla comparsa della causa di errore o toccando l'area di visualizzazione **Messaggi** sul bordo superiore sinistro dello schermo.

#### Richiamo dei messaggi

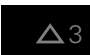

Toccare Messaggi

> Si apre la lista dei messaggi

#### Personalizzazione dell'area di visualizzazione

- Per ingrandire o ridurre l'area di visualizzazione dei messaggi, trascinare la maniglia verso il basso o verso l'alto
- Per chiudere l'area di visualizzazione, trascinare la maniglia verso l'alto sullo schermo
- > Il numero dei messaggi non chiusi viene visualizzato in Messaggi

#### Chiusura dei messaggi

In funzione del contenuto dei messaggi, è possibile chiudere i messaggi con i seguenti elementi di comando:

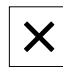

- Per chiudere un messaggio indicativo, toccare Chiudi
- > Il messaggio non viene più visualizzato

#### oppure

- Per chiudere il messaggio con possibile effetto sull'applicazione, toccare OK
- Il messaggio viene eventualmente considerato dall'applicazione
- > Il messaggio non viene più visualizzato

## 6.12.2 Assistente

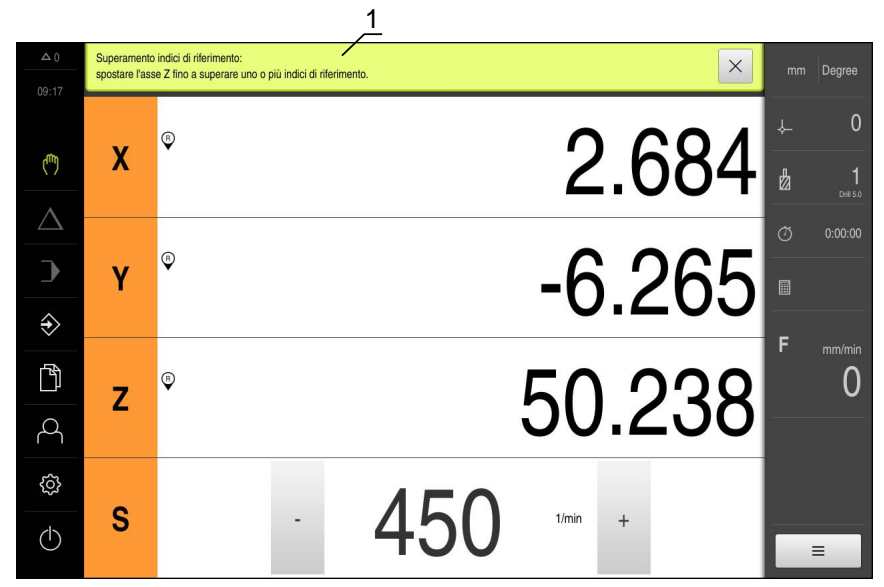

Figura 30: supporto dell'Assistente nello svolgimento di azioni

1 Assistente (esempio)

L'Assistente supporta l'utente nello svolgimento di azioni e programmi o per l'esecuzione di processi di autoapprendimento.

I seguenti comandi dell'Assistente vengono visualizzati in funzione dell'operazione di lavoro o del processo.

| r | ~ |
|---|---|
| _ | ) |
|   | 1 |
|   | Ľ |

 Per ritornare all'ultima operazione o ripetere il processo, toccare Annulla

| $\checkmark$ |  |
|--------------|--|
|--------------|--|

- Per confermare l'operazione visualizzata, toccare Conferma
- L'Assistente passa all'operazione successiva o termina il processo

| >         |
|-----------|
| $\langle$ |

- Per passare alla visualizzazione successiva, toccare Successivo
- Per passare alla visualizzazione precedente, toccare Precedente

Х

Per chiudere l'Assistente, toccare Chiudi

## 6.12.3 Feedback acustici

L'apparecchiatura può fornire feedback acustici per segnalare azioni di comando, processi conclusi o anomalie.

I suoni disponibili sono raggruppati per temi. All'interno di un tema i suoni si differenziano tra loro.

Le impostazioni dei feedback audio possono essere definiti nel menu **Impostazioni**.

Ulteriori informazioni: "Toni", Pagina 317

# Messa in servizio

# 7.1 Panoramica

Questo capitolo contiene tutte le informazioni per la messa in servizio dell'apparecchiatura.

Alla messa in servizio l'apparecchiatura viene configurata dal responsabile della messa in servizio (**OEM**) del costruttore della macchina per l'impiego sulla relativa macchina utensile.

Le impostazioni possono essere resettate alla programmazione base.

Ulteriori informazioni: "Reset", Pagina 358

È necessario leggere attentamente il capitolo "Funzionamento generale" e comprenderlo in ogni sua parte, prima di eseguire le attività descritte di seguito.

Ulteriori informazioni: "Funzionamento generale", Pagina 63

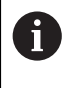

i

Le operazioni successive devono essere eseguite soltanto da personale specializzato.

Ulteriori informazioni: "Qualifica del personale", Pagina 31

# 7.2 Login per la messa in servizio

# 7.2.1 Login utente

Prima di mettere in servizio l'apparecchiatura, l'utente OEM deve collegarsi.

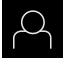

- Nel Menu principale toccare Login utente
- Scollegare eventualmente l'utente connesso
- ► Selezionare l'utente **OEM**
- Nel campo di immissione toccare Password
- Inserire la password 'oem'

Se la password non coincide con le impostazioni standard, è necessario richiederla al retrofittatore (**Setup**) o al costruttore della macchina (**OEM**). Se la password non è più nota, mettersi in contatto con una filiale di assistenza HEIDENHAIN.

- ► Confermare l'immissione con **RET**
- ► Toccare Login
- > L'utente viene connesso
- > L'apparecchiatura apre la modalità Funzionamento manuale

106

# 7.2.2 Esecuzione della ricerca indici di riferimento dopo l'avvio

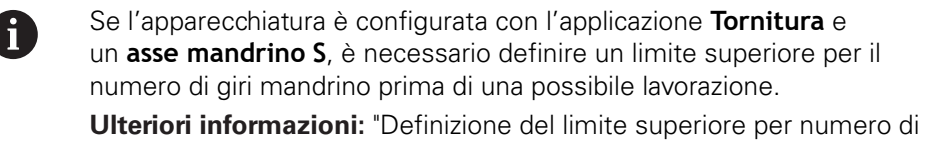

giri mandrino (applicazione Tornitura)", Pagina 225

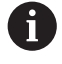

Se la ricerca degli indici di riferimento viene attivata dopo l'avvio dell'apparecchiatura, tutte le funzioni dell'apparecchiatura vengono bloccate fino al completamento della ricerca degli indici di riferimento. **Ulteriori informazioni:** "Indici di riferimento (Encoder)", Pagina 346

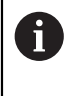

Per encoder seriali con interfaccia EnDat non è presente la ricerca degli indici di riferimento, in quanto gli assi vengono automaticamente azzerati.

Se sull'apparecchiatura è attivata la ricerca degli indici di riferimento, viene richiesto di superare gli indici di riferimento degli assi.

- Dopo il login seguire le istruzioni specificate nell'assistente
- > Una volta eseguita la ricerca degli indici di riferimento, il simbolo del riferimento non lampeggia più

**Ulteriori informazioni:** "Elementi di comando della visualizzazione di posizione", Pagina 89

**Ulteriori informazioni:** "Attivazione della ricerca degli indici di riferimento", Pagina 117

# 7.2.3 Impostazione della lingua

Alla consegna la lingua dell'interfaccia utente è l'inglese. È possibile selezionare l'interfaccia utente nella lingua desiderata

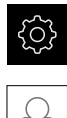

► Nel Menu principale toccare Impostazioni

- Toccare **Utente**
- > L'utente connesso è contrassegnato da un segno di spunta.
- Selezionare l'utente connesso
- La lingua selezionata per l'utente è visualizzata nella lista a discesa Lingua con relativa bandiera
- Nella lista a discesa Lingua selezionare la bandiera della lingua desiderata
- > L'interfaccia utente viene visualizzata nella lingua selezionata

# 7.2.4 Modifica della password

Per evitare un uso improprio della configurazione, è necessario modificare la password.

La password è confidenziale e non deve essere comunicata a terzi.

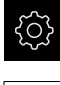

- Nel Menu principale toccare Impostazioni
- 0

## Toccare Utente

- > L'utente connesso è contrassegnato da un segno di spunta
- Selezionare l'utente connesso
- Toccare Password
- Inserire la password attuale
- Confermare l'immissione con RET
- Inserire la nuova password e ripeterla
- Confermare l'immissione con RET
- ► Toccare **OK**
- Chiudere il messaggio con OK
- > La nuova password è disponibile per il successivo login
# 7.3 Operazioni per la messa in servizio

# NOTA

### Perdita o danneggiamento dei dati di configurazione!

Se si stacca l'apparecchiatura dalla fonte di energia elettrica mentre è accesa, è possibile danneggiare o perdere i dati di configurazione.

 Creare una copia di backup dei dati di configurazione e conservarla per il ripristino

# 7.3.1 Selezione di Applicazione

Alla messa in servizio dell'apparecchiatura è possibile selezionare tra le applicazioni **Fresatura** e **Tornitura**. Nello standard di fornitura dell'apparecchiatura è selezionata l'applicazione **Fresatura**.

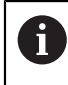

Se si cambia il modo applicativo dell'apparecchiatura, vengono resettate tutte le impostazioni degli assi.

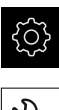

- Nel Menu principale toccare Impostazioni
- Toccare Assistenza
- Aprire in successione:
  - Area OEM
  - Impostazioni
- Nella lista a discesa Applicazione selezionare l'applicazione desiderata:
  - Fresatura: modo applicativo Fresatura
  - **Tornitura**: modo applicativo **Tornitura**

# 7.3.2 Impostazioni base

# Impostazione di data e ora

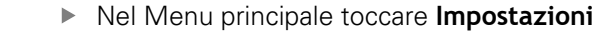

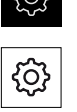

- Toccare Generale
- Toccare Data e ora
- I valori impostati vengono visualizzati nel formato anno, mese, giorno, ora, minuto
- Per impostare la data e l'ora nella riga centrale, spostare le colonne verso l'alto o verso il basso
- Per confermare toccare Imposta
- Selezionare il Formato data desiderato nella lista:
  - MM-DD-YYYY: visualizzazione come mese, giorno, anno
  - DD-MM-YYYY: visualizzazione come giorno, mese, anno
  - YYYY-MM-DD: visualizzazione come anno, mese, giorno

Ulteriori informazioni: "Data e ora", Pagina 319

# Impostazione delle unità di misura

È possibile impostare diversi parametri per unità, metodo di arrotondamento e posizioni decimali.

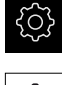

{O}

# Nel Menu principale toccare Impostazioni

- Toccare Generale
- Toccare Unità
- Per impostare le unità, toccare la relativa lista a discesa e selezionare l'unità
- Per impostare il metodo di arrotondamento, toccare la relativa lista a discesa e selezionare il metodo di arrotondamento
- Per impostare il numero delle cifre decimali visualizzate, toccare - o +

Ulteriori informazioni: "Unità", Pagina 320

# Attivazione delle Opzioni software

Le **Opzioni software** supplementari vengono attivate sull'apparecchiatura tramite una **Chiave di licenza**.

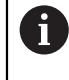

È possibile controllare le **Opzioni software** attivate sulla pagina riepilogativa.

Ulteriori informazioni: "Controllo delle Opzioni software", Pagina 114

#### Richiesta della chiave di licenza

È possibile richiedere una chiave di licenza procedendo come descritto di seguito

- Consultazione delle informazioni sull'apparecchiatura per la richiesta della chiave di licenza
- Compilazione della domanda per la richiesta della chiave di licenza

# Consultazione delle informazioni sull'apparecchiatura per la richiesta della chiave di licenza

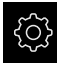

Nel Menu principale toccare Impostazioni

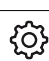

- Toccare Generale
- Toccare Informazioni sul sistema
- > Si apre una pagina riepilogativa con le informazioni sull'apparecchiatura
- Vengono visualizzati la denominazione del prodotto, il numero di identificazione, il numero di serie e la versione del firmware
- Contattare la filiale di assistenza HEIDENHAIN e richiedere una chiave di licenza per l'apparecchiatura indicando le informazioni dell'apparecchiatura visualizzate
- > La chiave e il file di licenza vengono generati e trasmessi tramite e-mail

### Compilazione della domanda per la richiesta della chiave di licenza

Nel Menu principale toccare Impostazioni

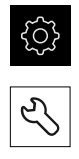

- Toccare Assistenza
- Toccare Opzioni software
- Per richiedere una opzione software a pagamento toccare Richiedi opzioni
- Per richiedere un'opzione di prova gratuita toccare Richiedi opzioni di prova
- Selezionare l'opzione software desiderata

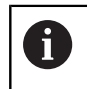

 Per resettare l'immissione, toccare il segno di spunta della relativa opzione software

- ► Toccare Crea richiesta
- Selezionare nella finestra di dialogo il percorso desiderato in cui deve essere salvata la domanda di richiesta della licenza
- ▶ Inserire un nome idoneo per il file
- Confermare l'immissione con **RET**
- ► Toccare Salva con nome
- La domanda di richiesta della licenza viene creata e archiviata nella cartella selezionata
- Se la domanda di richiesta della licenza si trova sull'apparecchiatura, spostare il file nella memoria di massa USB collegata (formato FAT32) o nel drive di rete Ulteriori informazioni: "Spostamento di un file", Pagina 304
- Contattare la filiale di assistenza HEIDENHAIN, trasmettere la domanda di richiesta della licenza e richiedere una chiave di licenza per l'apparecchiatura
- La chiave e il file di licenza vengono generati e trasmessi tramite e-mail

### Abilitazione del codice di licenza

La chiave di licenza può essere abilitata nei seguenti modi:

- Caricamento della chiave di licenza sull'apparecchiatura dal file di licenza trasmesso
- Registrazione manuale della chiave di licenza sull'apparecchiatura

#### Caricamento del codice di licenza dal file di licenza

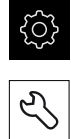

- Toccare Assistenza
- Aprire in successione:
  - Opzioni software
  - Attiva opzioni
- Toccare Lettura file di licenza
- > Selezionare il file di licenza nel file system, sulla memoria di massa USB o nel drive di rete
- Confermare la selezione con Selezione

Nel Menu principale toccare Impostazioni

- ► Toccare **OK**
- > La chiave di licenza viene attivata
- ► Toccare **OK**
- > A seconda dell'opzione software può essere necessario un riavvio
- Confermare il riavvio con OK
- > È disponibile l'opzione software attivata

#### Registrazione manuale della chiave di licenza

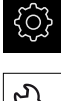

Nel Menu principale toccare Impostazioni

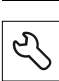

- Toccare Assistenza
- Aprire in successione:
  - Opzioni software
  - Attiva opzioni
- > Registrare la chiave di licenza nel campo di immissione Chiave di licenza
- Confermare l'immissione con RET
- ► Toccare **OK**
- > La chiave di licenza viene attivata
- ► Toccare **OK**
- > A seconda dell'opzione software può essere necessario un riavvio
- Confermare il riavvio con OK
- È disponibile l'opzione software attivata

# Controllo delle Opzioni software

Sulla pagina riepilogativa è possibile controllare le **Opzioni software** attivate per l'apparecchiatura.

▶ Nel Menu principale toccare Impostazioni

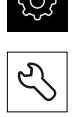

- Toccare Assistenza
- Aprire in successione:
  - Opzioni software
  - Panoramica
- > Viene visualizzata una lista delle **Opzioni software** abilitate

# 7.3.3 Configurazione degli assi

Prima della misurazione è necessario azzerare gli assi. Per ogni asse devono essere inoltre configurati i parametri dell'encoder connesso.

La procedura dipende dal tipo di interfaccia dell'encoder connesso e dal tipo di asse.

- Encoder con interfaccia del tipo EnDat:
  - gli assi vengono automaticamente azzerati
  - molti parametri vengono automaticamente acquisiti
  - i singoli parametri devono essere configurati manualmente

**Ulteriori informazioni:** "Configurazione degli assi per encoder con interfaccia EnDat", Pagina 115

- Encoder con interfaccia del tipo 1 V<sub>pp</sub> e 11 μA<sub>pp</sub>:
  - deve essere eseguita la ricerca degli indici di riferimento
  - tutti i parametri devono essere configurati manualmente

**Ulteriori informazioni:** "Attivazione della ricerca degli indici di riferimento", Pagina 117 e Pagina 118

- Tipo di asse Mandrino o Mandrino:
  - Gli ingressi e le uscite e i parametri aggiuntivi devono essere configurati

Ulteriori informazioni: "Asse mandrino S", Pagina 351

I parametri degli encoder HEIDENHAIN, che vengono di norma collegati all'apparecchiatura, sono riportati nella pagina riepilogativa degli encoder tipici.

Ulteriori informazioni: "Panoramica degli encoder tipici", Pagina 120

Infine può essere eseguita la compensazione errori.

Ulteriori informazioni: "Esecuzione della compensazione errore", Pagina 123

# Configurazione degli assi per encoder con interfaccia EnDat

Se a un asse è già assegnato il relativo ingresso encoder, viene automaticamente identificato un encoder connesso con interfaccia EnDat in caso di ravvio e le impostazioni vengono personalizzate. In alternativa è possibile assegnare l'ingresso encoder dopo aver connesso l'encoder.

Premessa: l'encoder con interfaccia EnDat è connesso all'apparecchiatura.

La procedura di impostazione è identica per tutti gli assi. Qui di seguito è descritta soltanto la configurazione dell'asse X.

| ξ | çç |
|---|----|
|   |    |

i

- Nel Menu principale toccare Impostazioni
- Toccare Assi
- Toccare X o eventualmente Non definito
- Selezionare eventualmente la denominazione dell'asse nella lista a discesa Nome asse
- Toccare Encoder
- Nella lista a discesa Ingresso sistemi di misura definire il connettore del relativo encoder:
  - X1
  - X2
  - X3
  - X4
  - X5
  - X6
- Le informazioni encoder disponibili vengono trasmesse all'apparecchiatura
- > Le impostazioni vengono aggiornate

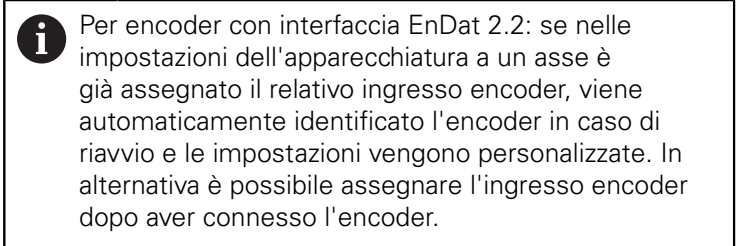

- Nella lista a discesa Tipo di encoder selezionare il tipo di encoder:
  - Encoder lineare
  - Encoder angolare
  - Encoder angolare come encoder lineare
- Se si seleziona Encoder angolare come encoder lineare, inserire il Rapporto meccanico
- Toccare Spostamento punto di riferimento
- Attivare o disattivare lo Spostamento punto di riferimento (calcolo offset tra indice di riferimento e zero macchina) con l'interruttore ON/OFF

- Se attivo, inserire il valore di offset per lo Spostamento punto di riferimento
- Confermare l'immissione con **RET**
- Toccare in alternativa Conferma in Posizione attuale per spostamento punto di riferimento per confermare la posizione attuale come valore di offset
- > Per passare alla visualizzazione precedente, toccare Indietro
- > Per consultare la targhetta di identificazione elettronica dell'encoder, toccare **Identification label**
- Per consultare i risultati della diagnostica encoder, toccare Diagnostica

Ulteriori informazioni: "Assi X, Y ...", Pagina 340

<

### Attivazione della ricerca degli indici di riferimento

Con l'aiuto degli indici di riferimento l'apparecchiatura può definire il riferimento tra la tavola della macchina e la macchina. Con ricerca indici di riferimento inserita viene visualizzato dopo l'avvio dell'apparecchiatura un assistente che richiede di spostare gli assi per la ricerca indici di riferimento.

**Premessa:** gli encoder installati dispongono di indici di riferimento che sono configurati nei parametri degli assi.

Per encoder seriali con interfaccia EnDat non è presente la ricerca degli indici di riferimento, in quanto gli assi vengono automaticamente azzerati.

A seconda della configurazione è anche possibile interrompere la ricerca automatica degli indici di riferimento dopo l'avvio dell'apparecchiatura. **Ulteriori informazioni:** "Indici di riferimento (Encoder)", Pagina 346

- ► Nel Menu principale toccare Impostazioni
- Toccare Assi

i

i

- Aprire in successione:
  - Impostazioni generali
  - Indici di riferimento
- Attivare la Ricerca indici di riferimento dopo avvio apparecchiatura con l'interruttore ON/OFF
- Gli indici di riferimento devono essere superati dopo ogni avvio dell'apparecchiatura
- Le funzioni dell'apparecchiatura sono disponibili soltanto dopo la ricerca degli indici di riferimento
- Una volta eseguita la ricerca degli indici di riferimento, il simbolo del riferimento non lampeggia più
   Ulteriori informazioni: "Elementi di comando della visualizzazione di posizione", Pagina 89

# Configurazione assi per encoder con interfaccia 1 $V_{pp}$ e 11 $\mu A_{pp}$

La procedura di impostazione è identica per tutti gli assi. Qui di seguito è descritta soltanto la configurazione dell'asse X.

ŝ

i

- Nel Menu principale toccare Impostazioni
- **\$**
- Toccare Assi
- Toccare X o eventualmente Non definito
- Selezionare eventualmente la denominazione dell'asse nella lista a discesa Nome asse
- Toccare Tipo di asse
- Selezionare Tipo di asse Asse lineare
- > Per passare alla visualizzazione precedente, toccare Indietro
- Toccare Encoder
- Nella lista a discesa Ingresso sistemi di misura definire il connettore del relativo encoder:
  - X1
  - X2
  - X3
  - X4
  - X5
  - X6
- Nella lista a discesa Segnale incrementale selezionare il tipo di segnale incrementale:
  - **1 Vpp**: segnale in tensione sinusoidale
  - **11 µA**: segnale in corrente sinusoidale
- Nella lista a discesa Tipo di encoder selezionare il tipo di encoder:
  - Encoder lineare: asse lineare
  - Encoder angolare: asse rotativo
  - Encoder angolare come encoder lineare: l'asse rotativo viene visualizzato come asse lineare
- In funzione della selezione immettere altri parametri:
  - con Encoder lineare inserire il Periodo del segnale (vedere Pagina 120)
  - con Encoder angolare inserire il N. divisioni (vedere Pagina 120)
  - con Encoder angolare come encoder lineare inserire il
    N. divisioni e il Rapporto meccanico
- Confermare l'immissione con **RET**
- ► Toccare Indici di riferimento
- Nella lista a discesa Indice di riferimento selezionare l'indice di riferimento:
  - Nessuno: nessun indice di riferimento presente
  - **Uno**: l'encoder dispone di un indice di riferimento
  - Codificato: l'encoder dispone di indici di riferimento a distanza codificata

<

- Se il sistema di misura lineare dispone di indici di riferimento a distanza codificata, inserire il Massimo percorso di traslazione (vedere Pagina 120)
- Se il sistema di misura angolare dispone di indici di riferimento a distanza codificata, inserire il parametro della Distanza base (vedere Pagina 120)
- Confermare l'immissione con RET
- Attivare o disattivare Inversione degli impulsi degli indici di riferimento con l'interruttore ON/OFF
- Toccare Spostamento punto di riferimento
- Attivare o disattivare lo Spostamento punto di riferimento (calcolo offset tra indice di riferimento e zero macchina) con l'interruttore ON/OFF
- Se attivo, inserire il valore di offset per lo Spostamento punto di riferimento
- Confermare l'immissione con **RET**
- Toccare in alternativa Conferma in Posizione attuale per spostamento punto di riferimento per confermare la posizione attuale come valore di offset
- Per passare alla visualizzazione precedente, toccare due volte Indietro
- Nella lista a discesa Frequenza filtro analogico selezionare la frequenza del filtro passa-basso per la soppressione dei segnali di disturbo ad alta frequenza:
  - **33 kHz**: frequenze di disturbo superiori a 33 kHZ
  - 400 kHz: frequenze di disturbo superiori a 400 kHz
- Attivare o disattivare la Resistenza terminale con l'interruttore ON/OFF

Per segnali incrementali del tipo Segnale in corrente (11  $\mu$ A<sub>PP</sub>), la resistenza terminale viene automaticamente disattivata.

- Nella lista a discesa Monitoraggio errori selezionare il tipo di monitoraggio errori:
  - Off: monitoraggio errori inattivo
  - Contaminazione: monitoraggio errori dell'ampiezza del segnale
  - Frequenza: monitoraggio errori della frequenza del segnale
  - Frequenza & Contaminazione: monitoraggio errori dell'ampiezza del segnale e della frequenza del segnale
- Nella lista a discesa Direzione conteggio selezionare la direzione di conteggio desiderata:
  - Positivo: direzione di traslazione nella direzione di conteggio dell'encoder
  - Negativo: direzione di traslazione opposta alla direzione di conteggio dell'encoder

Ulteriori informazioni: "Assi X, Y ...", Pagina 340

# Panoramica degli encoder tipici

La seguente panoramica illustra i parametri di encoder HEIDENHAIN che vengono di norma collegati all'apparecchiatura.

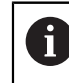

Se sono collegati altri encoder, consultare i parametri necessari nella relativa documentazione dell'apparecchiatura.

#### Sistemi di misura lineari

#### Esempi per encoder incrementali tipici impiegati

| Serieencoder | Interfaccia       | Periodo del segnale | Indice di<br>riferimento | Massimo percorso di<br>traslazione |
|--------------|-------------------|---------------------|--------------------------|------------------------------------|
| LS 388C/688C | 1 V <sub>PP</sub> | 20 µm               | Codificato               | 20 mm                              |
| LS 187/487C  | 1 V <sub>PP</sub> | 20 µm               | Codificato               | 20 mm                              |
| LB 382C      | 1 V <sub>PP</sub> | 40 µm               | Codificato               | 80 mm                              |

#### Esempi per encoder assoluti tipici impiegati

| Serieencoder | Interfaccia | Passo di misura |
|--------------|-------------|-----------------|
| LC 415       | EnDat 2.2   | 5 nm            |

#### Sistemi di misura angolari e trasduttori rotativi

| Serie encoder | Interfaccia       | N. divisioni/<br>Segnali in uscita al<br>giro | Indice di<br>riferimento | Distanza base |
|---------------|-------------------|-----------------------------------------------|--------------------------|---------------|
| RON 285C      | 1 V <sub>PP</sub> | 18.000                                        | Codificato               | 20°           |
| ROD 280C      | 1 V <sub>PP</sub> | 18.000                                        | Codificato               | 20°           |
| ROD 480       | 1 V <sub>PP</sub> | 1.000 5.000                                   | Uno                      | -             |
| ERN 180       | 1 V <sub>PP</sub> | 1.000 5.000                                   | Uno                      | -             |
| ERN 480       | 1 V <sub>PP</sub> | 1.000 5.000                                   | Uno                      | -             |

Le seguenti formule consentono di calcolare la distanza base degli indici di riferimento a distanza codificata per sistemi di misura angolari:
 Distanza base = 360° ÷ numero degli indici di riferimento × 2
 Distanza base = (360° × distanza base in periodi del segnale) ÷ numero di divisioni

#### Esempi per encoder assoluti tipici impiegati

| Serieencoder | Interfaccia | Passo di misura |
|--------------|-------------|-----------------|
| ROC 425      | EnDat 2.2   | 25 bit          |
| RCN 5310     | EnDat 2.2   | 26 bit          |

# Configurazione dell'asse mandrino

A seconda della configurazione della macchina utensile collegata, prima di utilizzarla l'operatore deve configurare gli ingressi e le uscite e altri parametri dell'asse mandrino. Se la macchina utensile impiega un mandrino, è possibile configurare anche le relative gamme.

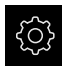

Nel Menu principale toccare Impostazioni

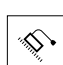

<

<

- Toccare Assi
- ► Toccare S o eventualmente Non definito
- Toccare Tipo di asse
- Selezionare **Tipo di asse**:
  - Mandrino
  - Mandrino
- Per passare alla visualizzazione precedente, toccare Indietro
- Selezionare eventualmente la denominazione S dell'asse nella lista a discesa Nome asse
- ► Toccare Uscite
- Inserire i parametri delle uscite analogiche impiegate (vedere Pagina 353)
- ▶ Per passare alla visualizzazione precedente, toccare Indietro
- Toccare Ingressi
- Inserire i parametri degli ingressi analogici e digitali impiegati (vedere Pagina 354)
- Per passare alla visualizzazione precedente, toccare Indietro
- Se in Tipo di asse è stata selezionata l'opzione Mandrino, toccare Gamme
- Toccare Aggiungere
- Toccare le gamme e inserire i parametri delle gamme (vedere Pagina 355)
- > Per passare alla visualizzazione precedente, toccare Indietro
- Se in Tipo di asse è stata selezionata l'opzione Mandrino, attivare o disattivare Selezione gamma tramite segnale esterno con l'interruttore ON/OFF
- Inserire i relativi valori nei campi Tempo di avvio per range velocità mandrino superiore e Tempo di avvio per range velocità mandrino inferiore
- Se in Tipo di asse è stata selezionata l'opzione Mandrino, inserire i relativi valori nei campi Punto di inflessione curva caratteristica dei tempi di avvio e Velocità mandrino minima
- Inserire eventualmente i relativi valori nei campi Velocità mandrino massima per arresto mandrino orientato e Velocità mandrino massima per maschiatura

Ulteriori informazioni: "Asse mandrino S", Pagina 351

### Configurazione minima per ingressi e uscite

Per il funzionamento del mandrino è necessario assegnare all'asse mandrino almeno un'uscita analogica. Un asse mandrino può essere avviato o arrestato manualmente o tramite le **Funzioni M** M3/M4.

Se non sono disponibili **Funzioni M** M3/M4, il mandrino può essere comandato soltanto manualmente. A tale scopo è necessario configurare i parametri degli ingressi digitali **Avvio mandrino** e **Arresto mandrino**. Risulta quindi la seguente configurazione minima per le uscite e gli ingressi:

| Comando dell'as-    | Uscita analogica | Ingressi       |                  |
|---------------------|------------------|----------------|------------------|
| se mandrino         |                  | Avvio mandrino | Arresto mandrino |
| Manuale             | assegnata        | assegnata      | assegnato        |
| Funzioni M<br>M3/M4 | assegnato        | non collegato  | non collegato    |

#### Esecuzione della compensazione errore

Gli influssi meccanici, ad esempio errori di guida, inclinazioni nelle posizioni finali, tolleranze della superficie di appoggio o anche montaggio in condizioni sfavorevoli (errore di Abbe) possono comportare errori di misura. La compensazione errore consente di correggere automaticamente gli errori di misura sistematici già durante la lavorazione di pezzi. Con il confronto tra i valori nominali e reali è possibile definire uno o più fattori di compensazione.

I seguenti metodi presentano differenze:

- Compensazione errore lineare (LEC): il fattore di compensazione viene calcolato sulla base della lunghezza predefinita di uno standard di misura (lunghezza nominale) e del percorso di traslazione effettivo (lunghezza reale). Il fattore di compensazione viene applicato in modo lineare sull'intera corsa di misura.
- Compensazione errore lineare a segmenti (SLEC): l'asse viene suddiviso in diverse sezioni utilizzando max 200 punti di compensazione. Per ogni sezione viene definito e applicato un fattore di compensazione specifico.

# NOTA

# Modifiche successive delle impostazioni degli encoder possono comportare errori di misura

Se le impostazioni degli encoder, come ingresso encoder, tipo encoder, periodo del segnale o indici di riferimento, vengono modificate, i fattori di compensazione determinati in precedenza non sono probabilmente più validi.

 Se si modificano le impostazioni degli encoder, è necessario riconfigurare la compensazione errore

6

Per tutti i metodi l'andamento effettivo dell'errore deve essere rilevato con precisione, utilizzando ad esempio un sistema di misura campione o uno standard di calibrazione.

6

La compensazione errore lineare e la compensazione errore lineare a segmenti (SLEC) non possono essere combinate tra loro.

### Configurazione della compensazione errore lineare (LEC)

Con la compensazione errore lineare (LEC), l'apparecchiatura applica un fattore di compensazione che viene calcolato sulla base della lunghezza predefinita di uno standard di misura (lunghezza nominale) e del percorso di traslazione effettivo (lunghezza reale). Il fattore di compensazione viene applicato sull'intera corsa di misura.

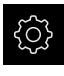

Nel Menu principale toccare Impostazioni

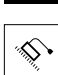

- Toccare Assi
- Selezionare l'asse
- ► Aprire in successione:
  - Compensazione errore
  - Correzione errore lineare (LEC)
- Inserire la lunghezza dello standard di misura (lunghezza nominale)
- Confermare l'immissione con **RET**
- Inserire la lunghezza determinata mediante misurazione del percorso di traslazione effettivo (lunghezza reale)
- Confermare l'immissione con RET
- Attivare la Compensazione con l'interruttore ON/OFF

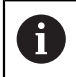

La **Correzione errore lineare (LEC)** può essere applicata anche per sistemi di misura angolari se l'angolo di rotazione è inferiore di 360°.

Ulteriori informazioni: "Correzione errore lineare (LEC)", Pagina 347

#### Configurazione della compensazione errore lineare a segmenti (SLEC)

Per una compensazione errore lineare a segmenti (SLEC), l'asse viene suddiviso in sezioni brevi del percorso utilizzando max 200 punti di compensazione. Gli scostamenti della traslazione effettiva dalla lunghezza del percorso nella relativa sezione definiscono i valori di compensazione che determinano gli influssi meccanici sull'asse.

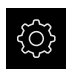

Nel Menu principale toccare Impostazioni

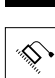

<

- Toccare Assi
- Selezionare l'asse
- Aprire in successione:
  - Compensazione errore
  - Compensazione errore lineare a segmenti (SLEC)
- Disattivare la Compensazione con l'interruttore ON/OFF
- Toccare Crea tabella punti di supporto
- Toccare + o per impostare il Numero di punti di correzione desiderato (max 200)
- Inserire la Distanza dei punti di correzione desiderata
- Confermare l'immissione con RET
- Inserire P.di part.
- Confermare l'immissione con RET
- Per creare la tabella dei punti di compensazione, toccare Crea
- > Viene creata la tabella dei punti di compensazione
- Nella tabella dei punti di compensazione vengono visualizzati le Posizioni dei punti di compensazione (P) e i Valori di compensazione (D) delle relative sezioni del percorso
- Inserire il valore di compensazione (D) "0,0" per il punto di compensazione 0
- Confermare l'immissione con RET
- Inserire i valori di compensazione determinati mediante misurazione in Valore di compensazione (D) per i punti di compensazione creati
- ► Confermare l'immissione con **RET**

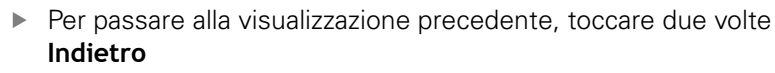

- Attivare la Compensazione con l'interruttore ON/OFF
- > Viene applicata la compensazione errore dell'asse

**Ulteriori informazioni:** "Compensazione errore lineare a segmenti (SLEC)", Pagina 348

### Personalizzazione della tabella dei punti di compensazione esistente

Dopo aver creato una tabella dei punti di compensazione per la compensazione errore lineare a segmenti, tale tabella può essere adattata all'occorrenza.

| ŝ |  |
|---|--|
|   |  |

Nel Menu principale toccare Impostazioni

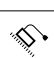

- Toccare Assi
- Selezionare l'asse
- Aprire in successione:
  - Compensazione errore
  - Compensazione errore lineare a segmenti (SLEC)
- Disattivare la Compensazione con l'interruttore ON/OFF
- Toccare la Tabella dei punti di compensazione
- Nella tabella dei punti di compensazione vengono visualizzati le Posizioni dei punti di compensazione (P) e i Valori di compensazione (D) delle relative sezioni del percorso
- Adattare il valore di compensazione (D) per i punti di compensazione
- Confermare le immissioni con **RET**
- Per passare alla visualizzazione precedente, toccare Indietro
- Attivare la Compensazione con l'interruttore ON/OFF
- Viene applicata la compensazione errore lineare adattata dell'asse

**Ulteriori informazioni:** "Compensazione errore lineare a segmenti (SLEC)", Pagina 348

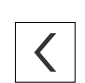

### 7.3.4 Uso delle funzioni M

Per le lavorazioni è possibile impiegare anche le funzioni M (funzioni macchina) a seconda della configurazione della macchina utensile. Le funzioni M possono influire sui seguenti fattori:

- funzioni della macchina utensile, come attivazione e disattivazione della rotazione mandrino e del refrigerante,
- Applicazione Fresatura: comportamento su traiettoria dell'utensile,
- esecuzione del programma.

Tutte le funzioni M possono essere impiegate come tipo di blocco in Programmazione ed Esecuzione programma.

Ulteriori informazioni: "Funzioni macchina", Pagina 280

Per richiamare le funzioni M in Esecuzione programma è possibile visualizzare a richiesta un grafico.

Ulteriori informazioni: "Configurazione delle funzioni M", Pagina 367

Nell'apparecchiatura le funzioni M standard possono essere differenziate dalle funzioni M specifiche del costruttore.

#### Funzioni M standard

L'apparecchiatura supporta le seguenti funzioni M standard (sulla base della DIN 66025/ISO 6983):

| Codice | Descrizione                                           |
|--------|-------------------------------------------------------|
| M2     | Arresto programma, arresto mandrino, refrigerante OFF |
| M3     | Rotazione mandrino in senso orario                    |
| M4     | Rotazione mandrino in senso antiorario                |
| M5     | Arresto mandrino                                      |
| M8     | Refrigerante ON                                       |
| M9     | Refrigerante OFF                                      |
| M30    | Arresto programma, arresto mandrino, refrigerante OFF |

Queste funzioni M sono effettivamente indipendenti dalla macchina, ma alcune funzioni M sono tuttavia correlate alla configurazione della macchina utensile (ad esempio le funzioni del mandrino).

### Funzioni M specifiche del costruttore

Le funzioni M specifiche del costruttore da M100 a M120 sono disponibili soltanto se è stata precedentemente configurata la relativa uscita.

Ulteriori informazioni: "Configurazione delle funzioni M", Pagina 339

L'apparecchiatura supporta anche le funzioni M specifiche del costruttore con le seguenti caratteristiche:

- intervallo numerico definibile tra M100 e M120
- funzione correlata al costruttore della macchina
- impiego nel pulsante della barra OEM
  Ulteriori informazioni: "Configurazione del Menu OEM", Pagina 132

# 7.3.5 Configurazione del sistema di tastatura (applicazione Fresatura)

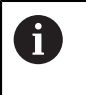

Le seguenti informazioni sono valide soltanto per l'applicazione **Fresatura**.

Per le funzioni di tastatura dell'apparecchiatura è possibile impostare le origini con un tastatore 3D HEIDENHAIN KT 130. Lo stilo del tastatore 3D può essere equipaggiato anche con una sfera di rubino.

Per l'impiego del tastatore 3D KT 130 è necessario configurare i relativi parametri. L'apparecchiatura considera questi parametri per le funzioni di tastatura.

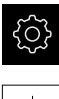

 $\odot$ 

- Nel Menu principale toccare Impostazioni
- Toccare Sensori
- Toccare Sistema di tastatura
- Nella lista a discesa Sistema di tastatura selezionare il tipo KT 130 per il rilevamento degli spigoli
- Attivare o disattivare eventualmente l'opzione Impiega sempre tastatore di spigoli per la tastatura con l'interruttore ON/OFF
- Inserire la differenza di lunghezza del tastatore 3D in Lunghezza
- Confermare l'immissione con **RET**
- Inserire il diametro dello stilo del tastatore 3D in Diametro
- Confermare l'immissione con RET

# 7.4 Area OEM

Nell'**Area OEM** il responsabile della messa in servizio ha la possibilità di eseguire adattamenti specifici sull'apparecchiatura:

- Documentazione: inserimento della documentazione OEM, ad es. istruzioni di assistenza
- Schermata di avvio: definizione della schermata di avvio con proprio logo aziendale
- Menu OEM: configurazione della barra OEM con funzioni specifiche
- Impostazioni: selezione dell'applicazione e personalizzazione degli elementi di visualizzazione e dei messaggi
- Screenshot: configurazione dell'apparecchiatura per screenshot con il programma ScreenshotClient

### 7.4.1 Inserimento della documentazione

La documentazione dell'apparecchiatura può essere archiviata sull'apparecchiatura e consultata direttamente.

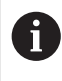

Come documentazione possono essere inseriti soltanto documenti in formato \*.pdf. L'apparecchiatura non visualizza documenti in altri formati.

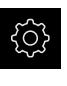

Nel Menu principale toccare Impostazioni

- Toccare Assistenza
- Aprire in successione:
  - Area OEM
  - Documentazione
  - Selezione della documentazione
- Inserire eventualmente la memoria di massa USB (formato FAT32) in un'interfaccia USB dell'apparecchiatura
- Toccare il relativo percorso per raggiungere il file desiderato

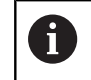

Se non si seleziona la cartella corretta, è possibile ritornare alla cartella originaria.

Toccare il nome del file sulla lista

- Selezionare la cartella con il file
- Toccare il nome del file
- Toccare Selezione
- II file viene copiato nell'area Informazioni Service dell'apparecchiatura
   Ulteriori informazioni: "Informazioni Service", Pagina 322
- Confermare la trasmissione riuscita con OK

Ulteriori informazioni: "Documentazione", Pagina 367

#### Rimuovere con sicurezza la memoria di massa USB

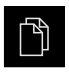

- ▶ Nel Menu principale toccare Gestione file
- Selezionare la lista dei percorsi di salvataggio
- Toccare Rimuovi con sicurezza
- Compare il messaggio Ora è possibile rimuovere il supporto dati.
- Estrarre la memoria di massa USB

### 7.4.2 Inserimento della schermata di avvio

All'accensione dell'apparecchiatura è possibile visualizzare una schermata di avvio specifica per OEM, ad es. un nome o un logo aziendale. Nell'apparecchiatura è necessario archiviare a tale scopo un file immagine con le seguenti caratteristiche:

- Tipo di file: PNG o JPG
- Risoluzione: 96 ppi
- Formato immagine: 16:10 (i formati divergenti vengono rappresentati con fattore di scala proporzionale)
- Dimensione immagine: max 1.280 x 800 px

#### Inserimento della schermata di avvio

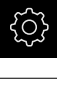

- Nel Menu principale toccare Impostazioni
- Ľ
- Toccare Assistenza
- Aprire in successione:
  - Area OEM
  - Schermata di avvio
  - Selezione della schermata di avvio
- Inserire eventualmente la memoria di massa USB (formato FAT32) in un'interfaccia USB dell'apparecchiatura
- Toccare il relativo percorso per raggiungere il file desiderato

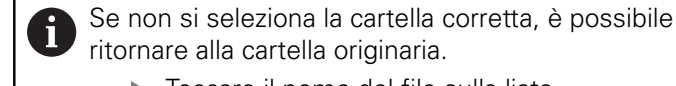

- Toccare il nome del file sulla lista
- Selezionare la cartella con il file
- ► Toccare il nome del file
- ► Toccare Selezione
- Il file grafico viene copiato sull'apparecchiatura e visualizzato come schermata di avvio alla successiva accensione dell'apparecchiatura
- Confermare la trasmissione riuscita con **OK**

#### Rimuovere con sicurezza la memoria di massa USB

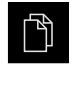

- ► Nel Menu principale toccare **Gestione file**
- Selezionare la lista dei percorsi di salvataggio
- ► Toccare Rimuovi con sicurezza
- Compare il messaggio Ora è possibile rimuovere il supporto dati.
- Estrarre la memoria di massa USB

# 7.4.3 Configurazione del Menu OEM

L'utente può configurare l'aspetto e le voci dei menu della barra OEM.

Se sono state configurate più voci di menu di quelle che possono essere visualizzate nel **Menu OEM**, è possibile scorrere in verticale il **Menu OEM**.

#### Visualizzazione o mascheramento del Menu OEM

► Nel Menu principale toccare Impostazioni

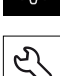

i

- Toccare Assistenza
- Aprire in successione:
  - Area OEM
  - Menu OEM
- Attivare o disattivare Visualizza menu con l'interruttore ON/ OFF

# Configurazione del logo OEM

Nella barra OEM è possibile visualizzare un logo aziendale specifico per OEM. Su richiesta è possibile aprire un file PDF con documentazione OEM toccando il logo OEM.

### Configurazione del logo OEM

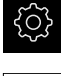

Nel Menu principale toccare Impostazioni

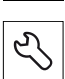

- Toccare Assistenza
- Aprire in successione:

Toccare Aggiungere

- Area OEM
- Menu OEM
- Voci menu
- +
- ► Toccare il campo di immissione Descrizione
- Inserire la descrizione della voce del menu
- Confermare l'immissione con RET
- ► Nella lista a discesa **Tipo** toccare **Logo**
- Selezionare il file immagine già salvato con Seleziona logo
- Selezionare eventualmente il nuovo file immagine con Carica file immagine
  - Ulteriori informazioni: "Voce OEMLogo", Pagina 361
- Selezionare la cartella che contiene il file immagine e selezionare il file
- ► Toccare Selezione
- Nella lista a discesa Link alla documentazione selezionare l'opzione desiderata

# Configurazione dei valori nominali per il numero di giri mandrino

Nella barra OEM è possibile definire le voci menu che controllano i numeri di giri mandrino in funzione della configurazione della macchina utensile.

I numeri di giri mandrino configurati possono essere sovrascritti tenendo premuto il campo Velocità mandrino con il valore del numero di giri attualmente impostato dell'asse mandrino. Ulteriori informazioni: "Richiamo delle funzioni del Menu OEM",

Pagina 100

#### Configurazione dei valori nominali per il numero di giri mandrino

i

Nel Menu principale toccare Impostazioni

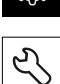

- Toccare Assistenza
- Aprire in successione:
  - Area OEM
  - Menu OEM
  - Voci menu
- Toccare Aggiungere ►
- Toccare il campo di immissione Descrizione ►
- Inserire la descrizione della voce del menu
- Confermare l'immissione con RET
- Nella lista a discesa Tipo toccare Numero di giri del ► mandrino
- Nella lista a discesa Mandrino toccare la denominazione del ► mandrino
- Nel campo di immissione Velocità mandrino inserire il valore ► nominale desiderato

# Configurazione delle funzioni M

Nella barra OEM è possibile definire le voci menu che controllano l'impiego di funzioni M a seconda della configurazione della macchina utensile.

Le funzioni M specifiche del costruttore da M100 a M120 sono disponibili soltanto se è stata precedentemente configurata la relativa uscita.

Ulteriori informazioni: "Configurazione delle funzioni M", Pagina 339

#### Configurazione delle funzioni M

| $\sim$                          |
|---------------------------------|
| $\rangle \sim \langle$          |
| C())                            |
| $\mathbf{y} \subset \mathbf{z}$ |
| $\sim$                          |

i

Nel Menu principale toccare Impostazioni

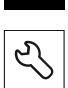

- Toccare Assistenza
- ► Aprire in successione:
  - Area OEM
  - Menu OEM
  - Voci menu

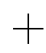

- Toccare Aggiungere
- Toccare il campo di immissione Descrizione
- Inserire la descrizione della voce del menu
- Confermare l'immissione con RET
- Nella lista a discesa Tipo toccare Funzione M
- Inserire il numero nel campo di immissione Numero della funzione M
  - 100.T ... 120.T (all'attivazione TOGGLE commuta tra gli stati)
  - 100.P ... 120.P (PULSE emette all'attivazione un impulso breve, ma può essere prolungato mediante impostazione di Pulse time)
- Confermare l'immissione con **RET**
- Per ogni funzione M è possibile definire anche con Seleziona immagine per funzione attiva e Seleziona immagine per funzione inattiva le relative immagini per la visualizzazione dello stato

Ulteriori informazioni: "Voce OEMFunzione M", Pagina 362

# Configurazione delle funzioni speciali

Nella barra OEM è possibile definire le voci menu che controllano le funzioni speciali della macchina utensile collegata.

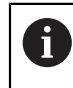

Le funzioni disponibili dipendono dalla configurazione dell'apparecchiatura e dalla macchina utensile collegata.

#### Configurazione delle funzioni speciali

| <<br>S |
|--------|
|        |

Nel Menu principale toccare Impostazioni

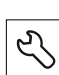

- Toccare Assistenza
- ► Aprire in successione:
  - Area OEM
  - Menu OEM
  - Voci menu

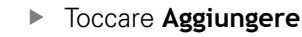

- Toccare il campo di immissione Descrizione
- Inserire la descrizione della voce del menu
- Confermare l'immissione con **RET**
- Nella lista a discesa Tipo toccare Funzioni speciali
- Nella lista a discesa Funzione toccare la funzione speciale desiderata
  - Filettatura
  - Direzione mandrino
  - Refrigerante
  - Refrigerante per modalità mandrino
  - Bloccaggio assi
  - Azzeramento asse utensile
- Per ogni funzione speciale è possibile definire anche con Seleziona immagine per funzione attiva o Seleziona immagine per funzione inattiva le immagini relative alla visualizzazione dello stato

**Ulteriori informazioni:** "Voce OEMFunzioni speciali", Pagina 363

# Configurazione dei documenti

Nella barra OEM è possibile definire voci menu che visualizzano documenti supplementari. Nell'apparecchiatura è necessario salvare a tale scopo un file corrispondente nel formato PDF.

#### Configurazione dei documenti

Nel Menu principale toccare Impostazioni

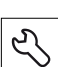

+

- Toccare Assistenza
- Aprire in successione:
  - Area OEM
  - Menu OEM
  - Voci menu

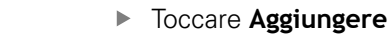

- ► Toccare il campo di immissione **Descrizione**
- Inserire la descrizione della voce del menu
- Confermare l'immissione con **RET**
- Nella lista a discesa Tipo toccare Documento
- Selezionare il documento già salvato con Seleziona documento
- Selezionare il file immagine desiderato per la visualizzazione con Seleziona immagine per visualizzazione
- Selezionare la cartella che contiene il file immagine e selezionare il file
- ► Toccare Selezione

# Cancellazione delle voci menu

L'utente può cancellare singolarmente le voci menu presenti della barra OEM.

#### Cancellazione delle voci menu

| ŝ |
|---|
|   |
| 2 |

- Nel Menu principale toccare Impostazioni
- Toccare Assistenza
- Aprire in successione:
  - Area OEM
  - Menu OEM
  - Voci menu
- Toccare la voce menu desiderata
- Toccare Rimuovi voce menu
- Per confermare la cancellazione, toccare **OK**
- > La voce menu viene cancellata dalla barra OEM

# 7.4.4 Adattamento della visualizzazione

La visualizzazione override può essere personalizzata nei menu **Funzionamento manuale** e **Modalità MDI**. È possibile definire anche il design della tastiera visualizzata sullo schermo.

### Personalizzazione della Visualizzazione override

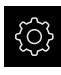

Nel Menu principale toccare Impostazioni

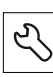

### Toccare Assistenza

- Aprire in successione:
  - Area OEM
  - Impostazioni
- Nella lista a discesa Visualizzazione override selezionare l'unità desiderata:
  - Percento: differenza in percentuale della velocità di traslazione
  - Valore: valore assoluto della velocità di traslazione

# Definizione del design della tastiera

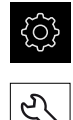

- Nel Menu principale toccare Impostazioni
- Toccare Assistenza
  - Aprire in successione:
    - Area OEM
    - Impostazioni
  - Nella lista a discesa Design tastiera selezionare il layout desiderato della tastiera visualizzata sullo schermo

# 7.4.5 Personalizzazione dei messaggi di errore

In qualità di OEM è possibile definire messaggi di errore specifici che sovrascrivono i messaggi di errore standard o vengono attivati come messaggi supplementari mediante segnali in ingresso definiti. A tale scopo è possibile creare un database di testi che contiene messaggi di errore specifici.

# Creazione di Text database

Per un database di testi dei messaggi di errore specifici OEM si crea su un computer un file del tipo "\*.xml", in cui si inseriscono voci per i singoli testi dei messaggi.

Il file XML deve presentare la codifica UTF-8. La figura successiva illustra la struttura corretta del file XML:

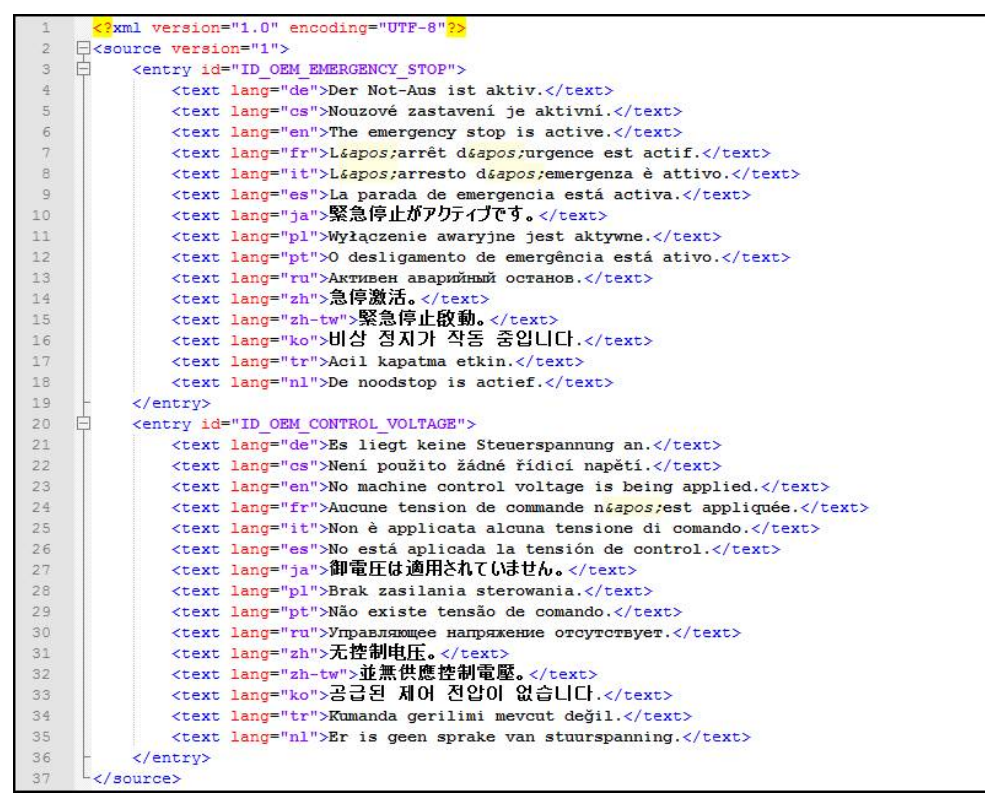

Figura 31: Esempio - file XML per database di testi

Il file XML si importa quindi mediante memoria di massa USB (formato FAT32) nell'apparecchiatura e si copia ad esempio nel percorso di salvataggio **Internal/Oem**.

#### Importazione di Text database

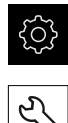

- Nel Menu principale toccare Impostazioni
- Toccare Assistenza
- Aprire in successione:
  - Area OEM
  - .

i

- Text database
- Toccare il relativo percorso per raggiungere il file desiderato

Se non si seleziona la cartella corretta, è possibile ritornare alla cartella originaria.

- ► Toccare il nome del file sulla lista
- Selezionare la cartella con il file XML
- Toccare il nome del file
- ► Toccare Selezione
- Confermare la trasmissione riuscita con **OK**
- > Il **Text database** è stato importato con successo

Ulteriori informazioni: "Text database", Pagina 365

# Configurazione dei messaggi di errore

I messaggi di errore specifici per OEM possono essere collegati come messaggi aggiuntivi con ingressi. I messaggi di errore vengono pertanto visualizzati non appena viene attivato l'ingresso. A tale scopo i messaggi di errore devono essere assegnati ai segnali in ingresso desiderati.

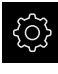

Nel Menu principale toccare Impostazioni

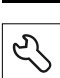

- Toccare Assistenza
- Aprire in successione:
  - Area OEM
  - Impostazioni
  - Messages

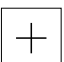

- Toccare Aggiungere
- Toccare il campo di immissione Nome
- Inserire il nome univoco
- Confermare l'immissione con **RET**
- Toccare il campo di immissione Text ID or text
- Inserire l'ID di un testo di messaggio presente nel database di testi o in alternativa direttamente il testo di un nuovo messaggio
- Nella lista a discesa Message type selezionare il tipo di messaggio desiderato:
  - Standard: il messaggio viene visualizzato finché è attivo l'ingresso
  - Acknowledgment by user: il messaggio viene visualizzato fino alla conferma dello stesso da parte dell'utente
- Toccare Input
- Selezionare l'ingresso digitale desiderato
- Per passare alla visualizzazione precedente, toccare Indietro

Ulteriori informazioni: "Messages", Pagina 366

# Cancellazione dei messaggi di errore

L'utente può cancellare singolarmente i messaggi di errore esistenti.

| Ś |
|---|
|---|

<

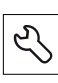

- Toccare Assistenza
- Aprire in successione:
  - Area OEM
  - Impostazioni
  - Messages
- Toccare la voce desiderata del messaggio

Nel Menu principale toccare Impostazioni

- ► Toccare **Rimuovi voce**
- Per confermare la cancellazione, toccare OK
- > Il messaggio di errore viene cancellato

# 7.4.6 Backup e ripristino delle impostazioni OEM

Tutte impostazioni dell'area OEM possono essere salvate come file affinché siano disponibili dopo un ripristino alle impostazioni di fabbrica o per l'installazione su diverse apparecchiature.

#### Back up OEM specific folders and files

Le impostazioni dell'area OEM possono essere salvate come file ZIP su una memoria di massa USB o in un'unità di rete connessa.

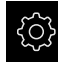

Nel Menu principale toccare Impostazioni

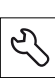

#### Toccare Assistenza

- Aprire in successione:
  - Area OEM
  - Esegui backup e ripristina configurazione
  - Back up OEM specific folders and files
  - Salva come ZIP
- Inserire eventualmente la memoria di massa USB (formato FAT32) in un'interfaccia USB dell'apparecchiatura
- Selezionare la cartella in cui devono essere copiati i dati
- Inserire il nome desiderato dei dati,
- ad es. "<yyyy-mm-dd>\_OEM\_config"
- Confermare l'immissione con RET
- Toccare Salva con nome
- Confermare l'esecuzione riuscita del backup dei dati con OK
- > Il backup dei dati è stato eseguito

#### **Restore OEM specific folders and files**

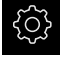

Nel Menu principale toccare Impostazioni

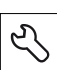

#### Toccare Assistenza

- Aprire in successione:
  - Area OEM
  - Esegui backup e ripristina configurazione
  - Restore OEM specific folders and files
  - Load as ZIP
- Inserire eventualmente la memoria di massa USB (formato FAT32) in un'interfaccia USB dell'apparecchiatura
- Selezionare la cartella che contiene il file di backup
- Selezionare il file di backup
- Toccare Selezione
- Confermare la trasmissione riuscita con OK

### Rimuovere con sicurezza la memoria di massa USB

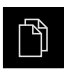

- ▶ Nel Menu principale toccare Gestione file
- Selezionare la lista dei percorsi di salvataggio
- Toccare Rimuovi con sicurezza
- Compare il messaggio Ora è possibile rimuovere il supporto dati.
- Estrarre la memoria di massa USB

### 7.4.7 Configurazione dell'apparecchiatura per screen shot

#### ScreenshotClient

Il software per PC ScreenshotClient consente di creare da un computer screenshot della schermata attiva dell'apparecchiatura.

1

| Connection                                                    | 107.0        | 0.1       |               |   |
|---------------------------------------------------------------|--------------|-----------|---------------|---|
| connection                                                    | 127.0        | 7.0.1     | Disconnect    | X |
| Identifier                                                    | C:\H         | EIDENHAIN | \screenshot   |   |
| Language                                                      | 🔇 all        | de        | fr 🔊          |   |
|                                                               | Snapshot     |           |               |   |
| [2] Screenshot was taken successfully.                        |              |           | $\rightarrow$ |   |
| [1] Connection established.<br>[0] Screenshot Client started. |              |           |               |   |
| Ň                                                             | $\backslash$ |           |               |   |

Figura 32: interfaccia utente di ScreenshotClient

- 1 Stato di connessione
- 2 Percorso e nome del file
- **3** Selezione della lingua
- 4 Messaggi di stato

i

M

ScreenshotClient è incluso nell'installazione standard di **POSITIP** 8000 Demo.

Una descrizione dettagliata è riportata nel **manuale utente POSITIP 8000 Demo**, disponibile nella cartella Download del software.

Ulteriori informazioni: "Software Demo del prodotto", Pagina 20

### Attivazione dell'accesso remoto per screenshot

Per poter collegare ScreenshotClient dal computer con l'apparecchiatura, è necessario attivare su questa l'**Accesso remoto per screenshot**.

► Nel Menu principale toccare Impostazioni

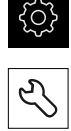

- Toccare Assistenza
- ► Toccare Area OEM
- Attivare l'Accesso remoto per screenshot con l'interruttore ON/OFF

Ulteriori informazioni: "Area OEM", Pagina 359

# 7.5 Salva dati di configurazione

Le impostazioni dell'apparecchiatura si possono salvare come file affinché siano disponibili dopo un ripristino alle impostazioni di fabbrica o per l'installazione su diverse apparecchiature.

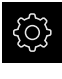

- Nel Menu principale toccare Impostazioni
- L)
- Toccare Assistenza
- Aprire in successione:
  - Esegui backup e ripristina configurazione
  - Salva dati di configurazione

#### Esecuzione del Backup completo

Per il backup completo della configurazione vengono salvate tutte le impostazioni dell'apparecchiatura.

- Toccare **Backup completo**
- Inserire eventualmente la memoria di massa USB (formato FAT32) in un'interfaccia USB dell'apparecchiatura
- Selezionare la cartella in cui devono essere copiati i dati di configurazione
- Inserire il nome desiderato dei dati di configurazione, ad es. "<yyyy-mm-dd>\_config"
- Confermare l'immissione con **RET**
- Toccare Salva con nome
- Confermare l'esecuzione riuscita del backup della configurazione con OK
- > Il file di configurazione è stato salvato come backup

Ulteriori informazioni: "Esegui backup e ripristina configurazione", Pagina 357

#### Rimuovere con sicurezza la memoria di massa USB

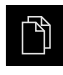

- Nel Menu principale toccare Gestione file
- Selezionare la lista dei percorsi di salvataggio
- Toccare Rimuovi con sicurezza
- Compare il messaggio Ora è possibile rimuovere il supporto dati.
- Estrarre la memoria di massa USB
# 7.6 Backup file utenti

I file utente dell'apparecchiatura possono essere salvati come file affinché siano disponibili dopo un ripristino alle impostazioni di fabbrica. In combinazione con il backup delle impostazioni è possibile eseguire così il backup della configurazione completa di un'apparecchiatura.

Ulteriori informazioni: "Salva dati di configurazione", Pagina 144

# 6

Come file utente viene eseguito il backup di tutti i file di tutti i gruppi utente archiviati nelle relative cartelle ed è possibile procedere al ripristino.

I file della cartella System non vengono ripristinati.

#### Esecuzione del backup

I backup dei file utente possono essere salvati come file ZIP su una memoria di massa USB o in un drive di rete connesso.

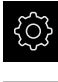

Nel Menu principale toccare Impostazioni

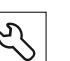

#### Toccare Assistenza

- Aprire in successione:
  - Esegui backup e ripristina configurazione
  - Backup file utenti
- Toccare Salva come ZIP
- Inserire eventualmente la memoria di massa USB (formato FAT32) in un'interfaccia USB dell'apparecchiatura
- Selezionare la cartella in cui deve essere copiato il file ZIP
- Inserire il nome desiderato del file ZIP, ad es. "<yyyy-mmdd>\_config"
- Confermare l'immissione con RET
- Toccare Salva con nome
- Confermare l'esecuzione riuscita del backup dei file utente con OK
- > Il backup dei file utente è stato eseguito

Ulteriori informazioni: "Esegui backup e ripristina configurazione", Pagina 357

#### Rimuovere con sicurezza la memoria di massa USB

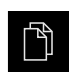

- Nel Menu principale toccare Gestione file
- Selezionare la lista dei percorsi di salvataggio

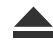

- Toccare Rimuovi con sicurezza
- Compare il messaggio Ora è possibile rimuovere il supporto dati.
- Estrarre la memoria di massa USB

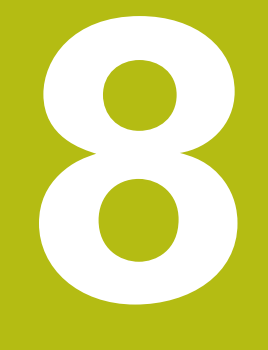

# Configurazione

# 8.1 Panoramica

Questo capitolo contiene tutte le informazioni per la configurazione dell'apparecchiatura.

Durante la configurazione l'apparecchiatura viene configurata dal retrofittatore (**Setup**) per l'impiego sulla macchina utensile nelle relative applicazioni. Si tratta ad es. della configurazione di operatori e della creazione di tabella origini e tabella utensili.

0

È necessario leggere attentamente il capitolo "Funzionamento generale" e comprenderlo in ogni sua parte, prima di eseguire le attività descritte di seguito.

Ulteriori informazioni: "Funzionamento generale", Pagina 63

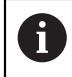

Le operazioni successive devono essere eseguite soltanto da personale specializzato.

Ulteriori informazioni: "Qualifica del personale", Pagina 31

# 8.2 Login per la configurazione

## 8.2.1 Login utente

Per la configurazione dell'apparecchiatura, l'utente Setup deve eseguire il login.

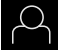

- Nel Menu principale toccare Login utente
- Scollegare eventualmente l'utente connesso
- Selezionare l'utente Setup
- Nel campo di immissione toccare Password
- Inserire la password "setup"

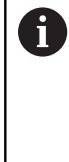

Se la password non coincide con le impostazioni standard, è necessario richiederla al retrofittatore (**Setup**) o al costruttore della macchina (**OEM**). Se la password non è più nota, mettersi in contatto con una filiale di assistenza HEIDENHAIN.

Confermare l'immissione con RET

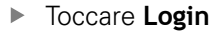

## 8.2.2 Esecuzione della ricerca indici di riferimento dopo l'avvio

Se l'apparecchiatura è configurata con l'applicazione **Tornitura** e un **asse mandrino S**, è necessario definire un limite superiore per il numero di giri mandrino prima di una possibile lavorazione.

**Ulteriori informazioni:** "Definizione del limite superiore per numero di giri mandrino (applicazione Tornitura)", Pagina 225

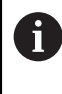

i

Se la ricerca degli indici di riferimento viene attivata dopo l'avvio dell'apparecchiatura, tutte le funzioni dell'apparecchiatura vengono bloccate fino al completamento della ricerca degli indici di riferimento.

Ulteriori informazioni: "Indici di riferimento (Encoder)", Pagina 346

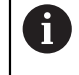

Per encoder seriali con interfaccia EnDat non è presente la ricerca degli indici di riferimento, in quanto gli assi vengono automaticamente azzerati.

Se sull'apparecchiatura è attivata la ricerca degli indici di riferimento, viene richiesto di superare gli indici di riferimento degli assi.

- Dopo il login seguire le istruzioni specificate nell'assistente
- > Una volta eseguita la ricerca degli indici di riferimento, il simbolo del riferimento non lampeggia più

**Ulteriori informazioni:** "Elementi di comando della visualizzazione di posizione", Pagina 89

**Ulteriori informazioni:** "Attivazione della ricerca degli indici di riferimento", Pagina 117

# 8.2.3 Impostazione della lingua

Alla consegna la lingua dell'interfaccia utente è l'inglese. È possibile selezionare l'interfaccia utente nella lingua desiderata

- کې
- Nel Menu principale toccare Impostazioni
- Toccare Utente
- > L'utente connesso è contrassegnato da un segno di spunta.
- Selezionare l'utente connesso
- La lingua selezionata per l'utente è visualizzata nella lista a discesa Lingua con relativa bandiera
- Nella lista a discesa Lingua selezionare la bandiera della lingua desiderata
- > L'interfaccia utente viene visualizzata nella lingua selezionata

## 8.2.4 Modifica della password

Per evitare un uso improprio della configurazione, è necessario modificare la password.

La password è confidenziale e non deve essere comunicata a terzi.

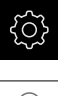

#### Nel Menu principale toccare Impostazioni

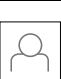

#### Toccare Utente

- > L'utente connesso è contrassegnato da un segno di spunta
- Selezionare l'utente connesso
- Toccare Password
- Inserire la password attuale
- Confermare l'immissione con RET
- Inserire la nuova password e ripeterla
- Confermare l'immissione con **RET**
- ► Toccare **OK**
- ► Chiudere il messaggio con **OK**
- > La nuova password è disponibile per il successivo login

#### 8.3 Operazioni essenziali per la configurazione

#### 8.3.1 Impostazioni base

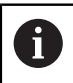

Il responsabile della messa in servizio (OEM) ha già probabilmente eseguito alcune impostazioni base.

## Impostazione di data e ora

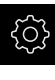

Nel Menu principale toccare Impostazioni

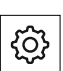

- Toccare Generale
- Toccare Data e ora
  - I valori impostati vengono visualizzati nel formato anno, mese, giorno, ora, minuto
  - ► Per impostare la data e l'ora nella riga centrale, spostare le colonne verso l'alto o verso il basso
- Per confermare toccare Imposta
- Selezionare il Formato data desiderato nella lista:
  - MM-DD-YYYY: visualizzazione come mese, giorno, anno
  - DD-MM-YYYY: visualizzazione come giorno, mese, anno
  - YYYY-MM-DD: visualizzazione come anno, mese, giorno

Ulteriori informazioni: "Data e ora", Pagina 319

## Impostazione delle unità di misura

È possibile impostare diversi parametri per unità, metodo di arrotondamento e posizioni decimali.

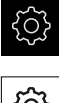

Nel Menu principale toccare Impostazioni

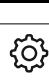

- Toccare Generale
- Toccare Unità
- Per impostare le unità, toccare la relativa lista a discesa e selezionare l'unità
- Per impostare il metodo di arrotondamento, toccare la relativa ► lista a discesa e selezionare il metodo di arrotondamento
- Per impostare il numero delle cifre decimali visualizzate, toccare - o +

Ulteriori informazioni: "Unità", Pagina 320

# Creazione e configurazione di utenti

Alla fornitura dell'apparecchiatura sono definiti i seguenti tipi di utente con autorizzazioni differenti:

- OEM
- Setup
- Operator

#### Creazione di utente e password

È possibile creare nuovi utenti del tipo **Operator**. Per l'ID utente e la password sono consentiti tutti i caratteri. Si applica la distinzione tra lettere maiuscole e minuscole.

Premessa: è connesso un utente del tipo OEM o Setup.

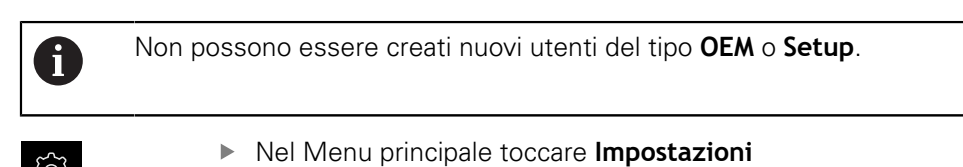

| Toccare Ute | nte |
|-------------|-----|
|             |     |

- Toccare Aggiungi
- Toccare il campo di immissione ID utente

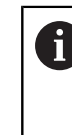

Viene visualizzato l'**ID utente** per la selezione dell'utente, ad es. nel login utente. L'**ID utente** non può essere successivamente

Inserire l'ID utente

modificato.

- ▶ Confermare l'immissione con RET
- Toccare il campo di immissione Nome
- Registrare il nome del nuovo utente
- Confermare l'immissione con RET
- Nel campo di immissione toccare Password
- Inserire la nuova password e ripeterla
- Confermare l'immissione con RET

È possibile visualizzare in chiaro e nascondere nuovamente i contenuti dei campi delle password.
 Visualizzare o nascondere con l'interruttore ON/ OFF

- ► Toccare OK
- > Viene visualizzato un messaggio
- Chiudere il messaggio con **OK**
- > L'utente connesso è creato con i dati base. Ulteriori adattamenti possono essere eseguiti successivamente dall'utente stesso

#### Configurazione dell'utente

Dopo aver creato un nuovo utente del tipo **Operator**, è possibile inserire o modificare i seguenti dati dell'utente:

- Cognome
- Nome
- Reparto
- Password
- Lingua
- Login automatico

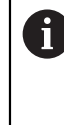

Se è attivo il login automatico per uno o più utenti, all'accensione l'ultimo utente collegato viene automaticamente connesso all'apparecchiatura, senza dover inserire né identificativo utente né password.

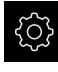

#### Nel Menu principale toccare Impostazioni

- Toccare **Utente**
- Selezionare l'utente
- Toccare il campo il cui contenuto deve essere modificato: Nome, Nome, Reparto
- Modificare i contenuti e confermare con RET
- Per modificare la password, toccare Password
- > Viene visualizzata la finestra di dialogo Modifica password
- Se si modifica la password dell'utente connesso, inserire la password attuale
- Confermare l'immissione con RET
- Inserire la nuova password e ripeterla
- Confermare le immissioni con RET
- ► Toccare **OK**
- > Viene visualizzato un messaggio
- Chiudere il messaggio con OK
- Per modificare la lingua, nella lista a discesa Lingua selezionare la bandiera della lingua desiderata
- Attivare o disattivare il Login automatico con l'interruttore ON/OFF

#### **Cancellazione dell'utente**

Gli utenti non più necessari del tipo Operator possono essere cancellati.

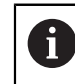

Gli utenti del tipo **OEM** e **Setup** non possono essere cancellati.

Premessa: è connesso un utente del tipo OEM o Setup.

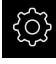

► Nel Menu principale toccare Impostazioni

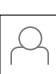

- Toccare Utente
- ► Toccare l'utente da cancellare
- ► Toccare Rimuovi account utente
- Inserire la password dell'utente autorizzato (OEM o Setup)
- ► Toccare **OK**
- > L'utente viene cancellato

## Inserimento del manuale di istruzioni

L'apparecchiatura offre la possibilità di caricare il relativo manuale di istruzioni in una lingua desiderata. Il manuale di istruzioni può essere copiato sull'apparecchiatura dalla memoria di massa USB in dotazione.

La versione aggiornata del manuale di istruzioni è presente anche all'indirizzo **www.heidenhain.it**.

Premessa: il manuale di istruzioni è disponibile come file PDF.

| ŝ |
|---|
|   |

Nel Menu principale toccare Impostazioni

#### Toccare Assistenza

- ► Aprire in successione:
  - Documentazione
  - Aggiungere manuali
- Inserire eventualmente la memoria di massa USB (formato FAT32) in un'interfaccia USB dell'apparecchiatura
- Selezionare la cartella che contiene il nuovo manuale di istruzioni

9 Se non si seleziona la cartella corretta, è possibile ritornare alla cartella originaria.

Toccare il nome del file sulla lista

- ► Selezionare il file
- Toccare Selezione
- > Il manuale di istruzioni viene copiato sull'apparecchiatura
- Un manuale di istruzioni eventualmente presente viene sovrascritto
- Confermare la trasmissione riuscita con OK
- Il manuale di istruzioni può essere aperto sull'apparecchiatura e consultato

# Configurazione della rete

## Configurazione delle impostazioni di rete

Rivolgersi al proprio Network Administrator per ottenere le impostazioni di rete corrette per configurare l'apparecchiatura.

Premessa: l'apparecchiatura è connessa in rete.

Ulteriori informazioni: "Collegamento dell'unità periferica di rete", Pagina 60

ŝ

i

- Nel Menu principale toccare Impostazioni
- °.● ●€
- Toccare Interfacce
- ► Toccare Rete
- Toccare l'interfaccia **X116**
- > Viene automaticamente identificato l'indirizzo MAC
- Attivare o disattivare a seconda dell'ambiente di rete DHCP con l'interruttore ON/OFF
- Con DHCP attivato l'impostazione di rete viene automaticamente eseguita, non appena è stato assegnato l'indirizzo IP
- Con DHCP inattivo inserire Indirizzo IPv4, Maschera sottorete IPv4 e Gateway standard IPv4
- Confermare le immissioni con **RET**
- Attivare o disattivare a seconda dell'ambiente di rete SLAAC IPv6 con l'interruttore ON/OFF
- > Con IPv6-SLAAC attivato l'impostazione di rete viene automaticamente eseguita, non appena è stato assegnato l'indirizzo IP
- Con IPv6-SLAAC inattivo inserire Indirizzo IPv6, Lunghezza prefisso sottorete IPv6 e Gateway standard IPv6
- Confermare le immissioni con RET
- Inserire il Server DNS preferito ed eventualmente il Server DNS alternativo
- Confermare le immissioni con RET
- La configurazione del collegamento di rete viene memorizzata

Ulteriori informazioni: "Rete", Pagina 324

## Configurazione del drive di rete

Per configurare il drive di rete sono necessari i seguenti dati:

- Nome
- Indirizzo IP server o nome host
- Cartella condivisa
- Nome utente
- Password
- Opzioni drive di rete

Rivolgersi al proprio Network Administrator per ottenere le impostazioni di rete corrette per configurare l'apparecchiatura.

**Premessa:** l'apparecchiatura è connessa in rete ed è disponibile un drive . **Ulteriori informazioni:** "Collegamento dell'unità periferica di rete", Pagina 60

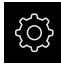

i

Nel Menu principale toccare Impostazioni

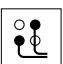

## Toccare Interfacce

- ► Toccare Drive di rete
- Inserire i dati sul drive di rete
- Confermare le immissioni con RET
- Attivare e disattivare Visualizza password con l'interruttore ON/OFF
- Selezionare eventualmente Opzioni drive di rete
  - Selezionare Autenticazione per codificare la password in rete
  - Configurare **Opzioni di collegamento**
  - Toccare OK
- Toccare Collega
- Viene creata la connessione al drive di rete

Ulteriori informazioni: "Drive di rete", Pagina 325

#### **Configurazione della stampante**

Con una stampante collegata tramite USB o rete, l'apparecchiatura è in grado di stampare file PDF salvati. L'apparecchiatura supporta molti tipi di stampanti di marche diverse. Un elenco completo delle stampanti supportate è riportato nell'area prodotti di **www.heidenhain.it**.

Se la stampante impiegata è in tale elenco, il relativo driver è presente sull'apparecchiatura e la stampante può essere configurata direttamente. In caso contrario, è necessario un file PPD specifico della stampante.

Ulteriori informazioni: "Ricerca di file PPD", Pagina 162

## Inserimento della stampante USB

**Premessa:** una stampante USB è collegata all'apparecchiatura. **Ulteriori informazioni:** "Collegamento della stampante", Pagina 59

- Nel Menu principale toccare Impostazioni
- ු

Х

- Toccare Generale
- Toccare Stampante
- Se non è stata ancora configurata alcuna stampante standard, compare un messaggio
- Toccare Chiudi nel messaggio
- Aprire in successione:
  - Aggiungi stampante
  - Stampante USB
- La stampante USB connessa viene automaticamente identificata
- Toccare Stampanti trovate
- > Viene visualizzata la lista delle stampanti trovate
- Se è collegata una sola stampante, questa viene automaticamente selezionata
- Selezionare la stampante desiderata
- Toccare di nuovo Stampanti trovate
- Vengono visualizzate le informazioni presenti come nome e descrizione
- Nel campo di immissione Nome inserire eventualmente il nome desiderato della stampante

Il testo non deve contenere barre ("/"), cancelletti ("#") o caratteri di spaziatura.

- Confermare l'immissione con RET
- Nel campo di immissione **Descrizione** inserire eventualmente una descrizione opzionale della stampante, ad es. "Stampante a colori"
- Confermare l'immissione con **RET**
- Nel campo di immissione Sede inserire eventualmente una sede opzionale, ad es. "Ufficio"
- Confermare l'immissione con RET
- Nel campo Collegamento inserire eventualmente i parametri di connessione, qualora l'operazione non venga eseguita automaticamente
- Confermare l'immissione con RET
- Toccare Seleziona driver
- Selezionare il driver idoneo al tipo di stampante

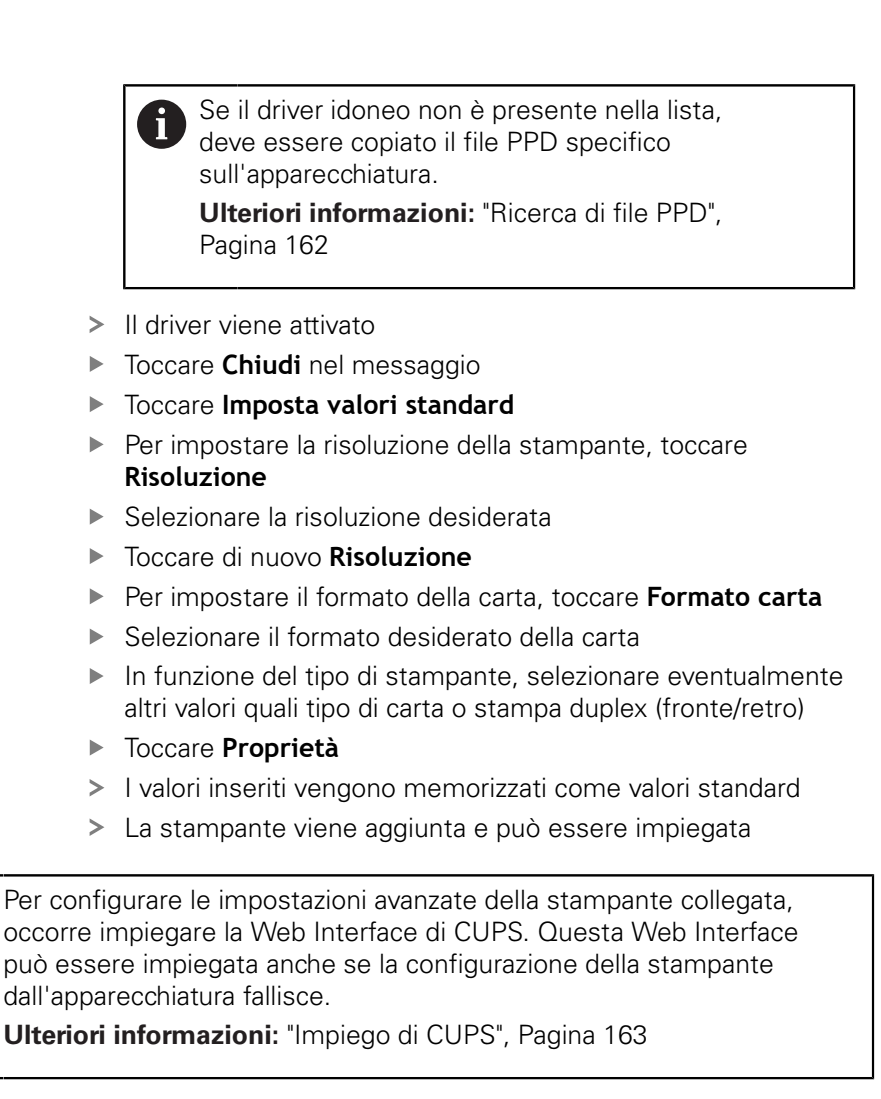

Ulteriori informazioni: "Stampante", Pagina 317

i

#### Inserimento della stampante di rete

Premessa: una stampante di rete o una rete è collegata all'apparecchiatura.
Ulteriori informazioni: "Collegamento della stampante", Pagina 59
Ulteriori informazioni: "Collegamento dell'unità periferica di rete", Pagina 60

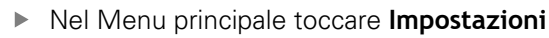

|   | လ္လ |
|---|-----|
|   |     |
| Г | ~   |

- Toccare Generale
- ► Toccare Stampante
- Aprire in successione:
  - Aggiungi stampante
  - Stampante in rete
- > Le stampanti presenti in rete vengono automaticamente identificate
- Toccare Stampanti trovate
- > Viene visualizzata la lista delle stampanti trovate
- Se è collegata una sola stampante, questa viene automaticamente selezionata
- Selezionare la stampante desiderata
- Toccare di nuovo Stampanti trovate
- Vengono visualizzate le informazioni presenti come nome e descrizione
- Nel campo di immissione Nome inserire eventualmente il nome desiderato della stampante

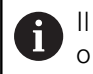

Il testo non deve contenere barre ("/"), cancelletti ("#") o caratteri di spaziatura.

- Confermare l'immissione con RET
- Nel campo di immissione **Descrizione** inserire eventualmente una descrizione opzionale della stampante, ad es. "Stampante a colori"
- Confermare l'immissione con RET
- Nel campo di immissione Sede inserire eventualmente una sede opzionale, ad es. "Ufficio"
- Confermare l'immissione con RET
- Nel campo Collegamento inserire eventualmente i parametri di connessione, qualora l'operazione non venga eseguita automaticamente
- ► Confermare l'immissione con **RET**
- Toccare Seleziona driver
- Selezionare il driver idoneo al tipo di stampante

 Se il driver idoneo non è presente nella lista, deve essere copiato il file PPD specifico sull'apparecchiatura.
 Ulteriori informazioni: "Ricerca di file PPD", Pagina 162

> Il driver viene attivato

- ▶ Toccare Chiudi nel messaggio
- Toccare Imposta valori standard
- Per impostare la risoluzione della stampante, toccare Risoluzione
- Selezionare la risoluzione desiderata
- ► Toccare di nuovo **Risoluzione**
- > Per impostare il formato della carta, toccare Formato carta
- Selezionare il formato desiderato della carta
- In funzione del tipo di stampante, selezionare eventualmente altri valori quali tipo di carta o stampa duplex (fronte/retro)
- Toccare Proprietà
- > I valori inseriti vengono memorizzati come valori standard
- > La stampante viene aggiunta e può essere impiegata

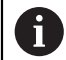

Per configurare le impostazioni avanzate della stampante collegata, occorre impiegare la Web Interface di CUPS. Questa Web Interface può essere impiegata anche se la configurazione della stampante dall'apparecchiatura fallisce.

Ulteriori informazioni: "Impiego di CUPS", Pagina 163

Ulteriori informazioni: "Stampante", Pagina 317

## Stampanti non supportate

Per configurare una stampante non supportata, l'apparecchiatura necessita di un cosiddetto file PPD che contiene le informazioni sulle caratteristiche della stampante e i driver.

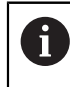

L'apparecchiatura supporta solo driver messi a disposizione da Gutenprint (www.gutenprint.sourceforge.net).

In alternativa è possibile selezionare una stampante simile dall'elenco delle stampanti supportate. In tal caso la funzionalità può essere limitata, ma in linea generale dovrebbe essere possibile procedere alla stampa.

#### **Ricerca di file PPD**

Il necessario file PPD si riceve come descritto di seguito:

- In www.openprinting.org/printers ricercare il produttore della stampante e il relativo modello
- Scaricare il corrispondente file PPD

oppure

- Sul sito web del produttore della stampante ricercare un driver Linux per il modello di stampante
- Scaricare il corrispondente file PPD

#### Impiego di file PPD

Se si configura una stampante non supportata, è necessario copiare sull'apparecchiatura il file PPD trovato al momento della selezione del driver:

- Toccare Seleziona driver
- Nella finestra di dialogo Seleziona produttore toccare Selezione del file \*.ppd
- Toccare Seleziona file
- Per passare al file PPD desiderato, toccare il relativo Percorso
- Selezionare la cartella con il file PPD scaricato
- Selezionare il file PPD
- Toccare Selezione
- > Il file PPD viene copiato sull'apparecchiatura
- Toccare Continua
- > Il file PPD viene caricato e il driver attivato
- Toccare Chiudi nel messaggio

#### Impostazioni avanzate della stampante

#### Impiego di CUPS

Per il comando della stampante l'apparecchiatura impiega il Common Unix Printing System (CUPS). Nella rete il CUPS consente la configurazione e la gestione delle stampanti collegate tramite una Web Interface. Queste funzioni si applicano indistintamente sia con stampante USB sia con stampante di rete.

Tramite la Web Interface di CUPS è possibile configurare impostazioni avanzate delle stampanti collegate all'apparecchiatura. Se la configurazione della stampante tramite l'apparecchiatura fallisce, è comunque possibile impiegare questa Web Interface.

Premessa: l'apparecchiatura è connessa in rete.

Ulteriori informazioni: "Collegamento dell'unità periferica di rete", Pagina 60

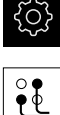

- Nel Menu principale toccare Impostazioni
- Toccare Interfacce
- ► Toccare Rete
- Toccare l'interfaccia X116
- Determinare e annotare l'indirizzo IP dell'apparecchiatura da Indirizzo IPv4
- Richiamare su un computer in rete la Web Interface di CUPS con il seguente URL: http://[Indirizzo IP dell'apparecchiatura]:631 (ad es. http://10.6.225.86:631)
- Nella Web Interface fare clic sulla scheda Administration e selezionare l'azione desiderata

| Tionic Administration Class                             | online Help                                                                                                    | Jobs                                                                                                    | Printers S                                              | earch Help    |
|---------------------------------------------------------|----------------------------------------------------------------------------------------------------|----------------------------------------------------------------------------------------------------|---------------------------------------------------------|---------------|
| rinters                                                 | Server                                                                                                    |                                                                                                    |                                                         |               |
| dd Printer Find New Printers Manage Printers            | Edit Configuration File                                                                                                    | View Access Log                                                                                                    | View Error Log                                          | View Page Log |
| IASSES<br>dd Classs Manage Classes<br>obs<br>anage Jobs | Advanced ►<br>Show printers she<br>Share printers co<br>Allow remote adn<br>Allow users to ca<br>Save debugging i<br>Change Settings | ared by other sys<br>nnected to this sy<br>g from the Intern-<br>ninistration<br>ncel any job (not<br>nformation for tro | tems<br>/stem<br>et<br>just their own)<br>publeshooting |               |
|                                                         |                                                                                                    |                                                                                                    |                                                         |               |
| SS Subscriptions                                        |                                                                                                    |                                                                                                    |                                                         |               |

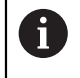

Ulteriori informazioni sulla Web Interface di CUPS sono riportate nella scheda **Online Help**.

## Modifica della risoluzione e del formato della carta per la stampante

Nel Menu principale toccare Impostazioni

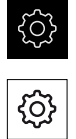

- Toccare Generale
- ► Toccare Stampante
- Se sull'apparecchiatura sono configurate diverse stampanti standard, selezionare la stampante desiderata nella lista a discesa Stampante standard
- Toccare Proprietà
- Per impostare la risoluzione della stampante, toccare Risoluzione
- > Vengono visualizzate le risoluzioni predisposte dal driver
- Selezionare la risoluzione
- Toccare di nuovo Risoluzione
- Per impostare il formato della carta, toccare Formato carta
- > Vengono visualizzati i formati della carta predisposti dal driver
- Selezionare il formato della carta
- > I valori inseriti vengono memorizzati come valori standard

In funzione del tipo di stampante, in **Proprietà** selezionare eventualmente altri valori quali tipo di carta o stampa duplex

Ulteriori informazioni: "Stampante", Pagina 317

## **Rimozione della stampante**

Nel Menu principale toccare Impostazioni

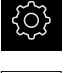

<u>ک</u>

A

- Toccare Generale
- Aprire in successione:
  - Stampante
  - Rimuovi stampante
- Selezionare la stampante non più necessaria nella lista a discesa Stampante
- Vengono visualizzati tipo, ubicazione e collegamento della stampante
- Toccare Rimuovi
- Confermare con OK
- La stampante viene rimossa dalla lista e non può essere più impiegata

## Configurazione dell'uso con mouse o touch screen

L'apparecchiatura può essere impiegata tramite il touch screen o il mouse collegato (USB). Se l'apparecchiatura è configurata con le impostazioni di fabbrica, il tocco del touch screen determina la disattivazione del mouse. In alternativa è possibile definire che l'apparecchiatura possa essere azionata soltanto da mouse o soltanto dal touch screen.

Premessa: una mouse USB è collegato all'apparecchiatura.

Ulteriori informazioni: "Collegamento delle apparecchiature di immissione", Pagina 60

Per consentire l'uso in condizioni particolari, è possibile regolare la sensibilità al tatto del touch screen (ad es. per l'uso con guanti).

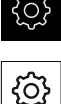

- Nel Menu principale toccare Impostazioni
- ()
- Toccare Dispositivi di immissione
- Nella lista a discesa Sensibilità del touch screen selezionare l'opzione desiderata
- Nella lista a discesa Sost.mouse x comandi gestuali multitouch selezionare l'opzione desiderata

Ulteriori informazioni: "Dispositivi di immissione", Pagina 316

#### Configurazione della tastiera USB

Alla consegna la lingua della mappatura della tastiera è l'inglese. È possibile commutare la mappatura della tastiera nella lingua desiderata.

Premessa: una tastiera USB è collegata all'apparecchiatura.

Ulteriori informazioni: "Collegamento delle apparecchiature di immissione", Pagina 60

| ŝ |
|---|
|---|

Nel Menu principale toccare Impostazioni

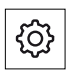

- Toccare Dispositivi di immissione
- ► Nella lista a discesa Configurazione tastiera USB selezionare la bandiera della lingua desiderata
- La mappatura della tastiera corrisponde alla lingua selezionata

Ulteriori informazioni: "Dispositivi di immissione", Pagina 316

# 8.3.2 Operazioni preliminari alle lavorazioni (opzionale)

In funzione dello scopo di impiego, il retrofittatore (**Setup**) può predisporre l'apparecchiatura per una lavorazione speciale creando le tabelle utensili e le tabelle origini.

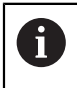

Anche gli utenti del tipo **Operator** sono in grado di eseguire le seguenti attività.

# Creazione della tabella utensili

Di norma le coordinate vengono programmate nel modo in cui il pezzo è quotato nel disegno.

Nell'applicazione **Fresatura** l'apparecchiatura può calcolare la traiettoria del centro utensile con l'ausilio della cosiddetta correzione del raggio utensile. A tale scopo è necessario indicare la **Lunghezza utensile** e il **Diametro utensile** per ogni utensile.

Nell'applicazione **Tornitura** è necessario indicare la coordinata utensile **X** e la coordinata utensile **Z** dell'utensile per tornire impiegato. Gli utensili possono essere misurati direttamente sul tornio con la funzione **Impostazione dati utensile**.

Nella barra di stato è possibile accedere alla tabella utensili che contiene questi parametri specifici per ogni utensile impiegato. L'apparecchiatura salva max 99 utensili nella tabella utensili.

| Ute | ensili        |   |          |        |    | × |
|-----|---------------|---|----------|--------|----|---|
| 0   | Flat end mill | D | 12.000 L | 61.238 | mm |   |
| 1   | Drill 5.0     | D | 5.000    | 49.580 | mm |   |
| 2   | Drill 6.1     | D | 6.100 L  | 53.258 | mm |   |
| 3   | Reamer 20H6   | D | 20.000 L | 78.000 | mm |   |
| 4   | Drill 19.8    | D | 19.800 L | 75.000 | mm |   |
|     |               |   |          |        |    |   |
|     | U             |   |          |        |    | ~ |

Figura 33: tabella utensili con relativi parametri nell'applicazione **Fresatura** 

- 1 Tipo utensile
- 2 Diametro utensile
- 3 Lunghezza utensile
- 4 Modifica tabella utensili

#### Parametri utensile

Possono essere definiti i seguenti parametri:

|                           | Descrizione                              | Parametro                                             |                                                       |  |
|---------------------------|------------------------------------------|-------------------------------------------------------|-------------------------------------------------------|--|
| Applicazione<br>Fresatura | Tipo utensile                            | Diametro D                                            | Lunghezza L                                           |  |
| Fresatura                 | identifica in modo<br>univoco l'utensile | superficie di<br>appoggio dell'u-<br>tensile          | tensile nell'asse<br>utensile                         |  |
| Applicazione              | Tipo utensile                            | Coordinata utensi-                                    | Coordinata utensi-                                    |  |
| Tornitura                 | Denominazione che                        | le X                                                  | le Z                                                  |  |
|                           | identifica in modo<br>univoco l'utensile | Punta del taglien-<br>te dell'utensile<br>nell'asse Z | Punta del taglien-<br>te dell'utensile<br>nell'asse X |  |

#### Creazione degli utensili

Applicazione Fresatura

- Toccare **Utensili** nella barra di stato
- > Viene visualizzata la finestra di dialogo Utensili

#### Applicazione Tornitura

- .
- Toccare Utensili nella barra di stato
- > Viene visualizzata la finestra di dialogo Utensili

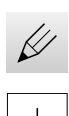

- Toccare Apri tabella
- > Viene visualizzata la finestra di dialogo Tabella utensili
- Toccare Aggiungi
- Registrare la denominazione nel campo di immissione Tipo utensile
- Confermare l'immissione con RET
- Toccare in successione i campi di immissione e inserire i relativi valori
- Commutare, se necessario, l'unità di misura nel menu di selezione
- > I valori immessi vengono convertiti
- Confermare l'immissione con RET
- > L'utensile definito viene aggiunto alla tabella utensili
- Per bloccare la voce di un utensile da eventuali modifiche o cancellazioni, toccare Blocca accanto alla voce dell'utensile
- > Il simbolo cambia e la voce è protetta

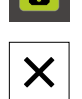

- Toccare Chiudi
- > Viene chiusa la finestra di dialogo Tabella utensili

## Misurazione utensile (applicazione Tornitura)

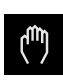

- Nel Menu principale toccare Funzionamento manuale
- > Viene visualizzata l'interfaccia utente per il Funzionamento manuale
- Toccare Funzioni ausiliarie nella barra di stato

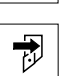

- Nella finestra di dialogo toccare Dati utensile
- > Si apre la finestra di dialogo Impostazione dati utensile
- Portarsi con l'utensile sulle posizioni desiderate

#### Toccare Marcatura posizione

- > Viene salvata la posizione attuale dell'utensile
- Allontanarsi con l'utensile su una posizione sicura
- Inserire i dati di posizione desiderati nei campi di immissione
- ► Toccare Conferma nell'assistente
- > Si apre la finestra di dialogo Selezione utensile
- Nel campo di immissione Utensile selezionato selezionare l'utensile desiderato:
  - Per sovrascrivere un utensile esistente, selezionare una voce della tabella origini
  - Per creare un nuovo utensile, registrare un numero non ancora predefinito nella tabella utensili e confermare con RET
- ► Toccare **Conferma** nell'assistente
- > Le coordinate tastate vengono acquisite nell'utensile

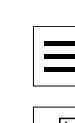

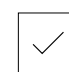

#### Cancellazione degli utensili

#### Applicazione Fresatura

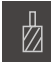

- Toccare Utensili nella barra di stato
- > Viene visualizzata la finestra di dialogo Utensili

#### Applicazione Tornitura

| .1 |
|----|
|    |

- ► Toccare **Utensili** nella barra di stato
- > Viene visualizzata la finestra di dialogo Utensili

|   |   | / |   |
|---|---|---|---|
|   | Ĺ |   | , |
| 6 | 2 | / |   |
| - |   |   |   |

- Toccare Apri tabella
- > Viene visualizzata la finestra di dialogo Tabella utensili
- Per selezionare uno o più utensili, toccare la casella della riga interessata
- > Il colore di sfondo della casella attivata è verde

La voce di un utensile può essere bloccata da eventuali modifiche o cancellazioni.

- ► Toccare **Sblocca** accanto alla voce
- > Il simbolo cambia e la voce è abilitata

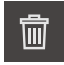

X

## Toccare Cancella

- > Viene visualizzato un messaggio
- ► Chiudere il messaggio con **OK**
- > L'utensile selezionato viene cancellato dalla tabella utensili
- ► Toccare Chiudi
- > Viene chiusa la finestra di dialogo Tabella utensili

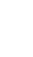

# Creazione della tabella origini

Nella barra di stato è possibile accedere alla tabella origini. La tabella origini contiene le posizioni assolute delle origini riferite all'indice di riferimento. L'apparecchiatura salva max 99 origini nella tabella origini.

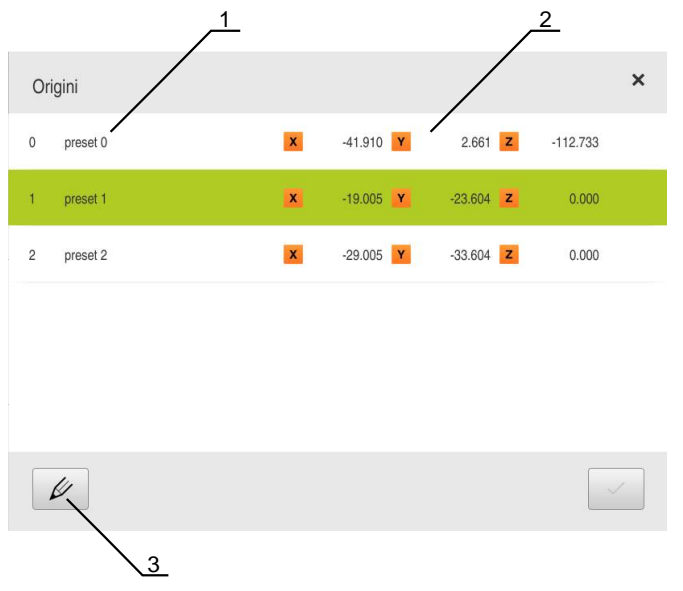

Figura 34: tabella origini con posizioni assolute nell'applicazione **Fresatura** 

- 1 Denominazione
- 2 Coordinate
- 3 Modifica tabella origini

### Creazione dell'origine

La tabella origini può essere definita con i seguenti metodi:

| Applicazione           | Denomina-<br>zione                         | Descrizione                                                                                                    |
|------------------------|--------------------------------------------|----------------------------------------------------------------------------------------------------|
| Fresatura              | Tastatura                                  | Tastatura di un pezzo con un tastatore 3D<br>HEIDENHAIN KT 130. L'apparecchiatura acqui-<br>sisce automaticamente le origini nella tabella<br>origini |
| Fresatura<br>Tornitura | Sfioramento                                | Tastatura di un pezzo con un utensile. Occor-<br>re definire manualmente la relativa posizione<br>utensile come origine                               |
| Fresatura<br>Tornitura | Immissio-<br>ne valore<br>numerico         | l valori numerici delle origini devono essere<br>immessi manualmente nella tabella origini                                                            |
| La de anche            | finizione di origin<br>a dall'utente del t | i viene eseguita in funzione dell'applicazione<br>ipo <b>Operator</b> .                                                                               |

#### Funzioni per la tastatura di origini (applicazione Fresatura)

L'apparecchiatura supporta la definizione delle origini mediante tastatura con assistente.

Per la tastatura di un pezzo l'apparecchiatura offre le seguenti funzioni:

| Simbolo | Funzione                                                                                                    | Rappresentazione<br>schematica |
|---------|----------------------------------------------------------------------------------------------------|--------------------------------|
|         | Tastatura spigolo di un pezzo<br>(1 operazione di tastatura)                                                                                                    | Z A                            |
|         | Definizione interasse di un pezzo<br>(2 operazioni di tastatura)                                                                                                 |                                |
|         | Definizione del centro di una forma<br>circolare (foro o cilindro)<br>(3 operazioni di tastatura con utensile,<br>4 operazioni di tastatura con tastatore<br>3D) |                                |

## Tastatura origini (applicazione Fresatura)

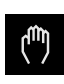

- Nel Menu principale toccare Funzionamento manuale
- > Viene visualizzata l'interfaccia utente per il Funzionamento manuale
- Toccare Funzioni ausiliarie nella barra di stato
- Nella finestra di dialogo in Tastatura toccare la funzione desiderata:
- Tastatura spigolo

oppure

Definizione interasse

oppure

- Definizione centro cerchio
- Nella finestra di dialogo Seleziona utensile selezionare l'utensile serrato:
  - Se si impiega un tastatore 3D HEIDENHAINKT 130: attivare Impiego del sistema di tastatura
  - Se si impiega un utensile:
    - disattivare Impiego del sistema di tastatura
    - Nel campo di immissione Diametro utensile inserire il valore desiderato
    - oppure
    - Selezionare il relativo utensile dalla tabella utensili
- Toccare Conferma nell'assistente
- Seguire le istruzioni per la tastatura specificate nell'assistente
- Per le operazioni di tastatura, tenere presente quanto riportato di seguito
  - Avvicinare il tastatore allo spigolo del pezzo finché il LED rosso del tastatore si illumina

#### oppure

- Avvicinare l'utensile fino a sfiorare lo spigolo del pezzo
- Confermare ogni operazione specificata nell'assistente
- > Dopo l'ultima tastatura allontanare il tastatore o l'utensile
- Dopo l'ultima tastatura viene visualizzata la finestra di dialogo Seleziona origine
- Nel campo di immissione Origine selezionata selezionare l'origine desiderata
  - Per sovrascrivere un'origine esistente, selezionare una voce della tabella origini
  - Per creare una nuova origine, inserire un numero non ancora predefinito nella tabella origini
  - Confermare l'immissione con **RET**

- Nel campo di immissione Imposta valori di posizione inserire il valore desiderato
  - Per confermare il valore misurato, lasciare vuoto il campo di immissione
  - > Per definire un nuovo valore, inserire il valore desiderato
  - Confermare l'immissione con **RET**
- ▶ Toccare **Conferma** nell'assistente
- > La coordinata tastata viene confermata come origine

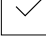

## Tastatura origini (applicazione Tornitura)

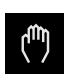

- Nel Menu principale toccare Funzionamento manuale
- > Viene visualizzata l'interfaccia utente per il Funzionamento manuale
- Toccare Funzioni ausiliarie nella barra di stato

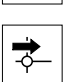

- Nella finestra di dialogo toccare Origini
- > Si apre la finestra di dialogo Impostazione dati origine
- Portarsi con l'utensile sulla posizione desiderata

#### Toccare Marcatura posizione

- > Viene salvata la posizione attuale dell'utensile
- Allontanarsi con l'utensile su una posizione sicura
- Inserire i dati di posizione desiderati nei campi di immissione
- ► Toccare Conferma nell'assistente
- > Si apre la finestra di dialogo Selezione origine
- Nel campo di immissione Origine selezionata selezionare l'origine desiderata
  - Per sovrascrivere un'origine esistente, selezionare una voce della tabella origini
  - Per creare una nuova origine, registrare un numero non ancora predefinito nella tabella origini e confermare con RET
- Toccare Conferma nell'assistente
- > Le coordinate tastate vengono acquisite come origine

#### Creazione manuale di origini

Se si creano manualmente le origini nella tabella origini, si applica quanto riportato di seguito:

- L'immissione nella tabella origini assegna i nuovi valori di posizione alla posizione reale attuale dei singoli assi
- La cancellazione dell'immissione con **CE** resetta di nuovo al punto zero macchina i valori di posizione dei singoli assi. I nuovi valori di posizione si riferiscono così sempre al punto zero macchina

| - <del> </del> |  |
|----------------|--|
| K              |  |
|                |  |

- Toccare Origini nella barra di stato
- > Viene visualizzata la finestra di dialogo Origini
- +
- Toccare Apri tabella
- > Viene visualizzata la finestra di dialogo Tabella origini
- Toccare Aggiungi
- Registrare la denominazione nel campo di immissione Descrizione
- Toccare il campo di immissione per uno o più assi desiderati e inserire il relativo valore
- Confermare l'immissione con RET
- > L'origine definita viene aggiunta alla tabella origini
- Per bloccare la voce di un'origine da eventuali modifiche o cancellazioni, toccare Blocca accanto alla voce dell'origine
- > Il simbolo cambia e la voce è protetta

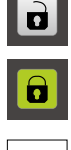

X

#### Toccare Chiudi

> Viene chiusa la finestra di dialogo Tabella origini

## Cancellazione di origini

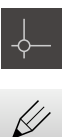

- Toccare Origini nella barra di stato
- > Viene visualizzata la finestra di dialogo Origini
- Toccare Apri tabella
- > Viene visualizzata la finestra di dialogo Tabella origini
- Per selezionare una o più origini, toccare la casella della riga interessata
- > Il colore di sfondo della casella attivata è verde

La voce di un'origine può essere bloccata da eventuali modifiche o cancellazioni.

- ► Toccare **Sblocca** accanto alla voce
- > Il simbolo cambia e la voce è abilitata

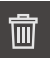

X

#### Toccare Cancella

- > Viene visualizzato un messaggio
- ► Chiudere il messaggio con **OK**
- L'origine o le origini selezionate vengono cancellate dalla tabella origini
- ► Toccare Chiudi
- > Viene chiusa la finestra di dialogo Tabella origini

# 8.4 Salva dati di configurazione

Le impostazioni dell'apparecchiatura si possono salvare come file affinché siano disponibili dopo un ripristino alle impostazioni di fabbrica o per l'installazione su diverse apparecchiature.

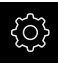

Nel Menu principale toccare Impostazioni

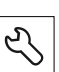

#### Toccare Assistenza

- Aprire in successione:
  - Esegui backup e ripristina configurazione
  - Salva dati di configurazione

#### Esecuzione del Backup completo

Per il backup completo della configurazione vengono salvate tutte le impostazioni dell'apparecchiatura.

- Toccare **Backup completo**
- Inserire eventualmente la memoria di massa USB (formato FAT32) in un'interfaccia USB dell'apparecchiatura
- Selezionare la cartella in cui devono essere copiati i dati di configurazione
- Inserire il nome desiderato dei dati di configurazione, ad es. "<yyyy-mm-dd>\_config"
- Confermare l'immissione con **RET**
- Toccare Salva con nome
- Confermare l'esecuzione riuscita del backup della configurazione con OK
- > Il file di configurazione è stato salvato come backup

Ulteriori informazioni: "Esegui backup e ripristina configurazione", Pagina 357

#### Rimuovere con sicurezza la memoria di massa USB

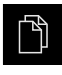

- Nel Menu principale toccare Gestione file
- Selezionare la lista dei percorsi di salvataggio
- Toccare Rimuovi con sicurezza
- Compare il messaggio Ora è possibile rimuovere il supporto dati.
- Estrarre la memoria di massa USB

# 8.5 Backup file utenti

I file utente dell'apparecchiatura possono essere salvati come file affinché siano disponibili dopo un ripristino alle impostazioni di fabbrica. In combinazione con il backup delle impostazioni è possibile eseguire così il backup della configurazione completa di un'apparecchiatura.

Ulteriori informazioni: "Salva dati di configurazione", Pagina 144

6

Come file utente viene eseguito il backup di tutti i file di tutti i gruppi utente archiviati nelle relative cartelle ed è possibile procedere al ripristino.

I file della cartella System non vengono ripristinati.

#### Esecuzione del backup

I backup dei file utente possono essere salvati come file ZIP su una memoria di massa USB o in un drive di rete connesso.

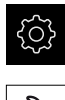

Nel Menu principale toccare Impostazioni

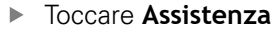

- Aprire in successione:
  - Esegui backup e ripristina configurazione
  - Backup file utenti
- Toccare Salva come ZIP
- Inserire eventualmente la memoria di massa USB (formato FAT32) in un'interfaccia USB dell'apparecchiatura
- Selezionare la cartella in cui deve essere copiato il file ZIP
- Inserire il nome desiderato del file ZIP, ad es. "<yyyy-mmdd>\_config"
- Confermare l'immissione con **RET**
- Toccare Salva con nome
- Confermare l'esecuzione riuscita del backup dei file utente con OK
- > Il backup dei file utente è stato eseguito

Ulteriori informazioni: "Esegui backup e ripristina configurazione", Pagina 357

#### Rimuovere con sicurezza la memoria di massa USB

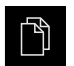

Nel Menu principale toccare Gestione file

Selezionare la lista dei percorsi di salvataggio

- Ľ
- Toccare Rimuovi con sicurezza

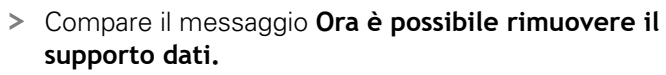

Estrarre la memoria di massa USB

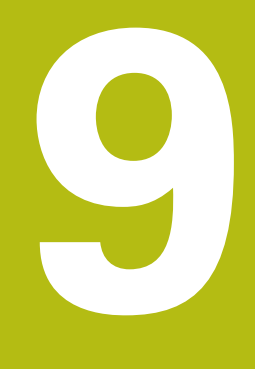

Fresatura – Avvio rapido

# 9.1 Panoramica

Questo capitolo descrive la produzione di un pezzo esemplificativo. Durante la produzione del pezzo esemplificativo, sulla base delle diverse possibilità di lavorazione questo capitolo guida l'utente passo dopo passo nelle diverse modalità dell'apparecchiatura. I seguenti passi di lavorazione devono essere eseguiti per completare la produzione della flangia:

| Passo di lavorazione                 | Modo operativo                         |
|--------------------------------------|----------------------------------------|
| Definizione dell'origine 0           | Funzionamento manuale                  |
| Esecuzione di un foro passante       | Funzionamento manuale                  |
| Esecuzione di una tasca rettangolare | Modalità MDI                           |
| Esecuzione di un accoppiamento       | Modalità MDI                           |
| Definizione dell'origine 1           | Funzionamento manuale                  |
| Esecuzione di un cerchio di fori     | Programmazione ed esecuzione programma |
| Esecuzione di una serie di fori      | Programmazione ed esecuzione programma |

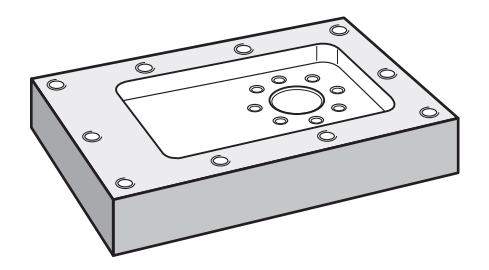

Figura 35: pezzo esemplificativo

Questo capitolo descrive la produzione del profilo esterno di un pezzo esemplificativo. Il profilo esterno viene presupposto come esistente.

i

i

Una descrizione dettagliata delle relative attività è riportata nei capitoli "Fresatura Funzionamento manuale", "Fresatura Modalità MDI", "Fresatura Programmazione" e "Fresatura Esecuzione programma".

È necessario leggere attentamente il capitolo "Funzionamento generale" e comprenderlo in ogni sua parte, prima di eseguire le attività descritte di seguito.

Ulteriori informazioni: "Funzionamento generale", Pagina 63
## 9.2 Login per l'avvio rapido

#### Login utente

Per l'avvio rapido, l'utente **Operator** deve collegarsi.

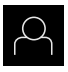

- Nel Menu principale toccare Login utente
- Scollegare eventualmente l'utente connesso
- Selezionare l'utente Operator
- ▶ Nel campo di immissione toccare Password
- Inserire la password "operator"

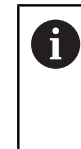

Se la password non coincide con le impostazioni standard, è necessario richiederla al retrofittatore (**Setup**) o al costruttore della macchina (**OEM**). Se la password non è più nota, mettersi in contatto con una filiale di assistenza HEIDENHAIN.

- Confermare l'immissione con **RET**
- ► Toccare Login

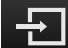

## 9.3 Premesse

Per la realizzazione della flangia in alluminio occorre lavorare su una macchina utensile manuale o CNC. Per la flangia è disponibile il seguente disegno tecnico quotato:

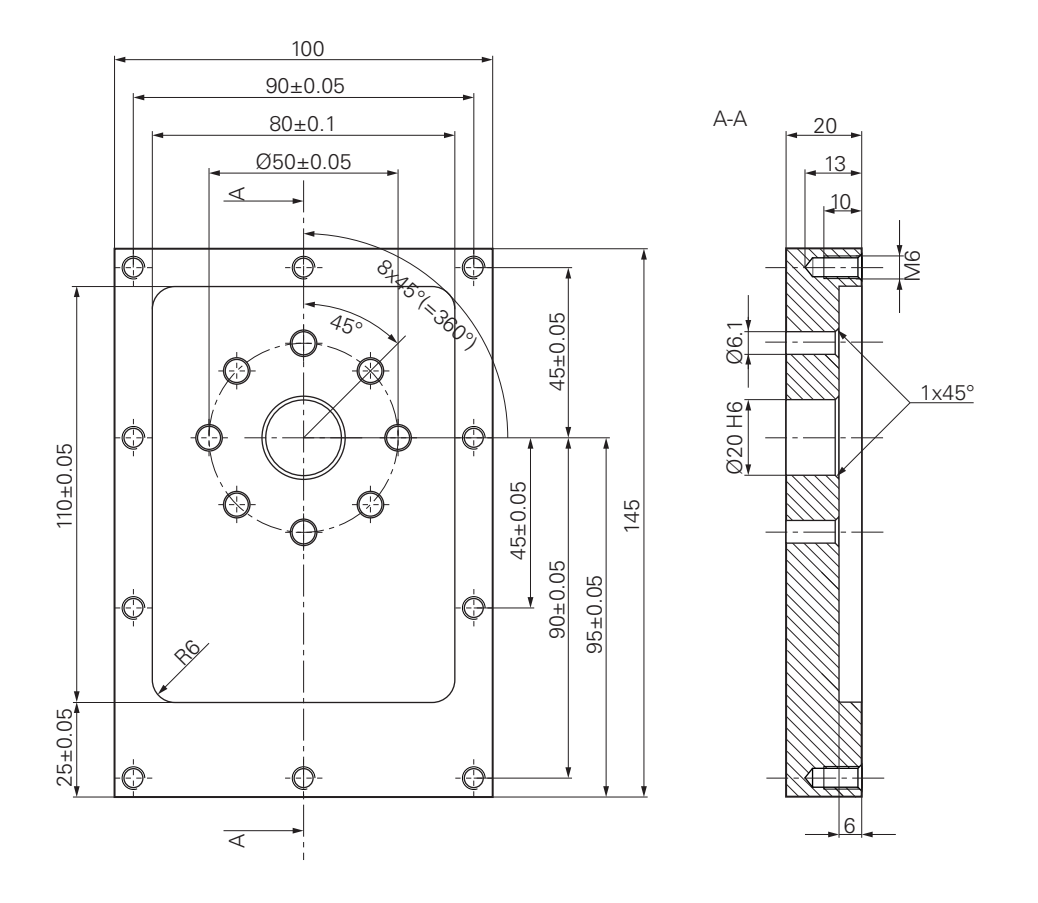

Figura 36: pezzo esemplificativo – disegno tecnico

#### Macchina utensile

- La macchina utensile è inserita
- Un pezzo grezzo prelavorato è serrato sulla macchina utensile

#### Apparecchiatura

- Un asse mandrino è configurato
- Gli assi vengono azzerati
  Ulteriori informazioni: "Esecuzione della ricerca degli indici di riferimento", Pagina 215
- È disponibile un tastatore 3D HEIDENHAINKT 130

#### Utensili

Sono disponibili i seguenti utensili:

- Punta Ø 5,0 mm
- Punta Ø 6,1 mm
- Punta Ø 19,8 mm
- Alesatore Ø 20 mm H6
- Fresa a candela Ø 12 mm
- Svasatore conico Ø 25 mm 90°
- Maschiatore M6

## Tabella utensili

Per l'esempio si presuppone che non sia stato ancora definito l'utensile per la lavorazione.

Per ogni utensile impiegato devono perciò essere definiti i parametri specifici nella tabella utensili dell'apparecchiatura. Per la lavorazione successiva si ha accesso tramite la barra di stato ai parametri nella tabella utensili.

Ulteriori informazioni: "Creazione della tabella utensili", Pagina 166

| Ø |
|---|

- Toccare Utensili nella barra di stato
- > Viene visualizzata la finestra di dialogo **Utensili**
- Toccare Apri tabella
  - > Viene visualizzata la finestra di dialogo Tabella utensili
  - ► Toccare Aggiungi
  - Registrare la denominazione Punta 5,0 nel campo di immissione Tipo utensile
  - Confermare l'immissione con **RET**
  - Registrare il valore 5,0 nel campo di immissione Diametro
  - Confermare l'immissione con RET
  - Registrare la lunghezza della punta nel campo di immissione Lunghezza
  - Confermare l'immissione con **RET**
  - > La punta Ø 5,0 mm definita viene aggiunta alla tabella utensili
  - Ripetere la procedura per gli altri utensili e utilizzare la convenzione di denominazione [Tipo] [Diametro]

X

- Toccare Chiudi
- > Viene chiusa la finestra di dialogo Tabella utensili

## 9.4 Definizione dell'origine (Funzionamento manuale)

Inizialmente occorre definire la prima origine. L'apparecchiatura calcola, partendo dall'origine, tutti i valori del sistema di coordinate relativo. L'origine si definisce con il tastatore 3D HEIDENHAINKT 130.

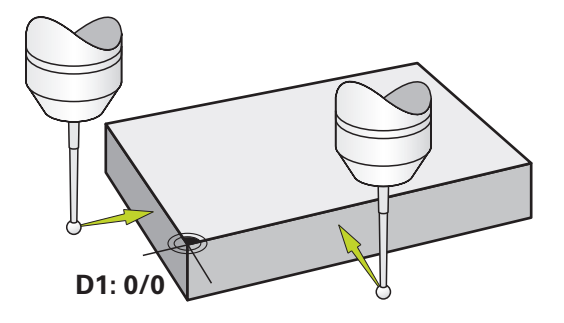

Figura 37: pezzo esemplificativo – definizione origine D1

## Richiamo

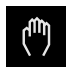

- ► Nel Menu principale toccare **Funzionamento manuale**
- > Viene visualizzata l'interfaccia utente per il Funzionamento manuale

## Tastatura dell'origine D1

 Inserire sulla macchina utensile il tastatore 3D HEIDENHAINKT 130 nel mandrino e collegare all'apparecchiatura
 Ulteriori informazioni: "Configurazione del sistema di tastatura (applicazione Fresatura)", Pagina 128

| / |  |
|---|--|

- Toccare Funzioni ausiliarie nella barra di stato
- Nella finestra di dialogo toccare Tastatura spigolo
- > Si apre la finestra di dialogo Seleziona utensile
- Nella finestra di dialogo Seleziona utensile attivare l'opzione Impiego del sistema di tastatura
- Seguire le istruzioni dell'Assistente e definire l'origine mediante tastatura in direzione X
- Avvicinare il tastatore allo spigolo del pezzo finché il LED rosso del tastatore si illumina
- > Si apre la finestra di dialogo Seleziona origine
- Allontanare di nuovo il tastatore dallo spigolo del pezzo
- Nel campo Origine selezionata selezionare l'origine 0 dalla tabella origini
- Nel campo Imposta valori di posizione inserire il valore 0 per la direzione X e confermare con RET
- Toccare Conferma nell'assistente
- > La coordinata tastata viene acquisita nell'origine 0
- Ripetere l'operazione e definire l'origine in direzione Y mediante tastatura

## 9.5 Esecuzione del foro passante (Funzionamento manuale)

Nel primo passo di lavorazione il foro passante viene preeseguito nel Funzionamento manuale con la punta  $\emptyset$  5,0 mm. Il foro passante viene quindi eseguito con la punta  $\emptyset$  19,8 mm. I valori possono essere acquisiti dal disegno quotato e inseriti nei campi di immissione.

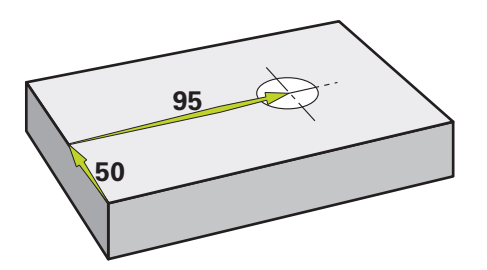

Figura 38: pezzo esemplificativo – esecuzione del foro passante

#### Richiamo

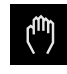

- ▶ Nel Menu principale toccare **Funzionamento manuale**
- > Viene visualizzata l'interfaccia utente per il Funzionamento manuale

## 9.5.1 Preforatura del foro passante

- Sulla macchina utensile, inserire la punta Ø 5,0 mm nel mandrino
- Toccare Utensili nella barra di stato
- > Viene visualizzata la finestra di dialogo Utensili

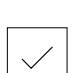

- 3500 +

- Toccare Punta 5,0Toccare Conferma
- I relativi parametri utensile vengono automaticamente acquisiti dall'apparecchiatura
- > Viene chiusa la finestra di dialogo Utensili
- Impostare sull'apparecchiatura la velocità di 3.500 1/min del mandrino
- Sulla macchina utensile, spostare il mandrino:
  - direzione X: 95 mm
  - direzione Y: 50 mm
- Preforare il foro passante e disimpegnare di nuovo il mandrino
- Mantenere le posizioni X e Y
- > Il foro passante è stato preforato

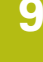

## 9.5.2 Foratura del foro passante

400 +

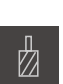

- Sulla macchina utensile, inserire la punta Ø 19,8 mm nel mandrino
- ► Toccare **Utensili** nella barra di stato
- > Viene visualizzata la finestra di dialogo Utensili
- Toccare Punta 19,8
- ► Toccare Conferma
- I relativi parametri utensile vengono automaticamente acquisiti dall'apparecchiatura
- > Viene chiusa la finestra di dialogo Utensili
- Impostare sull'apparecchiatura la velocità di 400 1/min del mandrino
- Forare il foro passante e disimpegnare di nuovo il mandrino
- > Il foro passante è stato forato

## 9.6 Esecuzione della tasca rettangolare (modalità MDI)

La tasca rettangolare si esegue in modalità MDI. I valori possono essere acquisiti dal disegno quotato e inseriti nei campi di immissione.

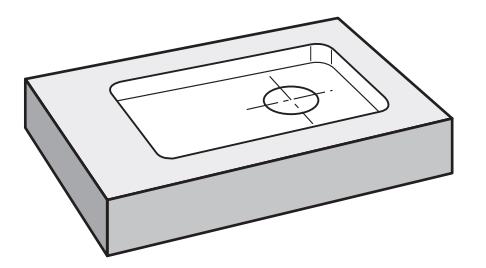

Figura 39: pezzo esemplificativo – esecuzione della tasca rettangolare

#### Richiamo

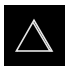

- Nel Menu principale toccare Modalità MDI
- > Viene visualizzata l'interfaccia utente per la modalità MDI

## 9.6.1 Definizione della tasca rettangolare

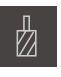

- Toccare Utensili nella barra di stato
- > Viene visualizzata la finestra di dialogo **Utensili**
- Toccare Fresa a candela
- Toccare Conferma
- I relativi parametri utensile vengono automaticamente acquisiti dall'apparecchiatura
- > Viene chiusa la finestra di dialogo Utensili
- Sfiorare con l'utensile la superficie della flangia
- Nella visualizzazione di posizione tenere premuto il tasto asse
  Z
- > L'apparecchiatura visualizza 0 per l'asse Z
- Toccare Crea nella barra di stato
- > Viene visualizzato un nuovo blocco
- Nella lista a discesa Tipo blocco selezionare il tipo di blocco Tasca rettangolare
- In base alle quote inserire i seguenti parametri:
  - Altezza di sicurezza: 10
  - Profondità: -6
  - Coordinata X centro: 80
  - Coordinata Y centro: 50
  - Lunghezza lato in X: 110
  - Lunghezza lato in Y: 80
  - Direzione: oraria
  - Sovrametallo per finitura: 0.2
- Per asse utensile CNC inserire anche i seguenti parametri:
  - Profondità di partenza: 0.5
  - Plunging depth: 4
  - Avanzamento fresatura: 800
  - **Feed rate for plunging**: 260
- Confermare le immissioni con RET
- Per eseguire il blocco, toccare END
- > Viene visualizzato l'aiuto di posizionamento
- > Se è attiva la finestra di simulazione, viene visualizzata la tasca rettangolare

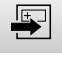

END

## 9.6.2 Fresatura della tasca rettangolare

l valori per numero di giri mandrino, profondità di fresatura e velocità di avanzamento dipendono dalla potenza di taglio della fresa a candela e della macchina utensile.

- Sulla macchina utensile, inserire la punta Ø 12 mm nel mandrino
- Impostare sull'apparecchiatura la velocità del mandrino a un valore idoneo

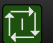

i

- In caso di assi CNC, toccare o premere il tasto START NC sull'apparecchiatura o sulla macchina utensile
- Iniziare la lavorazione seguendo le istruzioni specificate nell'assistente

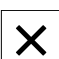

- > L'apparecchiatura esegue le singole operazioni della fresatura
- ► Toccare Chiudi
- > L'esecuzione viene terminata
- > L'assistente si chiude
- > La tasca rettangolare è stata eseguita

## 9.7 Esecuzione dell'accoppiamento (modalità MDI)

L'accoppiamento si esegue in modalità MDI. I valori possono essere acquisiti dal disegno quotato e inseriti nei campi di immissione.

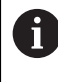

Il foro passante deve essere smussato prima dell'alesatura. Lo smusso consente una migliore passata dell'alesatore e si riduce la formazione di bava.

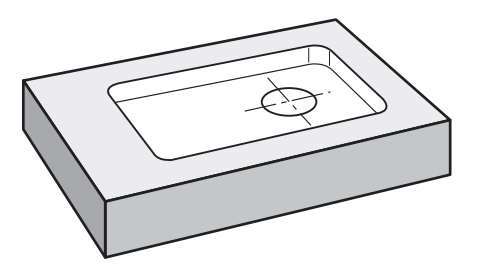

Figura 40: pezzo esemplificativo – esecuzione dell'accoppiamento

#### Richiamo

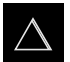

- Nel Menu principale toccare Modalità MDI
- > Viene visualizzata l'interfaccia utente per la modalità MDI

## 9.7.1 Definizione dell'accoppiamento

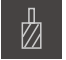

- Toccare Utensili nella barra di stato
- > Viene visualizzata la finestra di dialogo Utensili

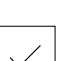

END

► Toccare Conferma

Toccare Alesatore

- I relativi parametri utensile vengono automaticamente acquisiti dall'apparecchiatura
- > Viene chiusa la finestra di dialogo Utensili
- ▶ Toccare Crea nella barra di stato
- > Viene visualizzato un nuovo blocco
- Nella lista a discesa Tipo blocco selezionare il tipo di blocco Posizionamento
- In base alle quote inserire i seguenti parametri:
  - Coordinata X: 95
  - Coordinata Y: 50
  - Coordinata Z: foratura passante
- Per asse utensile CNC inserire i seguenti parametri:
  - Coordinata Z: -25
- Confermare le immissioni con RET
- Per eseguire il blocco, toccare END
- > Viene visualizzato l'aiuto di posizionamento
- Se è attiva la finestra di simulazione, vengono visualizzati la posizione e il percorso di traslazione

## 9.7.2 Alesatura dell'accoppiamento

+

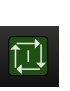

· 250

- Sulla macchina utensile, inserire l'alesatore Ø20 mm H6 nel mandrino
- In caso di assi CNC, toccare o premere il tasto START NC sull'apparecchiatura o sulla macchina utensile
- Impostare sull'apparecchiatura la velocità di 250 1/min del mandrino
- Iniziare la lavorazione seguendo le istruzioni specificate nell'assistente

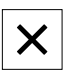

- ► Toccare Chiudi
- > L'esecuzione viene terminata
- > L'assistente si chiude
- > L'accoppiamento è stato eseguito

## 9.8 Definizione dell'origine (Funzionamento manuale)

Per allineare una corona di fori a un cerchio, è necessario definire il centro del cerchio dell'accoppiamento come origine. L'apparecchiatura calcola, partendo dall'origine, tutti i valori del sistema di coordinate relativo. L'origine si definisce con il tastatore 3D HEIDENHAINKT 130.

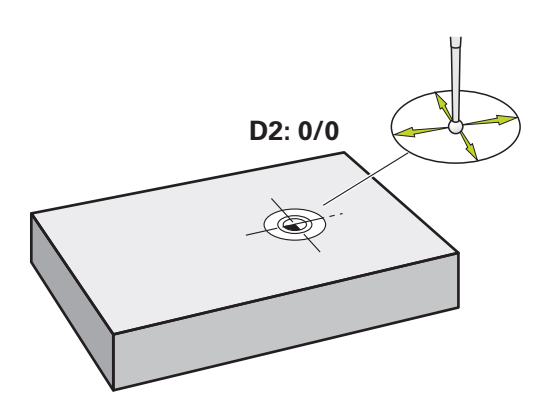

Figura 41: pezzo esemplificativo – definizione origine D2

#### Richiamo

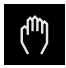

- ▶ Nel Menu principale toccare **Funzionamento manuale**
- Viene visualizzata l'interfaccia utente per il Funzionamento manuale

#### Tastatura dell'origine D2

►

 Inserire sulla macchina utensile il tastatore 3D HEIDENHAINKT 130 nel mandrino e collegare all'apparecchiatura
 Ulteriori informazioni: "Configurazione del sistema di tastatura (applicazione Fresatura)", Pagina 128

| $\bigcirc$ |  |
|------------|--|

- Nella finestra di dialogo toccare Definizione centro cerchio
- > Si apre la finestra di dialogo Seleziona utensile

Toccare Funzioni ausiliarie nella barra di stato

- Nella finestra di dialogo Seleziona utensile attivare l'opzione Impiego del sistema di tastatura
- Seguire le istruzioni specificate nell'assistente
- Avvicinare il tastatore allo spigolo del pezzo finché il LED rosso del tastatore si illumina
- > Si apre la finestra di dialogo Seleziona origine
- Allontanare di nuovo il tastatore dallo spigolo del pezzo
- Nel campo Origine selezionata selezionare l'origine 1
- Nel campo Imposta valori di posizione inserire il valore 0 per valore di posizione X e valore di posizione Y e confermare con RET
- Toccare Conferma nell'assistente
- > Le coordinate tastate vengono acquisite nell'origine 1

#### Attivazione dell'origine

| - | Ļ- | _ |
|---|----|---|
|   |    |   |

- Toccare **Origini** nella barra di stato
- > Si apre la finestra di dialogo Origini

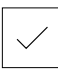

- Toccare l'origine 1Toccare Conferma
- > L'origine è impostata
- > Nella barra di stato viene visualizzato il punto origine 1

# 9.9 Programmazione di cerchio e serie di fori (Programmazione)

Il cerchio di fori e la serie di fori si realizzano in modalità Programmazione. Il programma può essere riutilizzato in una possibile produzione in piccola serie. I valori possono essere acquisiti dal disegno quotato e inseriti nei campi di immissione.

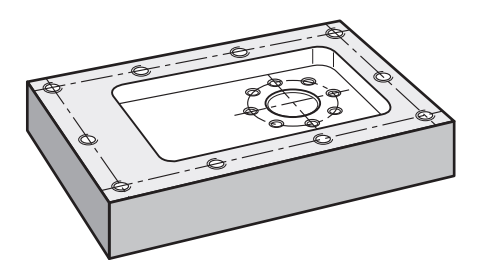

Figura 42: pezzo esemplificativo – programmazione di cerchio di fori e serie di fori

## Richiamo

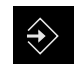

- Nel Menu principale toccare Programmazione
- > Viene visualizzata l'interfaccia utente per la Programmazione

## 9.9.1 Creazione dell'intestazione del programma

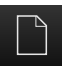

- ▶ Nella Gestione programmi toccare Crea nuovo programma
- > Si apre la finestra di dialogo
- Selezionare nella finestra di dialogo il percorso, ad es.
  Internal/Programs, in cui deve essere salvato il programma
- Inserire il nome del programma
- Confermare l'immissione con **RET**
- Toccare Crea
- Viene creato un nuovo programma con il blocco iniziale Intestazione del programma
- Inserire in Nome il nome Esempio
- Confermare l'immissione con RET
- Selezionare in Unità per valori lineari l'unità di misura mm
- Il programma è stato creato con successo e si può procedere con la programmazione

## 9.9.2 Programmazione dell'utensile

| <br>1 |  |
|-------|--|
| I     |  |

- Nella barra degli strumenti toccare Aggiungi blocco
- Viene creato un nuovo blocco al di sotto della posizione attuale
- Nella lista a discesa Tipo blocco selezionare il tipo di blocco Chiamata utensile
- ► Toccare Numero dell'utensile attivo
- > Viene visualizzata la finestra di dialogo Utensili
- Toccare Punta 6,1
- > I relativi parametri utensile vengono automaticamente acquisiti dall'apparecchiatura
- > Viene chiusa la finestra di dialogo Utensili
- Nella barra degli strumenti toccare Aggiungi blocco
- Viene creato un nuovo blocco al di sotto della posizione attuale
- Nella lista a discesa Tipo blocco selezionare il tipo di blocco Velocità mandrino
- InVelocità mandrino inserire il valore 3000
- Confermare l'immissione con RET

## 9.9.3 Programmazione del cerchio di fori

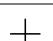

- Nella barra degli strumenti toccare Aggiungi blocco
- Viene creato un nuovo blocco al di sotto della posizione attuale
- Nella lista a discesa Tipo blocco selezionare il tipo di blocco Cerchio di fori
- Inserire i seguenti valori:
  - Numero di fori: 8
  - Coordinata X centro: 0
  - Coordinata Y centro: 0
  - **Raggio**: 25
  - Angolo di partenza: 0°
  - Passo angolare: circonferenza
  - Profondità: -25
- Per asse utensile CNC inserire anche i seguenti parametri:
  - Altezza di sicurezza: 10
  - Avanzamento: 2000
  - Feed rate for plunging: 600
- Confermare le immissioni con RET
- Per terminare l'immissione, toccare END
  - Nella Gestione programmi toccare Salvataggio del programma
  - > Il programma viene salvato

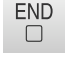

## 9.9.4 Programmazione dell'utensile

- Nella barra degli strumenti toccare Aggiungi blocco
- Viene creato un nuovo blocco al di sotto della posizione attuale
- Nella lista a discesa Tipo blocco selezionare il tipo di blocco Chiamata utensile
- Toccare Numero dell'utensile attivo
- > Viene visualizzata la finestra di dialogo Utensili
- ► Toccare Punta 5,0
- > I relativi parametri utensile vengono automaticamente acquisiti dall'apparecchiatura
- > Viene chiusa la finestra di dialogo Utensili
- Nella barra degli strumenti toccare Aggiungi blocco
- Viene creato un nuovo blocco al di sotto della posizione attuale
- Nella lista a discesa Tipo blocco selezionare il tipo di blocco Velocità mandrino
- InVelocità mandrino inserire il valore 3000
- Confermare l'immissione con RET

## 9.9.5 Programmazione della serie di fori

- Nella barra degli strumenti toccare Aggiungi blocco
  - Viene creato un nuovo blocco al di sotto della posizione attuale
  - Nella lista a discesa Tipo blocco selezionare il tipo di blocco Serie di fori
  - Inserire i seguenti valori:
    - Coordinata X 1° foro: -90
    - Coordinata Y 1° foro: -45
    - Fori per fila: 4
    - Distanza tra fori: 45
    - Angolo: 0°
    - Profondità: -13
    - Numero di file: 3
    - **Distanza delle file**: 45
    - Modalità di riempimento: corona di fori
  - Per asse utensile CNC inserire anche i seguenti parametri:
    - Altezza di sicurezza: 10
    - Avanzamento: 2000
    - **Feed rate for plunging**: 600
  - Confermare le immissioni con RET
  - Nella Gestione programmi toccare Salvataggio del programma
  - > Il programma viene salvato

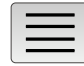

-

## 9.9.6 Simulazione dell'Esecuzione programma

Se cerchio di fori e serie di fori sono stati programmati con successo, l'esecuzione del programma creato può essere simulato sulla base della finestra di simulazione.

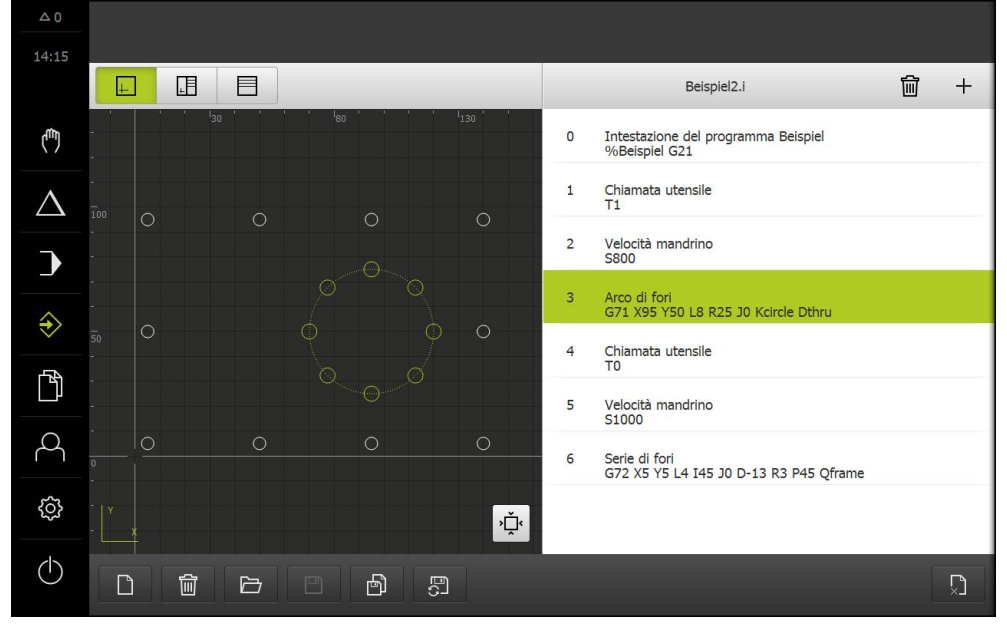

Figura 43: pezzo esemplificativo - finestra di simulazione

| L |   |   |   |  |
|---|---|---|---|--|
| I |   |   |   |  |
| I |   |   |   |  |
| I | - | _ | _ |  |
| L |   |   |   |  |

#### Toccare Finestra di simulazione

- > Viene visualizzata la finestra di simulazione
- Toccare in successione ogni blocco del programma
- Il passo di lavorazione selezionato viene rappresentato a colori nella finestra di simulazione
- Verificare la vista degli errori di programma ad es. sovrapposizioni di fori
- Se non sono presenti errori di programmazione, è possibile realizzare il cerchio di fori e la serie di fori

# 9.10 Esecuzione di cerchio e serie di fori (Esecuzione programma)

I singoli passi di lavorazione per cerchio di fori e serie di fori vengono definiti in un programma. In Esecuzione programma è possibile eseguire il programma creato.

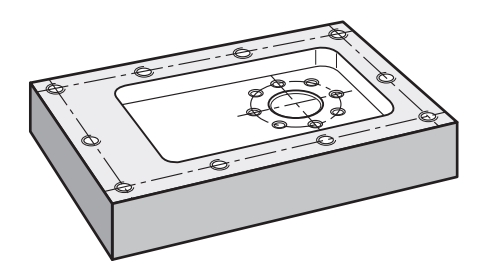

Figura 44: pezzo esemplificativo - esecuzione di cerchio di fori e serie di fori

## 9.10.1 Apertura del programma

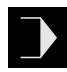

- Sull'apparecchiatura nel Menu principale toccare Esecuzione programma
- Viene visualizzata l'interfaccia utente per l'Esecuzione programma
- Nella Gestione programmi toccare Apri programma
- > Si apre la finestra di dialogo
- Nella finestra di dialogo selezionare il percorso Internal/Programs
- ► Toccare il file Esempio.i
- ► Toccare Apri
- > Il programma selezionato viene aperto

## 9.10.2 Esecuzione programma

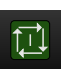

- Sulla macchina utensile, inserire la punta Ø 6,1 mm nel mandrino
- Nel Comando programma toccare START NC
- oppure
- Sulla macchina utensile: premere il tasto START NC
- L'apparecchiatura seleziona il primo blocco di chiamata utensile del programma
- > L'assistente visualizza le relative istruzioni
- Per avviare la lavorazione, toccare di nuovo START NC oppure
- Sulla macchina utensile: premere il tasto START NC
- Il numero di giri mandrino viene impostato e il blocco di lavorazione del cerchio di fori viene selezionato
- Vengono visualizzati i singoli passi del blocco di lavorazione Cerchio di fori
- Per spostare l'asse, toccare START NC

#### oppure

- Sulla macchina utensile: premere il tasto START NC
- > Viene eseguito un movimento
- Se necessario, in funzione della macchina utensile intervenire sul comando, ad es. spostare manualmente l'asse X in foratura passante
- Richiamare il passo successivo del blocco di lavorazione Cerchio di fori con Avanti
- > Viene richiamato il passo successivo
- Per eseguire il movimento successivo, toccare START NC oppure
- Sulla macchina utensile: premere il tasto START NC
- Seguire le istruzioni specificate nell'assistente
- Se tutti i passi del blocco di lavorazione Serie di fori sono stati eseguiti, toccare Passo di programma successivo
- > Viene selezionato il successivo blocco di lavorazione Serie di fori
- Vengono visualizzati i singoli passi del blocco di lavorazione Serie di fori
- Sulla macchina utensile, inserire la punta Ø 5,0 mm nel mandrino
- Ripetere l'operazione per il blocco di lavorazione Serie di fori
- Dopo aver eseguito la Serie di fori, toccare Chiudi
- > L'esecuzione viene terminata
- > Il programma viene resettato
- > L'assistente viene chiuso

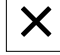

10

Tornitura – Avvio rapido

## 10.1 Panoramica

Questo capitolo descrive la produzione di un pezzo esemplificativo. Durante la produzione del pezzo esemplificativo, questo capitolo guida l'utente passo dopo passo nelle diverse possibilità di lavorazione. I seguenti passi di lavorazione devono essere eseguiti per completare la produzione del supporto cuscinetto:

| Passo di lavorazione        | Modo operativo        |
|-----------------------------|-----------------------|
| Predisposizione tornio      | Funzionamento manuale |
| Sgrossatura profilo esterno | Funzionamento manuale |
| Tornitura gole              | Funzionamento manuale |
| Finitura profilo esterno    | Funzionamento manuale |

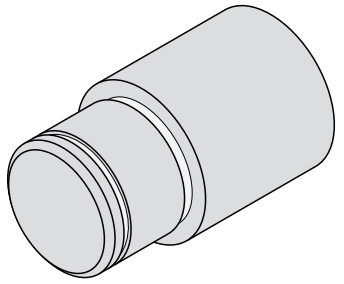

Figura 45: pezzo esemplificativo

È necessario leggere attentamente il capitolo "Funzionamento generale" e comprenderlo in ogni sua parte, prima di eseguire le attività descritte di seguito.

Ulteriori informazioni: "Funzionamento generale", Pagina 63

## 10.2 Login per l'avvio rapido

## Login utente

Per l'avvio rapido, l'utente **Operator** deve collegarsi.

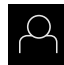

i

- ► Nel Menu principale toccare Login utente
- Scollegare eventualmente l'utente connesso
- Selezionare l'utente **Operator**
- Nel campo di immissione toccare Password
- Inserire la password "operator"

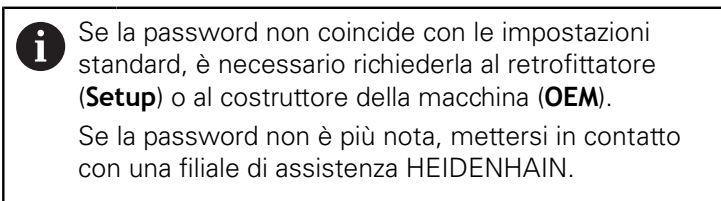

Confermare l'immissione con RET

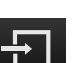

Toccare Login

## 10.3 Premesse

Per la realizzazione del supporto cuscinetto occorre lavorare su un tornio manuale. Per il supporto cuscinetto è disponibile il seguente disegno tecnico quotato:

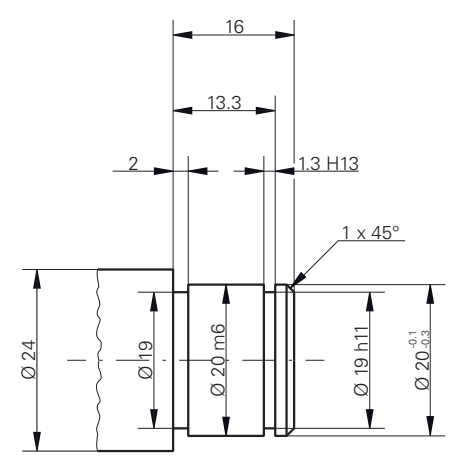

Figura 46: pezzo esemplificativo – disegno tecnico

#### Tornio

- Il tornio è inserito
- Un pezzo grezzo con Ø 24 mm è serrato nel tornio

#### Apparecchiatura

 Gli assi vengono azzerati
 Ulteriori informazioni: "Esecuzione della ricerca degli indici di riferimento", Pagina 215

## Utensili

Sono disponibili i seguenti utensili:

- Sgrossatore
- Finitore
- Utensile per scanalare 1 mm
- Utensile a 45°

## Tabella utensili

Per l'esempio si presuppone che non sia stato ancora definito l'utensile per la lavorazione.

Tutti gli utensili impiegati devono essere precedentemente creati nella tabella utensili.

Ulteriori informazioni: "Creazione della tabella utensili", Pagina 166

- ▶ Toccare **Utensili** nella barra di stato
- > Viene visualizzata la finestra di dialogo Utensili

- > Viene visualizzata la finestra di dialogo Tabella utensili
- Toccare Aggiungi
  - Registrare la denominazione Finitore nel campo di immissione Tipo utensile
  - Confermare l'immissione con **RET**
  - Registrare il valore 0 nel campo di immissione X
  - Confermare l'immissione con RET
  - Registrare il valore 0 nel campo di immissione Z
  - Confermare l'immissione con **RET**
  - > Il finitore definito viene aggiunto alla tabella utensili
  - Ripetere l'operazione per gli altri utensili
  - ► Toccare Chiudi
  - > Viene chiusa la finestra di dialogo Tabella utensili

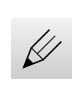

1

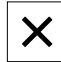

## 10.4 Predisposizione del tornio

Inizialmente occorre predisporre il tornio nel primo passo di lavorazione. Per il calcolo del relativo sistema di coordinate, l'apparecchiatura necessita dei parametri dei singoli utensili. Per realizzare un pezzo, è necessaria un'origine definita.

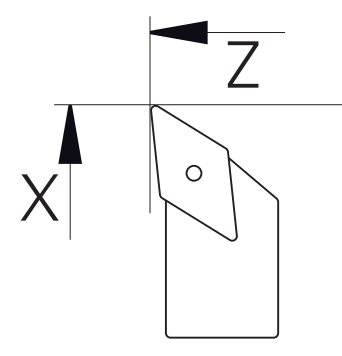

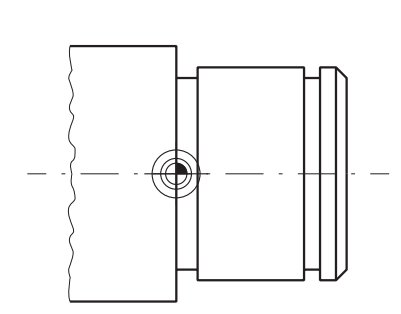

Figura 47: Parametri finitore

Figura 48: Origine

#### Richiamo

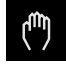

## Nel Menu principale toccare Funzionamento manuale

> Viene visualizzata l'interfaccia utente per il Funzionamento manuale

#### Accoppiamento di assi

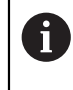

Per un tornio con slitta longitudinale **Z** e slitta superiore **Zo** è possibile accoppiare entrambi gli assi **Z** e **Zo**.

Nell'area di lavoro trascinare verso destra il tasto asse Z

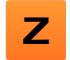

Z₀ ග

- Toccare **Accoppia**
- > L'asse Zo viene accoppiato con l'asse Z
- Il simbolo degli assi accoppiati viene visualizzato accanto al tasto asse Z
- Viene visualizzata la somma del valore di posizione degli assi accoppiati

## 10.4.1 Misurazione dell'utensile di partenza

Per ogni utensile impiegato è necessario determinare la posizione dei taglienti (per X e/o Z) in riferimento al sistema di coordinate macchina o all'origine del pezzo. A tale scopo è necessario definire dapprima un utensile dal quale vengono calcolati tutti gli altri parametri degli altri utensili. Nell'esempio è impiegato il finitore come utensile di partenza.

- Inserire il finitore nel portautensili sul tornio
- Toccare Utensili nella barra di stato
- > Viene visualizzata la finestra di dialogo Utensili
- ► Toccare il **Finitore**
- Toccare Conferma
- > L'utensile Finitore viene visualizzato nella barra di stato
- Impostare sul tornio la velocità di 1500 1/min del mandrino
- > Toccare Funzioni ausiliarie nella barra di stato
- Toccare Dati utensile
  - > Si apre la finestra di dialogo Impostazione dati utensile
  - Avvicinare il finitore al pezzo grezzo e sfiorarlo
  - Una volta raggiunto il valore Z idoneo, toccare Marcatura posizione
  - ► Tornire in piano con il finitore
  - Allontanarsi con l'utensile su una posizione sicura
  - Registrare il valore 0 nel campo di immissione Z
  - Avvicinare il finitore al pezzo grezzo
  - Una volta raggiunto il valore X idoneo, toccare Marcatura posizione
  - Con il finitore tornire un gradino sul diametro esterno del pezzo grezzo
  - Allontanarsi con l'utensile su una posizione sicura
  - Disattivare il mandrino
  - > Con strumento idoneo misurare il diametro esterno tornito
  - Registrare il valore misurato nel campo di immissione X
  - Toccare Conferma nell'assistente
  - > Viene visualizzata la finestra di dialogo Seleziona utensile
  - Toccare il Finitore
    - Toccare Conferma nell'assistente
  - > I parametri vengono acquisiti nella tabella utensili

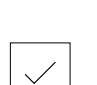

| - |  |
|---|--|

## 10.4.2 Misurazione di utensili

Il finitore è già stato definito come utensile di partenza. Per ogni altro utensile impiegato è necessario definire l'offset per l'utensile di partenza. Durante la misurazione i parametri degli utensili misurati vengono automaticamente calcolati con i parametri dell'utensile di partenza. I parametri determinati sono indipendenti per ogni utensile e rimangono invariati anche se si cancella l'utensile di partenza. Nell'esempio lo sgrossatore è aggiunto come utensile.

- Impiegare lo sgrossatore nel portautensili sul tornio
- Toccare Utensili nella barra di stato
- > Viene visualizzata la finestra di dialogo Utensili
- Toccare lo Sgrossatore
- Toccare Conferma
- > L'utensile **Sgrossatore** viene visualizzato nella barra di stato
- Impostare sul tornio la velocità di 1500 1/min del mandrino
- Toccare Funzioni ausiliarie nella barra di stato

|  | Toccare | Dati | uten | sile |
|--|---------|------|------|------|
|--|---------|------|------|------|

- > Si apre la finestra di dialogo Impostazione dati utensile
- Avvicinare lentamente alla superficie piana fino a formare piccoli trucioli
- Una volta raggiunto il valore Z idoneo, toccare Marcatura posizione
- Portarsi con l'utensile su una posizione sicura
- Registrare il valore 0 nel campo di immissione Z
- Avvicinare lo sgrossatore al pezzo grezzo
- Una volta raggiunto il valore X idoneo, toccare Marcatura posizione
- Con lo sgrossatore tornire un gradino sul diametro esterno del pezzo grezzo
- Allontanarsi con l'utensile su una posizione sicura
- Disattivare il mandrino
- > Con strumento idoneo misurare il diametro esterno tornito
- Registrare il valore misurato nel campo di immissione X
- ► Toccare **Conferma** nell'assistente
- > Viene visualizzata la finestra di dialogo Selezione utensile
- Toccare lo Sgrossatore
- ► Toccare **Conferma** nell'assistente
- > I parametri vengono acquisiti nella tabella utensili
- Ripetere l'operazione per gli altri utensili

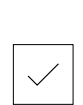

| $\checkmark$ |
|--------------|
|              |

|  |  | _ | _ |
|--|--|---|---|

## 10.4.3 Definizione dell'origine

Per realizzare il supporto cuscinetto, è necessario definire l'origine. Secondo il disegno, la quotatura si riferisce alla superficie di appoggio del cuscinetto. La superficie di appoggio del cuscinetto è evidenziata in verde nel disegno. L'apparecchiatura calcola, partendo dall'origine, tutti i valori del sistema di coordinate relativo.

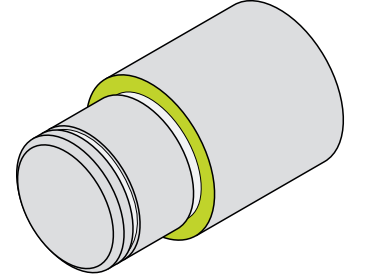

Figura 49: pezzo esemplificativo - definizione origine

- Inserire il finitore nel portautensili sul tornio
- Toccare Utensili nella barra di stato
- > Viene visualizzata la finestra di dialogo Utensili
- ► Toccare il Finitore
- ► Toccare Conferma
- > L'utensile Finitore viene visualizzato nella barra di stato
- Toccare Funzioni ausiliarie nella barra di stato

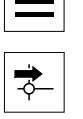

ŀλ

- Nella finestra di dialogo toccare Origini
- > Si apre la finestra di dialogo Impostazione dati origine
- Con il finitore nella direzione di traslazione Z traslare di ca. 17 mm sul pezzo in direzione negativa
- Toccare Marcatura posizione
  - > Viene salvata la posizione attuale dell'utensile
  - Allontanarsi con l'utensile su una posizione sicura
  - Registrare il valore 0 nel campo di immissione Z
  - ► Toccare Conferma nell'assistente
  - > Viene visualizzata la finestra di dialogo Seleziona origine
  - Nel campo di immissione Origine selezionata selezionare l'origine 0
  - ► Toccare **Conferma** nell'assistente
  - > La coordinata tastata viene confermata come origine

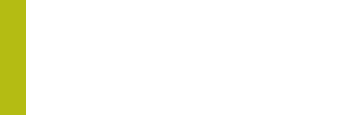

## 10.5 Sgrossatura del profilo esterno

Nel secondo passo di lavorazione il profilo esterno viene presgrossato. L'intero profilo deve essere tornito con un sovrametallo. Con il sovrametallo si garantisce che nell'ultimo passo di lavorazione sia possibile realizzare con il finitore una superficie perfetta.

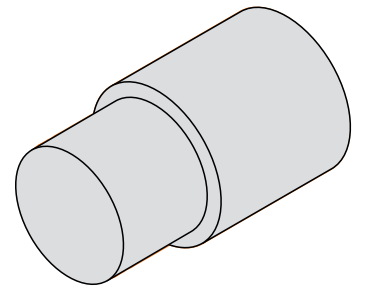

Figura 50: pezzo esemplificativo – sgrossatura profilo esterno

- Impiegare lo sgrossatore nel portautensili sul tornio
- ▶ Toccare Utensili nella barra di stato
- > Viene visualizzata la finestra di dialogo Utensili
- Toccare lo Sgrossatore
- Toccare Conferma
- I relativi parametri utensile vengono automaticamente acquisiti dall'apparecchiatura
- > Viene chiusa la finestra di dialogo Utensili
- Impostare sul tornio la velocità di 1500 1/min del mandrino
- Traslare l'utensile sul tornio sulla posizione:
  - X: 25,0 mm
  - Z: 16,2 mm
- Tornire in piano con lo sgrossatore
- Allontanarsi con l'utensile su una posizione sicura
- Traslare l'utensile sul tornio sulla posizione:
  - X: 20,2 mm
  - Z: 17,0 mm
- Traslare l'utensile sul tornio sulla posizione:
  - Z: 0,2 mm
- Traslare l'utensile sul tornio sulla posizione:
  X: 25,0 mm
- Allontanarsi con l'utensile su una posizione sicura
- Disattivare il mandrino
- > Il profilo esterno viene presgrossato

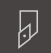

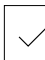

## 10.6 Tornitura di gole

Nel terzo passo di lavorazione si realizzano entrambe le gole. Una delle gole funge da scarico verso la superficie di appoggio, nella seconda gola trova sede l'anello di sicurezza.

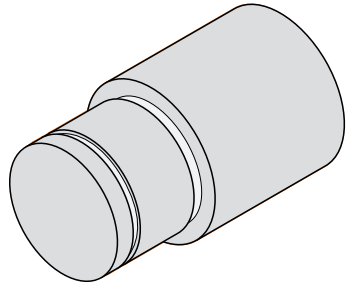

Figura 51: pezzo esemplificativo – esecuzione di gole

- Impiegare l'utensile per scanalare nel portautensili sul tornio
- Į.
- ▶ Toccare **Utensili** nella barra di stato
- > Viene visualizzata la finestra di dialogo **Utensili**
- Toccare l'Utensile per scanalare 1 mm
- ► Toccare Conferma
- I relativi parametri utensile vengono automaticamente acquisiti dall'apparecchiatura
- > Viene chiusa la finestra di dialogo Utensili
- Impostare sul tornio la velocità di 400 1/min del mandrino
  - Traslare l'utensile sul tornio sulla posizione:
    - X: 21,0 mm
    - Z: 12,3 mm
- Traslare l'utensile sul tornio sulla posizione:
  - X: 18,935 mm
- Traslare l'utensile sul tornio sulla posizione:
  - X: 21,0 mm
- Traslare l'utensile sul tornio sulla posizione:
  - Z: 12,0 mm
- Traslare l'utensile sul tornio sulla posizione:
  - X: 18,935 mm
- Traslare l'utensile sul tornio sulla posizione:
  - X: 21,0 mm
- Allontanarsi con l'utensile su una posizione sicura
- Ripetere l'operazione per la seconda gola
- Disattivare il mandrino
- > Le gole sono state eseguite

## 10.7 Finitura del profilo esterno

i

Nel quarto e ultimo passo di lavorazione il profilo esterno viene lavorato con il finitore.

Prima della finitura sarebbe necessario eseguire lo smusso 1 x 45° e smussare leggermente tutti gli altri spigoli. Questa misura previene la formazione di bava.

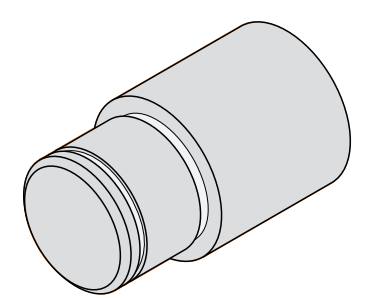

Figura 52: pezzo esemplificativo – finitura profilo esterno

- ► Inserire il finitore nel portautensili sul tornio
- Toccare Utensili nella barra di stato
- > Viene visualizzata la finestra di dialogo Utensili
- Toccare il Finitore
  - Toccare Conferma
  - I relativi parametri utensile vengono automaticamente acquisiti dall'apparecchiatura
  - > Viene chiusa la finestra di dialogo Utensili
  - Impostare sul tornio la velocità di 1500 1/min del mandrino
  - Traslare l'utensile sul tornio sulla posizione:
    - X: 25,0 mm
    - Z: 16,0 mm
  - Tornire in piano con il finitore
  - Allontanarsi con l'utensile su una posizione sicura
  - Traslare l'utensile sul tornio sulla posizione:
    - X: 19,8 mm
    - Z: 17,0 mm
  - Traslare l'utensile sul tornio sulla posizione:
    - Z: 12,5 mm
- Traslare l'utensile sul tornio sulla posizione:
  X: 20,015 mm
- ▶ Traslare l'utensile sul tornio sulla posizione:
  - Z: 1,5 mm
- Traslare l'utensile sul tornio sulla posizione:
  X: 19,5 mm
- Traslare l'utensile sul tornio sulla posizione:
  Z: 0,0 mm
- ► Traslare l'utensile sul tornio sulla posizione:
  - X: 25,0 mm

- > Allontanarsi con l'utensile su una posizione sicura
- Disattivare il mandrino
- > Il profilo esterno viene rifinito

Fresatura – Funzionamento manuale

## 11.1 Panoramica

i

Questo capitolo descrive la modalità Funzionamento manuale e come eseguire semplici lavorazioni di un pezzo in questa modalità.

È necessario leggere attentamente il capitolo "Funzionamento generale" e comprenderlo in ogni sua parte, prima di eseguire le attività descritte di seguito.

Ulteriori informazioni: "Funzionamento generale", Pagina 63

## **Breve descrizione**

Superando gli indici di riferimento sulle righe graduate degli encoder è possibile definire una posizione assoluta. Nel Funzionamento manuale, dopo la ricerca degli indici di riferimento si impostano le origini che fungono da fondamento per una lavorazione conforme al disegno del pezzo.

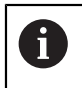

L'impiego dell'apparecchiatura in modalità MDI presuppone l'impostazione delle origini in Funzionamento manuale.

Per eseguire lavorazioni semplici nel Funzionamento manuale sono descritte la misurazione delle posizioni e la selezione degli utensili.

#### Richiamo

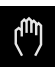

#### Nel Menu principale toccare Funzionamento manuale

> Viene visualizzata l'interfaccia utente per il Funzionamento manuale

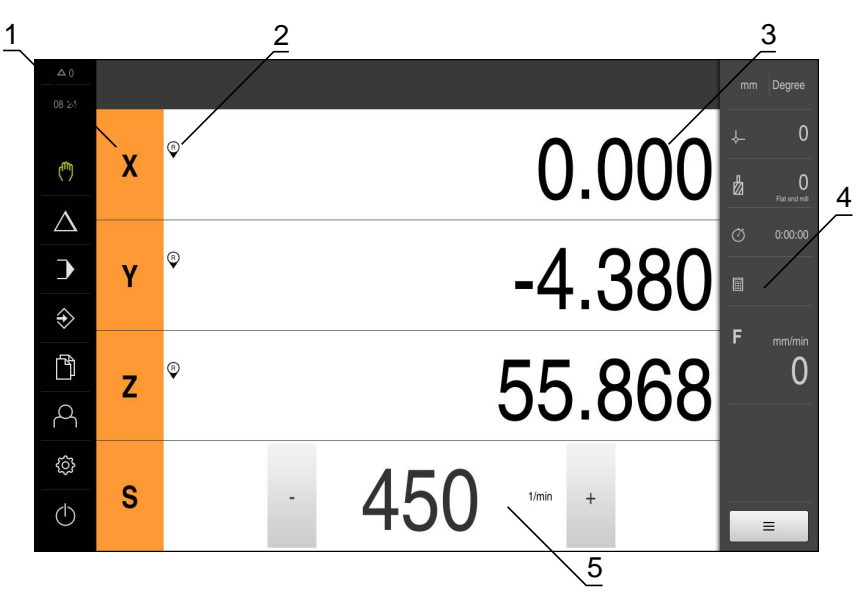

#### Figura 53: Menu Funzionamento manuale

- 1 Tasto asse
- 2 Riferimento
- 3 Visualizzazione della posizione
- 4 Barra di stato
- 5 Numero di giri mandrino (macchina utensile)

## 11.2 Esecuzione della ricerca degli indici di riferimento

Con l'aiuto degli indici di riferimento l'apparecchiatura può assegnare alla macchina le posizioni degli assi del sistema di misura.

Se non è disponibile alcun indice di riferimento per l'encoder con un sistema di coordinate definito, è necessario eseguire una ricerca degli indici di riferimento prima di iniziare la misurazione.

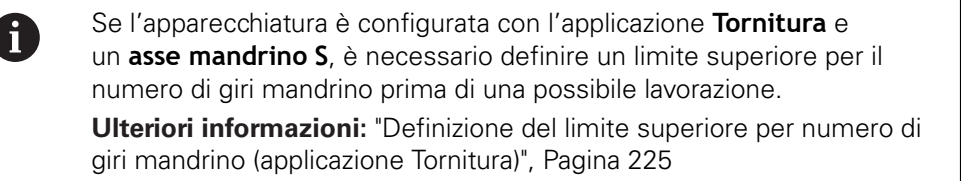

Se la ricerca degli indici di riferimento viene attivata dopo l'avvio dell'apparecchiatura, tutte le funzioni dell'apparecchiatura vengono bloccate fino al completamento della ricerca degli indici di riferimento. **Ulteriori informazioni:** "Indici di riferimento (Encoder)", Pagina 346

6

i

Per encoder seriali con interfaccia EnDat non è presente la ricerca degli indici di riferimento, in quanto gli assi vengono automaticamente azzerati.

Se sull'apparecchiatura è attivata la ricerca degli indici di riferimento, viene richiesto di superare gli indici di riferimento degli assi.

- Dopo il login seguire le istruzioni specificate nell'assistente
- > Una volta eseguita la ricerca degli indici di riferimento, il simbolo del riferimento non lampeggia più

**Ulteriori informazioni:** "Elementi di comando della visualizzazione di posizione", Pagina 89

**Ulteriori informazioni:** "Attivazione della ricerca degli indici di riferimento", Pagina 117

#### Avvio manuale della ricerca degli indici di riferimento

Se non è stata eseguita la ricerca degli indici di riferimento dopo l'avvio, può essere avviata in seguito manualmente.

| $\langle \rangle$ |
|-------------------|
|-------------------|

- Nel Menu principale toccare Funzionamento manuale
- > Viene visualizzata l'interfaccia utente per il Funzionamento manuale

| _ |  |
|---|--|
| _ |  |
|   |  |
|   |  |
|   |  |

Ð

Toccare Funzioni ausiliarie nella barra di stato

| ► | Toccare |
|---|---------|
|   | 01 1.   |

- Toccare Indici di riferimento
- > Gli indici di riferimento presenti vengono cancellati
- > Il simbolo del riferimento lampeggia
- Seguire le istruzioni specificate nell'assistente
- Una volta eseguita la ricerca degli indici di riferimento, il simbolo del riferimento non lampeggia più

## 11.3 Definizione di origini

Nel Funzionamento manuale è possibile definire le origini di un pezzo con i seguenti metodi:

- Tastatura di un pezzo con un tastatore 3D HEIDENHAINKT 130. L'apparecchiatura acquisisce automaticamente le origini nella tabella origini.
- Tastatura di un pezzo con un utensile ("Sfioramento"). Occorre definire la relativa posizione utensile come origine.

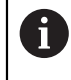

Le impostazioni nella tabella origini sono state probabilmente già eseguite dal retrofittatore (**Setup**).

Ulteriori informazioni: "Creazione della tabella origini", Pagina 170

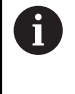

Per la tastatura ("Sfioramento") con un utensile l'apparecchiatura impiega i parametri salvati nella tabella utensili. **Ulteriori informazioni:** "Creazione della tabella utensili", Pagina 166

## Premesse

- Il pezzo è serrato sulla macchina utensile
- Gli assi vengono azzerati
# **11.3.1** Funzioni per la tastatura di origini (applicazione Fresatura)

L'apparecchiatura supporta la definizione delle origini mediante tastatura con assistente.

Per la tastatura di un pezzo l'apparecchiatura offre le seguenti funzioni:

| Simbolo | Funzione                                                                                                    | Rappresentazione<br>schematica |
|---------|----------------------------------------------------------------------------------------------------|--------------------------------|
|         | Tastatura spigolo di un pezzo<br>(1 operazione di tastatura)                                                                                                    | Z A                            |
|         | Definizione interasse di un pezzo<br>(2 operazioni di tastatura)                                                                                                 | Z A<br>V<br>1<br>M<br>X        |
|         | Definizione del centro di una forma<br>circolare (foro o cilindro)<br>(3 operazioni di tastatura con utensile,<br>4 operazioni di tastatura con tastatore<br>3D) |                                |

Γ

# 11.3.2 Tastatura origini (applicazione Fresatura)

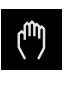

- Nel Menu principale toccare Funzionamento manuale
- > Viene visualizzata l'interfaccia utente per il Funzionamento manuale
- Toccare Funzioni ausiliarie nella barra di stato
- Nella finestra di dialogo in Tastatura toccare la funzione desiderata:
- Tastatura spigolo

oppure

Definizione interasse

oppure

- Definizione centro cerchio
- Nella finestra di dialogo Seleziona utensile selezionare l'utensile serrato:
  - Se si impiega un tastatore 3D HEIDENHAINKT 130: attivare Impiego del sistema di tastatura
  - Se si impiega un utensile:
    - disattivare Impiego del sistema di tastatura
    - Nel campo di immissione Diametro utensile inserire il valore desiderato

oppure

- Selezionare il relativo utensile dalla tabella utensili
- Toccare Conferma nell'assistente
- Seguire le istruzioni per la tastatura specificate nell'assistente
- Per le operazioni di tastatura, tenere presente quanto riportato di seguito
  - Avvicinare il tastatore allo spigolo del pezzo finché il LED rosso del tastatore si illumina

oppure

- Avvicinare l'utensile fino a sfiorare lo spigolo del pezzo
- Confermare ogni operazione specificata nell'assistente
- Dopo l'ultima tastatura allontanare il tastatore o l'utensile
- Dopo l'ultima tastatura viene visualizzata la finestra di dialogo
  Seleziona origine
- Nel campo di immissione Origine selezionata selezionare l'origine desiderata
  - Per sovrascrivere un'origine esistente, selezionare una voce della tabella origini
  - Per creare una nuova origine, inserire un numero non ancora predefinito nella tabella origini
  - Confermare l'immissione con **RET**

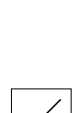

- Nel campo di immissione Imposta valori di posizione inserire il valore desiderato
  - Per confermare il valore misurato, lasciare vuoto il campo di immissione
  - > Per definire un nuovo valore, inserire il valore desiderato
  - Confermare l'immissione con **RET**
- ► Toccare **Conferma** nell'assistente
- > La coordinata tastata viene confermata come origine

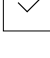

# 11.3.3 Impostazione di posizioni come origini

Per lavorazioni semplici è possibile impiegare la posizione attuale come origine ed eseguire semplici calcoli di posizione.

- Il pezzo è serrato sulla macchina utensile
- Gli assi vengono azzerati
  Ulteriori informazioni: "Esecuzione della ricerca degli indici di riferimento", Pagina 215

## Impostazione della posizione attuale come origine

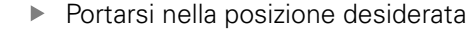

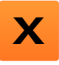

- Tenere premuto il tasto asso
- La posizione attuale sovrascrive l'origine attiva nella tabella origini
- > L'origine attiva viene confermata come nuovo valore
- Eseguire la lavorazione desiderata

## Definizione dei valori della posizione attuale

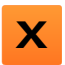

- Portarsi nella posizione desiderata
- ► Toccare il **tasto asse** o il valore di posizione nell'area di lavoro
- Inserire il valore di posizione desiderato
- Confermare l'immissione con RET
- > Il valore di posizione viene acquisito per la posizione attuale
- Il valore di posizione immesso viene collegato alla posizione attuale e sovrascrive l'origine attiva nella tabella origini
- > L'origine attiva viene confermata come nuovo valore
- Eseguire la lavorazione desiderata

# 11.4 Creazione degli utensili

Nel Funzionamento manuale è possibile creare gli utensili utilizzati nella tabella utensili.

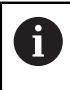

Le impostazioni della tabella utensili sono state probabilmente già eseguite dal retrofittatore (**Setup**).

Ulteriori informazioni: "Creazione della tabella utensili", Pagina 166

- Il pezzo è serrato sulla macchina utensile
- Gli assi vengono azzerati

## Applicazione Fresatura

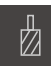

- Toccare Utensili nella barra di stato
- > Viene visualizzata la finestra di dialogo Utensili

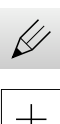

- Toccare Apri tabella
- > Viene visualizzata la finestra di dialogo Tabella utensili
- Toccare Aggiungi
- Registrare la denominazione nel campo di immissione Tipo utensile
- ► Confermare l'immissione con **RET**
- Toccare in successione i campi di immissione e inserire i relativi valori
- Commutare, se necessario, l'unità di misura nel menu di selezione
- > I valori immessi vengono convertiti
- Confermare l'immissione con RET
- > L'utensile definito viene aggiunto alla tabella utensili
- Per bloccare la voce di un utensile da eventuali modifiche o cancellazioni, toccare Blocca accanto alla voce dell'utensile

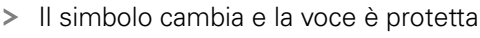

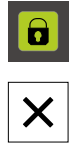

## Toccare Chiudi

> Viene chiusa la finestra di dialogo Tabella utensili

# 11.5 Selezione dell'utensile

L'utensile attualmente selezionato è visualizzato nella barra di stato. Qui si ha anche accesso alla tabella utensili in cui è possibile selezionare l'utensile desiderato. I relativi parametri utensile vengono automaticamente acquisiti dall'apparecchiatura.

L'apparecchiatura dispone di una correzione del raggio utensile che consente di immettere direttamente le quote del disegno. Per la lavorazione l'apparecchiatura visualizza quindi automaticamente un percorso di traslazione che è aumentato (R+) o ridotto (R-) del raggio utensile.

Le impostazioni della tabella utensili sono state probabilmente già eseguite dal retrofittatore (**Setup**).

Ulteriori informazioni: "Creazione della tabella utensili", Pagina 166

i

- Toccare **Utensili** nella barra di stato
- > Viene visualizzata la finestra di dialogo Utensili
- Toccare l'utensile desiderato
- ► Toccare Conferma
- > I relativi parametri utensile vengono automaticamente acquisiti dall'apparecchiatura
- > L'utensile selezionato viene visualizzato nella barra di stato
- Montare l'utensile desiderato sulla macchina utensile

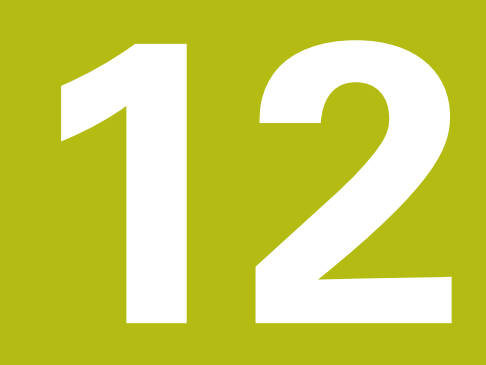

– Tornitura Funzionamento manuale

# 12.1 Panoramica

i

Questo capitolo descrive la modalità "Funzionamento manuale" e come eseguire semplici lavorazioni di un pezzo in questa modalità.

È necessario leggere attentamente il capitolo "Funzionamento generale" e comprenderlo in ogni sua parte, prima di eseguire le attività descritte di seguito.

Ulteriori informazioni: "Funzionamento generale", Pagina 63

## **Breve descrizione**

Superando gli indici di riferimento sulle righe graduate degli encoder è possibile definire una posizione assoluta. Nel Funzionamento manuale, dopo la ricerca degli indici di riferimento si impostano le origini che fungono da fondamento per una lavorazione conforme al disegno del pezzo.

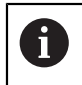

L'impiego dell'apparecchiatura in modalità MDI presuppone l'impostazione delle origini in Funzionamento manuale.

Per eseguire lavorazioni semplici nel Funzionamento manuale sono descritte la misurazione delle posizioni e la selezione degli utensili.

## Richiamo

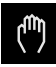

## Nel Menu principale toccare Funzionamento manuale

 Viene visualizzata l'interfaccia utente per il Funzionamento manuale

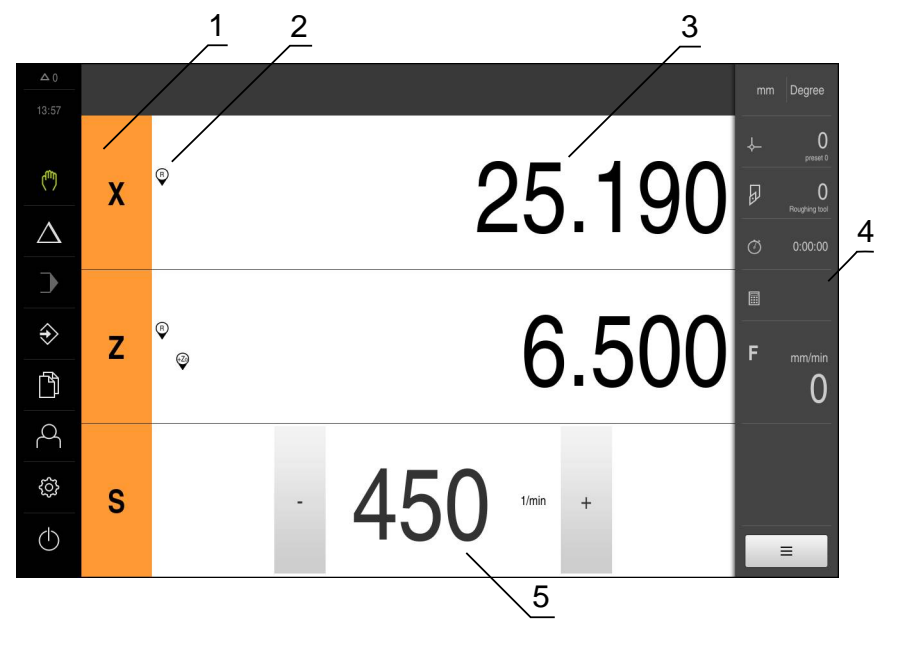

- 1 Tasto asse
- 2 Riferimento
- 3 Visualizzazione della posizione
- 4 Barra di stato
- 5 Numero di giri mandrino (macchina utensile)

# 12.2 Definizione del limite superiore per numero di giri mandrino (applicazione Tornitura)

Se l'apparecchiatura è configurata con l'applicazione **Tornitura** e un **asse mandrino S**, è necessario definire un limite superiore per il numero di giri mandrino prima di una possibile lavorazione.

A tale scopo, dopo ogni accensione dell'apparecchiatura viene visualizzata la finestra di dialogo **Limite sup. x n. giri mandrino**.

| <b>Δ</b> 0       |   |                                                                                                    | mm Degree        |
|------------------|---|----------------------------------------------------------------------------------------------------|------------------|
| ( <sup>m</sup> ) | v | Obergrenze für Spindeldrehzahl  Geben Sie die Obergrenze für die Spindeldrehzahl bezogen auf das aktuell | , С              |
| $\Delta$         | ^ | Maximale Spindeldrehzahl o                                                                               | <b>②</b> 0:00:00 |
|                  |   |                                                                                                    |                  |
| $\Rightarrow$    | z | ° '3 780                                                                                                 | F mm/mir         |
| ß                |   | 0.703                                                                                                    | 0                |
| 4                |   |                                                                                                    |                  |
| ŝ                | S | - <b>1</b> /min +                                                                                        |                  |
| $\bigcirc$       |   | U                                                                                                    | =                |

Figura 54: Finestra di dialogo Limite sup. x n. giri mandrino

- ► Toccare il campo di immissione N. giri massimo mandrino
- Inserire il limite superiore per il numero di giri mandrino riferito all'attrezzatura di bloccaggio attualmente in uso
- Confermare l'immissione con RET

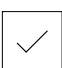

- Toccare Conferma
- > Il limite superiore viene acquisito dall'apparecchiatura
- > Viene chiusa la finestra di dialogo Limite sup. x n. giri mandrino

# 12.3 Esecuzione della ricerca degli indici di riferimento

Con l'aiuto degli indici di riferimento l'apparecchiatura può assegnare alla macchina le posizioni degli assi del sistema di misura.

Se non è disponibile alcun indice di riferimento per l'encoder con un sistema di coordinate definito, è necessario eseguire una ricerca degli indici di riferimento prima di iniziare la misurazione.

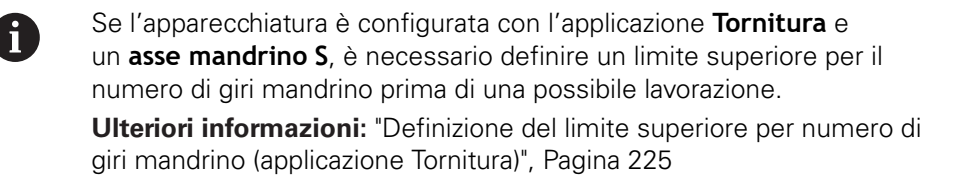

Se la ricerca degli indici di riferimento viene attivata dopo l'avvio dell'apparecchiatura, tutte le funzioni dell'apparecchiatura vengono bloccate fino al completamento della ricerca degli indici di riferimento. **Ulteriori informazioni:** "Indici di riferimento (Encoder)", Pagina 346

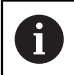

i

Per encoder seriali con interfaccia EnDat non è presente la ricerca degli indici di riferimento, in quanto gli assi vengono automaticamente azzerati.

Se sull'apparecchiatura è attivata la ricerca degli indici di riferimento, viene richiesto di superare gli indici di riferimento degli assi.

- Dopo il login seguire le istruzioni specificate nell'assistente
- > Una volta eseguita la ricerca degli indici di riferimento, il simbolo del riferimento non lampeggia più

**Ulteriori informazioni:** "Elementi di comando della visualizzazione di posizione", Pagina 89

**Ulteriori informazioni:** "Attivazione della ricerca degli indici di riferimento", Pagina 117

## Avvio manuale della ricerca degli indici di riferimento

Se non è stata eseguita la ricerca degli indici di riferimento dopo l'avvio, può essere avviata in seguito manualmente.

| (m) |
|-----|
|-----|

- Nel Menu principale toccare Funzionamento manuale
- > Viene visualizzata l'interfaccia utente per il Funzionamento manuale

|   |  |  | ] |
|---|--|--|---|
| 1 |  |  | l |
| _ |  |  |   |

Ð

- Toccare Indici di riferimento
- > Gli indici di riferimento presenti vengono cancellati

Toccare Funzioni ausiliarie nella barra di stato

- > Il simbolo del riferimento lampeggia
- Seguire le istruzioni specificate nell'assistente
- Una volta eseguita la ricerca degli indici di riferimento, il simbolo del riferimento non lampeggia più

# 12.4 Impostazione di posizioni come origini

Per lavorazioni semplici è possibile impiegare la posizione attuale come origine ed eseguire semplici calcoli di posizione.

- Il pezzo è serrato sulla macchina utensile
- Gli assi vengono azzerati
  Ulteriori informazioni: "Esecuzione della ricerca degli indici di riferimento", Pagina 215

## Impostazione della posizione attuale come origine

Portarsi nella posizione desiderata

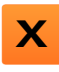

- Tenere premuto il **tasto asso**
- La posizione attuale sovrascrive l'origine attiva nella tabella origini
- > L'origine attiva viene confermata come nuovo valore
- Eseguire la lavorazione desiderata

## Definizione dei valori della posizione attuale

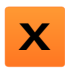

- Portarsi nella posizione desiderata
- ► Toccare il **tasto asse** o il valore di posizione nell'area di lavoro
- Inserire il valore di posizione desiderato
- Confermare l'immissione con RET
- > Il valore di posizione viene acquisito per la posizione attuale
- Il valore di posizione immesso viene collegato alla posizione attuale e sovrascrive l'origine attiva nella tabella origini
- > L'origine attiva viene confermata come nuovo valore
- Eseguire la lavorazione desiderata

# 12.5 Creazione degli utensili

Nel Funzionamento manuale è possibile creare gli utensili impiegati nella tabella utensili.

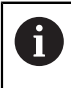

Le impostazioni della tabella utensili sono state probabilmente già eseguite dal retrofittatore (**Setup**).

Ulteriori informazioni: "Creazione della tabella utensili", Pagina 166

- Il pezzo è serrato sulla macchina utensile
- Gli assi vengono azzerati

## Applicazione Tornitura

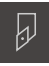

- Toccare Utensili nella barra di stato
- > Viene visualizzata la finestra di dialogo Utensili

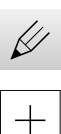

- Toccare Apri tabella
- > Viene visualizzata la finestra di dialogo Tabella utensili
- Toccare Aggiungi
- Registrare la denominazione nel campo di immissione Tipo utensile
- ► Confermare l'immissione con **RET**
- Toccare in successione i campi di immissione e inserire i relativi valori
- Commutare, se necessario, l'unità di misura nel menu di selezione
- > I valori immessi vengono convertiti
- Confermare l'immissione con RET
- > L'utensile definito viene aggiunto alla tabella utensili
- Per bloccare la voce di un utensile da eventuali modifiche o cancellazioni, toccare Blocca accanto alla voce dell'utensile
- > Il simbolo cambia e la voce è protetta

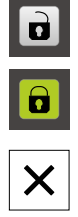

## Toccare Chiudi

> Viene chiusa la finestra di dialogo Tabella utensili

# 12.6 Selezionare l'utensile

L'utensile attualmente selezionato è visualizzato nella barra di stato. Qui si ha anche accesso alla tabella utensili in cui è possibile selezionare l'utensile desiderato. I relativi parametri utensile vengono automaticamente acquisiti dall'apparecchiatura.

Le impostazioni della tabella utensili sono state probabilmente già eseguite dal retrofittatore (**Setup**).

Ulteriori informazioni: "Creazione della tabella utensili", Pagina 166

- ▶ Toccare **Utensili** nella barra di stato
- > Viene visualizzata la finestra di dialogo Utensili
- ► Toccare l'utensile desiderato

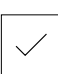

T

- Toccare **Conferma**
- I relativi parametri utensile vengono automaticamente acquisiti dall'apparecchiatura
- > L'utensile selezionato viene visualizzato nella barra di stato
- Montare l'utensile desiderato sulla macchina utensile

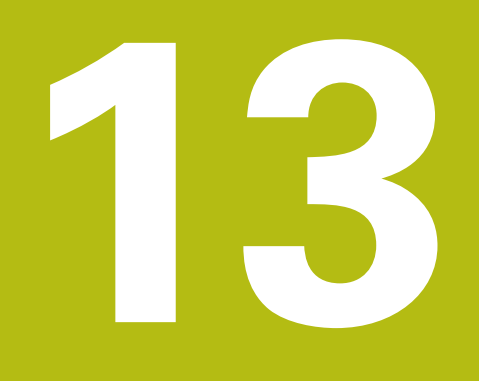

- Fresatura Modalità MDI

# 13.1 Panoramica

i

Questo capitolo descrive la Modalità MDI (Manual Data Input) e come eseguire passi di lavorazione in blocchi singoli in questa modalità.

È necessario leggere attentamente il capitolo "Funzionamento generale" e comprenderlo in ogni sua parte, prima di eseguire le attività descritte di seguito.

Ulteriori informazioni: "Funzionamento generale", Pagina 63

## **Breve descrizione**

La modalità MDI offre la possibilità di eseguire esattamente un blocco di lavorazione. I valori da immettere possono essere acquisiti direttamente nei campi di immissione sulla base di un disegno a norma e quotato in modo univoco.

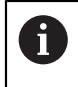

L'impiego dell'apparecchiatura in modalità MDI presuppone l'impostazione delle origini in Funzionamento manuale. **Ulteriori informazioni:** "Definizione di origini", Pagina 216

Le funzioni della modalità MDI consentono una produzione efficiente di pezzi singoli. Per piccole serie è possibile programmare le operazioni di lavorazione in modalità Programmazione e quindi riutilizzarle in modalità Esecuzione programma.

**Ulteriori informazioni:** "Fresatura Programmazione", Pagina 277 **Ulteriori informazioni:** "Fresatura Esecuzione programma", Pagina 257

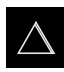

Nel Menu principale toccare Modalità MDI

+

- ▶ Toccare **Crea** nella barra di stato
- > Viene visualizzata l'interfaccia utente per la modalità MDI

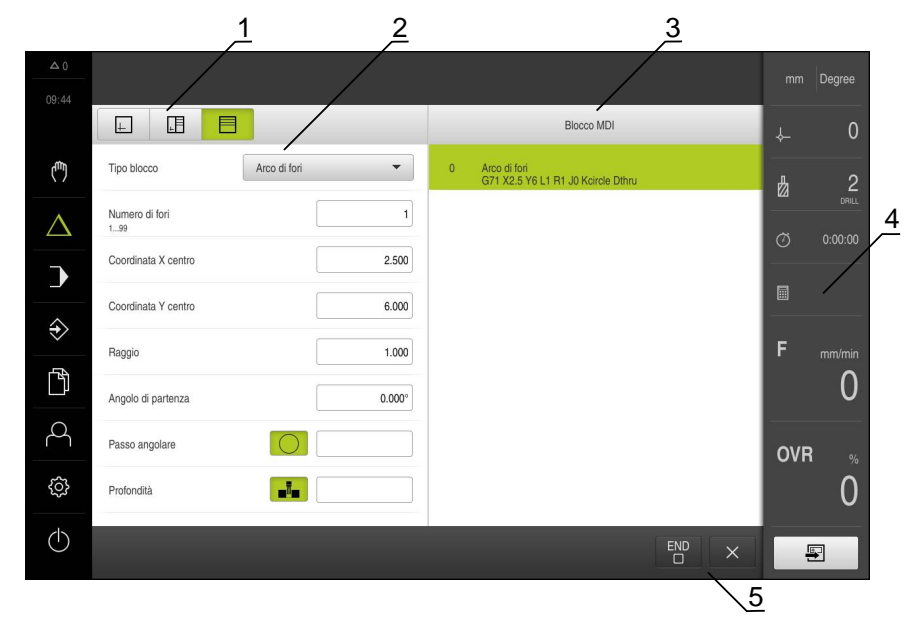

Figura 55: Menu Modalità MDI

- 1 Barra modalità di visualizzazione
- 2 Parametri del blocco
- 3 Blocco MDI
- 4 Barra di stato
- 5 Strumenti del blocco

# 13.2 Tipi di blocco

Per le lavorazioni in modalità MDI è possibile impiegare i seguenti tipi di blocco:

- Funzioni di posizionamento
- Sagome di lavorazione

## 13.2.1 Posizionamenti

Per il posizionamento è possibile definire in manuale i valori di posizione. A seconda della configurazione della macchina utensile collegata, l'operatore può raggiungere queste posizioni in automatico o raggiungerle autonomamente.

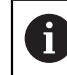

Nei relativi campi di immissione è possibile confermare la posizione attuale degli assi con **Posizione reale**.

Sono disponibili i seguenti parametri:

## **Blocco** Posizionamento

| Parametro | Descrizione                                                                                                    |
|-----------|----------------------------------------------------------------------------------------------------|
| R0        | Correzione raggio utensile disattivata (impostazione standard)                                                        |
| R+        | Correzione raggio utensile positiva, il percorso di traslazione viene aumentato del raggio utensile (profilo esterno) |
| R-        | Correzione raggio utensile negativa, il percorso di traslazione viene ridotto del raggio utensile (profilo interno)   |
|           | Valore di posizione incrementale, si riferisce quindi alla posizione attuale                                          |
|           | Foratura passante senza indicazione di un valore di posizione<br>(solo per asse Z con comando manuale)                |

## 13.2.2 Sagome di lavorazione

Per la lavorazione di forme complesse è possibile definire diverse sagome di lavorazione. Sulla base dei valori predefiniti l'apparecchiatura calcola la geometria corrispondente delle sagome di lavorazione che vengono visualizzate a richiesta anche nella finestra di simulazione.

0

Prima di definire una sagoma di lavorazione è necessario:

- definire un utensile idoneo nella tabella utensili
- selezionare l'utensile nella barra di stato

Ulteriori informazioni: "Creazione della tabella utensili", Pagina 166

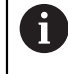

Nei relativi campi di immissione è possibile confermare la posizione attuale degli assi con **Posizione reale**.

Blocco Arco di fori

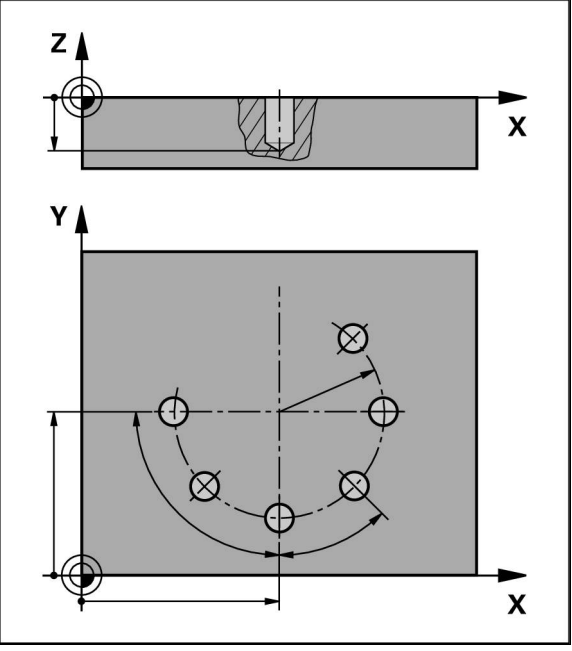

Figura 56: rappresentazione schematica del blocco Arco di fori

| Parametro              | Descrizione                                                                          |
|------------------------|--------------------------------------------------------------------------------------|
| Numero di fori         | Numero di fori                                                                       |
| Coordinata X centro    | Centro dell'arco di fori nel piano X                                                 |
| Coordinata Y centro    | Centro dell'arco di fori nel piano Y                                                 |
| Raggio                 | Raggio dell'arco di fori                                                             |
| Angolo di partenza     | Angolo del 1º foro dell'arco di fori                                                 |
| Passo angolare         | Angolo dell'arco                                                                     |
|                        | Default: cerchio di fori                                                             |
| Profondità             | Profondità finale per la foratura nel piano Z                                        |
|                        | Default: foratura passante dei fori (non disponibile per<br>asse Z CNC)              |
| Altezza di sicurezza   | Profondità iniziale per la fresatura nell'asse utensile<br>(solo con asse Z CNC)     |
| Avanzamento            | Velocità dell'asse utensile (solo con asse Z CNC)                                    |
| Feed rate for plunging | Velocità dell'asse utensile per avanzamento in profondi-<br>tà (solo con asse Z CNC) |

# Blocco Serie di fori

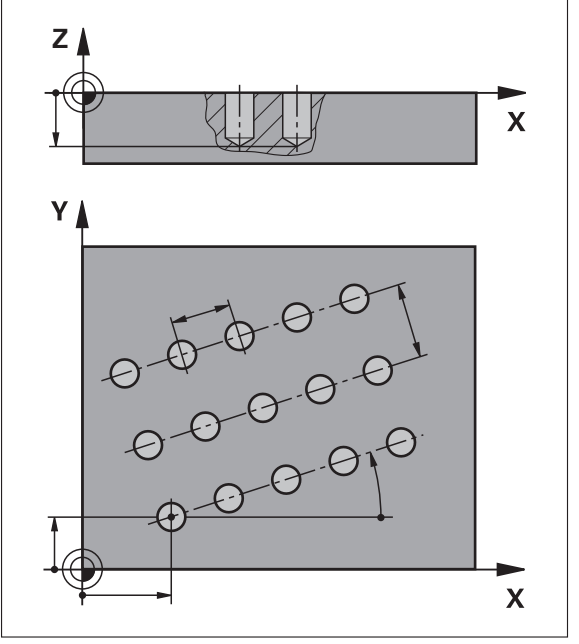

| Figura 57: | rappresentazione | schematica | del blocco | Serie | di fori |
|------------|------------------|------------|------------|-------|---------|
|------------|------------------|------------|------------|-------|---------|

| Parametro                    | Descrizione                                                                                                    |
|------------------------------|----------------------------------------------------------------------------------------------------|
| Coordinata X 1° foro         | 1° foro della serie nel piano X                                                                                          |
| Coordinata Y 1° foro         | 1° foro della serie nel piano Y                                                                                          |
| Fori per fila                | Numero di fori in ogni serie                                                                                             |
| Distanza tra fori            | Distanza o offset tra i singoli fori della serie                                                                         |
| Angolo                       | Angolo di rotazione della serie di fori                                                                                  |
| Profondità                   | Profondità finale per la foratura nel piano Z<br>Default: foratura passante dei fori (non disponibile per<br>asse Z CNC) |
| Numero di file               | Numero di serie di fori nella sagoma                                                                                     |
| Distanza delle file          | Distanza tra le singole serie di fori                                                                                    |
| Modalità di riempi-<br>mento | Distribuzione dei fori<br>Tutti i fori<br>Corona di fori                                                                 |
| Altezza di sicurezza         | Profondità iniziale per la fresatura nell'asse utensile<br>(solo con asse Z CNC)                                         |
| Avanzamento                  | Velocità dell'asse utensile (solo con asse Z CNC)                                                                        |

| Parametro     | Descrizione                                              |
|---------------|----------------------------------------------------------|
| Feed rate for | Velocità dell'asse utensile per avanzamento in profondi- |
| plunging      | tà (solo con asse Z CNC)                                 |

# Blocco Tasca rettangolare

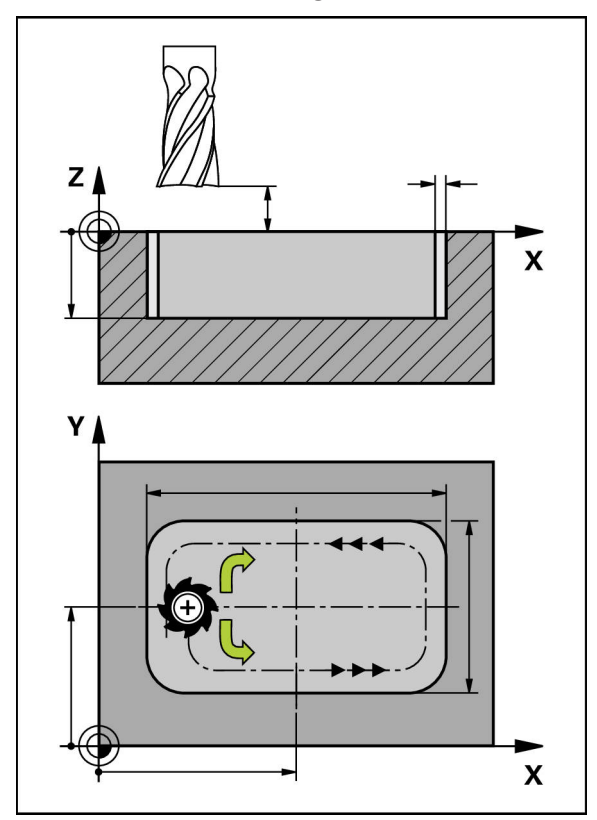

Figura 58: rappresentazione schematica del blocco Tasca rettangolare

| Parametro            | Descrizione                                                                                                    |
|----------------------|----------------------------------------------------------------------------------------------------|
| Altezza di sicurezza | Piano Z sopra il pezzo sul quale si deve traslare con<br>velocità massima; la posizione iniziale e quella finale<br>corrispondono sull'asse utensile CNC |
| Profondità           | Profondità finale per la fresatura nell'asse utensile<br>Default: foratura passante (non disponibile per asse Z<br>CNC)                                  |
| Coordinata X centro  | Centro della tasca rettangolare nel piano X                                                                                                    |
| Coordinata Y centro  | Centro della tasca rettangolare nel piano Y                                                                                                    |
| Lunghezza lato in X  | Lunghezza della tasca rettangolare in direzione<br>dell'asse X                                                                                           |
| Lunghezza lato in Y  | Lunghezza della tasca rettangolare in direzione<br>dell'asse Y                                                                                           |
| Direzione            | Direzione in cui la tasca rettangolare viene svuotata<br>(senso orario o antiorario)<br>Default: senso antiorario                                        |

| Parametro                    | Descrizione                                                                                                    |  |
|------------------------------|----------------------------------------------------------------------------------------------------|--|
| Sovrametallo per<br>finitura | Il sovrametallo di finitura è il materiale che rimane intor-<br>no alla tasca rettangolare e viene eliminato soltanto con<br>l'ultima passata |  |
| Profondità di<br>partenza    | Profondità iniziale per la fresatura nell'asse utensile<br>(solo con asse Z CNC)                                                              |  |
| Plunging depth               | Profondità di avanzamento nell'asse utensile (solo con<br>asse Z CNC)                                                                         |  |
| Avanzamento<br>fresatura     | Velocità dell'asse utensile durante la fresatura (solo con<br>asse Z CNC)                                                                     |  |
| Feed rate for plunging       | Velocità dell'asse utensile per avanzamento in profondi-<br>tà (solo con asse Z CNC)                                                          |  |

Per la lavorazione di una tasca rettangolare in modalità "MDI" ed "Esecuzione programma" si applica quanto riportato di seguito:

- la posizione di partenza si raggiunge in rapido ad altezza di sicurezza
- Se è definita una profondità finale, il posizionamento viene eseguito alla fine della lavorazione ad Altezza di sicurezza

# 13.3 Esecuzione dei blocchi

È possibile selezionare una funzione di posizionamento o una sagoma di lavorazione ed eseguire questo blocco.

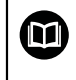

Se mancano segnali di abilitazione, il programma in corso si ferma e gli azionamenti della macchina vengono arrestati.

Ulteriori informazioni: documentazione del costruttore della macchina

## Esecuzione dei blocchi

|   | + |
|---|---|
| П |   |
|   |   |

END

- Toccare **Crea** nella barra di stato
- Viene visualizzato un nuovo blocco

oppure

- > Viene caricato l'ultimo blocco MDI programmato con i parametri
- Nella lista a discesa Tipo blocco selezionare il tipo di blocco desiderato
- A seconda del tipo di blocco definire i parametri corrispondenti
- Per confermare la posizione attuale degli assi, toccare
  Conferma posizione reale nei relativi campi di immissione

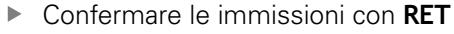

- Per eseguire il blocco, toccare END
- > Viene visualizzato l'aiuto di posizionamento
- > Se è attiva la finestra di simulazione, viene visualizzato il blocco attuale
- A seconda del blocco è eventualmente necessario un intervento dell'operatore; l'assistente visualizza le relative istruzioni
- Seguire le istruzioni specificate nell'assistente

13

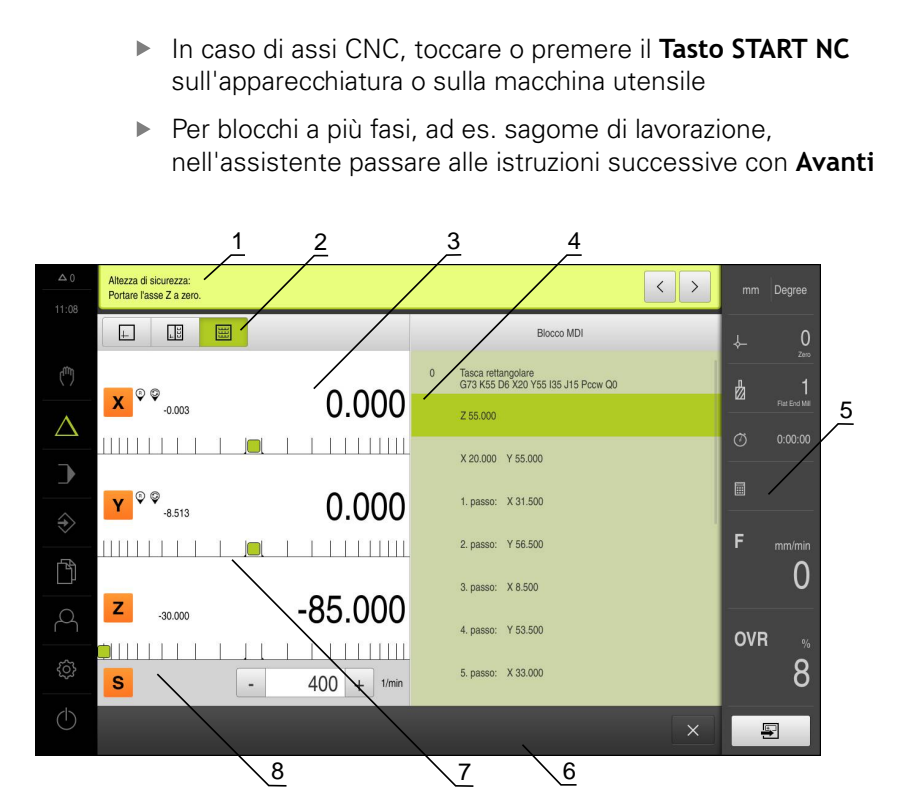

Figura 59: Esempio di blocco in modalità MDI

- 1 Assistente
- 2 Barra modalità di visualizzazione
- **3** Visualizzazione percorso residuo
- 4 Blocco MDI
- 5 Barra di stato
- 6 Tasto START NC
- 7 Aiuto di posizionamento
- 8 Numero di giri mandrino (macchina utensile)

# 13.4 Utilizzo della finestra di simulazione

Nella finestra di simulazione opzionale è possibile consultare la visualizzazione di un blocco selezionato.

Nella barra modalità di visualizzazione sono disponibili le seguenti opzioni:

| Comando  | Funzione                                                                                                    |
|----------|----------------------------------------------------------------------------------------------------|
| <u>+</u> | Grafica                                                                                                    |
|          | Visualizzazione di simulazione e blocchi                                                                    |
|          | Grafica - posizione                                                                                         |
| +        | Visualizzazione di simulazione, parametri (eventualmen-<br>te valori di posizione per esecuzione) e blocchi |
|          | Posizione                                                                                                   |
|          | Visualizzazione di parametri (eventualmente valori di posizione per esecuzione) e blocchi                   |

# 13.4.1 Rappresentazione come vista del profilo

La finestra di simulazione visualizza una vista del profilo. La vista del profilo contribuisce a posizionare esattamente l'utensile o a ricalcolare il profilo nel piano di lavorazione.

Nella vista del profilo vengono impiegati i seguenti colori (valori standard):

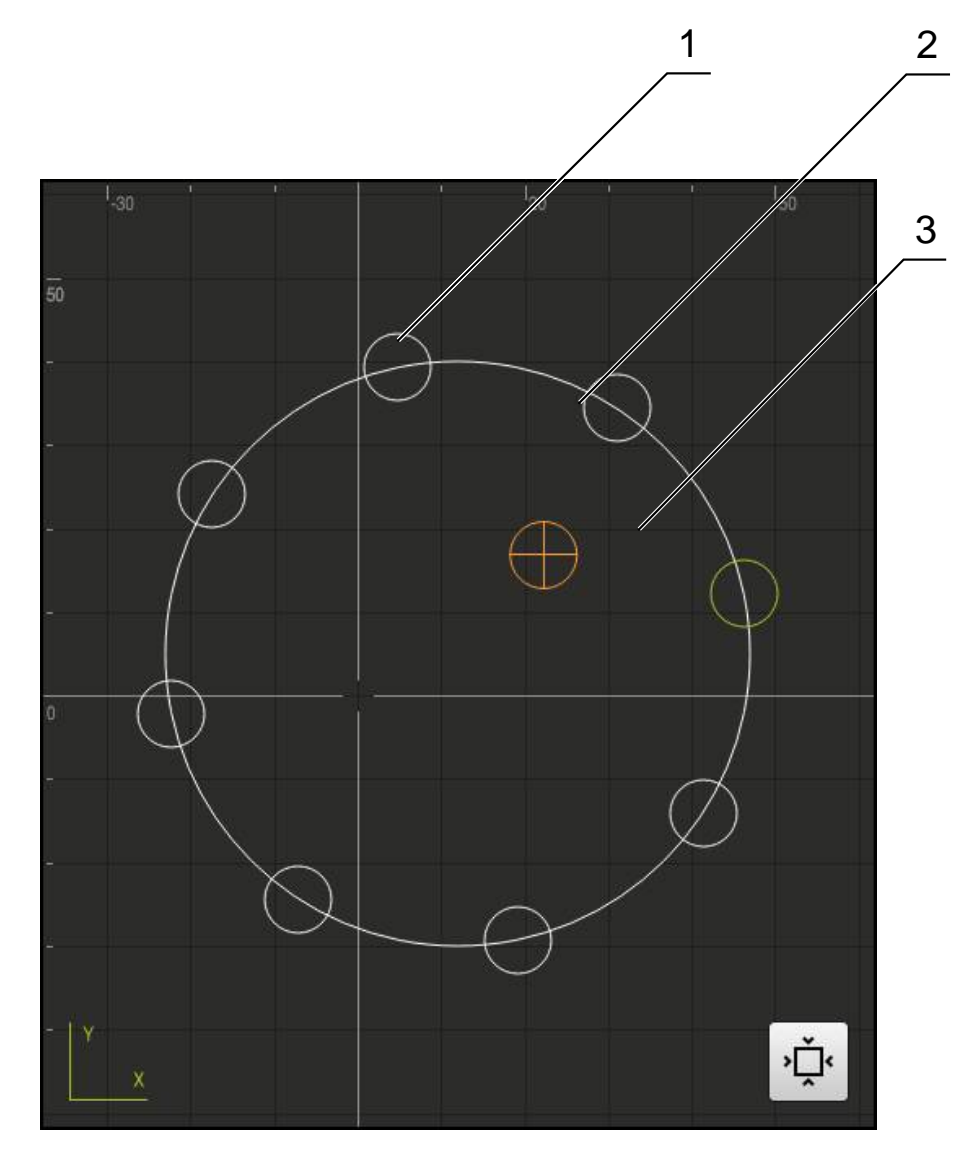

Figura 60: finestra di simulazione con vista del profilo

- 1 Sagoma di lavorazione (bianco)
- 2 Blocco attuale o posizione di lavorazione (verde)
- 3 Profilo utensile, posizione utensile e traccia utensile (arancio)

## Attivazione della finestra di simulazione

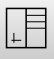

- Toccare Grafica posizione
- Viene visualizzata la finestra di simulazione per il blocco attualmente selezionato
- Per ingrandire la finestra di simulazione, toccare Grafica nella barra modalità di visualizzazione
- > La vista dei parametri viene disattivata e la finestra di simulazione viene ingrandita

# 13.5 Lavorare con l'aiuto di posizionamento

Per il posizionamento sulla successiva posizione nominale l'apparecchiatura viene supportata visualizzando l'aiuto grafico di posizionamento ("Percorso residuo"). L'apparecchiatura attiva una scala di misura sotto gli assi che viene azzerata. Come aiuto grafico di posizionamento viene impiegato un piccolo quadrato che simboleggia la posizione di destinazione dell'utensile.

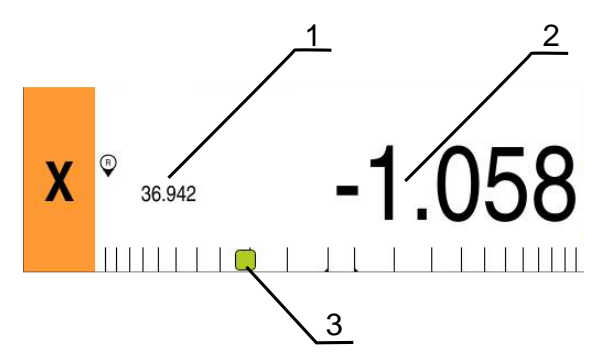

Figura 61: vista **Percorso residuo con posizione** con aiuto grafico di posizionamento

- **1** Valore misurato (rilevato)
- 2 Percorso residuo
- 3 Aiuto di posizionamento

L'aiuto di posizionamento si sposta lungo la scala di misura se la Centro utensile si trova nell'area di ±5 mm della posizione nominale. Il colore cambia quindi come segue:

| Visualizzazione dell'aiuto di posizionamento | Significato                                                        |
|----------------------------------------------|--------------------------------------------------------------------|
| Rosso                                        | La Centro utensile si allontana dalla posizione nominale           |
| Verde                                        | La Centro utensile si sposta in direzione della posizione nominale |

# 13.6 Applicazione del Fattore di scala

Se per uno o più assi è attivo un fattore di scala, questo fattore di scala viene moltiplicato per la posizione nominale memorizzata all'esecuzione di un blocco. Un blocco può essere rappresentato in speculare o in scala.

Un fattore di scala può essere attivato nel menu di avvio rapido.

**Ulteriori informazioni:** "Personalizzazione delle impostazioni nel menu di accesso rapido", Pagina 95

## Esempio

È programmato il seguente **Blocco MDI**:

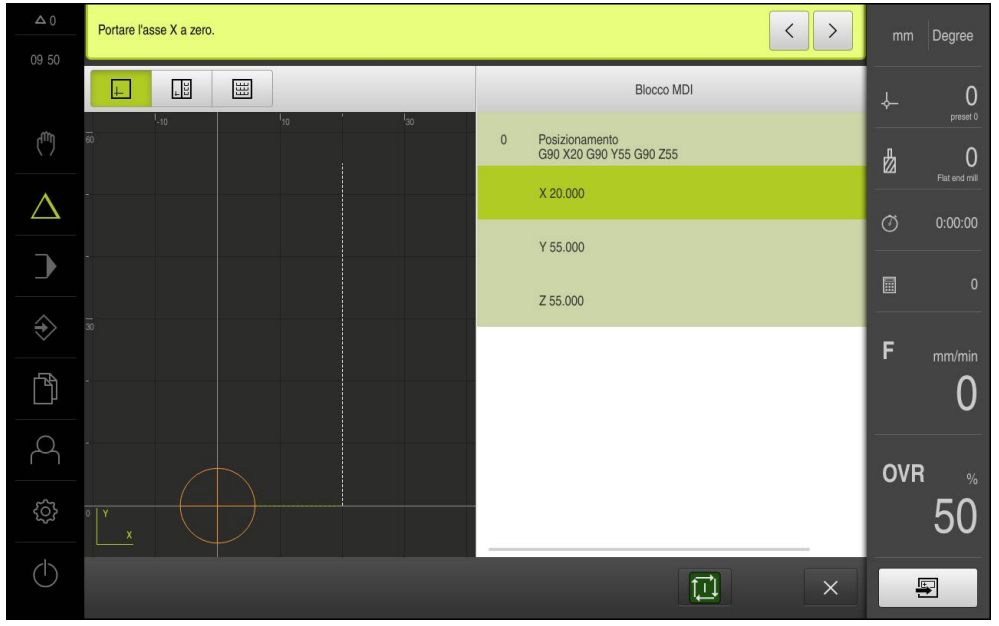

Figura 62: esempio – blocco MDI

Per l'asse **X** è attivato un **Fattore di scala** di **-0.5**. Per tale ragione viene eseguito il seguente **Blocco MDI**:

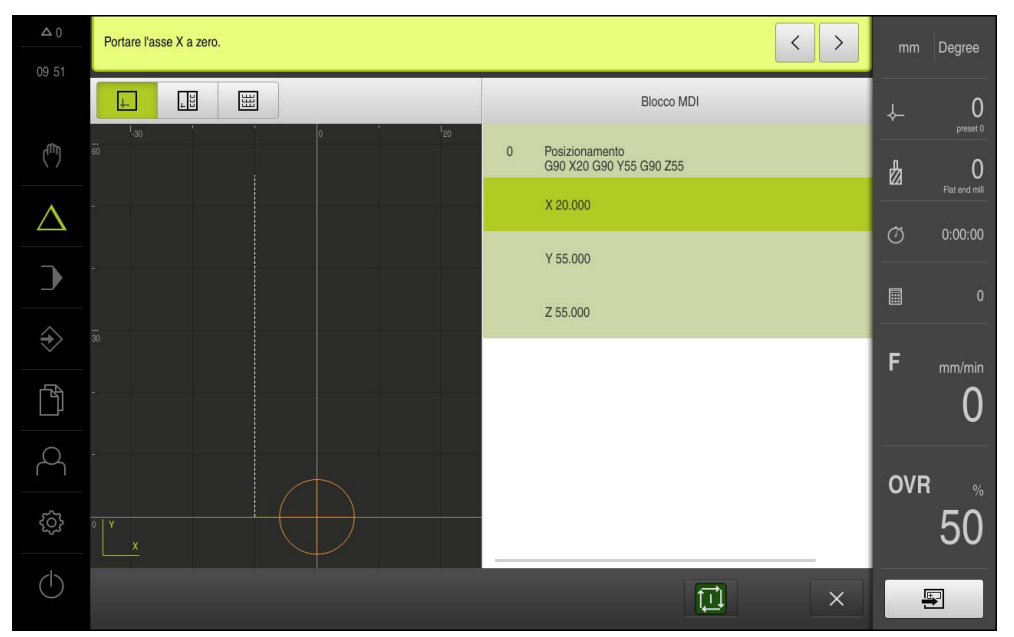

Figura 63: esempio – esecuzione di un blocco MDI con fattore di scala

Se le dimensioni calcolate non possono essere raggiunte con l'utensile selezionato, l'esecuzione del blocco viene interrotta.

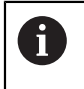

8

Durante l'esecuzione di un blocco, il fattore di scala non può essere modificato.

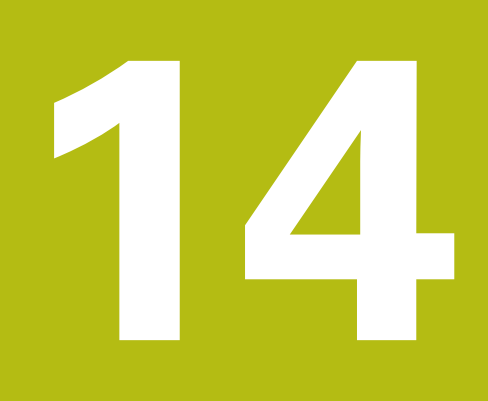

– Tornitura Modalità MDI

# 14.1 Panoramica

i

Questo capitolo descrive la "Modalità MDI (Manual Data Input)" e come eseguire passi di lavorazione in blocchi singoli in questa modalità.

È necessario leggere attentamente il capitolo "Funzionamento generale" e comprenderlo in ogni sua parte, prima di eseguire le attività descritte di seguito.

Ulteriori informazioni: "Funzionamento generale", Pagina 63

## **Breve descrizione**

La modalità MDI offre la possibilità di eseguire esattamente un blocco di lavorazione. I valori da immettere possono essere acquisiti direttamente nei campi di immissione sulla base di un disegno a norma e quotato in modo univoco.

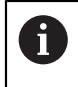

L'impiego dell'apparecchiatura in modalità MDI presuppone l'impostazione delle origini in Funzionamento manuale. **Ulteriori informazioni:** "Definizione di origini", Pagina 216

Le funzioni della modalità MDI consentono una produzione efficiente di pezzi singoli. Per piccole serie è possibile programmare le operazioni di lavorazione in modalità Programmazione e quindi riutilizzarle in modalità Esecuzione programma.

**Ulteriori informazioni:** "Tornitura Programmazione", Pagina 289 **Ulteriori informazioni:** "Tornitura Esecuzione programma", Pagina 267

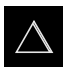

Nel Menu principale toccare Modalità MDI

+

- Toccare **Crea** nella barra di stato
- > Viene visualizzata l'interfaccia utente per la modalità MDI

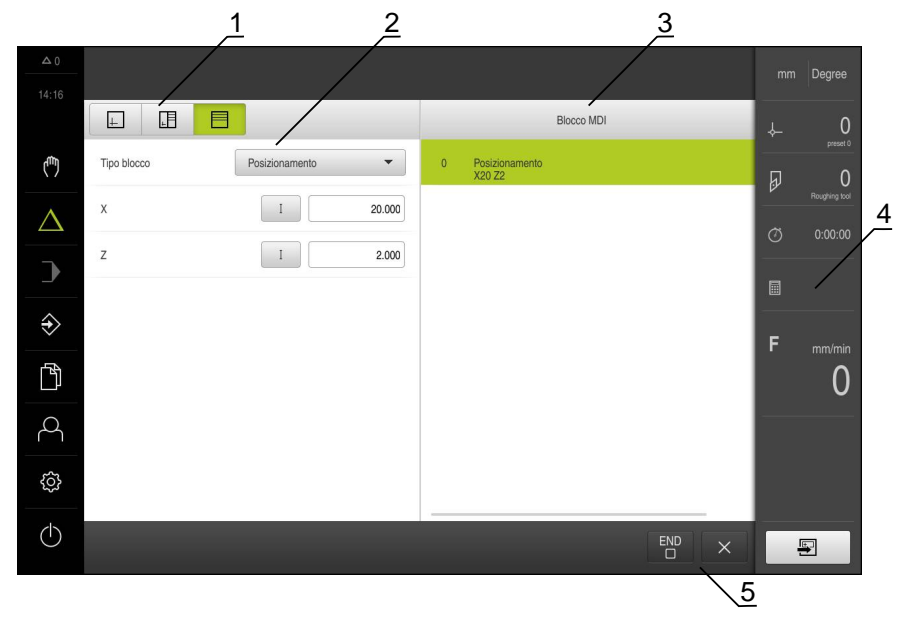

Figura 64: Menu Modalità MDI

- 1 Barra modalità di visualizzazione
- 2 Parametri del blocco
- 3 Blocco MDI
- 4 Barra di stato
- 5 Strumenti del blocco

# 14.2 Definizione del limite superiore per numero di giri mandrino (applicazione Tornitura)

Se l'apparecchiatura è configurata con l'applicazione **Tornitura** e un **asse mandrino S**, è necessario definire un limite superiore per il numero di giri mandrino prima di una possibile lavorazione.

A tale scopo, dopo ogni accensione dell'apparecchiatura viene visualizzata la finestra di dialogo **Limite sup. x n. giri mandrino**.

| △ 0<br>10.26 |   |                                                                                                    | mm | Degree  |
|--------------|---|----------------------------------------------------------------------------------------------------|----|---------|
| 10 36        |   | Obergrenze für Spindeldrehzahl                                                                       | ≁  | 0       |
| ("")         | X | Geben Sie die Obergrenze für die Spindeldrehzahl bezogen auf das aktuell verwendete Spannmittel ein. | Ð  |         |
| $\Delta$     |   | Maximale Spindeldrehzahl 0                                                                           | Ø  | 0:00:00 |
| )            |   |                                                                                                    |    |         |
| Ŷ            | z | ° ' 780                                                                                              | F  | mm/min  |
| Ď            |   | 0.700                                                                                                |    | 0       |
| A            |   |                                                                                                    |    |         |
| ŝ            | S | - 🕥 1/min +                                                                                          |    |         |
| $\bigcirc$   |   | U                                                                                                    |    | =       |

Figura 65: Finestra di dialogo Limite sup. x n. giri mandrino

- Toccare il campo di immissione N. giri massimo mandrino
- Inserire il limite superiore per il numero di giri mandrino riferito all'attrezzatura di bloccaggio attualmente in uso
- Confermare l'immissione con RET

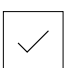

- Toccare Conferma
  Il limite superiore viene acquisito dall'apparecchiatura
- > Viene chiusa la finestra di dialogo Limite sup. x n. giri mandrino

# 14.3 Tipi di blocco

Per le lavorazioni in modalità MDI è possibile impiegare i seguenti tipi di blocco:

Funzioni di posizionamento

# 14.3.1 Posizionamenti

Per il posizionamento è possibile definire in manuale i valori di posizione. A seconda della configurazione della macchina utensile collegata, l'operatore può raggiungere queste posizioni in automatico o raggiungerle autonomamente.

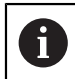

Nei relativi campi di immissione è possibile confermare la posizione attuale degli assi con **Posizione reale**.

Sono disponibili i seguenti parametri:

## **Blocco** Posizionamento

| Parametro | Descrizione                                                                  |
|-----------|------------------------------------------------------------------------------|
| Ī         | Valore di posizione incrementale, si riferisce quindi alla posizione attuale |

# 14.4 Esecuzione dei blocchi

È possibile selezionare una funzione di posizionamento ed eseguire questo blocco.

Se mancano segnali di abilitazione, il programma in corso si ferma e gli azionamenti della macchina vengono arrestati.

Ulteriori informazioni: documentazione del costruttore della macchina

## Esecuzione dei blocchi

| + |
|---|
|   |
|   |
|   |

END

Toccare Crea nella barra di stato

> Viene visualizzato un nuovo blocco

- oppure
- Viene caricato l'ultimo blocco MDI programmato con i parametri
- Nella lista a discesa Tipo blocco selezionare il tipo di blocco desiderato
- A seconda del tipo di blocco definire i parametri corrispondenti
- Per confermare la posizione attuale degli assi, toccare
  Conferma posizione reale nei relativi campi di immissione
- Confermare le immissioni con RET
- Per eseguire il blocco, toccare END
- > Viene visualizzato l'aiuto di posizionamento
- > Se è attiva la finestra di simulazione, viene visualizzato il blocco attuale
- > A seconda del blocco è eventualmente necessario un intervento dell'operatore; l'assistente visualizza le relative istruzioni
- Seguire le istruzioni specificate nell'assistente
- In caso di assi CNC, toccare o premere il Tasto START NC sull'apparecchiatura o sulla macchina utensile
- Per blocchi a più fasi, ad es. sagome di lavorazione, nell'assistente passare alle istruzioni successive con Avanti

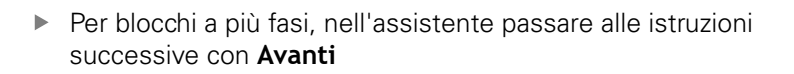

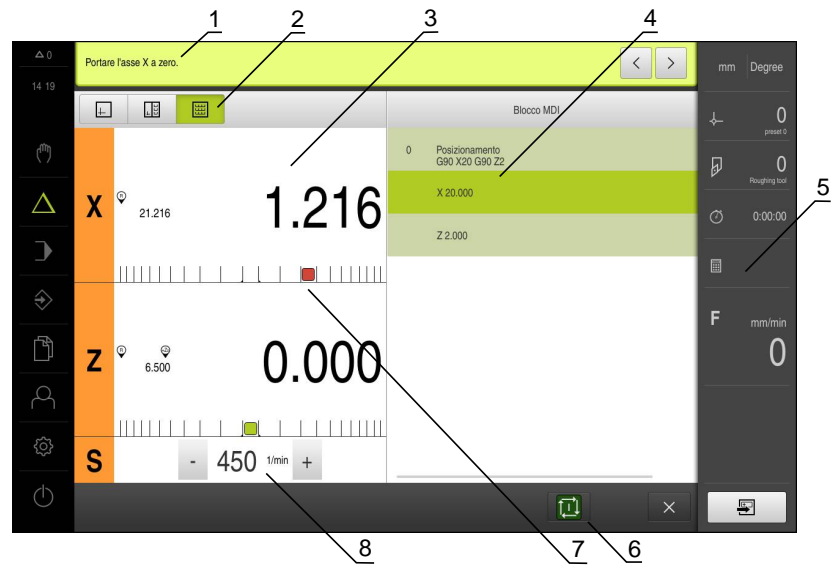

Figura 66: Esempio di blocco in modalità MDI

- 1 Assistente
- 2 Barra modalità di visualizzazione
- 3 Visualizzazione percorso residuo
- 4 Blocco MDI
- 5 Barra di stato
- 6 Tasto START NC
- 7 Aiuto di posizionamento
- 8 Numero di giri mandrino (macchina utensile)

# 14.5 Utilizzo della finestra di simulazione

Nella finestra di simulazione opzionale è possibile consultare la visualizzazione di un blocco selezionato.

Nella barra modalità di visualizzazione sono disponibili le seguenti opzioni:

| Comando  | Funzione                                                                                                    |
|----------|----------------------------------------------------------------------------------------------------|
| <u>+</u> | Grafica                                                                                                    |
|          | Visualizzazione di simulazione e blocchi                                                                    |
|          | Grafica - posizione                                                                                         |
| +        | Visualizzazione di simulazione, parametri (eventualmen-<br>te valori di posizione per esecuzione) e blocchi |
|          | Posizione                                                                                                   |
|          | Visualizzazione di parametri (eventualmente valori di posizione per esecuzione) e blocchi                   |

#### 14.5.1 Rappresentazione come vista del profilo

La finestra di simulazione visualizza una vista del profilo. La vista del profilo contribuisce a posizionare esattamente l'utensile o a ricalcolare il profilo nel piano di lavorazione.

Nella vista del profilo vengono impiegati i seguenti colori (valori standard):

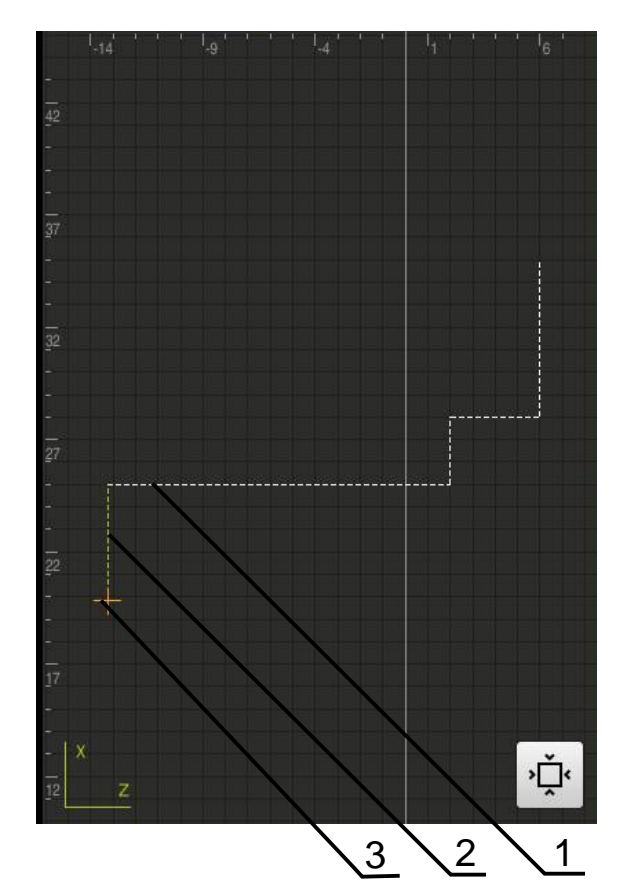

Figura 67: Finestra di simulazione con vista del profilo

- 1 Sagoma di lavorazione (bianco)
- 2 Blocco attuale o posizione di lavorazione (verde)
- 3 Profilo utensile, posizione utensile e traccia utensile (arancio)

## Attivazione della finestra di simulazione

| 1 |   |  |
|---|---|--|
|   |   |  |
|   |   |  |
|   | + |  |

## Toccare Grafica - posizione

- > Viene visualizzata la finestra di simulazione per il blocco attualmente selezionato

|   | 1 |  |  |
|---|---|--|--|
| - | L |  |  |
|   | г |  |  |

- Per ingrandire la finestra di simulazione, toccare Grafica nella ► barra modalità di visualizzazione
- > La vista dei parametri viene disattivata e la finestra di simulazione viene ingrandita
## 14.6 Lavorare con l'aiuto di posizionamento

Per il posizionamento sulla successiva posizione nominale l'apparecchiatura viene supportata visualizzando l'aiuto grafico di posizionamento ("Percorso residuo"). L'apparecchiatura attiva una scala di misura sotto gli assi che viene azzerata. Come aiuto grafico di posizionamento viene impiegato un piccolo quadrato che simboleggia la posizione di destinazione dell'utensile.

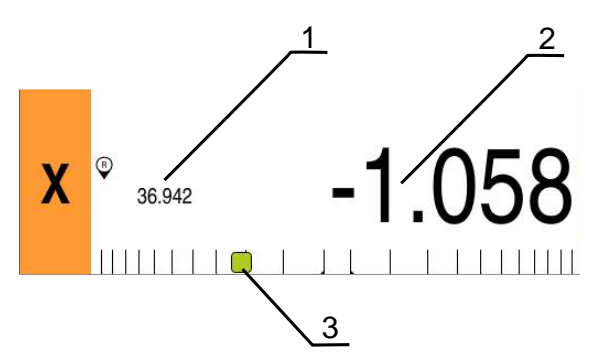

Figura 68: vista **Percorso residuo con posizione** con aiuto grafico di posizionamento

- 1 Valore misurato (rilevato)
- 2 Percorso residuo
- 3 Aiuto di posizionamento

L'aiuto di posizionamento si sposta lungo la scala di misura se la Centro utensile si trova nell'area di ±5 mm della posizione nominale. Il colore cambia quindi come segue:

| Visualizzazione dell'aiuto di<br>posizionamento | Significato                                                        |
|-------------------------------------------------|--------------------------------------------------------------------|
| Rosso                                           | La Centro utensile si allontana dalla posizione nominale           |
| Verde                                           | La Centro utensile si sposta in direzione della posizione nominale |

## 14.7 Applicazione del Fattore di scala

Se per uno o più assi è attivo un fattore di scala, questo fattore di scala viene moltiplicato per la posizione nominale memorizzata all'esecuzione di un blocco. Un blocco può essere rappresentato in speculare o in scala.

Un fattore di scala può essere attivato nel menu di avvio rapido.

**Ulteriori informazioni:** "Personalizzazione delle impostazioni nel menu di accesso rapido", Pagina 95

#### Esempio

È programmato il seguente **Blocco MDI**:

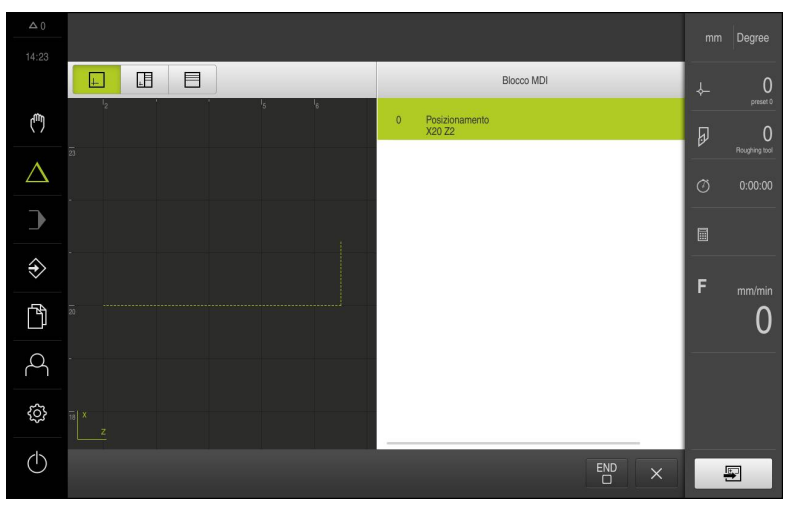

Figura 69: esempio – blocco MDI

Per l'asse **X** è attivato un **Fattore di scala** di **-0.5**. Per tale ragione viene eseguito il seguente **Blocco MDI**:

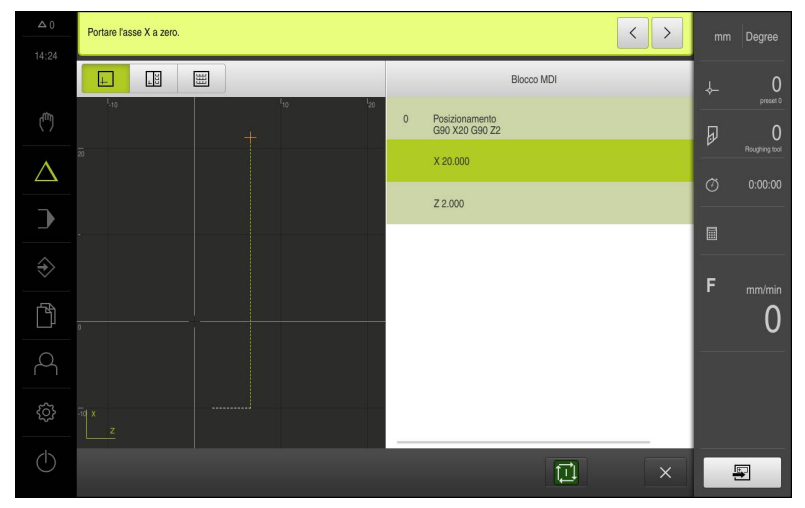

Figura 70: esempio – esecuzione di un blocco MDI con fattore di scala

Se le dimensioni calcolate non possono essere raggiunte con l'utensile selezionato, l'esecuzione del blocco viene interrotta.

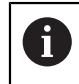

8

Durante l'esecuzione di un blocco, il fattore di scala non può essere modificato.

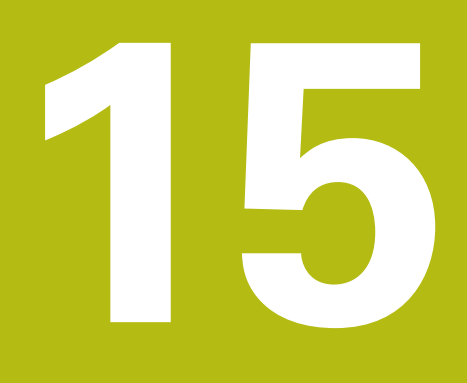

Fresatura – Esecuzione programma

## 15.1 Panoramica

i

Questo capitolo descrive la modalità Esecuzione programma e come eseguire in questa modalità un programma creato in precedenza.

È necessario leggere attentamente il capitolo "Funzionamento generale" e comprenderlo in ogni sua parte, prima di eseguire le attività descritte di seguito.

Ulteriori informazioni: "Funzionamento generale", Pagina 63

#### **Breve descrizione**

In modalità Esecuzione programma si impiega un programma creato in precedenza per la produzione di pezzi. In tale modalità non è possibile modificare il programma, ma si ha tuttavia la possibilità di controllo in Esecuzione programma sotto forma di esecuzione singola.

Ulteriori informazioni: "In modalità Esecuzione singola ", Pagina 261

L'esecuzione del programma dipende dalla macchina utensile e dalla versione dell'apparecchiatura:

- Se la macchina utensile presenta assi CNC e l'apparecchiatura è dotata di un'opzione software POSITIP 8000 NC1, i parametri dei posizionamenti vengono trasmessi direttamente alla macchina utensile.
   Le singole operazioni vengono attivate tramite il tasto START NC sulla macchina utensile.
- Se la macchina utensile non presenta assi CNC, i posizionamenti devono essere eseguiti in manuale con i volantini o i tasti di direzione manuali.

In entrambi i casi l'operatore viene guidato attraverso le singole fasi del programma da un assistente. Per l'esecuzione del programma è utile la finestra di simulazione opzionale come aiuto di posizionamento grafico per gli assi da traslare.

#### Richiamo

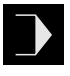

- Nel Menu principale toccare Esecuzione programma
- Viene visualizzata l'interfaccia utente per l'Esecuzione programma

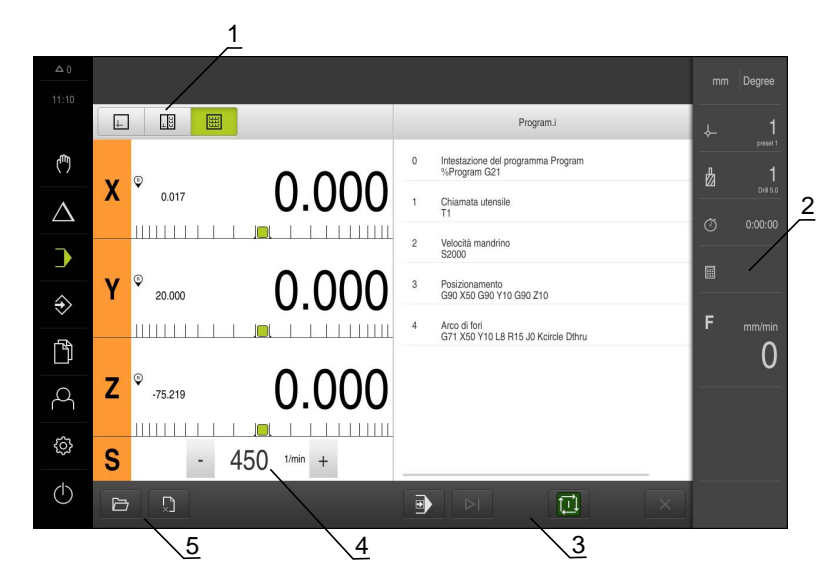

- 1 Barra modalità di visualizzazione
- 2 Barra di stato
- **3** Comando programma
- 4 Numero di giri mandrino (macchina utensile)
- 5 Gestione programmi

## 15.2 Impiego del programma

L'apparecchiatura mostra un programma caricato con i blocchi e, se pertinente, con le singole operazioni dei blocchi.

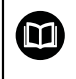

Se mancano segnali di abilitazione, il programma in corso si ferma e gli azionamenti della macchina vengono arrestati.

Ulteriori informazioni: documentazione del costruttore della macchina

#### Premesse

- Pezzo e utensile serrati
- File del programma del tipo \*.i caricato

Ulteriori informazioni: "Gestione dei programmi", Pagina 265

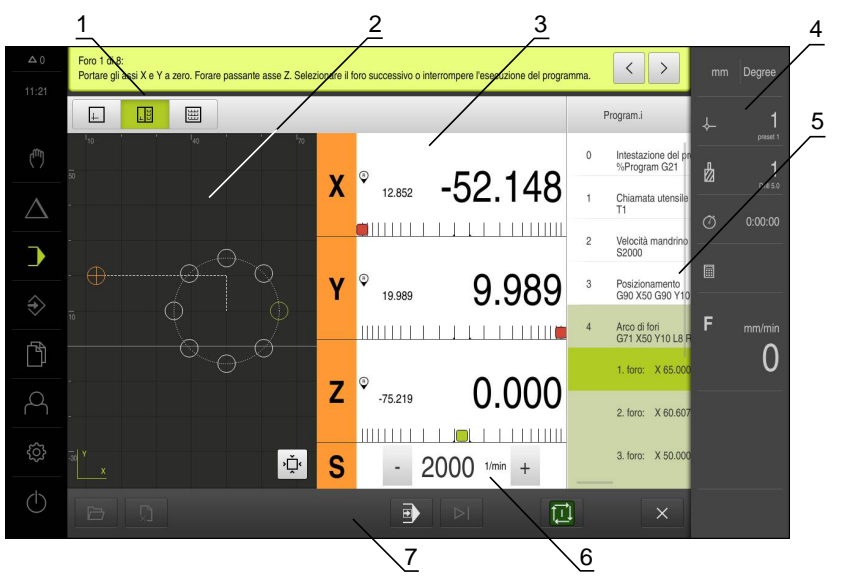

Figura 71: Esempio di programma in modalità Esecuzione programma

- 1 Barra modalità di visualizzazione
- 2 Finestra di simulazione (opzionale)
- **3** Visualizzazione percorso residuo
- 4 Barra degli strumenti
- **5** Blocchi di programma
- 6 Numero di giri mandrino (macchina utensile)
- 7 Gestione programmi

#### 15.2.1 Esecuzione programma

#### Con assi CNC e opzione software POSITIP 8000 NC1

- Premere il tasto START NC sulla macchina utensile
- > L'apparecchiatura seleziona il primo blocco del programma
- Premere ancora una volta il tasto START NC sulla macchina utensile
- > A seconda del blocco è eventualmente necessario un intervento dell'operatore. L'assistente visualizza le relative istruzioni

Al richiamo di un utensile viene ad es. automaticamente arrestato il mandrino e richiesto di sostituire il relativo utensile

- Per blocchi a più fasi, ad es. sagome di lavorazione, nell'assistente passare alle istruzioni successive con Avanti
- Seguire le istruzioni per il blocco specificate nell'assistente

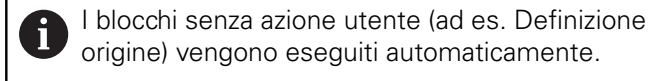

Per l'esecuzione dei blocchi successivi premere di volta in volta il tasto START NC

#### Con macchine utensili manuali

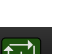

- Nel Comando programma toccare START NC
- > L'apparecchiatura seleziona il primo blocco del programma
- Nel Comando programma toccare di nuovo START NC
- > A seconda del blocco è eventualmente necessario un intervento dell'operatore. L'assistente visualizza le relative istruzioni

Al richiamo di un utensile viene ad es. automaticamente arrestato il mandrino e richiesto di sostituire il relativo utensile

- Per blocchi a più fasi, ad es. sagome di lavorazione, nell'assistente passare alle istruzioni successive con Avanti
- Seguire le istruzioni per il blocco specificate nell'assistente

l blocchi senza azione utente (ad es. Definizione origine) vengono eseguiti automaticamente.

Per l'esecuzione dei blocchi successivi toccare di volta in volta START NC

#### In modalità Esecuzione singola

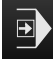

- Nel Comando programma toccare Esecuzione singola per attivare la modalità Esecuzione singola
- Con modalità Esecuzione singola, il programma si arresta dopo ogni blocco del comando programma (anche per blocchi senza azione utente)

#### 15.2.2 Comando dei blocchi di programma

Per controllare o saltare singoli blocchi, è possibile procedere saltando di volta in volta un blocco all'interno di un programma. Non è possibile ritornare indietro nel programma.

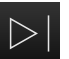

#### Nel Comando programma toccare Passo programma successivo

> Viene selezionato il blocco di volta in volta successivo

#### Interruzione dell'esecuzione 15.2.3

Se si verificano errori o problemi, è possibile interrompere l'esecuzione di un programma. Se si interrompe l'esecuzione, la posizione dell'utensile e il numero di giri del mandrino non vengono modificati

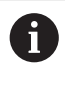

Non è possibile interrompere l'esecuzione se il blocco attuale esegue un movimento di traslazione.

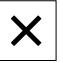

- Nella Gestione programmi toccare Arresta programma
- > L'esecuzione viene interrotta

#### 15.2.4 Utilizzo della finestra di simulazione

Nella finestra di simulazione opzionale è possibile consultare la visualizzazione di un blocco selezionato.

Nella barra modalità di visualizzazione sono disponibili le seguenti opzioni:

| Comando  | Funzione                                                   |
|----------|------------------------------------------------------------|
| <u>+</u> | <b>Grafica</b><br>Visualizzazione di simulazione e blocchi |
|          | Grafica - posizione                                        |

|--|

Visualizzazione di simulazione, valori di posizione e blocchi

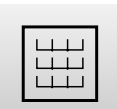

#### Posizione

Visualizzazione di valori di posizione e blocchi

#### Rappresentazione come vista del profilo

La finestra di simulazione visualizza una vista del profilo. La vista del profilo contribuisce a posizionare esattamente l'utensile o a ricalcolare il profilo nel piano di lavorazione.

Nella vista del profilo vengono impiegati i seguenti colori (valori standard):

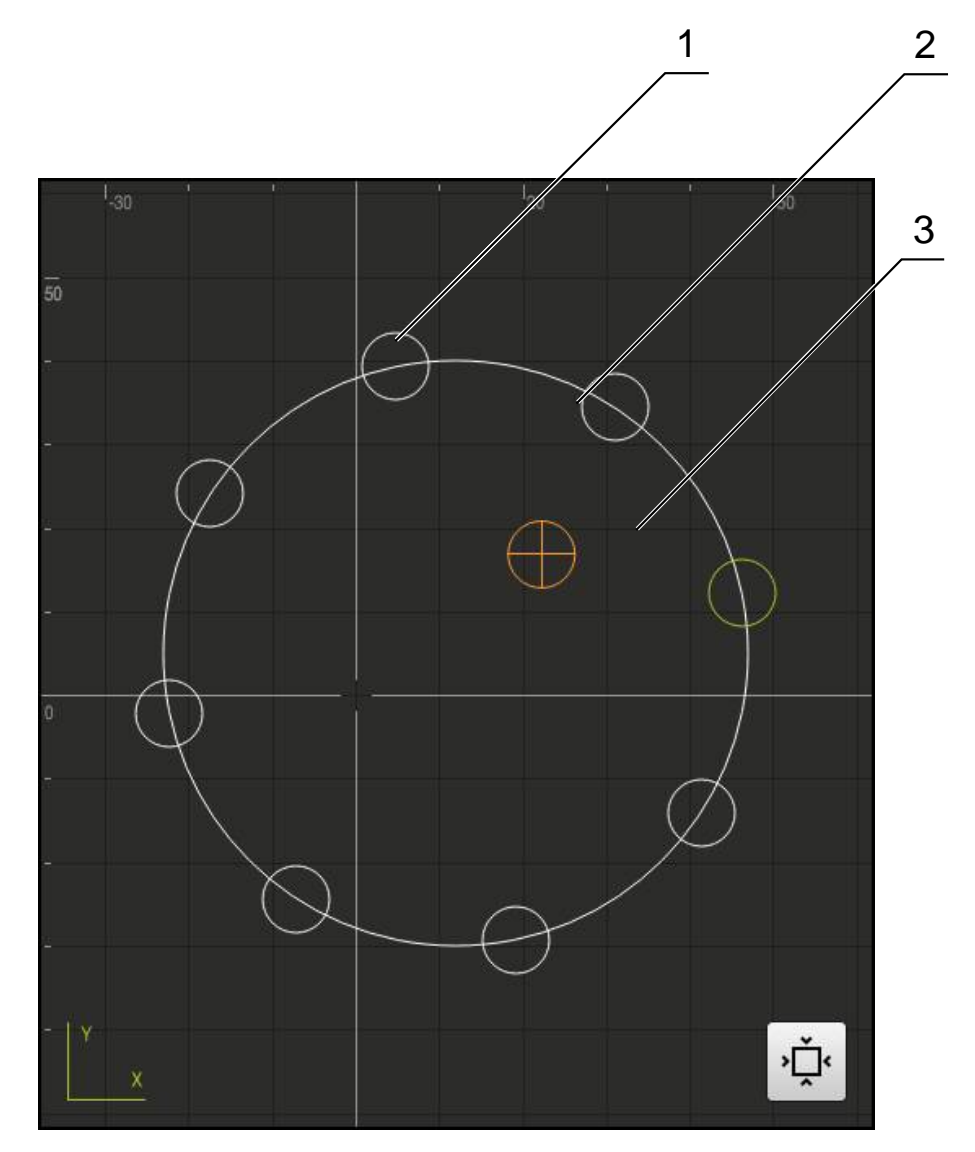

Figura 72: finestra di simulazione con vista del profilo

- 1 Sagoma di lavorazione (bianco)
- 2 Blocco attuale o posizione di lavorazione (verde)
- 3 Profilo utensile, posizione utensile e traccia utensile (arancio)

l colori e gli spessori delle linee impiegati nella vista del profilo possono essere personalizzati.

Ulteriori informazioni: "Finestra di simulazione", Pagina 315

i

#### Attivazione della finestra di simulazione

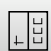

- Toccare Grafica posizione
- Viene visualizzata la finestra di simulazione per il blocco attualmente selezionato
- Per ingrandire la finestra di simulazione, toccare Grafica nella barra modalità di visualizzazione
- > La vista dei parametri viene disattivata e la finestra di simulazione viene ingrandita

#### Regolazione della vista del profilo

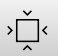

- Toccare Vista dettagliata
- La vista dettagliata mostra il percorso dell'utensile e le possibili posizioni di lavorazione per il blocco attualmente selezionato

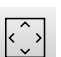

- ► Toccare Panoramica
- > La panoramica mostra il pezzo completo.

## 15.2.5 Applicazione del Fattore di scala

Se per uno o più assi è attivo un fattore di scala, questo fattore di scala viene moltiplicato per la posizione nominale memorizzata all'esecuzione di un blocco. Un blocco può essere rappresentato in speculare o in scala.

Un fattore di scala può essere attivato nel menu di avvio rapido.

**Ulteriori informazioni:** "Personalizzazione delle impostazioni nel menu di accesso rapido", Pagina 95

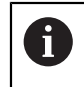

Se le dimensioni calcolate non possono essere raggiunte con l'utensile selezionato, l'esecuzione del blocco viene interrotta.

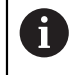

Durante l'esecuzione di un blocco, il fattore di scala non può essere modificato.

#### 15.2.6 Impostazione del numero di giri mandrino

È possibile controllare il numero di giri mandrino in funzione della configurazione della macchina utensile collegata.

- 1250 +

Impostare il numero di giri mandrino toccando o tenendo premuto + o - fino al valore desiderato

oppure

- Toccare il campo di immissione N. giri mandrino, inserire il valore e confermare con RET
- Il numero di giri mandrino immesso viene acquisito dall'apparecchiatura come valore nominale e raggiunto

## 15.3 Gestione dei programmi

Per l'esecuzione di un programma, è necessario aprire i file del programma del tipo \*.i.

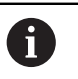

Il percorso di salvataggio standard dei programmi è Internal/Programs.

### 15.3.1 Apertura del programma

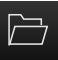

- ▶ Nella Gestione programmi toccare Apri programma
- Nella finestra di dialogo selezionare il percorso, ad es. Internal/Programs
- Toccare la cartella in cui si trova il file
- Toccare il file
- ► Toccare Apri
- > Il programma selezionato viene caricato

#### 15.3.2 Chiusura del programma

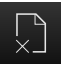

- Nella Gestione programmi toccare Chiudi programma
- > Il programma aperto viene chiuso

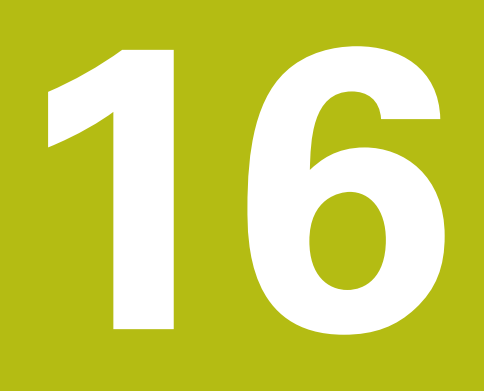

Tornitura – Esecuzione programma

## 16.1 Panoramica

i

Questo capitolo descrive la modalità Esecuzione programma e come eseguire in questa modalità un programma creato in precedenza.

È necessario leggere attentamente il capitolo "Funzionamento generale" e comprenderlo in ogni sua parte, prima di eseguire le attività descritte di seguito.

Ulteriori informazioni: "Funzionamento generale", Pagina 63

#### **Breve descrizione**

In modalità Esecuzione programma si impiega un programma creato in precedenza per la produzione di pezzi. In tale modalità non è possibile modificare il programma, ma si ha tuttavia la possibilità di controllo in Esecuzione programma sotto forma di esecuzione singola.

Ulteriori informazioni: "In modalità Esecuzione singola ", Pagina 261

L'esecuzione del programma dipende dalla macchina utensile e dalla versione dell'apparecchiatura:

- Se la macchina utensile presenta assi CNC e l'apparecchiatura è dotata di un'opzione software POSITIP 8000 NC1, i parametri dei posizionamenti vengono trasmessi direttamente alla macchina utensile.
   Le singole operazioni vengono attivate tramite il tasto START NC sulla macchina utensile.
- Se la macchina utensile non presenta assi CNC, i posizionamenti devono essere eseguiti in manuale con i volantini o i tasti di direzione manuali.

In entrambi i casi l'operatore viene guidato attraverso le singole fasi del programma da un assistente. Per l'esecuzione del programma è utile la finestra di simulazione opzionale come aiuto di posizionamento grafico per gli assi da traslare.

#### Richiamo

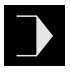

- ▶ Nel Menu principale toccare Esecuzione programma
- Viene visualizzata l'interfaccia utente per l'Esecuzione programma

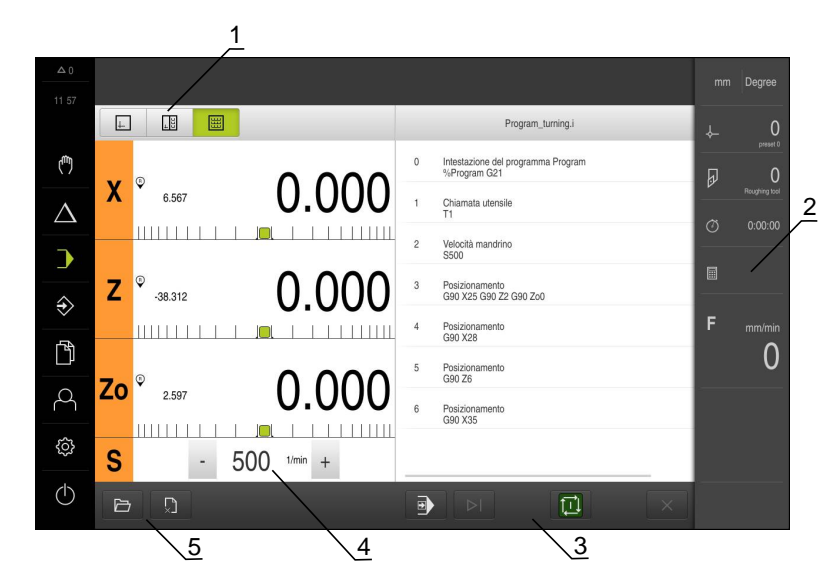

- 1 Barra modalità di visualizzazione
- 2 Barra di stato
- **3** Comando programma
- 4 Numero di giri mandrino (macchina utensile)
- **5** Gestione programmi

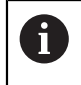

Se si accoppiano gli assi **Z** e **Zo**, la modalità Esecuzione programma è bloccata.

## 16.2 Impiego del programma

L'apparecchiatura mostra un programma caricato con i blocchi e, se pertinente, con le singole operazioni dei blocchi.

Se mancano segnali di abilitazione, il programma in corso si ferma e gli azionamenti della macchina vengono arrestati.

Ulteriori informazioni: documentazione del costruttore della macchina

#### Premesse

M

- Pezzo e utensile serrati
- File del programma del tipo \*.i caricato

Ulteriori informazioni: "Gestione dei programmi", Pagina 265

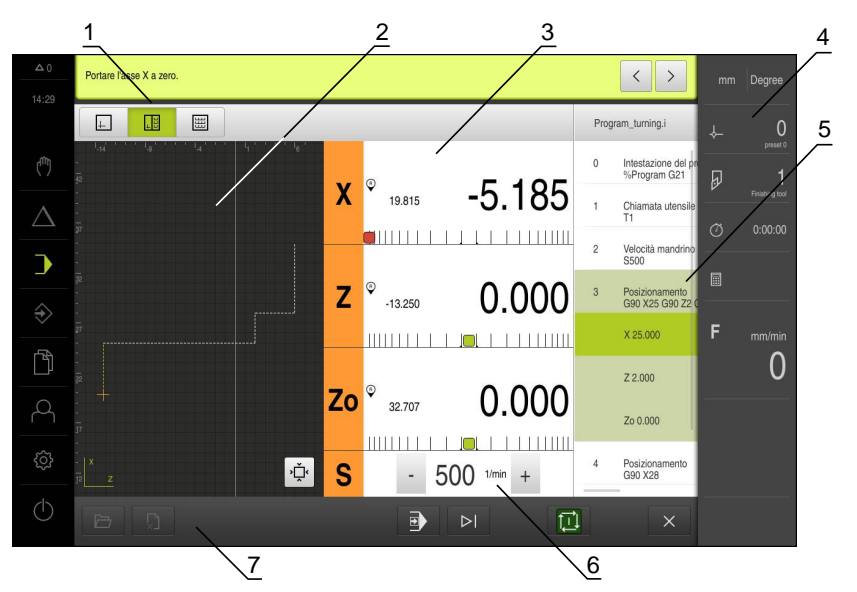

Figura 73: Esempio di programma in modalità Esecuzione programma

- 1 Barra modalità di visualizzazione
- 2 Finestra di simulazione (opzionale)
- 3 Visualizzazione percorso residuo
- 4 Barra degli strumenti
- 5 Blocchi di programma
- 6 Numero di giri mandrino (macchina utensile)
- 7 Gestione programmi

#### 16.2.1 Esecuzione programma

#### Con assi CNC e opzione software POSITIP 8000 NC1

- Premere il tasto START NC sulla macchina utensile
- > L'apparecchiatura seleziona il primo blocco del programma
- Premere ancora una volta il tasto START NC sulla macchina utensile
- > A seconda del blocco è eventualmente necessario un intervento dell'operatore. L'assistente visualizza le relative istruzioni

Al richiamo di un utensile viene ad es. automaticamente arrestato il mandrino e richiesto di sostituire il relativo utensile

- Per blocchi a più fasi, ad es. sagome di lavorazione, nell'assistente passare alle istruzioni successive con Avanti
- Seguire le istruzioni per il blocco specificate nell'assistente

l blocchi senza azione utente (ad es. Definizione origine) vengono eseguiti automaticamente.

Per l'esecuzione dei blocchi successivi premere di volta in volta il tasto START NC

#### Con macchine utensili manuali

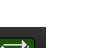

- ▶ Nel Comando programma toccare START NC
- > L'apparecchiatura seleziona il primo blocco del programma
- Nel Comando programma toccare di nuovo START NC
- > A seconda del blocco è eventualmente necessario un intervento dell'operatore. L'assistente visualizza le relative istruzioni

Al richiamo di un utensile viene ad es. automaticamente arrestato il mandrino e richiesto di sostituire il relativo utensile

- Per blocchi a più fasi, ad es. sagome di lavorazione, nell'assistente passare alle istruzioni successive con Avanti
- Seguire le istruzioni per il blocco specificate nell'assistente

l blocchi senza azione utente (ad es. Definizione origine) vengono eseguiti automaticamente.

Per l'esecuzione dei blocchi successivi toccare di volta in volta START NC

#### In modalità Esecuzione singola

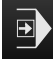

- Nel Comando programma toccare Esecuzione singola per attivare la modalità Esecuzione singola
- Con modalità Esecuzione singola, il programma si arresta dopo ogni blocco del comando programma (anche per blocchi senza azione utente)

## 16.2.2 Comando dei blocchi di programma

Per controllare o saltare singoli blocchi, è possibile procedere saltando di volta in volta un blocco all'interno di un programma. Non è possibile ritornare indietro nel programma.

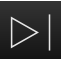

# Nel Comando programma toccare Passo programma successivo

> Viene selezionato il blocco di volta in volta successivo

#### 16.2.3 Interruzione dell'esecuzione

Se si verificano errori o problemi, è possibile interrompere l'esecuzione di un programma. Se si interrompe l'esecuzione, la posizione dell'utensile e il numero di giri del mandrino non vengono modificati

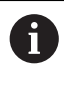

Non è possibile interrompere l'esecuzione se il blocco attuale esegue un movimento di traslazione.

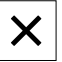

- Nella Gestione programmi toccare Arresta programma
- > L'esecuzione viene interrotta

#### 16.2.4 Utilizzo della finestra di simulazione

Nella finestra di simulazione opzionale è possibile consultare la visualizzazione di un blocco selezionato.

Nella barra modalità di visualizzazione sono disponibili le seguenti opzioni:

| Comando  | Funzione                                 |
|----------|------------------------------------------|
| <u>+</u> | Grafica                                  |
|          | visualizzazione di simulazione e biocchi |

| ⊥ |
|---|
|---|

#### Grafica - posizione

Visualizzazione di simulazione, valori di posizione e blocchi

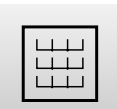

#### Posizione

Visualizzazione di valori di posizione e blocchi

#### Rappresentazione come vista del profilo

La finestra di simulazione visualizza una vista del profilo. La vista del profilo contribuisce a posizionare esattamente l'utensile o a ricalcolare il profilo nel piano di lavorazione.

Nella vista del profilo vengono impiegati i seguenti colori (valori standard):

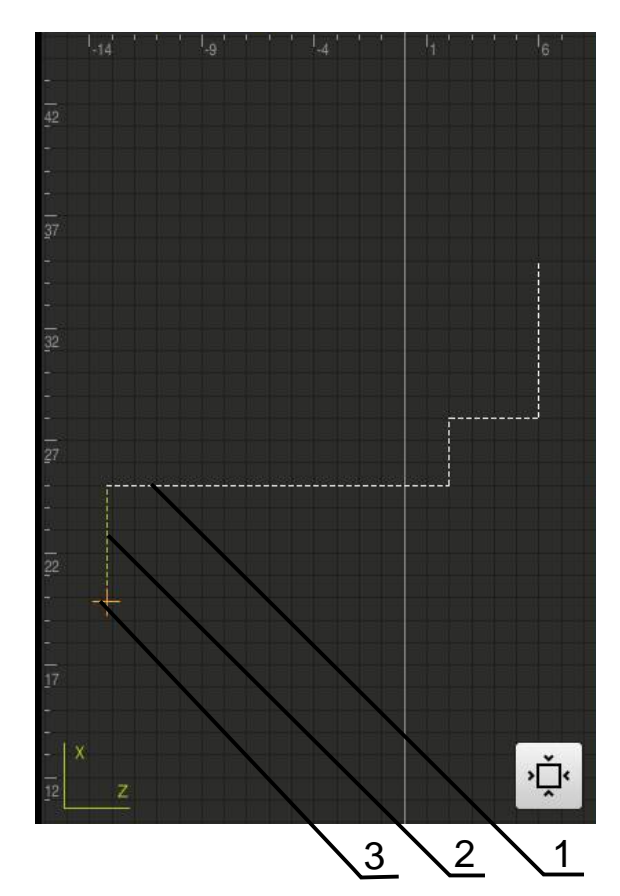

Figura 74: Finestra di simulazione con vista del profilo

- 1 Sagoma di lavorazione (bianco)
- 2 Blocco attuale o posizione di lavorazione (verde)
- **3** Profilo utensile, posizione utensile e traccia utensile (arancio)

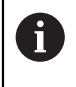

l colori e gli spessori delle linee impiegati nella vista del profilo possono essere personalizzati.

Ulteriori informazioni: "Finestra di simulazione", Pagina 315

#### Attivazione della finestra di simulazione

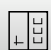

- Toccare Grafica posizione
- Viene visualizzata la finestra di simulazione per il blocco attualmente selezionato
- Per ingrandire la finestra di simulazione, toccare Grafica nella barra modalità di visualizzazione
- > La vista dei parametri viene disattivata e la finestra di simulazione viene ingrandita

#### Regolazione della vista del profilo

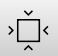

- Toccare Vista dettagliata
- La vista dettagliata mostra il percorso dell'utensile e le possibili posizioni di lavorazione per il blocco attualmente selezionato

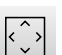

- ► Toccare **Panoramica**
- > La panoramica mostra il pezzo completo.

### 16.2.5 Applicazione del Fattore di scala

Se per uno o più assi è attivo un fattore di scala, questo fattore di scala viene moltiplicato per la posizione nominale memorizzata all'esecuzione di un blocco. Un blocco può essere rappresentato in speculare o in scala.

Un fattore di scala può essere attivato nel menu di avvio rapido.

**Ulteriori informazioni:** "Personalizzazione delle impostazioni nel menu di accesso rapido", Pagina 95

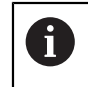

Se le dimensioni calcolate non possono essere raggiunte con l'utensile selezionato, l'esecuzione del blocco viene interrotta.

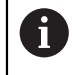

Durante l'esecuzione di un blocco, il fattore di scala non può essere modificato.

#### 16.2.6 Impostazione del numero di giri mandrino

È possibile controllare il numero di giri mandrino in funzione della configurazione della macchina utensile collegata.

- 1250 +

Impostare il numero di giri mandrino toccando o tenendo premuto + o - fino al valore desiderato

oppure

- Toccare il campo di immissione N. giri mandrino, inserire il valore e confermare con RET
- Il numero di giri mandrino immesso viene acquisito dall'apparecchiatura come valore nominale e raggiunto

16

## 16.3 Gestione dei programmi

Per l'esecuzione di un programma, è necessario aprire i file del programma del tipo \*.i.

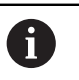

Il percorso di salvataggio standard dei programmi è Internal/Programs.

#### 16.3.1 Apertura del programma

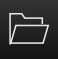

- ▶ Nella Gestione programmi toccare Apri programma
- Nella finestra di dialogo selezionare il percorso, ad es. Internal/Programs
- Toccare la cartella in cui si trova il file
- Toccare il file
- ► Toccare Apri
- > Il programma selezionato viene caricato

#### 16.3.2 Chiusura del programma

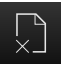

- Nella Gestione programmi toccare Chiudi programma
- > Il programma aperto viene chiuso

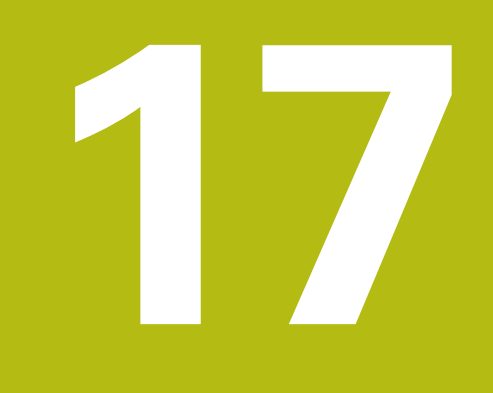

Fresatura – Programmazione

## 17.1 Panoramica

i

Questo capitolo descrive la modalità Programmazione e come creare nuovi programmi in questa modalità ed eseguire i programmi esistenti.

È necessario leggere attentamente il capitolo "Funzionamento generale" e comprenderlo in ogni sua parte, prima di eseguire le attività descritte di seguito.

Ulteriori informazioni: "Funzionamento generale", Pagina 63

#### Breve descrizione

L'apparecchiatura impiega i programmi per compiti ripetitivi. Per la creazione vengono definiti diversi blocchi quali funzioni di posizionamento o macchina; dalla successione di diversi blocchi ha quindi origine il programma. L'apparecchiatura salva al massimo 1.000 blocchi in un programma.

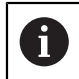

Per la programmazione non è necessario collegare l'apparecchiatura a una macchina utensile.

#### Richiamo

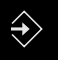

- Nel Menu principale toccare Programmazione
- > Viene visualizzata l'interfaccia utente per la Programmazione

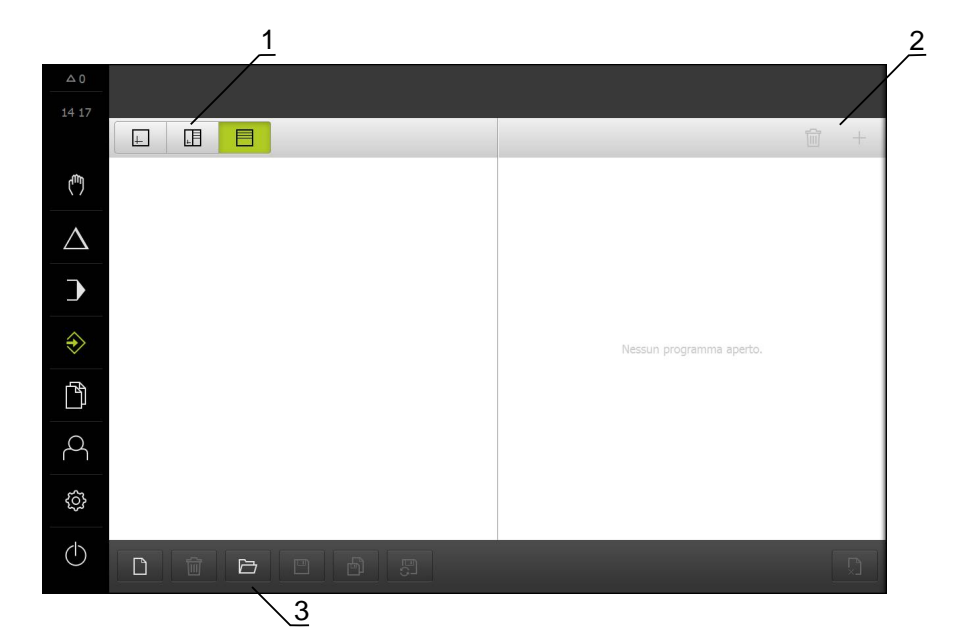

Figura 75: Menu Programmazione

- 1 Barra modalità di visualizzazione
- 2 Barra degli strumenti
- 3 Gestione programmi

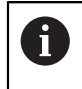

La barra di stato e la barra OEM opzionale non è disponibile nel menu **Programmazione**.

## 17.2 Tipi di blocco

Per la programmazione possono essere impiegati i seguenti tipi di blocco:

- Funzioni di posizionamento
- Cambio sistema di coordinate (origine)
- Funzioni macchina
- Sagome di lavorazione

#### 17.2.1 Posizionamenti

Per il posizionamento è possibile definire in manuale i valori di posizione. A seconda della configurazione della macchina utensile collegata, l'operatore può raggiungere queste posizioni in automatico o raggiungerle autonomamente.

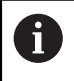

Nei relativi campi di immissione è possibile confermare la posizione attuale degli assi con **Posizione reale**.

Sono disponibili i seguenti parametri:

#### **Blocco** Posizionamento

| Parametro | Descrizione                                                                                                    |
|-----------|----------------------------------------------------------------------------------------------------|
| R0        | Correzione raggio utensile disattivata (impostazione standard)                                                        |
| R+        | Correzione raggio utensile positiva, il percorso di traslazione viene aumentato del raggio utensile (profilo esterno) |
| R-        | Correzione raggio utensile negativa, il percorso di traslazione viene ridotto del raggio utensile (profilo interno)   |
|           | Valore di posizione incrementale, si riferisce quindi alla posizione attuale                                          |
|           | Foratura passante senza indicazione di un valore di posizione<br>(solo per asse Z con comando manuale)                |

#### 17.2.2 Sistemi di coordinate

Per cambiare un sistema di coordinate è possibile richiamare le origini dalla relativa tabella. Dopo il richiamo è quindi possibile impiegare il sistema di coordinate dell'origine selezionata.

Ulteriori informazioni: "Definizione di origini", Pagina 216

#### Blocco Punto di riferimento

| Parametro      | Descrizione                                |
|----------------|--------------------------------------------|
| Numero origine | ID della tabella origini                   |
|                | Opzionale: selezione dalla tabella origini |

#### 17.2.3 Funzioni macchina

Per la lavorazione del pezzo è possibile richiamare le funzioni macchina. Le funzioni disponibili dipendono dalla configurazione della macchina utensile collegata. Sono disponibili i seguenti blocchi e parametri:

| Tipo di blocco    | Parametro/Descrizione                                                                                                    |
|-------------------|----------------------------------------------------------------------------------------------------|
| Velocità mandrino | Numero di giri del mandrino utensile                                                                                                    |
| Avanzamento       | Velocità dell'asse utensile (solo con asse Z CNC)                                                                                                    |
| Chiamata utensile | Numero dell'utensile                                                                                                    |
|                   | Opzionale: selezione dalla tabella utensili                                                                                                    |
|                   | <b>Ulteriori informazioni:</b> "Selezione dell'utensile",<br>Pagina 222                                                                               |
|                   | Per l'esecuzione della chiamata utensile il mandrino viene automaticamente arrestato e all'utente viene richiesto di sostituire il relativo utensile. |
| Funzione M        | Numero della funzione M                                                                                                    |
|                   | Opzionale: selezione dalla tabella funzioni                                                                                                    |
| Tempo di sosta    | Intervallo di tempo tra operazioni di lavorazione                                                                                                    |

## 17.2.4 Sagome di lavorazione

A

A

Per la lavorazione di forme complesse è possibile definire diverse sagome di lavorazione. Sulla base dei valori predefiniti l'apparecchiatura calcola la geometria corrispondente delle sagome di lavorazione che vengono visualizzate a richiesta anche nella finestra di simulazione.

- Prima di definire una sagoma di lavorazione è necessario:
- definire un utensile idoneo nella tabella utensili
- selezionare l'utensile nella barra di stato

Ulteriori informazioni: "Creazione della tabella utensili", Pagina 166

Nei relativi campi di immissione è possibile confermare la posizione attuale degli assi con **Posizione reale**.

# 17.3 Creazione del programma

Un programma si compone sempre di una intestazione e di una sequenza di diversi blocchi. È così possibile definire diversi tipi di blocco, lavorare i relativi parametri e cancellare di nuovo singoli blocchi dal programma.

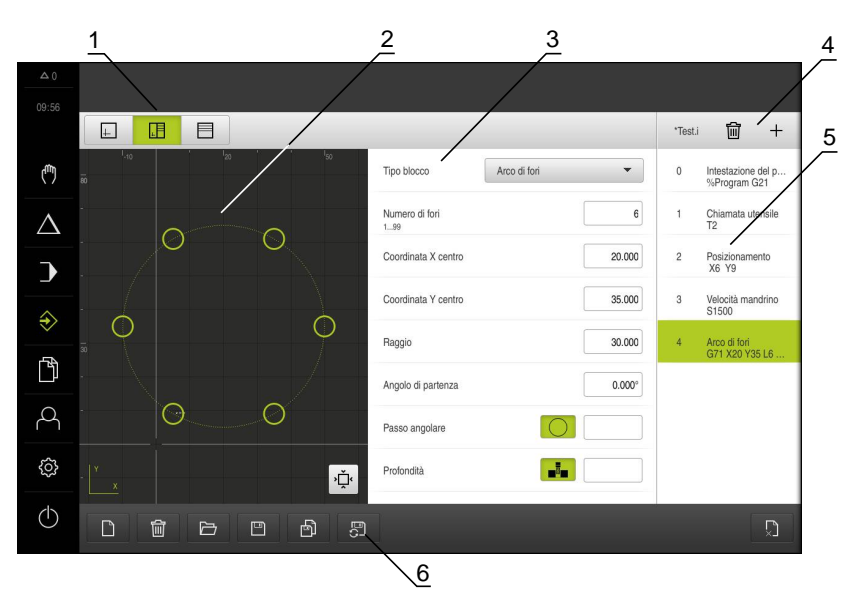

Figura 76: esempio di programma in modalità Programmazione

- **1** Barra modalità di visualizzazione
- 2 Finestra di simulazione (opzionale)
- 3 Parametri del blocco
- 4 Barra degli strumenti
- 5 Blocchi di programma
- 6 Gestione programmi

F

#### 17.3.1 Supporto di programmazione

L'apparecchiatura supporta l'operatore nella creazione di un programma come segue:

- Durante l'inserimento per ogni tipo di blocco, l'assistente visualizza le istruzioni relative ai parametri necessari.
- Il testo di blocchi, che presentano errori o necessitano di ulteriori parametri, diventa rosso nella lista.
- In caso di problemi l'assistente visualizza il messaggio Il programma contiene blocchi programmi errati.. Toccando i tasti freccia è possibile passare tra i blocchi interessati del programma.
- La finestra di simulazione opzionale visualizza il blocco attuale.
  Ulteriori informazioni: "Utilizzo della finestra di simulazione", Pagina 239

Tutte le modifiche del programma possono essere automaticamente salvate.

- Nella Gestione programmi toccare Salva automaticamente programma
- > Tutte le modifiche del programma vengono immediatamente salvate in automatico.

#### 17.3.2 Creazione dell'intestazione del programma

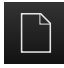

- ▶ Nella Gestione programmi toccare **Crea nuovo programma**
- Selezionare nella finestra di dialogo il percorso, ad es.
  Internal/Programs, in cui deve essere salvato il programma
- Inserire il nome del programma
- Confermare l'immissione con **RET**
- Toccare Crea
- Viene creato un nuovo programma con il blocco iniziale Intestazione del programma
- > Il nome del programma viene visualizzato nella barra degli strumenti
- Inserire in Nome un nome univoco
- Confermare l'immissione con RET
- Commutare, se necessario, l'unità di misura con l'interruttore

#### 17.3.3 Inserimento di blocchi

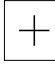

- Nella barra degli strumenti toccare Aggiungi blocco
- Viene creato un nuovo blocco al di sotto della posizione attuale
- Nella lista a discesa Tipo blocco selezionare il tipo di blocco desiderato
- A seconda del tipo di blocco definire i parametri corrispondenti
   Ulteriori informazioni: "Tipi di blocco", Pagina 279
- Confermare le immissioni con **RET**
- Se è attiva la finestra di simulazione, viene visualizzato il blocco attuale

#### 17.3.4 Cancellazione di blocchi

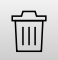

- Nella barra degli strumenti toccare Cancella
- I blocchi presenti nel programma vengono contrassegnati con un simbolo di cancellazione
- Nel programma toccare il simbolo di cancellazione dei blocchi desiderati
- > I blocchi selezionati vengono cancellati dal programma
- Nella barra degli strumenti toccare ancora una volta Cancella

#### 17.3.5 Salvataggio del programma

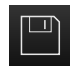

- Nella Gestione programmi toccare Salva programma
- > Il programma viene salvato

# 17.4 Utilizzo della finestra di simulazione

Nella finestra di simulazione opzionale è possibile consultare la visualizzazione di un blocco selezionato. La finestra di simulazione può essere utilizzata anche per la verifica passo dopo passo di un programma creato.

Nella barra modalità di visualizzazione sono disponibili le seguenti opzioni:

| Comando  | Funzione                                                         |
|----------|------------------------------------------------------------------|
| $\vdash$ | Grafica                                                          |
|          | Visualizzazione di simulazione e blocchi                         |
|          | Grafica - posizione                                              |
|          | Visualizzazione di simulazione, valori di posizione e<br>blocchi |
|          | Posizione                                                        |
|          | Visualizzazione di valori di posizione e blocchi                 |

#### 17.4.1 Rappresentazione come vista del profilo

La finestra di simulazione visualizza una vista del profilo. La vista del profilo contribuisce a posizionare esattamente l'utensile o a ricalcolare il profilo nel piano di lavorazione.

Nella vista del profilo vengono impiegati i seguenti colori (valori standard):

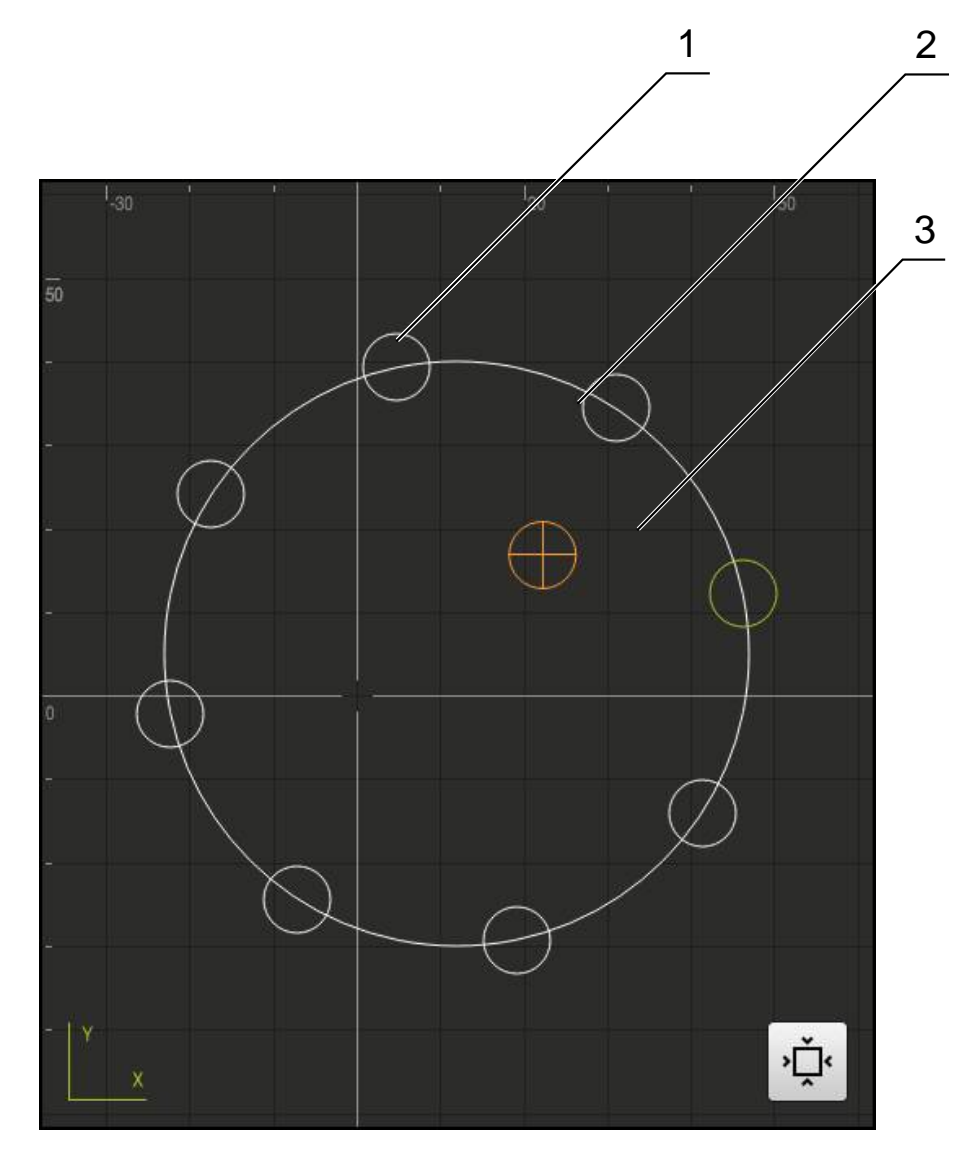

Figura 77: finestra di simulazione con vista del profilo

- **1** Sagoma di lavorazione (bianco)
- 2 Blocco attuale o posizione di lavorazione (verde)
- 3 Profilo utensile, posizione utensile e traccia utensile (arancio)

## 17.4.2 Attivazione della finestra di simulazione

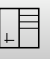

- Toccare Grafica parametri
- Viene visualizzata la finestra di simulazione per il blocco attualmente selezionato
- Per ingrandire la finestra di simulazione, toccare Grafica nella barra modalità di visualizzazione
- La vista dei parametri viene disattivata e la finestra di simulazione viene ingrandita

#### 17.4.3 Controllo del programma nella finestra di simulazione

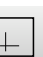

#### ► Toccare Grafica

- > Viene visualizzata la finestra di simulazione per il programma attuale
- Toccare in successione ogni blocco del programma
- > Le fasi del programma vengono visualizzate nella finestra di simulazione; se necessario, ingrandire la vista dettagliata
- Per ingrandire toccare Vista dettagliata

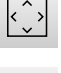

Per la vista completa toccare Panoramica

## 17.5 Gestione dei programmi

Dopo la creazione i programmi possono essere salvati per un'esecuzione automatica oppure per una lavorazione successiva.

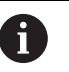

Il percorso di salvataggio standard dei programmi è Internal/Programs.

#### 17.5.1 Apertura del programma

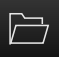

- Nella Gestione programmi toccare Apri programma
- Nella finestra di dialogo selezionare il percorso, ad es. Internal/Programs
- Toccare la cartella in cui si trova il file
- Toccare il file
- ► Toccare Apri
- > Il programma selezionato viene caricato

#### 17.5.2 Chiusura del programma

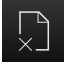

- Nella Gestione programmi toccare Chiudi programma
- > Il programma aperto viene chiuso

#### 17.5.3 Salvataggio del programma

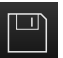

- Nella Gestione programmi toccare Salva programma
- > Il programma viene salvato

#### 17.5.4 Salvataggio del programma con nuovo nome

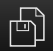

- Nella Gestione programmi toccare Salva programma come
- Selezionare nella finestra di dialogo il percorso, ad es.
  Internal/Programs, in cui deve essere salvato il programma
  Inserire il nome del programma
- Confermare l'immissione con RET
- Toccare Salva con nome
- > Il programma viene salvato
- > Il nome del programma viene visualizzato nella barra degli strumenti

#### 17.5.5 Salvataggio automatico del programma

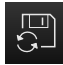

- Nella Gestione programmi toccare Salva automaticamente programma
- Tutte le modifiche del programma vengono immediatamente salvate in automatico.

### 17.5.6 Cancellazione del programma

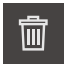

- Nella Gestione programmi toccare Cancella programma
- Toccare Cancella selezione
- Per confermare la cancellazione, toccare **OK**
- > Il programma viene cancellato

## 17.6 Modifica dei blocchi di programma

Ogni blocco di un programma può anche essere modificato in un secondo momento. Per apportare modifiche al programma, questo deve essere di nuovo salvato dopo averlo modificato.

#### Modifica di blocchi del programma

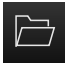

- Nella Gestione programmi toccare Apri programma
- Nella finestra di dialogo selezionare il percorso, ad es. Internal/Programs
- Toccare la cartella in cui si trova il file
- Toccare il file
- ► Toccare Apri
- > Il programma selezionato viene caricato
- Toccare il blocco desiderato
- > I parametri del blocco selezionato vengono visualizzati
- A seconda del tipo di blocco modificare i parametri corrispondenti
- Confermare le immissioni con RET

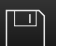

- Nella Gestione programmi toccare Salva programma
- > Il programma modificato viene salvato
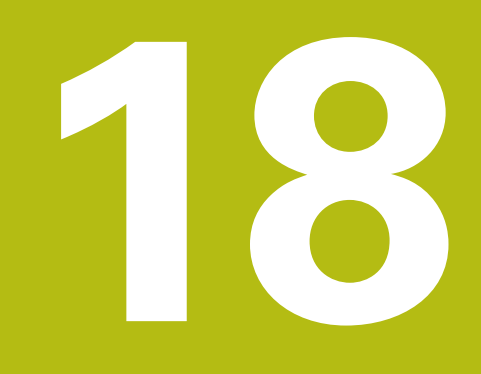

– Tornitura Programmazione

# 18.1 Panoramica

i

Questo capitolo descrive la modalità Programmazione e come creare nuovi programmi in questa modalità ed eseguire i programmi esistenti.

È necessario leggere attentamente il capitolo "Funzionamento generale" e comprenderlo in ogni sua parte, prima di eseguire le attività descritte di seguito.

Ulteriori informazioni: "Funzionamento generale", Pagina 63

#### **Breve descrizione**

L'apparecchiatura impiega i programmi per compiti ripetitivi. Per la creazione vengono definiti diversi blocchi quali funzioni di posizionamento o macchina; dalla successione di diversi blocchi ha quindi origine il programma. L'apparecchiatura salva al massimo 1.000 blocchi in un programma.

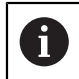

Per la programmazione non è necessario collegare l'apparecchiatura a una macchina utensile.

#### Richiamo

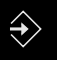

- Nel Menu principale toccare Programmazione
- > Viene visualizzata l'interfaccia utente per la Programmazione

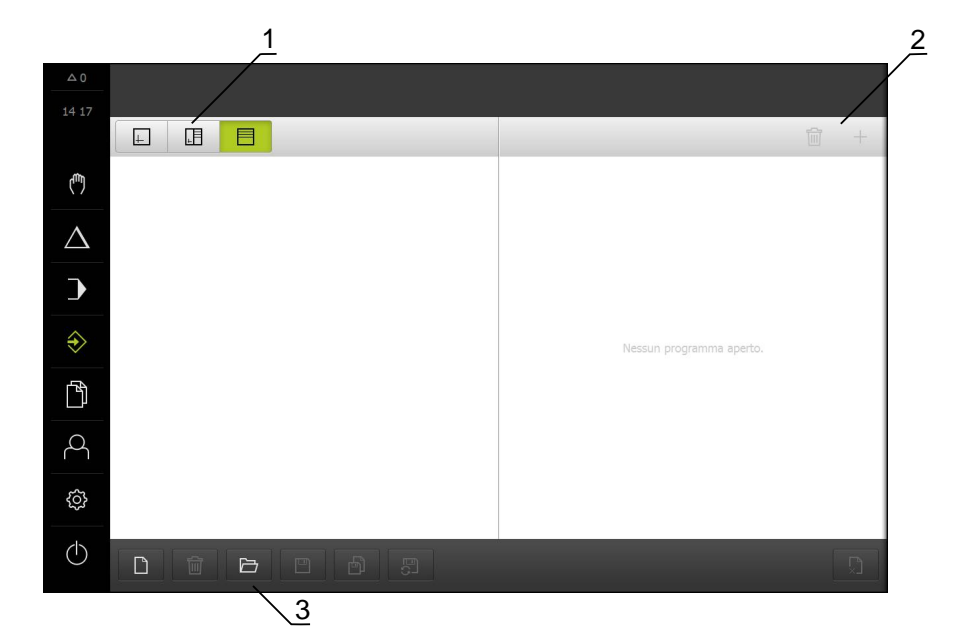

Figura 78: Menu Programmazione

- 1 Barra modalità di visualizzazione
- 2 Barra degli strumenti
- 3 Gestione programmi

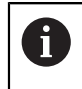

La barra di stato e la barra OEM opzionale non è disponibile nel menu **Programmazione**.

# 18.2 Tipi di blocco

Per la programmazione possono essere impiegati i seguenti tipi di blocco:

- Funzioni di posizionamento
- Cambio sistema di coordinate (origine)
- Funzioni macchina

### 18.2.1 Posizionamenti

Per il posizionamento è possibile definire in manuale i valori di posizione. A seconda della configurazione della macchina utensile collegata, l'operatore può raggiungere queste posizioni in automatico o raggiungerle autonomamente.

i

Nei relativi campi di immissione è possibile confermare la posizione attuale degli assi con **Posizione reale**.

Sono disponibili i seguenti parametri:

#### **Blocco** Posizionamento

| Parametro | Descrizione                                                                  |
|-----------|------------------------------------------------------------------------------|
| Ι         | Valore di posizione incrementale, si riferisce quindi alla posizione attuale |

#### 18.2.2 Sistemi di coordinate

Per cambiare un sistema di coordinate è possibile richiamare le origini dalla relativa tabella. Dopo il richiamo è quindi possibile impiegare il sistema di coordinate dell'origine selezionata.

Ulteriori informazioni: "Definizione di origini", Pagina 216

#### Blocco Punto di riferimento

| Parametro      | Descrizione                                |
|----------------|--------------------------------------------|
| Numero origine | ID della tabella origini                   |
|                | Opzionale: selezione dalla tabella origini |

## 18.2.3 Funzioni macchina

Per la lavorazione del pezzo è possibile richiamare le funzioni macchina. Le funzioni disponibili dipendono dalla configurazione della macchina utensile collegata. Sono disponibili i seguenti blocchi e parametri:

| Tipo blocco        | Parametro/Descrizione                                                                                                    |
|--------------------|----------------------------------------------------------------------------------------------------|
| Velocità mandrino  | Numero di giri del mandrino utensile                                                                                                    |
| Velocità di taglio | Velocità di taglio dell'utensile per tornire                                                                                                    |
| Chiamata utensile  | Numero dell'utensile                                                                                                    |
|                    | Opzionale: selezione dalla tabella utensili                                                                                                    |
|                    | <b>Ulteriori informazioni:</b> "Selezione dell'utensile",<br>Pagina 222                                                                                      |
|                    | Per l'esecuzione della chiamata utensile, il mandrino<br>viene automaticamente arrestato e all'utente viene<br>richiesto di sostituire il relativo utensile. |
| Funzione M         | Numero della funzione M                                                                                                    |
|                    | Opzionale: selezione dalla tabella funzioni                                                                                                    |
| Tempo di sosta     | Intervallo di tempo tra operazioni di lavorazione                                                                                                    |

18

# 18.3 Creazione del programma

Un programma si compone sempre di una intestazione e di una sequenza di diversi blocchi. È così possibile definire diversi tipi di blocco, lavorare i relativi parametri e cancellare di nuovo singoli blocchi dal programma.

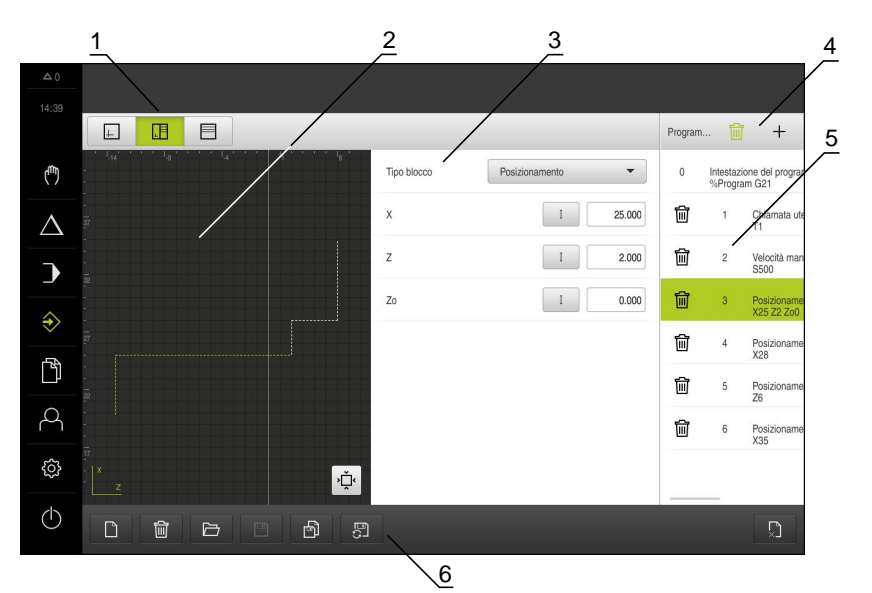

Figura 79: esempio di programma in modalità Programmazione

- **1** Barra modalità di visualizzazione
- 2 Finestra di simulazione (opzionale)
- 3 Parametri del blocco
- 4 Barra degli strumenti
- 5 Blocchi di programma
- 6 Gestione programmi

## 18.3.1 Supporto di programmazione

L'apparecchiatura supporta l'operatore nella creazione di un programma come segue:

- Durante l'inserimento per ogni tipo di blocco, l'assistente visualizza le istruzioni relative ai parametri necessari.
- Il testo di blocchi, che presentano errori o necessitano di ulteriori parametri, diventa rosso nella lista.
- In caso di problemi l'assistente visualizza il messaggio Il programma contiene blocchi programmi errati. Toccando i tasti freccia è possibile passare tra i blocchi interessati del programma.
- La finestra di simulazione opzionale visualizza il blocco attuale.
   Ulteriori informazioni: "Utilizzo della finestra di simulazione", Pagina 239

Tutte le modifiche del programma possono essere automaticamente salvate.

- Nella Gestione programmi toccare Salva automaticamente programma
- > Tutte le modifiche del programma vengono immediatamente salvate in automatico.

## 18.3.2 Creazione dell'intestazione del programma

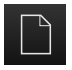

i

- Nella Gestione programmi toccare Crea nuovo programma
- Selezionare nella finestra di dialogo il percorso, ad es.
   Internal/Programs, in cui deve essere salvato il programma
- Inserire il nome del programma
- Confermare l'immissione con RET
- Toccare Crea
- Viene creato un nuovo programma con il blocco iniziale Intestazione del programma
- Il nome del programma viene visualizzato nella barra degli strumenti
- Inserire in Nome un nome univoco
- Confermare l'immissione con RET
- Commutare, se necessario, l'unità di misura con l'interruttore

## 18.3.3 Inserimento di blocchi

|   | 1 |  |
|---|---|--|
| _ |   |  |
|   |   |  |

- Nella barra degli strumenti toccare Aggiungi blocco
- Viene creato un nuovo blocco al di sotto della posizione attuale
- Nella lista a discesa Tipo blocco selezionare il tipo di blocco desiderato
- A seconda del tipo di blocco definire i parametri corrispondenti
  - Ulteriori informazioni: "Tipi di blocco", Pagina 279
- Confermare le immissioni con RET
- > Se è attiva la finestra di simulazione, viene visualizzato il blocco attuale

## 18.3.4 Cancellazione di blocchi

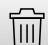

- Nella barra degli strumenti toccare Cancella
- I blocchi presenti nel programma vengono contrassegnati con un simbolo di cancellazione
- Nel programma toccare il simbolo di cancellazione dei blocchi desiderati
- > I blocchi selezionati vengono cancellati dal programma
- Nella barra degli strumenti toccare ancora una volta Cancella

## 18.3.5 Salvataggio del programma

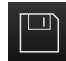

- Nella Gestione programmi toccare Salva programma
- > Il programma viene salvato

# 18.4 Utilizzo della finestra di simulazione

Nella finestra di simulazione opzionale è possibile consultare la visualizzazione di un blocco selezionato. La finestra di simulazione può essere utilizzata anche per la verifica passo dopo passo di un programma creato.

Nella barra modalità di visualizzazione sono disponibili le seguenti opzioni:

| Comando  | Funzione                                                         |
|----------|------------------------------------------------------------------|
|          | Grafica                                                          |
| <u>+</u> | Visualizzazione di simulazione e blocchi                         |
|          | Grafica - posizione                                              |
|          | Visualizzazione di simulazione, valori di posizione e<br>blocchi |
|          | Posizione                                                        |
|          | Visualizzazione di valori di posizione e blocchi                 |

## 18.4.1 Rappresentazione come vista del profilo

La finestra di simulazione visualizza una vista del profilo. La vista del profilo contribuisce a posizionare esattamente l'utensile o a ricalcolare il profilo nel piano di lavorazione.

Nella vista del profilo vengono impiegati i seguenti colori (valori standard):

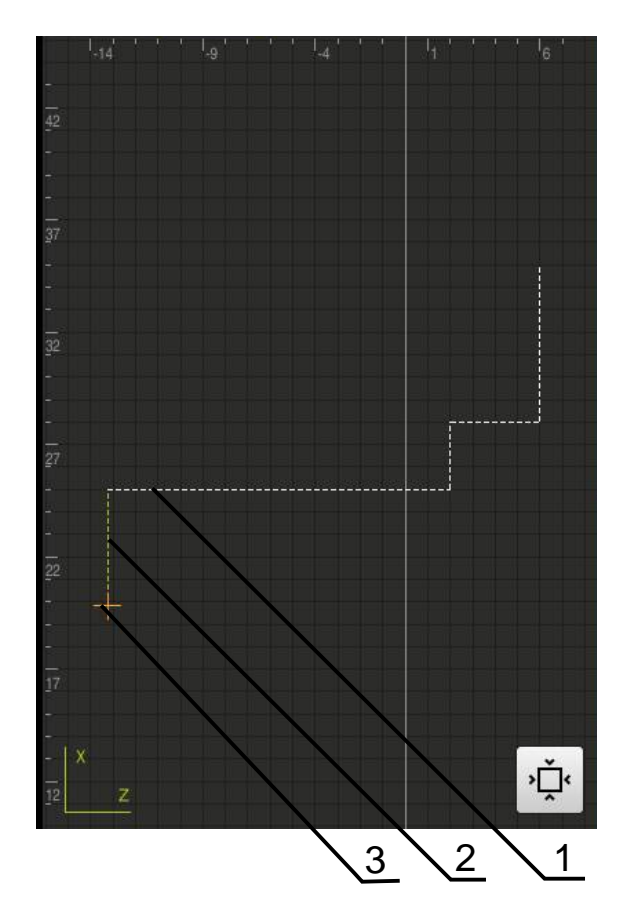

Figura 80: Finestra di simulazione con vista del profilo

- 1 Sagoma di lavorazione (bianco)
- 2 Blocco attuale o posizione di lavorazione (verde)
- **3** Profilo utensile, posizione utensile e traccia utensile (arancio)

# 18.4.2 Attivazione della finestra di simulazione

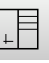

- Toccare Grafica parametri
- Viene visualizzata la finestra di simulazione per il blocco attualmente selezionato
- Per ingrandire la finestra di simulazione, toccare Grafica nella barra modalità di visualizzazione
- La vista dei parametri viene disattivata e la finestra di simulazione viene ingrandita

# 18.4.3 Controllo del programma nella finestra di simulazione

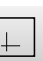

#### Toccare Grafica

- > Viene visualizzata la finestra di simulazione per il programma attuale
- Toccare in successione ogni blocco del programma
- Le fasi del programma vengono visualizzate nella finestra di simulazione; se necessario, ingrandire la vista dettagliata
- > Per ingrandire toccare Vista dettagliata

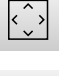

Per la vista completa toccare Panoramica

# 18.5 Gestione dei programmi

Dopo la creazione i programmi possono essere salvati per un'esecuzione automatica oppure per una lavorazione successiva.

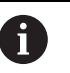

Il percorso di salvataggio standard dei programmi è Internal/Programs.

## 18.5.1 Apertura del programma

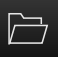

- ▶ Nella Gestione programmi toccare Apri programma
- Nella finestra di dialogo selezionare il percorso, ad es. Internal/Programs
- Toccare la cartella in cui si trova il file
- Toccare il file
- ► Toccare Apri
- > Il programma selezionato viene caricato

## 18.5.2 Chiusura del programma

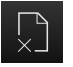

- Nella Gestione programmi toccare Chiudi programma
- > Il programma aperto viene chiuso

## 18.5.3 Salvataggio del programma

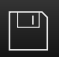

- Nella Gestione programmi toccare Salva programma
- > Il programma viene salvato

## 18.5.4 Salvataggio del programma con nuovo nome

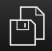

- Nella Gestione programmi toccare Salva programma come
- Selezionare nella finestra di dialogo il percorso, ad es.
   Internal/Programs, in cui deve essere salvato il programma
   Inserire il nome del programma
- Confermare l'immissione con RET
- Toccare Salva con nome
- > Il programma viene salvato
- > Il nome del programma viene visualizzato nella barra degli strumenti

## 18.5.5 Salvataggio automatico del programma

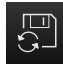

- Nella Gestione programmi toccare Salva automaticamente programma
- Tutte le modifiche del programma vengono immediatamente salvate in automatico.

# 18.5.6 Cancellazione del programma

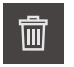

- Nella Gestione programmi toccare Cancella programma
- Toccare Cancella selezione
- Per confermare la cancellazione, toccare **OK**
- > Il programma viene cancellato

# 18.6 Modifica dei blocchi di programma

Ogni blocco di un programma può anche essere modificato in un secondo momento. Per apportare modifiche al programma, questo deve essere di nuovo salvato dopo averlo modificato.

#### Modifica di blocchi del programma

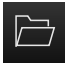

- Nella Gestione programmi toccare Apri programma
- Nella finestra di dialogo selezionare il percorso, ad es. Internal/Programs
- Toccare la cartella in cui si trova il file
- Toccare il file
- ► Toccare Apri
- > Il programma selezionato viene caricato
- Toccare il blocco desiderato
- > I parametri del blocco selezionato vengono visualizzati
- A seconda del tipo di blocco modificare i parametri corrispondenti
- Confermare le immissioni con RET

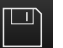

- Nella Gestione programmi toccare Salva programma
- Il programma modificato viene salvato

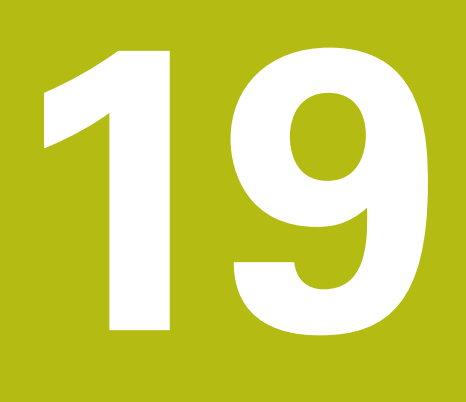

**Gestione file** 

# 19.1 Panoramica

i

Questo capitolo descrive il menu Gestione file e le funzioni di questo menu.

È necessario leggere attentamente il capitolo "Funzionamento generale" e comprenderlo in ogni sua parte, prima di eseguire le attività descritte di seguito.

Ulteriori informazioni: "Funzionamento generale", Pagina 63

#### **Breve descrizione**

Il menu **Gestione file** visualizza una panoramica dei file salvati nella memoria dell'apparecchiatura.

Le memorie di massa USB eventualmente collegate (formato FAT32) e i drive di rete disponibili vengono visualizzati nella lista dei percorsi di salvataggio. Le memorie di massa USB e i drive di rete vengono visualizzati con il nome o la denominazione del drive.

#### Richiamo

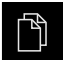

- ► Nel Menu principale toccare **Gestione file**
- > Viene visualizzata l'interfaccia utente per la Gestione file

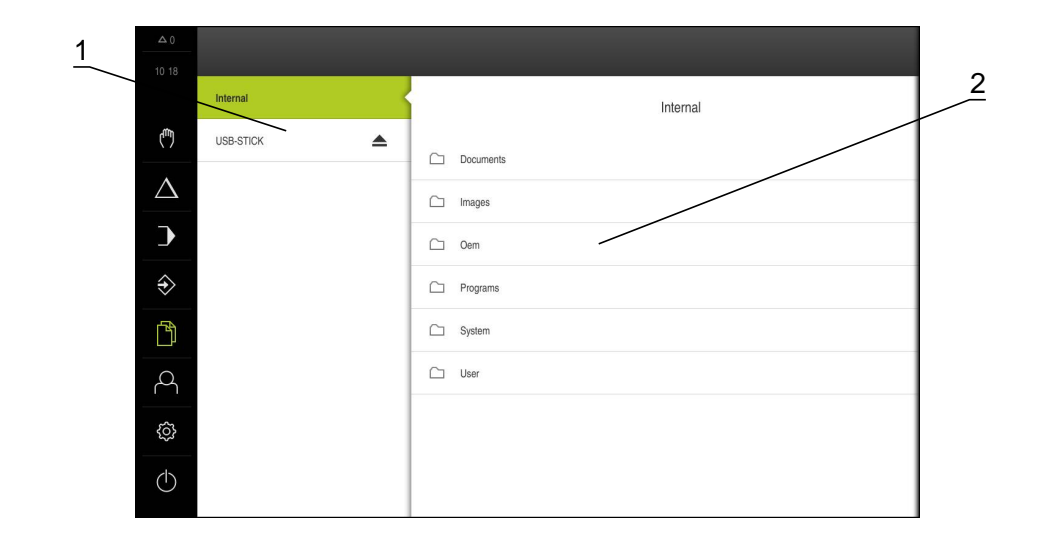

#### Figura 81: Menu Gestione file

- 1 Lista dei percorsi di salvataggio disponibili
- 2 Lista delle cartelle nel percorso di salvataggio selezionato

# 19.2 Tipi di file

Nel menu Gestione file si possono gestire i seguenti tipi di file:

| Тіро                   | Impiego                | Gestisci     | Consulta     | Apri | Stampa |
|------------------------|------------------------|--------------|--------------|------|--------|
| *.i                    | Programmi              | $\checkmark$ | _            | _    | _      |
| *.mcc                  | File di configurazione | $\checkmark$ | _            | _    | _      |
| *.dro                  | File del firmware      | $\checkmark$ | _            | _    | _      |
| *.svg, *.ppm           | File di immagini       | $\checkmark$ | _            | _    | _      |
| *.jpg, *.png,<br>*.bmp | File di immagini       | 1            | $\checkmark$ | _    | -      |
| *.CSV                  | File di testo          | $\checkmark$ | _            | _    | _      |
| *.txt, *.log,<br>*.xml | File di testo          | 1            | $\checkmark$ | _    | -      |
| *.pdf                  | File PDF               | $\checkmark$ | ✓            | _    | ✓      |

# 19.3 Gestione di cartelle e file

## Struttura delle cartelle

Nel menu **Gestione file**, i file vengono archiviati nel percorso **Internal** nelle seguenti cartelle:

| Cartella  | Impiego                                                                                       |
|-----------|-----------------------------------------------------------------------------------------------|
| Documents | File di documentazione con istruzioni e indirizzi di assistenza                               |
| Images    | File di immagini                                                                              |
| Oem       | File per la configurazione della barra OEM<br>(visibili solo per utenti del tipo <b>OEM</b> ) |
| System    | File audio e di sistema                                                                       |
| User      | Dati utente                                                                                   |

#### Creazione di una nuova cartella

- Trascinare verso destra il simbolo della cartella in cui si intende creare una nuova cartella
- > I comandi vengono visualizzati

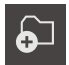

- Toccare Crea nuova cartella
- Nella finestra di dialogo toccare il campo di immissione e inserire il nome della nuova cartella
- Confermare l'immissione con **RET**
- ► Toccare **OK**
- > Viene creata una nuova cartella

#### Spostamento di una cartella

- Trascinare verso destra il simbolo della cartella che si intende spostare
- > I comandi vengono visualizzati
- **5**
- Toccare Sposta in
- Selezionare nel dialogo la cartella in cui si intende spostare il file
- Toccare Selezione
- > La cartella viene spostata

#### Copia di una cartella

- Trascinare verso destra il simbolo della cartella che si intende copiare
- > I comandi vengono visualizzati
- Toccare **Copia in**
- Selezionare nel dialogo la cartella in cui si intende spostare la cartella
- ► Toccare Selezione
- > La cartella viene copiata

6

Se si copia una cartella nella stessa cartella in cui è salvata, il nome della cartella copiata viene completato del suffisso "\_1".

#### Modifica del nome di una cartella

- Trascinare verso destra il simbolo della cartella che si intende rinominare
- > I comandi vengono visualizzati

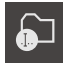

- Toccare Rinomina cartella
- Nel dialogo toccare il campo di immissione e inserire il nome della nuova cartella
- Confermare l'immissione con RET
- Toccare OK
- > La cartella viene rinominata

#### Spostamento di un file

- Trascinare verso destra il simbolo del file che si intende spostare
- > I comandi vengono visualizzati

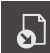

- Toccare Sposta in
- Selezionare nel dialogo la cartella in cui si intende spostare il file
- Toccare Selezione
- > Il file viene spostato

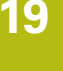

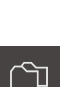

#### Copia di un file

- Trascinare verso destra il simbolo del file che si intende copiare
- > I comandi vengono visualizzati

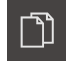

- Toccare Copia in
- Selezionare nel dialogo la cartella in cui si intende copiare il file
- Toccare Selezione
- > Il file viene copiato

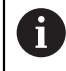

Se si copia un file nella stessa cartella in cui è salvato, il nome del file copiato viene completato del suffisso "\_1".

#### Modifica del nome di un file

- Trascinare verso destra il simbolo del file che si intende rinominare
- > I comandi vengono visualizzati

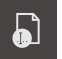

- Toccare Rinomina file
- Nel dialogo toccare il campo di immissione e rinominare il nuovo file
- Confermare l'immissione con RET
- ► Toccare **OK**
- > Il file viene rinominato

#### Cancellazione di cartella o file

Cancellando le cartelle o i file questi vengono eliminati, senza possibilità di recuperarli. Vengono cancellati anche tutte le sottocartelle e tutti i file contenuti nella cartella cancellata.

- Trascinare verso destra simbolo della cartella o del file che si intende cancellare
- > I comandi vengono visualizzati

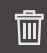

- Toccare Cancella selezione
- Toccare **Cancella**
- > La cartella o il file viene cancellato

# 19.4 Consultazione di file

#### Consulta file

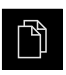

- Nel Menu principale toccare Gestione file
- Selezionare il percorso del file desiderato
- ► Toccare il file
- Vengono visualizzate l'immagine di anteprima (solo per file PDF e di immagine) e le informazioni sul file

|          | < | Internal/Documents        | PT8KServiceHints.pdf                         |
|----------|---|---------------------------|----------------------------------------------|
| (***)    | ß | OEMServiceHints.pdf       |                                              |
| $\Delta$ | ß | OperatingInstructions.pdf |                                              |
| )        | D | PT8KServiceHints.pdf      |                                              |
| ♦        |   |                           | Consulta Stampa                              |
| -FA      |   |                           | 10/11/2017 00:09:40                          |
|          |   |                           | Modificato per ultimo<br>07/21/2016 07:06:33 |
| 4        |   |                           | Aperto per ultimo<br>07/21/2016 07:08:33     |
| ŝ        |   |                           | Dimensione file<br>125.46 KB                 |
| ٢        |   |                           | Numero di pagine<br>2                        |
|          |   |                           |                                              |

Figura 82: Menu Gestione file con anteprima e informazioni sul file

- Toccare Consulta
- > Viene visualizzato il contenuto del file
- Per chiudere la videata, toccare Chiudi

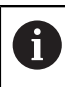

X

In questa videata i file PDF possono essere emessi con **Stampa** sulla stampante configurata sull'apparecchiatura.

# 19.5 Esportazione di file

I file possono essere esportati su una memoria di massa USB (formato FAT32) o nel drive di rete. Inoltre è possibile copiare o spostare i file:

- quando si copiano i file, rimangono delle copie dei file sull'apparecchiatura
- quando si spostano i file, questi vengono cancellati dall'apparecchiatura

|  | Ē  |
|--|----|
|  | 5  |
|  | ĽĽ |

- Nel Menu principale toccare Gestione file
- Selezionare il percorso Internal del file che si desidera esportare
- Trascinare il simbolo del file verso destra
- > I comandi vengono visualizzati

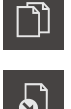

▶ Per spostare il file, toccare **Sposta file** 

Per copiare il file, toccare Copia file

- Selezionare nel dialogo il percorso in cui si intende esportare il file
- ► Toccare Selezione
- Il file viene esportato su una memoria di massa USB o nel drive di rete.

#### Rimuovere con sicurezza la memoria di massa USB

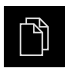

- Nel Menu principale toccare Gestione file
- Selezionare la lista dei percorsi di salvataggio

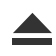

- Toccare Rimuovi con sicurezza
- Compare il messaggio Ora è possibile rimuovere il supporto dati.
- Estrarre la memoria di massa USB

# 19.6 Importazione di file

I file possono essere importati nell'apparecchiatura da una memoria di massa USB (formato FAT32) o dal drive di rete. Inoltre è possibile copiare o spostare i file:

- quando si copiano i file, rimangono delle copie dei file sulla memoria di massa USB o sul drive di rete
- quando si spostano i file, questi vengono cancellati dalla memoria di massa USB o dal drive di rete

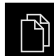

- Nel Menu principale toccare Gestione file
- Nella memoria di massa USB o nel drive di rete selezionare il file che si desidera importare
- Trascinare il simbolo del file verso destra
- > I comandi vengono visualizzati
- Per copiare il file, toccare Copia file

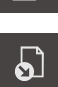

- Per spostare il file, toccare Sposta file
- Selezionare nella finestra di dialogo il percorso in cui si intende salvare il file
- Toccare **Selezione**
- > Il file viene salvato sull'apparecchiatura.

#### Rimuovere con sicurezza la memoria di massa USB

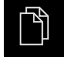

- Nel Menu principale toccare Gestione file
- Selezionare la lista dei percorsi di salvataggio
- Toccare Rimuovi con sicurezza
- Compare il messaggio Ora è possibile rimuovere il supporto dati.
- Estrarre la memoria di massa USB

HEIDENHAIN | POSITIP 8000 | Manuale d'istruzioni | 09/2018

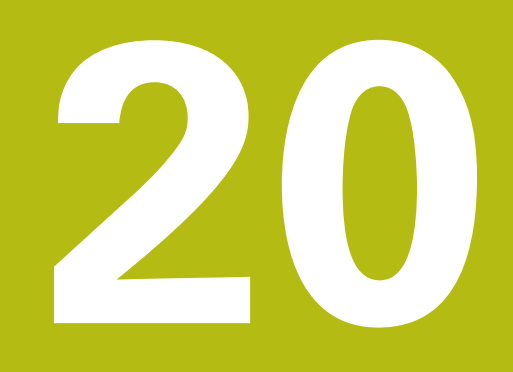

# Impostazioni

# 20.1 Panoramica

Questo capitolo descrive le opzioni di impostazione e i relativi parametri per l'apparecchiatura.

Le opzioni e i parametri di impostazione di base per la messa in servizio e la configurazione dell'apparecchiatura sono raggruppate nei relativi capitoli:

Ulteriori informazioni: "Messa in servizio", Pagina 105

Ulteriori informazioni: "Configurazione", Pagina 147

#### **Breve descrizione**

In funzione del tipo di utente connesso all'apparecchiatura è possibile elaborare e modificare (autorizzazione di modifica) le impostazioni e i parametri di impostazione.

Se un utente connesso all'apparecchiatura non possiede alcuna autorizzazione di modifica per una impostazione o un parametro di impostazione, tale impostazione o tale parametro di impostazione viene rappresentato in grigio e non può essere aperto o modificato.

6

i

In funzione delle opzioni software attivate sull'apparecchiatura sono presenti impostazioni diverse e parametri differenti nelle impostazioni. Se ad es. l'Software-Option POSITIP 8000 NC1 non è attivata sull'apparecchiatura, i parametri di impostazione necessari per questa opzione software non vengono visualizzati sull'apparecchiatura.

| Funzione   | Descrizione                                                                              |  |
|------------|------------------------------------------------------------------------------------------|--|
| Generale   | Impostazioni e informazioni generali                                                     |  |
| Sensori    | Configurazione dei sensori e delle funzioni correlate ai sensori                         |  |
| Interfacce | Configurazione delle interfacce e dei drive di rete                                      |  |
| Utente     | Configurazione degli utenti                                                              |  |
| Assi       | Configurazione degli encoder collegati e delle compensazioni<br>errori                   |  |
| Assistenza | Configurazione delle opzioni software, delle funzioni di service<br>e delle informazioni |  |

Richiamo

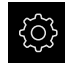

Nel Menu principale toccare Impostazioni

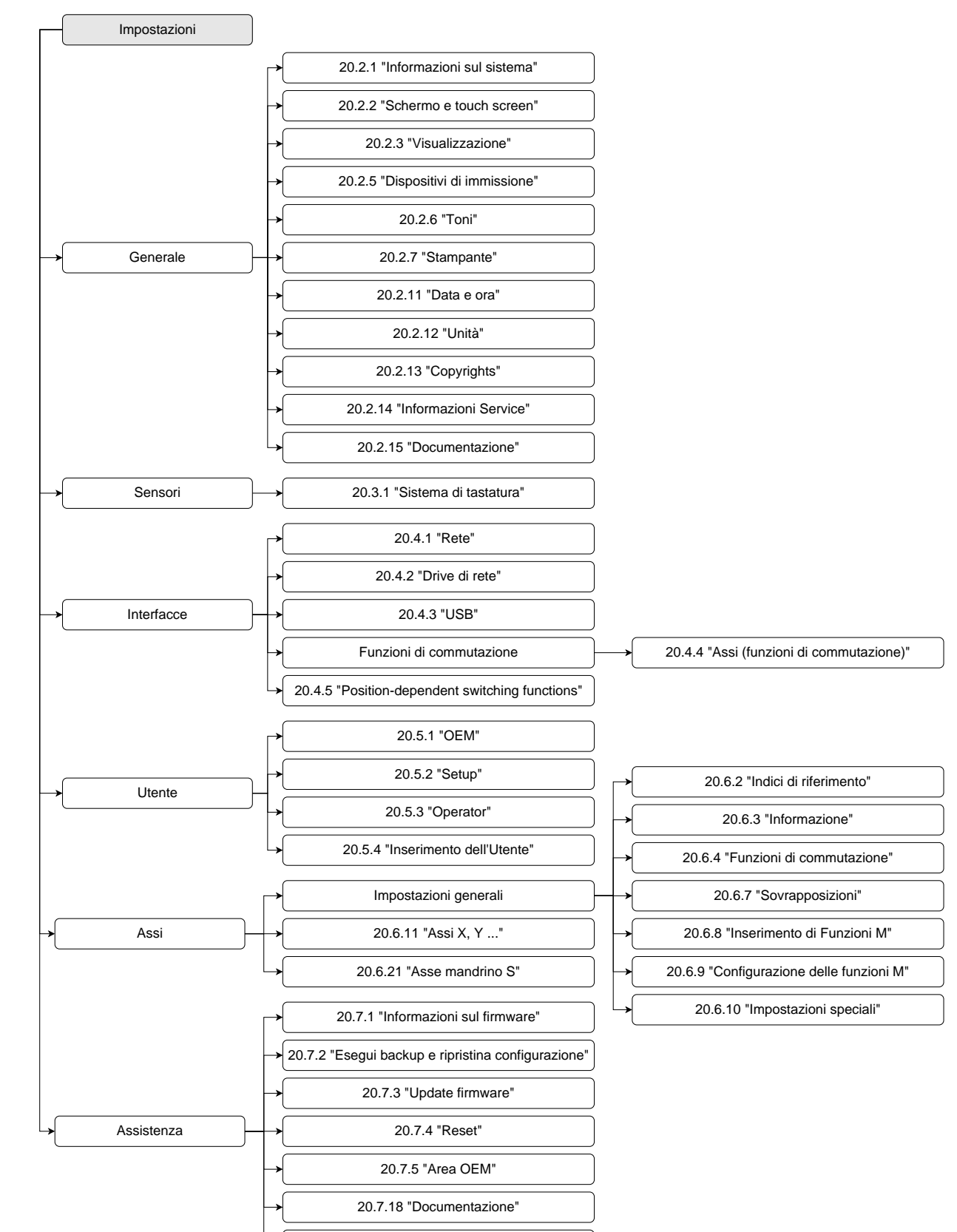

20.7.19 "Opzioni software"

# 20.1.1 Panoramica del menu Impostazioni

# 20.2 Generale

Questo capitolo descrive le impostazioni per la configurazione di comando e rappresentazione e per la definizione di stampanti.

## 20.2.1 Informazioni sul sistema

## Percorso: Impostazioni > Generale > Informazioni sul sistema

La panoramica mostra le informazioni basilari sul software.

| Parametro                                 | Mostra l'informazione                                              |
|-------------------------------------------|--------------------------------------------------------------------|
| Tipo di apparecchiatura                   | Denominazione prodotto dell'apparecchiatura                        |
| Codice prodotto                           | Numero di identificazione dell'apparecchiatura                     |
| Numero di serie                           | Numero di serie dell'apparecchiatura                               |
| Versione del firmware                     | Numero di versione del firmware                                    |
| Firmware del                              | Data di creazione del firmware                                     |
| Ultimo update del firmware il             | Data dell'ultimo aggiornamento del firmware                        |
| Spazio di memoria libero                  | Spazio di memoria libero del percorso interno Internal             |
| Memoria di lavoro libera (RAM)            | Memoria di lavoro libera del sistema                               |
| Numero di avvii dell'apparec-<br>chiatura | Numero di avvii dell'apparecchiatura con il firmware aggiornato    |
| Tempo operativo                           | Tempo di esercizio dell'apparecchiatura con il firmware aggiornato |

## 20.2.2 Schermo e touch screen

Percorso: Impostazioni > Generale > Schermo e touch screen

| Parametro                                          | Spiegazione                                                                                                    |
|----------------------------------------------------|----------------------------------------------------------------------------------------------------|
| Luminosità                                         | Luminosità dello schermo                                                                                                    |
|                                                    | Campo di impostazione: 1 % 100 %                                                                                              |
|                                                    | Impostazione standard: 85 %                                                                                                   |
| Attivazione della modalità di risparmio energetico | Tempo che intercorre fino all'attivazione della modalità di rispar-<br>mio energetico                                         |
|                                                    | <ul> <li>Campo di impostazione: 0 min 120 min</li> <li>Il valore "0" disattiva la modalità di risparmio energetico</li> </ul> |
|                                                    | Impostazione standard: 30 minuti                                                                                              |
| Uscita da modalità risparmio                       | Azioni necessarie per riattivare lo schermo                                                                                   |
| energetico                                         | <ul> <li>Tocca e trascina: toccare il touch screen e trascinare la<br/>freccia dal bordo inferiore verso l'alto</li> </ul>    |
|                                                    | Tocca: toccare il touch screen                                                                                                |
|                                                    | <ul> <li>Tocco o movimento asse: toccare il touch screen o spostare<br/>l'asse</li> </ul>                                     |
|                                                    | Impostazione standard: Tocca e trascina                                                                                       |

# 20.2.3 Visualizzazione

# Percorso: Impostazioni ► Generale ► Visualizzazione

| Parametro                       | Spiegazione                                                                                                    |
|---------------------------------|----------------------------------------------------------------------------------------------------|
| Visualizzazione della posizione | Configurazione della visualizzazione della posizione nella modali-<br>tà MDI e nella modalità Esecuzione programma. La configurazio-<br>ne definisce anche le richieste di intervento dell'assistente nella<br>modalità MDI e nella modalità Esecuzione programma<br><b>Posizione con percorso residuo</b> - L'assistente richiede di                                                    |
|                                 | portare l'asse alla posizione visualizzata.                                                                                                    |
|                                 | Percorso residuo con posizione - L'assistente richiede<br>di portare l'asse su 0 e viene visualizzato un aiuto di posi-<br>zionamento.                                                                                                    |
|                                 | Impostazioni:                                                                                                    |
|                                 | Posizione: la posizione viene visualizzata in grande                                                                                                    |
|                                 | <ul> <li>Posizione: la posizione viene visualizzata in grande</li> <li>X a 500.0000</li> <li>Posizione con percorso residuo: la posizione viene visualizzata in grande, il percorso residuo in piccolo</li> <li>X a 0.000</li> <li>0.000</li> <li>500.0000</li> <li>Percorso residuo con posizione: il percorso residuo viene visualizzato in grande, la posizione in piccolo</li> </ul> |
|                                 | <b>X</b> <sup>©</sup> 50.000 <b>0.000</b>                                                                                                    |
|                                 | Impostazione standard: Percorso residuo con posizione                                                                                                    |
| Valori di posizione             | l valori di posizione possono riprodurre i valori reali o quelli<br>nominali degli assi.                                                                                                    |
|                                 | Impostazioni:                                                                                                    |
|                                 | Valore reale                                                                                                    |
|                                 | Valore nominale                                                                                                    |
|                                 | Impostazione standard: Valore reale                                                                                                    |

| Parametro                                                | Spiegazione                                                                                                    |
|----------------------------------------------------------|----------------------------------------------------------------------------------------------------|
| Indicatore percorso residuo                              | Visualizzazione dell'indicatore del percorso residuo in modalità<br>MDI                                                                                                    |
|                                                          |                                                                                                    |
|                                                          | Impostazioni: ON o OFF                                                                                                    |
|                                                          | Valore standard: <b>ON</b>                                                                                                    |
| Posizioni intere per rappresen-<br>tazione assi adattata | Il numero delle posizioni intere predefinisce la dimensione in cui<br>vengono rappresentati i valori di posizione. Se il numero delle<br>posizioni intere viene superato, la visualizzazione si riduce affin-<br>ché possano essere rappresentate tutte le posizioni. |
|                                                          | Campo di impostazione: 0 6                                                                                                    |
|                                                          | Valore standard: 3                                                                                                    |
| Finestra di simulazione                                  | Configurazione della finestra di simulazione per la modalità MDI ed Esecuzione programma.                                                                                                    |
|                                                          | Ulteriori informazioni: "Finestra di simulazione", Pagina 315                                                                                                    |
| Assi di lavorazione radiali                              | Visualizzazione degli assi di lavorazione radiali nell'applicazione <b>Tornitura</b>                                                                                                    |
|                                                          | Impostazioni:                                                                                                    |
|                                                          | Raggio                                                                                                    |
|                                                          | Diametro                                                                                                    |
|                                                          | Valore standard: Raggio                                                                                                    |

#### 20.2.4 Finestra di simulazione

#### Percorso: Impostazioni ► Generale ► Visualizzazione ► Finestra di simulazione

| Parametri                                           | Spiegazione                                                                         |
|-----------------------------------------------------|-------------------------------------------------------------------------------------|
| Spessore linea della posizione<br>utensile          | Spessore della linea per la rappresentazione della posizione utensile               |
|                                                     | Impostazioni: Standard o Grassetto                                                  |
|                                                     | Valore standard: Standard                                                           |
| Colore della posizione utensile                     | Definizione del colore per la rappresentazione della posizione utensile             |
|                                                     | Campo di impostazione: gamma di colori                                              |
|                                                     | Impostazione standard: arancio                                                      |
| Spessore linea dell'elemento<br>attuale del profilo | Spessore della linea per la rappresentazione dell'elemento attua-<br>le del profilo |
|                                                     | Impostazioni: Standard o Grassetto                                                  |
|                                                     | Valore standard: Standard                                                           |
| Colore dell'elemento attuale del profilo            | Definizione del colore per la rappresentazione dell'elemento attuale del profilo    |
|                                                     | Campo di impostazione: gamma di colori                                              |
|                                                     | Impostazione standard: verde                                                        |
| Percorso utensile                                   | Impiego della traccia utensile                                                      |
|                                                     | Impostazioni: ON o OFF                                                              |
|                                                     | Valore standard: ON                                                                 |
| Allineamento orizzontale                            | Allineamento orizzontale del sistema di coordinate nella finestra di simulazione    |
|                                                     | Impostazioni:                                                                       |
|                                                     | A destra: valori crescenti verso destra                                             |
|                                                     | A sinistra: valori crescenti verso sinistra                                         |
|                                                     | Valore standard: A destra                                                           |
| Allineamento verticale                              | Allineamento verticale del sistema di coordinate nella finestra di simulazione      |
|                                                     | Impostazioni:                                                                       |
|                                                     | In alto: valori crescenti verso l'alto                                              |
|                                                     | In basso: valori crescenti verso il basso                                           |
|                                                     | Valoro standard: In alto                                                            |

per la finestra di simulazione alle impostazioni di fabbrica.

# 20.2.5 Dispositivi di immissione

## Percorso: Impostazioni ► Generale ► Dispositivi di immissione

| Parametri                                   | Spiegazione                                                                                                    |
|---------------------------------------------|----------------------------------------------------------------------------------------------------|
| Sensibilità del touch screen                | La sensibilità al contatto del touch screen può essere regolata a<br>tre livelli                                   |
|                                             | <ul> <li>Bassa (contaminazione): consente l'uso del touch screen<br/>contaminato</li> </ul>                        |
|                                             | Normale (standard): consente l'uso in condizioni normali                                                           |
|                                             | Alto (guanti): consente l'uso con guanti                                                                           |
|                                             | Impostazione standard: Normale (standard)                                                                          |
| Sost.mouse x comandi gestuali<br>multitouch | Predefinizione se il comando da mouse deve essere sostituito con quello da touch screen (multitouch)               |
|                                             | Impostazioni:                                                                                                    |
|                                             | Auto (fino a primo multitouch): toccando il touch screen si disattiva il mouse                                     |
|                                             | <ul> <li>On (senza multitouch): è possibile solo il comando da<br/>mouse, il touch screen è disattivato</li> </ul> |
|                                             | <ul> <li>Off (solo multitouch): è possibile solo il comando da touch<br/>screen, il mouse è disattivato</li> </ul> |
|                                             | Impostazione standard: Auto (fino a primo multitouch)                                                              |
| Configurazione tastiera USB                 | Se è collegata una tastiera USB:                                                                                   |
|                                             | <ul> <li>Selezione della lingua della mappatura della tastiera</li> </ul>                                          |

## 20.2.6 Toni

#### Percorso: Impostazioni ► Generale ► Toni

I suoni disponibili sono raggruppati per temi. All'interno di un tema i suoni si differenziano tra loro.

| Parametro           | Spiegazione                                                               |
|---------------------|---------------------------------------------------------------------------|
| Altoparlante        | Impiego dell'altoparlante incorporato sul retro dell'apparecchiatu-<br>ra |
|                     | Impostazioni: ON o OFF                                                    |
|                     | Impostazione standard: ON                                                 |
| Volume              | Volume dell'altoparlante dell'apparecchiatura                             |
|                     | Campo di impostazione: 0 % 100 %                                          |
|                     | Impostazione standard: 50 %                                               |
| Messaggio ed errore | Tema del suono alla visualizzazione di un messaggio                       |
|                     | Alla selezione viene emesso il suono del tema scelto                      |
|                     | Impostazioni: Standard, Chitarra, Robot, Cosmo, Nessun suono              |
|                     | Impostazione standard: Standard                                           |
| Tono tasti          | Tema del suono durante l'uso di un pannello di comando                    |
|                     | Alla selezione viene emesso il suono del tema scelto                      |
|                     | Impostazioni: Standard, Chitarra, Robot, Cosmo, Nessun suono              |
|                     | Impostazione standard: Standard                                           |

# 20.2.7 Stampante

Percorso: Impostazioni > Generale > Stampante

| Parametro          | Spiegazione                                                                                                    |
|--------------------|----------------------------------------------------------------------------------------------------|
| Stampante standard | Lista delle stampanti configurate sull'apparecchiatura                                                                          |
| Proprietà          | Impostazioni della stampante standard selezionata                                                                               |
| Aggiungi stampante | Aggiunge una <b>Stampante USB</b> o <b>Stampante in rete</b><br><b>Ulteriori informazioni:</b> "Aggiungi stampante", Pagina 318 |
| Rimuovi stampante  | Rimuove una <b>Stampante USB</b> o <b>Stampante in rete</b> collegata all'apparecchiatura                                       |
|                    | <b>Ulteriori informazioni:</b> "Rimuovi stampante", Pagina 319                                                                  |

# 20.2.8 Caratteristiche

#### Percorso: Impostazioni > Generale > Stampante > Proprietà

| Parametro            | Spiegazione                                                                                             |
|----------------------|----------------------------------------------------------------------------------------------------|
| Risoluzione          | Risoluzione di stampa in dpi                                                                            |
|                      | <ul> <li>Campo di impostazione e impostazione standard in funzione<br/>del tipo di stampante</li> </ul> |
| Formato carta        | Denominazione della dimensione della carta, indicazione delle quote                                     |
|                      | <ul> <li>Campo di impostazione e impostazione standard in funzione<br/>del tipo di stampante</li> </ul> |
| Caricatore           | Indicazione del vassoio della carta                                                                     |
|                      | <ul> <li>Campo di impostazione e impostazione standard in funzione<br/>del tipo di stampante</li> </ul> |
| Tipo di carta        | Denominazione del tipo di carta                                                                         |
|                      | <ul> <li>Campo di impostazione e impostazione standard in funzione<br/>del tipo di stampante</li> </ul> |
| Stampa duplex        | Opzioni per stampa duplex                                                                               |
|                      | <ul> <li>Campo di impostazione e impostazione standard in funzione<br/>del tipo di stampante</li> </ul> |
| Colore/Bianco e nero | Indicazione della modalità di stampa                                                                    |
|                      | <ul> <li>Campo di impostazione e impostazione standard in funzione<br/>del tipo di stampante</li> </ul> |

# 20.2.9 Aggiungi stampante

#### Percorso: Impostazioni ► Generale ► Stampante ► Aggiungi stampante

I seguenti parametri sono disponibili per Stampante USB e per Stampante in rete.

| Parametro         | Spiegazione                                                                                   |
|-------------------|-----------------------------------------------------------------------------------------------|
| Stampanti trovate | Stampanti automaticamente identificate al collegamento dell'ap-<br>parecchiatura (USB o rete) |
| Nome              | Nome liberamente definibile della stampante per la semplice identificazione                   |
|                   | Il testo non deve contenere barre ("/"), cancelletti ("#")<br>o caratteri di spaziatura.      |
| Descrizione       | Descrizione generale delle stampante (opzionale, da definire a piacere)                       |
| Sede              | Descrizione generale della sede (opzionale, da definire a piacere)                            |
| Collegamento      | Tipo di collegamento della stampante                                                          |
| Seleziona driver  | Selezione del driver idoneo per la stampante                                                  |

# 20.2.10 Rimuovi stampante

#### Percorso: Impostazioni > Generale > Stampante > Rimuovi stampante

| Parametro                     | Spiegazione                                            |
|-------------------------------|--------------------------------------------------------|
| Stampante                     | Lista delle stampanti configurate sull'apparecchiatura |
| Тіро                          | Mostra il tipo della stampante configurata             |
| Sede                          | Mostra la sede della stampante configurata             |
| Collegamento                  | Mostra la connessione della stampante configurata      |
| Rimuovi stampante selezionata | Cancella la stampante configurata dall'apparecchiatura |

# 20.2.11 Data e ora

Percorso: Impostazioni ► Generale ► Data e ora

| Parametro                                                          | Spiegazione                                             |
|--------------------------------------------------------------------|---------------------------------------------------------|
| Data e ora                                                         | Data e ora aggiornate dell'apparecchiatura              |
|                                                                    | Impostazioni: anno, mese, giorno, ora, minuto           |
|                                                                    | Impostazione standard: ora di sistema attuale           |
| Formato dataFormato della visualizzazione della data.Impostazioni: | Formato della visualizzazione della data.               |
|                                                                    | Impostazioni:                                           |
|                                                                    | MM-DD-YYYY: mese, giorno, anno                          |
|                                                                    | DD-MM-YYYY: giorno, mese, anno                          |
|                                                                    | YYYY-MM-DD: anno, mese, giorno                          |
|                                                                    | Impostazione standard: YYYY-MM-DD (ad es. "2016-01-31") |

# 20.2.12 Unità

Percorso: Impostazioni ► Generale ► Unità

| Parametro                     | Spiegazione                                                                                                    |
|-------------------------------|----------------------------------------------------------------------------------------------------|
| Unità per valori lineari      | Unità dei valori lineari                                                                                                    |
|                               | Impostazioni: Millimetri o Pollici                                                                                                    |
|                               | Impostazione standard: Millimetri                                                                                                    |
| Metodo di arrotondamento per  | Metodo di arrotondamento per valori lineari                                                                                                    |
| valori lineari                | Impostazioni:                                                                                                    |
|                               | <ul> <li>Commerciale: le cifre decimai da 1 a 4 vengono arrotondate<br/>per difetto, le cifre decimali da 5 a 9 vengono arrotondate per<br/>eccesso</li> </ul>               |
|                               | Arrotonda x dif.: le cifre decimali da 1 a 9 vengono<br>arrotondate per difetto                                                                                              |
|                               | Arrotonda x ecc.: le cifre decimali da 1 a 9 vengono<br>arrotondate per eccesso                                                                                              |
|                               | Elimina decimali: le cifre decimali vengono eliminate senza arrotondamento per eccesso o per difetto                                                                         |
|                               | ■ Arrotonda a 0-5: le posizioni decimali ≤ 24 o ≥ 75 vengono<br>arrotondate a 0, le posizioni decimali ≥ 25 o ≤ 74 vengono<br>arrotondate a 5 ("arrotondamento di 5 rappen") |
|                               | Impostazione standard: Commerciale                                                                                                    |
| Posizioni decimali per valori | Numero delle cifre decimali di valori lineari                                                                                                    |
| lineari                       | Campo di impostazione:                                                                                                    |
|                               | Millimetri: 0 5                                                                                                    |
|                               | Pollici: 0 7                                                                                                    |
|                               | Valore standard:                                                                                                    |
|                               | Millimetri: 4                                                                                                    |
|                               | Pollici: 6                                                                                                    |
| Unità per valori angolari     | Unità per valori angolari                                                                                                    |
|                               | Impostazioni:                                                                                                    |
|                               | Radiante: angolo in radianti (rad)                                                                                                    |
|                               | Grado decimale: angolo in gradi (°) con cifre decimali                                                                                                    |
|                               | Gradi-Min-Sec: angolo in gradi (°), minuti ['] e secondi ["]                                                                                                    |
|                               | Impostazione standard: Grado decimale                                                                                                    |

| Parametro                                       | Spiegazione                                                                                                    |
|-------------------------------------------------|----------------------------------------------------------------------------------------------------|
| Metodo di arrotondamento per<br>valori angolari | Metodo di arrotondamento per valori angolari decimali                                                                                                    |
|                                                 | Impostazioni:                                                                                                    |
|                                                 | <ul> <li>Commerciale: le cifre decimai da 1 a 4 vengono arrotondate<br/>per difetto, le cifre decimali da 5 a 9 vengono arrotondate per<br/>eccesso</li> </ul>               |
|                                                 | Arrotonda x dif.: le cifre decimali da 1 a 9 vengono<br>arrotondate per difetto                                                                                              |
|                                                 | Arrotonda x ecc.: le cifre decimali da 1 a 9 vengono<br>arrotondate per eccesso                                                                                              |
|                                                 | <ul> <li>Elimina decimali: le cifre decimali vengono eliminate senza<br/>arrotondamento per eccesso o per difetto</li> </ul>                                                 |
|                                                 | ■ Arrotonda a 0-5: le posizioni decimali ≤ 24 o ≥ 75 vengono<br>arrotondate a 0, le posizioni decimali ≥ 25 o ≤ 74 vengono<br>arrotondate a 5 ("arrotondamento di 5 rappen") |
|                                                 | Impostazione standard: Commerciale                                                                                                    |
| Posizioni decimali per valori                   | Numero delle cifre decimali di valori angolari                                                                                                    |
| angolari                                        | Campo di impostazione:                                                                                                    |
|                                                 | Radiante: 0 7                                                                                                    |
|                                                 | Grado decimale: 0 5                                                                                                    |
|                                                 | Gradi-Min-Sec: 0 2                                                                                                    |
|                                                 | Valore standard:                                                                                                    |
|                                                 | Radiante: 5                                                                                                    |
|                                                 | Grado decimale: 3                                                                                                    |
|                                                 | Gradi-Min-Sec: 0                                                                                                    |
| Separatore decimale                             | Separatore per la rappresentazione dei valori                                                                                                    |
|                                                 | Impostazioni: Punto o Virgola                                                                                                    |
|                                                 | Impostazione standard: Punto                                                                                                    |
|                                                 |                                                                                                    |

# 20.2.13 Copyrights

Percorso: Impostazioni ► Generale ► Copyrights

| Parametro            | Significato e funzione                               |
|----------------------|------------------------------------------------------|
| Software open source | Visualizzazione delle licenze del software impiegato |

# 20.2.14 Informazioni Service

#### Percorso: Impostazioni > Generale > Informazioni Service

| Parametro                | Significato e funzione                                                                    |
|--------------------------|-------------------------------------------------------------------------------------------|
| HEIDENHAIN               | Visualizzazione di un documento con indirizzi di Service HEIDEN-<br>HAIN                  |
| Informazioni Service OEM | Visualizzazione di un documento con indicazioni di Service del costruttore della macchina |
|                          | Standard: documento con indirizzi di Service HEIDENHAIN                                   |
|                          | <b>Ulteriori informazioni:</b> "Inserimento della documentazione ", Pagina 129            |

# 20.2.15 Documentazione

Percorso: Impostazioni ► Generale ► Documentazione

| Parametro      | Significato e funzione                                                                                                    |
|----------------|----------------------------------------------------------------------------------------------------|
| Manuale utente | Visualizzazione del manuale di istruzioni salvato nell'apparecchia-<br>tura                                                                                                    |
|                | <ul> <li>Standard: nessun documento presente, è possibile<br/>aggiungere un documento nella lingua desiderata</li> <li>Ulteriori informazioni: "Documentazione", Pagina 367</li> </ul> |

# 20.3 Sensori

Questo capitolo descrive le impostazioni per la configurazione dei sensori.

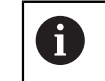

Le seguenti informazioni sono valide soltanto per l'applicazione **Fresatura**.

## 20.3.1 Sistema di tastatura

Percorso: Impostazioni > Sensori > Sistema di tastatura

| Parametro                                               | Spiegazione                                                                                  |
|---------------------------------------------------------|----------------------------------------------------------------------------------------------|
| Sistema di tastatura                                    | Selezione del tastatore 3D                                                                   |
|                                                         | Impostazioni:                                                                                |
|                                                         | NONE                                                                                         |
|                                                         | KT 130                                                                                       |
|                                                         | Valore standard: NONE                                                                        |
| Impiega sempre tastatore di<br>spigoli per la tastatura | Possibilità di impostazione se il tastatore 3D deve essere sempre impiegato per la tastatura |
|                                                         | Campo di impostazione: ON o OFF                                                              |
|                                                         | Impostazione standard: OFF                                                                   |
| Lunghezza                                               | Offset in lunghezza del tastatore 3D                                                         |
|                                                         | Campo di impostazione: ≥ 0.0001                                                              |
|                                                         | Valore standard: 0,0000                                                                      |
| Diametro                                                | Diametro del tastatore 3D                                                                    |
|                                                         | Campo di impostazione: ≥ 0.0001                                                              |
|                                                         | Valore standard per selezione di KT 130: 6.0000                                              |

# 20.4 Interfacce

8

Questo capitolo descrive le impostazioni per la configurazione di reti, drive di rete e memorie di massa USB.

## 20.4.1 Rete

| Percorso: | Impostazioni 🕨 | Interfacce 🕨 | Rete 🕨 | X116 |
|-----------|----------------|--------------|--------|------|
|-----------|----------------|--------------|--------|------|

Rivolgersi al proprio Network Administrator per ottenere le impostazioni di rete corrette per configurare l'apparecchiatura.

| Parametro                            | Spiegazione                                                                                                    |  |  |
|--------------------------------------|----------------------------------------------------------------------------------------------------|--|--|
| Indirizzo MAC                        | Indirizzo hardware univoco dell'adattatore di rete                                                                                                    |  |  |
| DHCP                                 | <ul> <li>Indirizzo di rete dell'apparecchiatura assegnato in modo dinamico</li> <li>Impostazioni: <b>ON</b> o <b>OFF</b></li> <li>Valore standard: <b>ON</b></li> </ul>                                                                              |  |  |
| Indirizzo IPv4                       | Indirizzo di rete con quattro blocchi numerici<br>L'indirizzo di rete è predefinito in modo automatico con DHCP<br>attivo oppure può essere impostato manualmente<br>Campo di impostazione: <b>0.0.0.1 255.255.255.255</b>                           |  |  |
| Maschera sottorete IPv4              | Identificativo all'interno della rete con quattro blocchi numerici<br>La maschera di sottorete è predefinita in modo automatico con<br>DHCP attivo oppure può essere impostata manualmente.<br>Campo di impostazione: <b>0.0.0.0 255.255.255.255</b> |  |  |
| Gateway standard IPv4                | Indirizzo di rete del router che collega una rete<br>L'indirizzo di rete è predefinito in modo automatico<br>con DHCP attivo oppure può essere impostato<br>manualmente.                                                                             |  |  |
|                                      | Campo di impostazione: 0.0.0.1 255.255.255.255                                                                                                    |  |  |
| SLAAC IPv6                           | Indirizzo di rete con campo di indirizzamento esteso<br>Necessario solo se supportato in rete<br>Impostazioni: <b>ON</b> o <b>OFF</b><br>Valore standard: <b>OFF</b>                                                                                 |  |  |
| Indirizzo IPv6                       | Viene automaticamente assegnato con SLAAC IPv6 attivo                                                                                                    |  |  |
| Lunghezza prefisso sottorete<br>IPv6 | Prefisso sottorete in reti IPv6                                                                                                    |  |  |
| Gateway standard IPv6                | Indirizzo di rete del router che collega una rete                                                                                                    |  |  |
| Server DNS preferito                 | Server primario per conversione dell'indirizzo IP                                                                                                    |  |  |
| Server DNS alternativo               | Server opzionale per conversione dell'indirizzo IP                                                                                                    |  |  |
## 20.4.2 Drive di rete

8

## Percorso: Impostazioni ► Interfacce ► Drive di rete

Rivolgersi al proprio Network Administrator per ottenere le impostazioni di rete corrette per configurare l'apparecchiatura.

| Parametro                       | Spiegazione                                                                       |  |
|---------------------------------|-----------------------------------------------------------------------------------|--|
| Nome                            | Nome della cartella da visualizzare nella Gestione file                           |  |
|                                 | Valore standard: Share (non può essere modificato)                                |  |
| Indirizzo IP server o nome host | Nome o indirizzo di rete del server                                               |  |
| Cartella condivisa              | Nome della cartella condivisa                                                     |  |
| Nome utente                     | Nome dell'utente autorizzato                                                      |  |
| Password                        | Password dell'utente autorizzato                                                  |  |
| Visualizza password             | Visualizzazione della password in chiaro                                          |  |
|                                 | Impostazioni: ON o OFF                                                            |  |
|                                 | Valore standard: OFF                                                              |  |
| Opzioni drive di rete           | Configurazione dell' <b>Autenticazione</b> per la codifica della password in rete |  |
|                                 | Impostazioni:                                                                     |  |
|                                 | Nessuno                                                                           |  |
|                                 | Autenticazione Kerberos V5                                                        |  |
|                                 | Autenticazione e firma pacchetti Kerberos V5                                      |  |
|                                 | Hashing password NTLM                                                             |  |
|                                 | Hashing password NTLM con firma                                                   |  |
|                                 | Hashing password NTLMv2                                                           |  |
|                                 | Hashing password NTLMv2 con firma                                                 |  |
|                                 | Valore standard: Nessuno                                                          |  |
|                                 | Configurazione delle Opzioni di collegamento                                      |  |
|                                 | Impostazioni:                                                                     |  |
|                                 | Valore standard: nounix, noserverino                                              |  |

# 20.4.3 USB

Percorso: Impostazioni ► Interfacce ► USB

| Parametro                                                   | Spiegazione                                                                                |
|-------------------------------------------------------------|--------------------------------------------------------------------------------------------|
| Rilevamento automatico di<br>memorie di masse USB collegate | Rilevamento automatico di una memoria di massa USB<br>Impostazioni: <b>ON</b> o <b>OFF</b> |
|                                                             | Impostazione standard: ON                                                                  |

## 20.4.4 Assi (funzioni di commutazione)

#### Percorso: Impostazioni Interfacce Funzioni di commutazione Assi

Nelle modalità Funzionamento manuale e MDI è possibile azzerare tutti gli assi o singoli assi impostando l'ingresso digitale assegnato.

In funzione di esecuzione del prodotto, configurazione ed encoder collegati non sono eventualmente disponibili per la selezione tutti i parametri e tutte le opzioni descritti.

| Parametri             | Spiegazione                                                                            |  |
|-----------------------|----------------------------------------------------------------------------------------|--|
| Impostazioni generali | Assegnazione dell'ingresso digitale secondo piedinatura per<br>azzerare tutti gli assi |  |
|                       | Impostazione standard: Non collegato                                                   |  |
| X                     | Assegnazione dell'ingresso digitale secondo piedinatura per                            |  |
| Y                     | azzerare l'asse<br>Impostazione standard: <b>Non collegato</b>                         |  |
| Z                     |                                                                                        |  |
|                       |                                                                                        |  |

•••

i

i

## 20.4.5 Position-dependent switching functions

#### Percorso: Impostazioni ► Interfacce ► Position-dependent switching functions ► +

Con funzioni di commutazione correlate alla posizione è possibile impostare uscite logiche in funzione della posizione di un asse in un determinato sistema di riferimento. A tale scopo sono disponibili posizioni di commutazione e intervalli di posizioni.

| In funzione di esecuzione del prodotto, configurazione ed encoder     |
|-----------------------------------------------------------------------|
| collegati non sono eventualmente disponibili per la selezione tutti i |
| parametri e tutte le opzioni descritti.                               |

| Parametri          | Spiegazione                                                       |
|--------------------|-------------------------------------------------------------------|
| Nome               | Nome della funzione di commutazione                               |
| Switching function | Selezione se la funzione di commutazione è attivata o disattivata |
|                    | Impostazioni: ON o OFF                                            |
|                    | Impostazione standard: ON                                         |

| Parametri         | Spiegazione         Selezione del sistema di riferimento desiderato         Machine coordinate system         Preset         Target position         Tool tip         Selezione dell'asse desiderato                                                   |  |
|-------------------|----------------------------------------------------------------------------------------------------|--|
| Reference system  |                                                                                                    |  |
| Switching point   | <ul> <li>X</li> <li>Y</li> <li>Z</li> <li>Zo</li> </ul>                                                                                                    |  |
| Switching point   | Impostazione standard: <b>0.0000</b>                                                                                                    |  |
| Type of switching | <ul> <li>Selezione del tipo di commutazione desiderato</li> <li>Fronte da Low a High</li> <li>Fronte da High a Low</li> <li>Intervallo da Low a High</li> <li>Intervallo da High a Low</li> <li>Impostazione standard: Fronte da Low a High</li> </ul> |  |
| Output            | <ul> <li>Selezione dell'uscita desiderata</li> <li>X105.13 X105.16 (Dout 0, Dout 2, Dout 4, Dout 6)</li> <li>X105.32 X105.35 (Dout 1, Dout 3, Dout 5, Dout 7)</li> <li>X113.04 (Dout 0)</li> </ul>                                                     |  |
| Impulso           | Selezione se l'impulso è attivato o disattivato <ul> <li>Impostazioni: <b>ON</b> o <b>OFF</b></li> <li>Impostazione standard: <b>ON</b></li> </ul>                                                                                                    |  |
| Pulse time        | Selezione della lunghezza desiderata dell'impulso <ul> <li>0.1 s 999 s</li> <li>Impostazione standard: 0.0 s</li> </ul>                                                                                                    |  |
| Lower limit       | Selezione del limite inferiore della posizione dell'asse sul quale deve essere eseguita la commutazione (solo tipo di commutazione ne <b>Intervallo</b> )                                                                                              |  |
| Upper limit       | Selezione del limite superiore della posizione dell'asse sul quale deve essere eseguita la commutazione (solo tipo di commutazione <b>Intervallo</b> )                                                                                                 |  |
| Rimuovi voce      | Rimozione della funzione di commutazione in funzione della posizione                                                                                                    |  |

# 20.5 Utente

Questo capitolo descrive le impostazioni per la configurazione di utenti e gruppi di utenti.

## 20.5.1 OEM

#### Percorso: Impostazioni ► Utente ► OEM

L'utente **OEM** (Original Equipment Manufacturer) possiede il livello di autorizzazione più alto. Ha il compito di eseguire la configurazione hardware dell'apparecchiatura (ad es. collegamento di sistemi di misura e sensori). Può creare utenti del tipo **Setup** e **Operator** e configurare l'utente **Setup** e **Operator**. L'utente **OEM** non può essere duplicato o cancellato. Non può eseguire il login automaticamente.

| Parametro              | Spiegazione                                    | Autorizzazione di editing |
|------------------------|------------------------------------------------|---------------------------|
| Nome                   | Cognome dell'utente                            | -                         |
|                        | Valore standard: OEM                           |                           |
| Nome                   | Nome dell'utente                               | -                         |
|                        | Valore standard: –                             |                           |
| Reparto                | Reparto dell'utente                            | _                         |
|                        | Valore standard: –                             |                           |
| Gruppo                 | Gruppo dell'utente                             | _                         |
|                        | Valore standard: <b>oem</b>                    |                           |
| Password               | Password dell'utente                           | OEM                       |
|                        | Valore standard: <b>oem</b>                    |                           |
| Lingua                 | Lingua dell'utente                             | OEM                       |
| Login automatico       | Al riavvio dell'apparecchiatura: login automa- | -                         |
|                        | tico dell'ultimo utente connesso               |                           |
|                        | Valore standard: OFF                           |                           |
| Rimuovi account utente | Rimozione dell'account utente                  | -                         |

# 20.5.2 Setup

### Percorso: Impostazioni ► Utente ► Setup

L'utente **Setup** configura l'apparecchiatura per l'uso nel luogo di impiego. Può creare utenti del tipo **Operator**. L'utente **Setup** non può essere duplicato o cancellato. Non può eseguire il login automaticamente.

| Parametro              | Spiegazione                                                                        | Autorizzazione di editing |
|------------------------|------------------------------------------------------------------------------------|---------------------------|
| Nome                   | Cognome dell'utente                                                                | -                         |
| Nome                   | Nome dell'utente                                                                   |                           |
| Nome                   | <ul> <li>Valore standard: –</li> </ul>                                             |                           |
| Reparto                | Reparto dell'utente                                                                | -                         |
|                        | Valore standard: –                                                                 |                           |
| Gruppo                 | Gruppo dell'utente                                                                 | _                         |
|                        | Valore standard: setup                                                             |                           |
| Password               | Password dell'utente                                                               | Setup, OEM                |
|                        | Valore standard: setup                                                             |                           |
| Lingua                 | Lingua dell'utente                                                                 | Setup, OEM                |
| Login automatico       | Al riavvio dell'apparecchiatura: login automa-<br>tico dell'ultimo utente connesso | _                         |
|                        |                                                                                    |                           |
| RIMUOVI account utente | Rimozione dell'account utente                                                      | -                         |

# 20.5.3 Operator

#### Percorso: Impostazioni ► Utente ► Operator

L'utente **Operator** dispone di autorizzazione per eseguire le funzioni base dell'apparecchiatura. Un utente del tipo **Operator** non può creare un altro utente ed è in grado ad esempio di modificare il proprio nome o la propria lingua. Un utente del gruppo **Operator** può eseguire il login automaticamente non appena si accende l'apparecchiatura.

| Parametro              | Spiegazione                                                                        | Autorizzazione di editing |
|------------------------|------------------------------------------------------------------------------------|---------------------------|
| Nome                   | Cognome dell'utente                                                                | Operator, Setup, OEM      |
|                        | Valore standard: Operator                                                          |                           |
| Nome                   | Nome dell'utente                                                                   | Operator, Setup, OEM      |
| Reparto                | Reparto dell'utente                                                                | Operator, Setup, OEM      |
|                        | Valore standard: –                                                                 |                           |
| Gruppo                 | Gruppo dell'utente                                                                 | _                         |
|                        | Valore standard: operator                                                          |                           |
| Password               | Password dell'utente                                                               | Operator, Setup, OEM      |
|                        | Valore standard: operator                                                          |                           |
| Lingua                 | Lingua dell'utente                                                                 | Operator, Setup, OEM      |
| Login automatico       | Al riavvio dell'apparecchiatura: login automa-<br>tico dell'ultimo utente connesso | Operator, Setup, OEM      |
|                        | Impostazioni: ON o OFF                                                             |                           |
|                        | Valore standard: OFF                                                               |                           |
| Rimuovi account utente | Rimozione dell'account utente                                                      | Setup, OEM                |

## 20.5.4 Inserimento dell'Utente

Percorso: Impostazioni ► Utente ► +

| Parametri | Spiegazione                                                                          |
|-----------|--------------------------------------------------------------------------------------|
|           | Inserimento di un nuovo utente del tipo <b>Operator</b>                              |
| <b>—</b>  | <b>Ulteriori informazioni:</b> "Creazione e configurazione di utenti",<br>Pagina 152 |
|           | Non possono essere inseriti altri utenti del tipo <b>OEM</b> e <b>Setup</b> .        |

# 20.6 Assi

Questo capitolo descrive le impostazioni per la configurazione degli assi e delle apparecchiature assegnate.

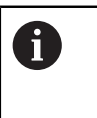

i

In funzione di esecuzione del prodotto, configurazione ed encoder collegati non sono eventualmente disponibili per la selezione tutti i parametri e tutte le opzioni descritti.

# 20.6.1 Principi fondamentali per la configurazione degli assi

Per poter sfruttare funzioni come l'esecuzione di blocchi, la configurazione degli assi deve essere conforme alle convenzioni per la relativa applicazione.

#### Sistemi di misura e indici di riferimento

Sugli assi della macchina sono previsti sistemi di misura che rilevano le posizioni della tavola e dell'utensile. Sugli assi lineari sono previsti di norma sistemi di misura lineari, mentre sulle tavole rotanti e sugli assi rotativi sono previsti sistemi di misura angolari.

Quando un asse macchina si muove, il relativo sistema di misura genera un segnale elettrico dal quale il visualizzatore di quote calcola l'esatta posizione reale dell'asse macchina.

In caso di interruzione della tensione la correlazione tra la posizione degli assi e la posizione reale calcolata va persa. Per poter ristabilire questa correlazione, i sistemi di misura incrementali sono provvisti di indici di riferimento. Al superamento di un indice di riferimento il controllo riceve un segnale che definisce un punto di riferimento fisso della macchina. In questo modo il visualizzatore di quote è in grado di ristabilire la correlazione tra la posizione reale e la posizione attuale della macchina. Con i sistemi di misura lineari e indici di riferimento a distanza codificata, gli assi devono essere spostati al massimo di 20 mm, con i sistemi di misura angolari al massimo di 20°.

Con i sistemi di misura assoluti, dopo l'accensione viene trasmesso al controllo un valore di posizione assoluto. In questo modo si ristabilisce subito dopo l'accensione, senza spostamento degli assi, la correlazione tra la posizione reale e la posizione attuale della slitta della macchina.

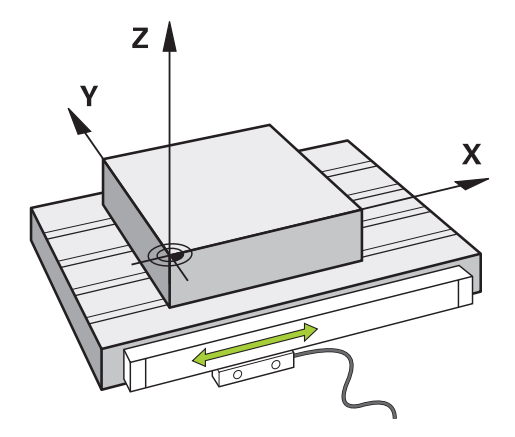

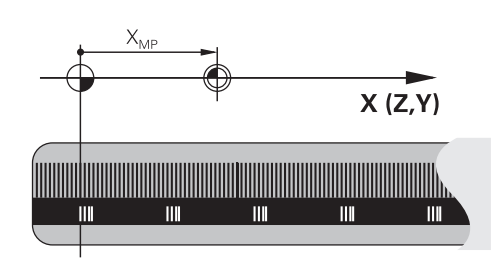

#### Sistema di riferimento

Un sistema di riferimento consente la definizione univoca di una posizione in un piano o nello spazio. L'indicazione di una posizione si riferisce sempre a un determinato punto, definito dalle coordinate.

Nel sistema di riferimento ortogonale (sistema di coordinate cartesiane) vengono definite tre direzioni come assi X, Y e Z. Questi assi sono perpendicolari tra loro e si intersecano in un punto, detto origine o punto zero. Una coordinata indica quindi la distanza dal punto zero in una di queste direzioni. Una posizione nel piano può pertanto essere definita da due coordinate e nello spazio da tre coordinate.

Le coordinate che si riferiscono al punto zero vengono definite coordinate assolute. Le coordinate relative si riferiscono a una qualsiasi altra posizione (punto di riferimento) nel sistema delle coordinate. I valori di coordinata relativi vengono definiti anche valori di coordinata incrementali.

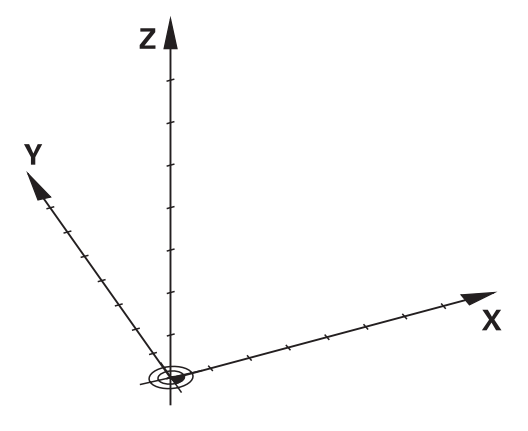

Figura 83: Sistema di riferimento ortogonale (sistema di coordinate cartesiane)

## Sistema di riferimento su fresatrici

Per la lavorazione di un pezzo su una fresatrice, la regola delle tre dita della mano destra serve da supporto: quando il dito medio è diretto nel senso dell'asse utensile, esso indica la direzione Z+, il pollice la direzione X+ e l'indice la direzione Y+.

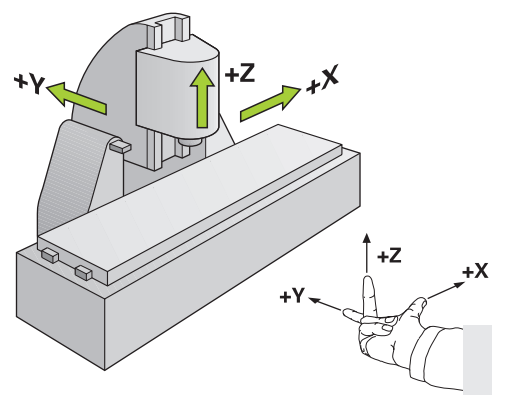

Figura 84: Assegnazione del sistema di coordinate ortogonale rispetto agli assi macchina

#### Denominazione degli assi su fresatrici

Oltre agli assi principali X, Y e Z ci sono gli assi ausiliari U, V e W, paralleli ai primi. Gli assi rotativi vengono chiamati A, B e C.

| Asse principale | Asse rotativo | Asse supplementare |
|-----------------|---------------|--------------------|
| X               | А             | U                  |
| Y               | В             | V                  |
| Z               | С             | W                  |

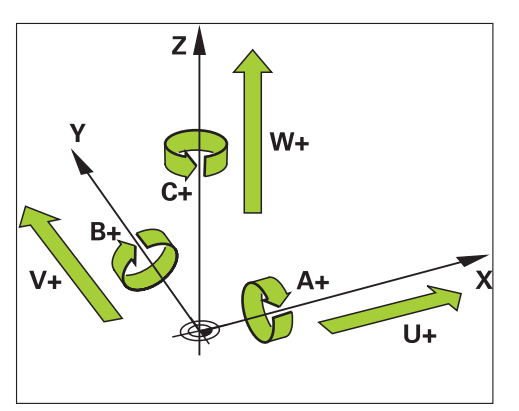

Figura 85: Assegnazione degli assi rotativi e supplementari agli assi principali

## Sistema di riferimento su torni

Per la lavorazione di un pezzo su un tornio, i dati delle coordinate degli assi principali X, Y e Z si riferiscono all'origine del pezzo. L'asse di riferimento per la tornitura è l'asse rotativo del mandrino. Questo asse è l'asse Z. L'asse X si sposta in direzione del raggio o del diametro. L'asse Y è perpendicolare all'asse X e all'asse Z e viene impiegato per la lavorazione al di fuori della metà del pezzo. La posizione della punta dell'utensile è definita in modo univoco con una posizione X e Z.

Le indicazioni angolari per l'asse rotativo C si riferiscono all'origine dell'asse C.

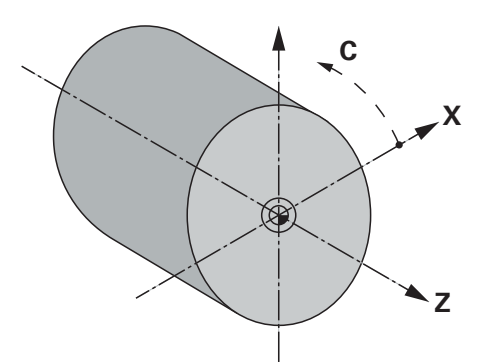

Figura 86: Assegnazione del sistema di coordinate ortogonale rispetto al pezzo

#### Denominazione degli assi su torni

Per gli assi nell'applicazione Tornitura si applicano le seguenti convenzioni sui nomi:

- Z: asse principale orizzontale (slitta longitudinale)
- Zo: asse supplementare per torni manuali (slitta superiore), parallelamente a Z, può essere accoppiato a Z
- X: asse principale, perpendicolare a Z
- C: asse rotativo intorno a Z

# 20.6.2 Indici di riferimento

# Percorso: Impostazioni ► Assi ► Impostazioni generali ► Indici di riferimento

| Parametro                                                      | Spiegazione                                                                                                    |  |
|----------------------------------------------------------------|----------------------------------------------------------------------------------------------------|--|
| Ricerca indici di riferimento<br>dopo avvio apparecchiatura    | Impostazione della ricerca degli indici di riferimento dopo l'avvio<br>dell'apparecchiatura                               |  |
|                                                                | Impostazioni:                                                                                                    |  |
|                                                                | <ul> <li>ON: la ricerca degli indici di riferimento deve essere eseguita<br/>dopo l'avvio</li> </ul>                      |  |
|                                                                | <ul> <li>OFF: non è richiesta alcuna ricerca degli indici di riferimento<br/>dopo l'avvio dell'apparecchiatura</li> </ul> |  |
|                                                                | Valore standard: ON                                                                                                    |  |
| Possibile interruz. ricerca indici<br>RIF per tutti gli utenti | Definizione se la ricerca degli indici di riferimento può essere interrotta da tutti i tipi di utente                     |  |
|                                                                | Impostazioni                                                                                                    |  |
|                                                                | <ul> <li>ON: ogni tipo di utente può interrompere la ricerca degli indici<br/>di riferimento</li> </ul>                   |  |
|                                                                | <ul> <li>OFF: solo l'utente del tipo OEM o Setup può interrompere la<br/>ricerca degli indici di riferimento</li> </ul>   |  |
|                                                                | Valore standard: OFF                                                                                                    |  |
| Ricerca indici di riferimento                                  | <b>Avvia</b> dà inizio alla ricerca degli indici di riferimento e apre l'area di lavoro                                   |  |
| Stato della ricerca degli indici di riferimento                | <b>di</b> Visualizzazione se la ricerca degli indici di riferimento ha avuto successo                                     |  |
|                                                                | Indicazione:                                                                                                    |  |
|                                                                | Riuscito                                                                                                    |  |
|                                                                | Fallito                                                                                                    |  |
| Interruzione della ricerca degli<br>indici di riferimento      | Visualizzazione se la ricerca degli indici di riferimento è stata interrotta                                              |  |
|                                                                | Indicazione:                                                                                                    |  |
|                                                                | ■ sì                                                                                                    |  |
|                                                                | ■ no                                                                                                    |  |

# 20.6.3 Informazione

#### Percorso: Impostazioni ► Assi ► Impostazioni generali ► Informazione

| Parametro                                              | Spiegazione                                                  |
|--------------------------------------------------------|--------------------------------------------------------------|
| Assegnazione degli ingressi degli<br>encoder agli assi | Mostra l'assegnazione degli ingressi degli encoder agli assi |
| Assegnazione delle uscite<br>analogiche agli assi      | Mostra l'assegnazione delle uscite analogiche agli assi      |
| Assegnazione degli ingressi<br>analogici agli assi     | Mostra l'assegnazione degli ingressi analogici agli assi     |
| Assegnazione delle uscite digitali<br>agli assi        | Mostra l'assegnazione delle uscite digitali agli assi        |
| Assegnazione degli ingressi<br>digitali agli assi      | Mostra l'assegnazione degli ingressi digitali agli assi      |

6

8

Con il pulsante **Reset** è possibile ripristinare nuovamente le assegnazioni di ingressi e uscite.

## 20.6.4 Funzioni di commutazione

Percorso: Impostazioni > Assi > Impostazioni generali > Funzioni di commutazione

Le funzioni di commutazione non devono essere impiegate come componente di una funzione di sicurezza.

| Parametro | Spiegazione                                                                                      |
|-----------|--------------------------------------------------------------------------------------------------|
| Ingressi  | Assegnazione dell'ingresso digitale per la relativa funzione di commutazione secondo piedinatura |
|           | <b>Ulteriori informazioni:</b> "Ingressi (Funzioni di commutazione)",<br>Pagina 337              |
| Uscite    | Assegnazione dell'uscita digitale per la relativa funzione di commutazione secondo piedinatura   |
|           | <b>Ulteriori informazioni:</b> "Uscite (Funzioni di commutazione)",<br>Pagina 338                |

# 20.6.5 Ingressi (Funzioni di commutazione)

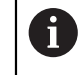

i

Le funzioni di commutazione sono disponibili soltanto per apparecchiature con ID 1089177-xx.

Le funzioni di commutazione non devono essere impiegate come componente di una funzione di sicurezza.

## Percorso: Impostazioni > Assi > Impostazioni generali > Funzioni di commutazione > Ingressi

| Parametri                  | Spiegazione                                                                                                    |
|----------------------------|----------------------------------------------------------------------------------------------------|
| Tensione di comando On     | Assegnazione dell'ingresso digitale per la richiesta di tensione di comando esterna (ad es. per la macchina da controllare) <ul> <li>Valore standard: Non collegato</li> </ul>                                                                                                    |
| Arresto d'emergenza attivo | Assegnazione dell'ingresso digitale per la richiesta se è stato<br>attivato un interruttore di arresto d'emergenza collegato esterna-<br>mente<br>Valore standard: <b>Non collegato</b>                                                                                                    |
| Rapido                     | Assegnazione dell'ingresso digitale per un tasto con cui si attiva<br>il rapido. Il rapido rimane attivo fino a quando si tiene premuto il<br>tasto.<br>Il rapido attivato determina che la limitazione di avanzamento<br>venga ignorata dall'override di avanzamento e che gli assi venga-<br>no traslati con avanzamento massimo.<br>Valore standard: <b>Non collegato</b>                                                                                                    |
| Avanzamento automatico     | <ul> <li>Assegnazione dell'ingresso digitale per un tasto con il seguente effetto:</li> <li>Funzionamento manuale: premendo il tasto si attiva l'avanzamento automatico durante un movimento degli assi controllato con tasti Jog. L'asse prosegue fino a raggiungere il finecorsa successivo o fino alla successiva pressione del tasto. L'avanzamento automatico funziona soltanto per gli assi per i quali sono configurati anche finecorsa.</li> <li>Modalità MDI ed Esecuzione programma: il tasto funziona come tasto START NC. Premendo il tasto si attivano e si interrompono i cicli di un blocco programma.</li> <li>Valore standard: Non collegato</li> </ul> |

# 20.6.6 Uscite (Funzioni di commutazione)

8

i

Le funzioni di commutazione sono disponibili soltanto per apparecchiature con ID 1089177-xx.

Le funzioni di commutazione non devono essere impiegate come componente di una funzione di sicurezza.

## Percorso: Impostazioni ► Assi ► Impostazioni generali ► Funzioni di commutazione ► Uscite

| Parametri                                  | Spiegazione                                                                                                    |
|--------------------------------------------|----------------------------------------------------------------------------------------------------|
| Refrigerante                               | Assegnazione dell'uscita digitale per l'attivazione o la disattivazio-<br>ne dell'alimentazione di lubrorefrigerante della macchina utensile<br>Valore standard: <b>Non collegato</b>                                                                                                    |
| Arresto d'emergenza                        | Assegnazione dell'uscita a relè impostata quando si presenta un<br>errore (ad es. errore di posizionamento, errore di arresto) su un<br>asse. L'errore comporta che la regolazione dell'asse sia interrot-<br>ta e che le uscite analogiche configurate dell'asse siano prive di<br>tensione.                                                                                                    |
|                                            | Valore standard: Non collegato                                                                                                    |
| Funzione di commutazione<br>personalizzata | Assegnazione dell'uscita a relè che si inserisce alcuni secondi<br>dopo l'arresto dell'apparecchiatura. Il relè è collegato a un circui-<br>to con funzione di autoarresto che toglie tensione all'apparecchia-<br>tura e alla macchina utensile in presenza di questo segnale.<br>Questo circuito può accoppiare l'accensione e lo spegnimen-<br>to dell'apparecchiatura all'accensione e lo spegnimento della<br>macchina utensile da controllare.<br>Valore standard: <b>Non collegato</b> |
| Luce Autostart                             | Assegnazione dell'uscita digitale per la visualizzazione ottica di<br>stato del tasto START NC. L'illuminazione è attiva se in modalità<br>MDI o Esecuzione programma viene modificato un ciclo o se in<br>Funzionamento manuale è attivo l'avanzamento automatico.<br>L'illuminazione lampeggia se un ciclo attivo viene interrotto ed è<br>possibile proseguire premendo il tasto START NC.                                                                                                 |

# 20.6.7 Sovrapposizioni

#### Percorso: Impostazioni ► Assi ► Impostazioni generali ► Sovrapposizioni

| Parametro                            | Spiegazione                                                                                 |
|--------------------------------------|---------------------------------------------------------------------------------------------|
| Ingresso per override<br>avanzamento | Assegnazione dell'ingresso analogico per la sovrapposizione avanzamento secondo piedinatura |
|                                      | Valore standard: Non collegato                                                              |
| Umax                                 | Definizione della tensione in uscita massima                                                |
|                                      | Campo di impostazione: 0 mV 5000 mV                                                         |
|                                      | Valore standard: 5000                                                                       |
| Zona morta inferiore                 | Definizione della zona morta inferiore                                                      |
|                                      | Campo di impostazione: 0 % 100%                                                             |
|                                      | Valore standard: 0.000                                                                      |

# 20.6.8 Inserimento di Funzioni M

Percorso: Impostazioni ► Assi ► Impostazioni generali ► Funzioni M ► +

| Parametro | Spiegazione                                                            |
|-----------|------------------------------------------------------------------------|
| Nome      | Immissione del nome per la nuova funzione M                            |
|           | Campo di impostazione: M100 M120                                       |
|           | Configurazione vedere "Configurazione delle funzioni M",<br>Pagina 339 |

# 20.6.9 Configurazione delle funzioni M

Percorso: Impostazioni ► Assi ► Impostazioni generali ► Funzioni M ► M100 ... M120

| Parametro       | Spiegazione                                                                      |
|-----------------|----------------------------------------------------------------------------------|
| Nome            | Immissione del nome per la funzione M<br>Campo di impostazione: <b>M100 M120</b> |
| Uscita digitale | Assegnazione dell'uscita digitale per la funzione M secondo piedinatura          |
|                 | Valore standard: Non collegato                                                   |
| Rimuovi         | Rimozione della funzione M selezionata.                                          |

# 20.6.10 Impostazioni speciali

Percorso: Impostazioni > Assi > Impostazioni generali > Impostazioni speciali

| Parametro                                               | Spiegazione                                                                                                    |
|---------------------------------------------------------|----------------------------------------------------------------------------------------------------|
| Fissaggio assi elettronico con<br>arresto assi          | Impostazione del fissaggio assi elettronico con arresto assi<br>Impostazioni:                                                         |
|                                                         | <b>ON</b> : l'asse viene bloccato con arresto assi                                                                                    |
|                                                         | OFF: l'asse non viene bloccato con arresto assi                                                                                       |
|                                                         | Valore standard: OFF                                                                                                    |
| Solo movimenti singolo asse con<br>tasti di traslazione | Impostazione dei possibili movimenti degli assi con i tasti di<br>traslazione                                                         |
|                                                         | Impostazioni:                                                                                                    |
|                                                         | ON: può essere traslato soltanto un singolo asse                                                                                      |
|                                                         | • OFF: possono essere traslati contemporaneamente più assi                                                                            |
|                                                         | Valore standard: OFF                                                                                                    |
| Velocità macchina massima                               | Definizione della velocità massima con cui possono essere<br>traslati assi CNC                                                        |
|                                                         | Campo di impostazione: 100 mm/min 10000 mm/min                                                                                        |
|                                                         | Valore standard: 2.000                                                                                                    |
|                                                         | La <b>Velocità macchina massima</b> non può essere<br>superata anche se è stato definito un avanzamento<br>maggiore per singoli assi. |

## 20.6.11 Assi X, Y ...

i

Percorso: Impostazioni ► Assi ► X, Y ...

Per poter sfruttare funzioni come l'esecuzione di blocchi, la configurazione degli assi deve essere conforme alle convenzioni per la relativa applicazione.

**Ulteriori informazioni:** "Principi fondamentali per la configurazione degli assi", Pagina 331

| Parametro            | Spiegazione                                                                                                    |
|----------------------|----------------------------------------------------------------------------------------------------|
| Nome asse            | Scelta del nome dell'asse rappresentato nell'anteprima di<br>posizione<br>Impostazione standard per l'applicazione Fresatura: <b>X, Y, Z</b><br>Impostazione standard per l'applicazione Tornitura: <b>Non definito</b>                                                                                         |
|                      | Nell'applicazione Tornitura possono essere configurati<br>al massimo i seguenti assi: X, Z, Zo, C, S.                                                                                                    |
|                      | Il nome dell'asse <b>S</b> compare nella selezione non<br>appena si seleziona nel tipo di asse l'opzione<br><b>Mandrino</b> o <b>Mandrino</b> .                                                                                                    |
| Tipo di asse         | Definizione del tipo di asse<br>Impostazioni:<br>Non definito<br>Asse lineare<br>Asse lineare + NC (possibili solo fino a 3 assi)<br>Mandrino<br>Mandrino                                                                                                    |
|                      | Impostazione standard: Asse lineare                                                                                                    |
| Encoder              | Configurazione dell'encoder connesso<br><b>Ulteriori informazioni:</b> "Encoder", Pagina 343                                                                                                    |
| Compensazione errore | Configurazione della compensazione errore lineare <b>LEC</b> o della<br>compensazione errore lineare a segmenti <b>SLEC</b><br><b>Ulteriori informazioni:</b> "Correzione errore lineare (LEC)",<br>Pagina 347<br><b>Ulteriori informazioni:</b> "Compensazione errore lineare a<br>segmenti (SLEC)" Pagina 348 |
| Uscite               | Configurazione delle <b>Uscite</b> per la funzione NC<br><b>Ulteriori informazioni:</b> "Uscite", Pagina 349                                                                                                    |
| Ingressi             | Configurazione delle <b>Ingressi</b> per la funzione NC<br><b>Ulteriori informazioni:</b> "Ingressi", Pagina 350                                                                                                    |
| Finecorsa software   | Configurazione dei <b>Finecorsa software</b><br><b>Ulteriori informazioni:</b> "Finecorsa software", Pagina 351                                                                                                    |
| Tempo di avvio       | Impostazione del necessario <b>Tempo di avvio</b> fino a raggiungere<br><b>Fmax</b><br>Campo di impostazione: <b>50 ms 10.000 ms</b><br>Valore standard: <b>500</b>                                                                                                    |
| Fattore Kv P         | <ul> <li>Quota proporzionale del regolatore di posizione durante il posizionamento</li> <li>Campo di impostazione: 0,3 m/(min x mm) 6 m/(min x mm)</li> <li>Valore standard: 2,5</li> </ul>                                                                                                    |

| Parametro                           | Spiegazione                                                                                                    |
|-------------------------------------|----------------------------------------------------------------------------------------------------|
| Fattore Kv L                        | Quota proporzionale del regolatore di posizione da fermo<br>■ Campo di impostazione: 0,3 m/(min x mm) 6 m/(min x<br>mm) |
|                                     | Valore standard: 2,5                                                                                                    |
| Errore di posizionamento<br>massimo | Immissione dell'errore di inseguimento massimo durante il posizionamento                                                |
|                                     | Campo di impostazione: 5 μm 1.000 μm                                                                                    |
|                                     | Valore standard: 500                                                                                                    |
| Errore di arresto massimo           | Immissione dell'errore di posizione massimo da fermo                                                                    |
|                                     | Campo di impostazione: 5 μm 1.000 μm                                                                                    |
|                                     | Valore standard: 100                                                                                                    |
| Finestra di posizionamento          | Immissione del fattore di scala per l'aiuto di posizionamento in<br>modalità MDI (solo per assi lineari manuali)        |
|                                     | Campo di impostazione: 0.020 mm 2.000 mm                                                                                |
|                                     | Valore standard: 0.100                                                                                                  |

## 20.6.12 Encoder

Percorso: Impostazioni ► Assi ► X, Y ... ► Encoder

## Impostazioni per encoder con interfaccia del tipo EnDat 2.2

| Parametri                  | Spiegazione                                                                                         |
|----------------------------|----------------------------------------------------------------------------------------------------|
| Ingresso sistemi di misura | Assegnazione dell'ingresso encoder all'asse dell'apparecchiatura                                    |
|                            | Impostazioni:                                                                                       |
|                            | Non collegato                                                                                       |
|                            | ■ X1                                                                                                |
|                            | ■ X2                                                                                                |
|                            | ■ X3                                                                                                |
|                            | ■ X4                                                                                                |
|                            | ■ X5                                                                                                |
|                            | ■ X6                                                                                                |
|                            | <b>Ulteriori informazioni:</b> "Panoramica dell'apparecchiatura",<br>Pagina 50                      |
| Interfaccia                | Tipo di interfaccia riconosciuto automaticamente <b>EnDat</b>                                       |
| Identification label       | Informazioni sull'encoder che sono stati caricati dalla targhetta di identificazione elettronica    |
| Diagnostica                | Risultati della diagnostica encoder                                                                 |
| Tipo di encoder            | Tipo dell'encoder connesso                                                                          |
|                            | Impostazioni:                                                                                       |
|                            | Encoder lineare: asse lineare                                                                       |
|                            | Encoder angolare: asse rotativo                                                                     |
|                            | Encoder angolare come encoder lineare: l'asse rotativo viene visualizzato come asse lineare         |
|                            | Valore standard: in funzione dell'encoder connesso                                                  |
| Rapporto meccanico         | Per visualizzazione di un asse rotativo come asse lineare:<br>percorso di traslazione in mm al giro |
|                            | Campo di impostazione: 0,1 mm 1.000 mm                                                              |
|                            | Valore standard: 1.0                                                                                |
| Spostamento punto di       | Configurazione dell'offset tra indice di riferimento e punto zero                                   |
| riferimento                | <b>Ulteriori informazioni:</b> "Spostamento punto di riferimento",<br>Pagina 347                    |

| Parametri                  | Spiegazione                                                                                                    |
|----------------------------|----------------------------------------------------------------------------------------------------|
| Ingresso sistemi di misura | Assegnazione dell'ingresso encoder all'asse dell'apparecchiatura<br>Impostazioni:<br>Non collegato<br>X1 (1 Vpp)<br>X2 (1 Vpp)<br>X3 (1 Vpp)<br>X4 (1 Vpp)<br>X5 (1 Vpp)<br>X5 (1 Vpp)<br>Ulteriori informazioni: "Panoramica dell'apparecchiatura",<br>Pagina 50                                                      |
| Segnale incrementale       | Segnale dell'encoder connesso<br>Impostazioni:<br><b>1 Vpp</b> : segnale in tensione sinusoidale<br><b>11 μA</b> : segnale in corrente sinusoidale<br>Valore standard: <b>1 Vpp</b>                                                                                                    |
| Tipo di encoder            | <ul> <li>Tipo dell'encoder connesso</li> <li>Impostazioni:</li> <li>Encoder lineare: asse lineare</li> <li>Encoder angolare: asse rotativo</li> <li>Encoder angolare come encoder lineare: l'asse rotativo viene visualizzato come asse lineare</li> <li>Valore standard: in funzione dell'encoder connesso</li> </ul> |
| Periodo del segnale        | Per sistemi di misura lineari:<br>lunghezza di un periodo del segnale<br>Campo di impostazione: <b>0.001 μm 1000000.000 μm</b><br>Valore standard: <b>20.000</b>                                                                                                    |
| N. divisioni               | Per sistemi di misura angolari e visualizzazione di un asse rotati-<br>vo come asse lineare:<br>numero di divisioni<br>Campo di impostazione: <b>1 1.000.000</b><br>Valore standard: <b>1.000</b>                                                                                                    |
| Rapporto meccanico         | Per visualizzazione di un asse rotativo come asse lineare:<br>percorso di traslazione in mm al giro<br>Campo di impostazione: <b>0,1 mm 1.000 mm</b><br>Valore standard: <b>1.0</b>                                                                                                    |
| Indici di riferimento      | Configurazione dei <b>Indici di riferimento</b><br><b>Ulteriori informazioni:</b> "Indici di riferimento (Encoder)",<br>Pagina 346                                                                                                    |

# Impostazioni per encoder con interfacce del tipo 1 $V_{PP}$ e 11 $\mu A_{PP}$

| Parametri                  | Spiegazione                                                                                                    |
|----------------------------|----------------------------------------------------------------------------------------------------|
| Frequenza filtro analogico | <ul> <li>Valore di frequenza del filtro passa-basso analogico (non per TTL)<br/>Impostazioni:</li> <li><b>33 kHz</b>: soppressione di frequenze di disturbo superiori a<br/>33 kHz</li> <li><b>400 kHz</b>: soppressione di frequenze di disturbo superiori a<br/>400 kHz</li> <li>Valore standard: <b>400 kHz</b></li> </ul>                                                                                                    |
| Resistenza terminale       | Carico sostitutivo per evitare riflessi <ul> <li>Impostazioni: <b>ON</b> o <b>OFF</b></li> <li>Valore standard: <b>ON</b></li> </ul>                                                                                                    |
| Monitoraggio errori        | <ul> <li>Monitoraggio degli errori del segnale</li> <li>Impostazioni:</li> <li>Off: monitoraggio errori inattivo</li> <li>Contaminazione: monitoraggio errori dell'ampiezza del segnale</li> <li>Frequenza: monitoraggio errori della frequenza del segnale</li> <li>Frequenza &amp; Contaminazione: monitoraggio errori dell'ampiezza del segnale e della frequenza del segnale</li> <li>Valore standard: Frequenza &amp; Contaminazione</li> <li>Se viene superato uno dei valori limite per il monitoraggio errori, viene visualizzato un avvertimento o un messaggio di errore.</li> </ul>                                                                                                    |
|                            | <ul> <li>I valori limite dipendono dal segnale dell'encoder collegato:</li> <li>Segnale 1 Vpp, impostazione Contaminazione <ul> <li>Avvertimento con tensione ≤ 0,45 V</li> <li>Messaggio di errore con tensione ≤ 0,18 V o ≥ 1,34 V</li> </ul> </li> <li>Segnale 1 Vpp, impostazione Frequenza <ul> <li>Messaggio di errore con frequenza ≥ 400 kHz</li> </ul> </li> <li>Segnale 11 µA, impostazione Contaminazione <ul> <li>Avvertimento con corrente ≤ 5,76 µA</li> <li>Messaggio di errore con corrente ≤ 2,32 µA o ≥ 17,27 µA</li> </ul> </li> <li>Segnale 11 µA, impostazione Frequenza <ul> <li>Messaggio di errore con frequenza</li> <li>Messaggio di errore con corrente ≤ 150 kHz</li> </ul> </li> </ul> |
| Direzione conteggio        | <ul> <li>Rilevamento del segnale durante il movimento degli assi<br/>Impostazioni:</li> <li>Positivo: la direzione di traslazione corrisponde alla direzione<br/>di conteggio dell'encoder</li> <li>Negativo: la direzione di traslazione non corrisponde alla<br/>direzione di conteggio dell'encoder</li> <li>Valore standard: Positivo</li> </ul>                                                                                                    |

# 20.6.13 Indici di riferimento (Encoder)

8

# Percorso: Impostazioni ► Assi ► X, Y ... ► Encoder ► Indici di riferimento

Per encoder seriali con interfaccia EnDat non è presente la ricerca degli indici di riferimento, in quanto gli assi vengono automaticamente azzerati.

| Parametro                                               | Spiegazione                                                                                                    |
|---------------------------------------------------------|----------------------------------------------------------------------------------------------------|
| Indice di riferimento                                   | Definizione del tipo di indice di riferimento                                                                                                    |
|                                                         | Impostazioni:                                                                                                    |
|                                                         | Nessuno: nessun indice di riferimento presente                                                                                                   |
|                                                         | Uno: l'encoder dispone di un indice di riferimento                                                                                               |
|                                                         | <ul> <li>Codificato: l'encoder dispone di indici di riferimento a<br/>distanza codificata</li> </ul>                                             |
|                                                         | Valore standard: Uno                                                                                                    |
| Massimo percorso di traslazione                         | Per encoder lineari con indici di riferimento a distanza codificata:<br>percorso di traslazione massimo per determinare la posizione<br>assoluta |
|                                                         | Campo di impostazione: 0,1 mm 10.000,0 mm                                                                                                    |
|                                                         | Valore standard: 20,0                                                                                                    |
| Distanza base                                           | Per encoder angolari con indici di riferimento a distanza codifica-                                                                              |
|                                                         | la:<br>distanza hase massima per determinare la posizione assoluta                                                                               |
|                                                         | <ul> <li>Campo di impostazione: &gt; 0° 360°</li> </ul>                                                                                          |
|                                                         | Valore standard: 10.0                                                                                                    |
| Inversione degli impulsi degli<br>indici di riferimento | Definizione se gli impulsi degli indici di riferimento vengono<br>analizzati negati                                                              |
|                                                         | Impostazioni                                                                                                    |
|                                                         | ON: gli impulsi di riferimento vengono analizzati negati                                                                                         |
|                                                         | • OFF: gli impulsi di riferimento non vengono analizzati negati                                                                                  |
|                                                         | Valore standard: OFF                                                                                                    |
| Spostamento punto di                                    | Configurazione dell'offset tra indice di riferimento e punto zero                                                                                |
| riferimento                                             | <b>Ulteriori informazioni:</b> "Spostamento punto di riferimento",<br>Pagina 347                                                                 |

# 20.6.14 Spostamento punto di riferimento

## Percorso: Impostazioni ► Assi ► X, Y ... ► Encoder ► Indici di riferimento ► Spostamento punto di riferimento

| Parametro                                                    | Spiegazione                                                                                                    |
|--------------------------------------------------------------|----------------------------------------------------------------------------------------------------|
| Spostamento punto di<br>riferimento                          | Attivazione del calcolo dell'offset tra indice di riferimento e punto zero della macchina                                                               |
|                                                              | Campo di impostazione: ON o OFF                                                                                                    |
|                                                              | Valore standard: <b>OFF</b>                                                                                                    |
| Spostamento punto di<br>riferimento                          | Immissione manuale dell'offset (in mm o gradi, in funzione del<br>tipo di encoder selezionato) tra indice di riferimento e punto zero                   |
|                                                              | Valore standard: 0,00000                                                                                                    |
| Posizione attuale per<br>spostamento punto di<br>riferimento | <b>Conferma</b> della posizione attuale come offset (in mm o gradi, in funzione del tipo di encoder selezionato) tra indice di riferimento e punto zero |

# 20.6.15 Correzione errore lineare (LEC)

# Percorso: Impostazioni ► Assi ► X, Y ... ► Compensazione errore ► Correzione errore lineare (LEC)

| Parametri          | Spiegazione                                                                                                    |
|--------------------|----------------------------------------------------------------------------------------------------|
| Compensazione      | Le influenze meccaniche sugli assi della macchina vengono compensate                                                                       |
|                    | Impostazioni:                                                                                                    |
|                    | ON: Compensazione attiva                                                                                                    |
|                    | OFF: Compensazione inattiva                                                                                                    |
|                    | Valore standard: OFF                                                                                                    |
|                    | Se è attiva la <b>Compensazione</b> , non è possibile<br>modificare o creare la <b>Lunghezza nominale</b> e la<br><b>Lunghezza reale</b> . |
| Lunghezza nominale | Campo di immissione per Lunghezza nominale in mm                                                                                           |
| Lunghezza reale    | Campo di immissione per Lunghezza reale in mm                                                                                              |

# 20.6.16 Compensazione errore lineare a segmenti (SLEC)

# Percorso: Impostazioni ► Assi ► X, Y ... ► Compensazione errore ► Compensazione errore lineare a segmenti (SLEC)

| Parametro                             | Spiegazione                                                                                                    |
|---------------------------------------|----------------------------------------------------------------------------------------------------|
| Compensazione                         | Le influenze meccaniche sugli assi della macchina vengono<br>compensate<br>Impostazioni:<br>ON: Compensazione attiva<br>OFF: Compensazione inattiva<br>Valore standard: OFF |
|                                       | modificare o creare la <b>Tabella dei punti di</b><br>compensazione.                                                                                                    |
| Tabella dei punti di<br>compensazione | Apre la tabella dei punti di compensazione per la lavorazione manuale                                                                                                    |
| Crea tabella punti di supporto        | Apre il menu per creare una nuova <b>Tabella dei punti di</b><br>compensazione                                                                                              |
|                                       | <b>Ulteriori informazioni:</b> "Crea tabella punti di supporto",<br>Pagina 348                                                                                              |

# 20.6.17 Crea tabella punti di supporto

Percorso: Impostazioni ► Assi ► X, Y ... ► Compensazione errore ► Compensazione errore lineare a segmenti (SLEC) ► Crea tabella punti di supporto

| Parametro                        | Spiegazione                                                                                         |
|----------------------------------|----------------------------------------------------------------------------------------------------|
| Numero di punti di correzione    | Numero dei punti di compensazione sull'asse meccanico della macchina                                |
|                                  | Campo di impostazione: 2 200                                                                        |
|                                  | Valore standard: 2                                                                                  |
| Distanza dei punti di correzione | Distanza dei punti di compensazione sull'asse meccanico della macchina                              |
|                                  | Valore standard: 100.00000                                                                          |
| P.di part.                       | Il punto di partenza definisce da quale posizione si inizia ad applicare la compensazione sull'asse |
|                                  | Valore standard: 0,00000                                                                            |
| Crea                             | Crea una nuova tabella dei punti di compensazione sulla base<br>delle immissioni                    |

# 20.6.18 Uscite

Percorso: Impostazioni ► Assi ► X, Y ... ► Uscite

| Parametro                  | Spiegazione                                                                                                    |
|----------------------------|----------------------------------------------------------------------------------------------------|
| Uscita analogica           | Assegnazione dell'uscita analogica secondo piedinatura<br>Valore standard: <b>Non collegato</b>                                                              |
| Uscita analogica invertita | Se è attiva questa funzione, il segnale analogico sull'uscita viene<br>negato<br>Valore nominale: Non attivata                                               |
| Fmax                       | <ul> <li>Definizione dell'avanzamento raggiunto con Umax</li> <li>Campo di impostazione: 100 mm/min 10.000 mm/min</li> <li>Valore standard: 2.000</li> </ul> |
|                            | La Velocità macchina massima non può essere superata anche se è stato definito un avanzamento maggiore per singoli assi.                                     |
|                            | Ulteriori informazioni: "Impostazioni speciali", Pagina 340                                                                                                  |
| Umax                       | Tensione massima emessa sull'uscita analogica per raggiungere<br><b>Fmax</b>                                                                                 |
|                            | <ul> <li>Campo di impostazione: 1.000 mV 10.000 mV</li> <li>Valore standard: 9.000</li> </ul>                                                                |
| Consenso motore            | Assegnazione dell'uscita digitale per il consenso motore secon-<br>do piedinatura<br>Valore standard: <b>Non collegato</b>                                   |

# 20.6.19 Ingressi

Percorso: Impostazioni ► Assi ► X, Y ... ► Ingressi

| Parametro                                                         | Spiegazione                                                                                                    |
|-------------------------------------------------------------------|----------------------------------------------------------------------------------------------------|
| Abilita comandi di movimento<br>digitali                          | Impiego dei comandi di movimento digitali per il mandrino<br>Impostazioni: <b>ON</b> o <b>OFF</b><br>Valore standard: <b>OFF</b>                                 |
| Ingresso x comando di<br>movimento digitale in direz.<br>positiva | Assegnazione dell'ingresso digitale per il comando di movimento<br>in direzione positiva secondo piedinatura<br>Valore standard: <b>Non collegato</b>            |
| Ingresso x comando di<br>movimento digitale in direz.<br>negativa | Assegnazione dell'ingresso digitale per il comando di movimento<br>in direzione negativa secondo piedinatura<br>Valore standard: <b>Non collegato</b>            |
| Comandi di movimento da<br>ingresso analogico                     | Configurazione dei comandi di movimento delle apparecchiature<br>di immissione esterne (ad es. joystick) tramite l'ingresso analogi-<br>co                       |
| Ingresso x comandi di movim.<br>analogici                         | Assegnazione dell'ingresso analogico per i comandi di movimen-<br>to secondo piedinatura<br>Valore standard: <b>Non collegato</b>                                |
| Umax                                                              | <ul> <li>Tensione massima sull'ingresso analogico per raggiungere Fmax</li> <li>Campo di impostazione: 1000 mV 5000 mV</li> <li>Valore standard: 5000</li> </ul> |
| Fmax                                                              | <ul> <li>Definizione dell'avanzamento raggiunto con Umax</li> <li>Campo di impostazione: 100 mm/min 2.000 mm/min</li> <li>Valore standard: 2.000</li> </ul>      |
| Ingressi di abilitazione digitali                                 | Configurazione degli ingressi digitali per il consenso                                                                                                    |
| Ingresso per segnale di errore                                    | Assegnazione dell'ingresso digitale per il segnale di consenso<br>del servoamplificatore secondo piedinatura<br>Valore standard: <b>Non collegato</b>            |
| Il segnale è low attivo                                           | Con funzione attiva viene eseguito il consenso dell'asse con segnale "low" sull'ingresso                                                                         |

## 20.6.20 Finecorsa software

Percorso: Impostazioni ► Assi ► X, Y ... ► Finecorsa software

| Parametro                                   | Spiegazione                                                                                                    |
|---------------------------------------------|----------------------------------------------------------------------------------------------------|
| Finecorsa software                          | Impiego del finecorsa software                                                                                                    |
|                                             | Impostazioni: ON o OFF                                                                                                    |
|                                             | Valore standard: OFF                                                                                                    |
| Finecorsa software in direzione<br>positiva | Distanza (in mm) del finecorsa software in direzione positiva dal punto zero macchina (incluso <b>Spostamento punto di riferimen-to</b> , se attivo)               |
|                                             | Valore standard: 0                                                                                                    |
| Finecorsa software in direzione<br>negativa | Distanza (in mm) del finecorsa software in direzione negativa dal<br>punto zero macchina (incluso <b>Spostamento punto di riferimen-</b><br><b>to</b> , se attivo) |
|                                             | Valore standard: 0                                                                                                    |

## 20.6.21 Asse mandrino S

6

Le funzioni di commutazione sono disponibili soltanto per apparecchiature con ID 1089177-xx.

#### Percorso: Impostazioni > Assi > Asse mandrino S

| Parametro    | Spiegazione                                                                |
|--------------|----------------------------------------------------------------------------|
| Nome asse    | Definizione del nome dell'asse rappresentato nell'anteprima di posizione   |
|              | Impostazioni:                                                              |
|              | Non definito                                                               |
|              | = S                                                                        |
|              | Impostazione standard: S                                                   |
| Tipo di asse | Definizione del tipo di asse                                               |
|              | Impostazioni:                                                              |
|              | Non definito                                                               |
|              | Asse lineare                                                               |
|              | Mandrino                                                                   |
|              | Mandrino                                                                   |
|              | Impostazione standard: Mandrino                                            |
| Uscite       | Configurazione delle <b>Uscite</b> per il mandrino                         |
|              | Ulteriori informazioni: "Uscite (S)", Pagina 353                           |
| Ingressi     | Configurazione delle <b>Ingressi</b> per il mandrino                       |
|              | Ulteriori informazioni: "Ingressi (S)", Pagina 354                         |
| Gamme        | Configurazione delle Gamme per il Mandrino                                 |
|              | <b>Ulteriori informazioni:</b> "Configurazione delle Gamme",<br>Pagina 355 |

| Parametro                                                       | Spiegazione                                                                                                    |
|-----------------------------------------------------------------|----------------------------------------------------------------------------------------------------|
| Selezione gamma tramite segna-<br>le esterno                    | <ul> <li>Selezione di Gamme di Mandrino con segnali esterni</li> <li>Impostazioni</li> <li>ON: selezione di Gamme con segnali esterni</li> <li>OFF: selezione di Gamme in manuale nelle modalità</li> <li>Valore standard: OFF</li> </ul> |
| Tempo di avvio per range<br>velocità mandrino superiore         | <ul> <li>Impostazione del necessario Tempo di avvio fino a raggiungere Smax</li> <li>Campo di impostazione: 50 ms 10.000 ms</li> <li>Valore standard: 500</li> </ul>                                                                      |
| Tempo di avvio per range<br>velocità mandrino inferiore         | Impostazione del necessario <b>Tempo di avvio</b> fino a raggiungere<br><b>Smax</b><br>Campo di impostazione: <b>50 ms 10.000 ms</b><br>Valore standard: <b>500</b>                                                                       |
| Punto di inflessione curva<br>caratteristica dei tempi di avvio | <ul> <li>Impostazione del numero di giri mandrino, che marca il passaggio dal range velocità mandrino superiore a quello inferiore</li> <li>Campo di impostazione: 0 1/min 2.000 1/min</li> <li>Valore standard: 1500</li> </ul>          |
| Velocità mandrino minima                                        | <ul> <li>Impostazione del numero di giri mandrino minimo</li> <li>Campo di impostazione: 0 1/min 500 1/min</li> <li>Valore standard: 50</li> </ul>                                                                                        |
| Velocità mandrino massima per<br>arresto mandrino orientato     | <ul> <li>Impostazione del numero di giri mandrino massimo per l'arresto mandrino orientato</li> <li>Campo di impostazione: 0 1/min 500 1/min</li> <li>Valore standard: 30</li> </ul>                                                      |
| Velocità mandrino massima per<br>maschiatura                    | <ul> <li>Impostazione del numero di giri mandrino massimo per la filetta-<br/>tura</li> <li>Campo di impostazione: 100 1/min 2.000 1/min</li> <li>Valore standard: 1.000</li> </ul>                                                       |

# 20.6.22 Uscite (S)

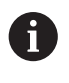

Le funzioni di commutazione sono disponibili soltanto per apparecchiature con ID 1089177-xx.

## Percorso: Impostazioni ► Assi ► S ► Uscite

| Parametro                                 | Spiegazione                                                                                                    |
|-------------------------------------------|----------------------------------------------------------------------------------------------------|
| Uscita analogica                          | Assegnazione dell'uscita analogica secondo piedinatura<br>Valore standard: <b>Non collegato</b>                                                                  |
| Uscita analogica invertita                | Se è attiva questa funzione, il segnale analogico sull'uscita viene<br>negato<br>Valore nominale: Non attivata                                                   |
| Smax                                      | <ul> <li>Definizione della Velocità mandrino raggiunta con Umax</li> <li>Campo di impostazione: 100 1/min 10000 1/min</li> <li>Valore standard: 2.000</li> </ul> |
|                                           | La Velocità macchina massima non può essere superata anche se è stato definito un avanzamento maggiore per singoli assi.                                         |
|                                           | Ulteriori informazioni: "Impostazioni speciali", Pagina 340                                                                                                    |
| Umax                                      | Tensione massima emessa sull'uscita analogica per raggiungere<br>Smax<br>Campo di impostazione: 1.000 mV 10.000 mV<br>Valore standard: 9.000                     |
| Consenso rotazione oraria<br>mandrino     | Assegnazione dell'uscita digitale per il consenso rotazione oraria<br>mandrino secondo piedinatura<br>Valore standard: <b>Non collegato</b>                      |
| Consenso rotazione antioraria<br>mandrino | Assegnazione dell'uscita digitale per il consenso rotazione antio-<br>raria mandrino secondo piedinatura<br>Valore standard: <b>Non collegato</b>                |

# 20.6.23 Ingressi (S)

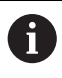

Le funzioni di commutazione sono disponibili soltanto per apparecchiature con ID 1089177-xx.

## Percorso: Impostazioni ► Assi ► S ► Ingressi

| Parametro                                | Spiegazione                                                                                                    |
|------------------------------------------|----------------------------------------------------------------------------------------------------|
| Abilita comandi di movimento<br>digitali | Impiego dei comandi di movimento digitali<br>Impostazioni: <b>ON</b> o <b>OFF</b><br>Valore standard: <b>OFF</b>                                                                                                    |
| Avvio mandrino                           | Assegnazione dell'ingresso digitale per l'avvio del mandrino<br>secondo piedinatura<br>Valore standard: <b>Non collegato</b>                                                                                                    |
| Arresto mandrino                         | Assegnazione dell'ingresso digitale per l'arresto del mandrino<br>secondo piedinatura                                                                                                    |
| Ingressi di abilitazione digitali        | <ul> <li>Valore standard: Non collegato</li> <li>Configurazione degli ingressi digitali per il consenso del mandri-<br/>no</li> </ul>                                                                                                    |
| Mandrino pronto                          | Assegnazione di un ingresso digitale; mostra che il mandrino si<br>trova in uno stato senza errori<br>Valore standard: <b>Non collegato</b>                                                                                                    |
| Interruzione mandrino                    | Assegnazione di un ingresso digitale: in stato attivo disattiva<br>immediatamente la tensione dell'uscita analogica configurata del<br>mandrino. Un movimento del mandrino viene arrestato senza<br>rampa, gli assi eventualmente spostati in automatico vengono<br>arrestati e si impedisce l'attivazione del mandrino. |
|                                          | Il costruttore della macchina è responsabile dell'arresto immediato del mandrino.                                                                                                    |
|                                          | <ul> <li>Valore standard: Non collegato</li> </ul>                                                                                                    |
| Dispositivo di protezione<br>mandrino    | Assegnazione di un ingresso digitale; mostra se un dispositivo di<br>protezione mandrino presente è aperto o chiuso. Questo segnale<br>influisce su messaggi di errore ed esecuzione del programma.                                                                                                    |
|                                          | Il costruttore della macchina è responsabile<br>dell'arresto immediato del mandrino con protezione<br>mandrino aperta.                                                                                                    |
|                                          | <ul> <li>Valore standard: Non collegato</li> </ul>                                                                                                    |
| Posizione finale cannotto +              | Assegnazione di un ingresso digitale per il finecorsa superiore<br>del cannotto. L'ingresso è impiegato per invertire il mandrino<br>durante la filettatura.                                                                                                    |
|                                          | Valore standard: Non collegato                                                                                                    |
| -Posizione finale cannotto               | Assegnazione di un ingresso digitale per il finecorsa inferiore del<br>cannotto. L'ingresso è impiegato per invertire il mandrino duran-<br>te la filettatura.<br>Valore standard: <b>Non collegato</b>                                                                                                    |

| Parametro          | Spiegazione                                                                                                    |
|--------------------|----------------------------------------------------------------------------------------------------|
| Posizione mandrino | Assegnazione di un ingresso digitale; a velocità ridotta il segnale porta il mandrino nella posizione desiderata in fase di arresto |
|                    | Valore standard: Non collegato                                                                                                    |

## 20.6.24 Inserimento di Gamme

Percorso: Impostazioni ► Assi ► S► Gamme ► +

| Parametri | Spiegazione                                                                |
|-----------|----------------------------------------------------------------------------|
|           | Inserimento di una nuova gamma con nome di default                         |
|           | <b>Ulteriori informazioni:</b> "Configurazione delle Gamme",<br>Pagina 355 |

# 20.6.25 Configurazione delle Gamme

## Percorso: Impostazioni ► Assi ► S► Gamme

| Parametri                                                       | Spiegazione                                                                                                    |
|-----------------------------------------------------------------|----------------------------------------------------------------------------------------------------|
| Nome                                                            | Immissione del nome per la gamma<br>Valore standard: <b>Stage [n]</b>                                                                                                    |
| Gamma attiva                                                    | Assegnazione dell'ingresso digitale per la selezione della gamma<br>con un segnale esterno<br>Valore standard: <b>Non collegato</b>                                                                                              |
| Smax                                                            | <ul> <li>Definizione della Velocità mandrino raggiunta con Umax</li> <li>Campo di impostazione: 100 1/min 10000 1/min</li> <li>Valore standard: 2.000</li> </ul>                                                                 |
| Tempo di avvio per range<br>velocità mandrino superiore         | Impostazione del necessario <b>Tempo di avvio</b> fino a raggiungere<br><b>Smax</b><br>Campo di impostazione: <b>50 ms 10.000 ms</b><br>Valore standard: <b>500</b>                                                              |
| Tempo di avvio per range<br>velocità mandrino inferiore         | <ul> <li>Impostazione del necessario Tempo di avvio fino a raggiungere</li> <li>Smax</li> <li>Campo di impostazione: 50 ms 10.000 ms</li> <li>Valore standard: 500</li> </ul>                                                    |
| Punto di inflessione curva<br>caratteristica dei tempi di avvio | <ul> <li>Impostazione del numero di giri mandrino, che marca il passaggio dal range velocità mandrino superiore a quello inferiore</li> <li>Campo di impostazione: 0 1/min 2.000 1/min</li> <li>Valore standard: 1500</li> </ul> |
| Velocità mandrino minima                                        | <ul> <li>Impostazione del numero di giri mandrino minimo</li> <li>Campo di impostazione: 0 1/min 500 1/min</li> <li>Valore standard: 50</li> </ul>                                                                               |
| Rimuovi                                                         | Rimozione della gamma selezionata                                                                                                    |

# 20.7 Assistenza

Questo capitolo descrive le impostazioni per la configurazione dell'apparecchiatura, per la manutenzione del firmware e per l'abilitazione di opzioni software.

## 20.7.1 Informazioni sul firmware

## Percorso: Impostazioni ► Assistenza ► Informazioni sul firmware

Per il service e la manutenzione vengono visualizzate le seguenti informazioni sui singoli moduli del software.

| Parametro                        | Spiegazione                                                           |
|----------------------------------|-----------------------------------------------------------------------|
| Core version                     | Numero di versione del microkernel                                    |
| Microblaze bootloader version    | Numero di versione del programma di avvio Microblaze                  |
| Microblaze firmware version      | Numero di versione del firmware Microblaze                            |
| Extension PCB bootloader version | Numero di versione del programma di avvio (scheda di espansio-<br>ne) |
| Extension PCB firmware version   | Numero di versione del firmware (scheda di espansione)                |
| Boot ID                          | Numero di identificazione della procedura di avvio                    |
| HW Revision                      | Numero di revisione dell'hardware                                     |
| C Library Version                | Numero di versione della libreria C                                   |
| Compiler Version                 | Numero di versione del compiler                                       |
| Touchscreen Controller version   | Numero di versione del controller del touchscreen                     |
| Number of unit starts            | Numero delle accensioni dell'apparecchiatura                          |
| Qt build system                  | Numero di versione del software di compilazione Ot                    |
| Qt runtime libraries             | Numero di versione delle librerie di runtime Qt                       |
| Kernel                           | Numero di versione del kernel Linux                                   |
| Login status                     | Informazioni sull'utente connesso                                     |
| SystemInterface                  | Numero di versione del modulo Interfaccia di sistema                  |
| BackendInterface                 | Numero di versione del modulo Interfaccia                             |
| Guilnterface                     | Numero di versione del modulo Interfaccia utente                      |
| TextDataBank                     | Numero di versione del modulo Database di testo                       |
| Optical edge detection           | Numero di versione del modulo Rilevamento bordo ottico                |
| NetworkInterface                 | Numero di versione del modulo Interfaccia di rete                     |
| OSInterface                      | Numero di versione del modulo Interfaccia sistema operativo           |
| PrinterInterface                 | Numero di versione del modulo Interfaccia stampante                   |
| system.xml                       | Numero di versione dei parametri di sistema                           |
| axes.xml                         | Numero di versione dei parametri degli assi                           |
| encoders.xml                     | Numero di versione dei parametri degli encoder                        |
| ncParam.xml                      | Numero di versione dei parametri NC                                   |
| spindle.xml                      | Numero di versione dei parametri degli assi mandrino                  |
| io.xml                           | Numero di versione dei parametri per ingressi e uscite                |

| Parametro                | Spiegazione                                                                            |
|--------------------------|----------------------------------------------------------------------------------------|
| mFunctions.xml           | Numero di versione dei parametri per funzioni M                                        |
| peripherals.xml          | Numero di versione dei parametri per unità periferiche                                 |
| slec.xml                 | Numero di versione dei parametri della compensazione errore<br>lineare a segmenti SLEC |
| lec.xml                  | Numero di versione dei parametri della compensazione errore<br>lineare LEC             |
| microBlazePVRegister.xml | Numero di versione del "Processor Version Register" di MicroBla-<br>ze                 |
| info.xml                 | Numero di versione dei parametri informativi                                           |
| audio.xml                | Numero di versione dei parametri audio                                                 |
| network.xml              | Numero di versione dei parametri di rete                                               |
| os.xml                   | Numero di versione dei parametri del sistema operativo                                 |
| runtime.xml              | Numero di versione dei parametri di runtime                                            |
| serialPort.xml           | Numero di versione dei parametri dell'interfaccia seriale                              |
| users.xml                | Numero di versione dei parametri utente                                                |
| GI Patch Level           | Livello Patch della Golden Image (GI)                                                  |

# 20.7.2 Esegui backup e ripristina configurazione

## Percorso: Impostazioni > Assistenza > Esegui backup e ripristina configurazione

Le impostazioni o i file utente dell'apparecchiatura si possono salvare come file affinché siano disponibili dopo un ripristino alle impostazioni di fabbrica o per l'installazione su diverse apparecchiature.

| Parametro                    | Spiegazione                                                        |
|------------------------------|--------------------------------------------------------------------|
| Ripristina configurazione    | Ripristino delle impostazioni salvate                              |
|                              | Ulteriori informazioni: "Ripristina configurazione", Pagina 374    |
| Salva dati di configurazione | Salvataggio delle impostazioni dell'apparecchiatura                |
|                              | Ulteriori informazioni: "Salva dati di configurazione", Pagina 144 |
| Restore user files           | Ripristino dei file utente dell'apparecchiatura                    |
|                              | Ulteriori informazioni: "Restore user files", Pagina 375           |
| Backup file utenti           | Salvataggio dei file utente dell'apparecchiatura                   |
|                              | Ulteriori informazioni: "Backup file utenti", Pagina 145           |

# 20.7.3 Update firmware

#### Percorso: Impostazioni > Assistenza > Update firmware

Il firmware è il sistema operativo dell'apparecchiatura. È possibile importare nuove versioni del firmware tramite il connettore USB dell'apparecchiatura o la connessione di rete.

Prima dell'aggiornamento del firmware è necessario prestare particolare attenzione alle Release Notes della relativa versione firmware e le informazioni in esse contenute sulla compatibilità con le versioni precedenti.

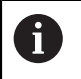

Se il firmware dell'apparecchiatura viene aggiornato, è necessario eseguire il backup delle impostazioni attuali.

Ulteriori informazioni: "Aggiornamento del firmware", Pagina 372

## 20.7.4 Reset

#### Percorso: Impostazioni ► Assistenza ► Reset

All'occorrenza le impostazioni dell'apparecchiatura possono essere resettate alle impostazioni di fabbrica o alla programmazione alla consegna. Le opzioni software vengono disattivate e devono essere quindi riattivate con la chiave di licenza presente.

| Parametri                        | Spiegazione                                                                                                   |
|----------------------------------|----------------------------------------------------------------------------------------------------|
| Ripristina tutte le impostazioni | Reset alle impostazioni di fabbrica                                                                           |
|                                  | <b>Ulteriori informazioni:</b> "Ripristina tutte le impostazioni",<br>Pagina 376                              |
| Reset alla programmazione base   | Reset alle impostazioni di fabbrica e cancellazione dei file utente dall'area di memoria dell'apparecchiatura |
|                                  | <b>Ulteriori informazioni:</b> "Reset alla programmazione base",<br>Pagina 376                                |

## 20.7.5 Area OEM

## Percorso: Impostazioni ► Assistenza ► Area OEM

| Parametro                                    | Spiegazione                                                                                                    |
|----------------------------------------------|----------------------------------------------------------------------------------------------------|
| Documentazione                               | Inserimento di documentazione OEM, ad es. istruzioni di assistenza                                                                                                    |
|                                              | <b>Ulteriori informazioni:</b> "Inserimento della documentazione ",<br>Pagina 129                                                                                      |
| Schermata di avvio                           | Personalizzazione della schermata di avvio, ad es. con proprio<br>logo aziendale                                                                                       |
|                                              | <b>Ulteriori informazioni:</b> "Inserimento della schermata di avvio",<br>Pagina 130                                                                                   |
| Menu OEM                                     | Personalizzazione della barra OEM con funzioni specifiche                                                                                                    |
|                                              | Ulteriori informazioni: "Menu OEM", Pagina 359                                                                                                    |
| Impostazioni                                 | Personalizzazione del modo applicativo, della visualizzazione<br>override, del design della tastiera e dell'esecuzione del program-<br>ma.                             |
|                                              | Gestione di testi e messaggi.                                                                                                    |
|                                              | Ulteriori informazioni: "Impostazioni (Area OEM)", Pagina 364                                                                                                    |
| Esegui backup e ripristina<br>configurazione | Backup e ripristino di impostazioni dell'area OEM                                                                                                    |
| Accesso remoto per screenshot                | Consenso di una connessione di rete con il programma Screen-<br>shotClient, affinché ScreenshotClient possa eseguire screenshot<br>dell'apparecchiatura da un computer |
|                                              | Impostazioni:                                                                                                    |
|                                              | ON: accesso remoto possibile                                                                                                    |
|                                              | OFF: accesso remoto non possibile                                                                                                    |
|                                              | Valore standard: OFF                                                                                                    |
|                                              | All'arresto dell'apparecchiatura, l' <b>Accesso remoto per</b><br>screenshot viene automaticamente disattivato.                                                        |

## 20.7.6 Menu OEM

Percorso: Impostazioni > Assistenza > Area OEM > Menu OEM

| Parametro       | Spiegazione                                                                                         |
|-----------------|----------------------------------------------------------------------------------------------------|
| Visualizza menu | Visualizzazione del <b>Menu OEM</b>                                                                 |
|                 | Impostazioni:                                                                                       |
|                 | <ul> <li>ON: il Menu OEM viene visualizzato nell'interfaccia delle<br/>relative modalità</li> </ul> |
|                 | OFF: il Menu OEM non viene visualizzato                                                             |
|                 | Valore standard: <b>OFF</b>                                                                         |
| Voci menu       | Configurazione delle Voci menu nel Menu OEM                                                         |
|                 | <b>Ulteriori informazioni:</b> "Inserimento di Voci menuOEM",<br>Pagina 360                         |

# 20.7.7 Inserimento di Voci menuOEM

Percorso: Impostazioni ► Assistenza ► Area OEM ► Menu OEM ► Voci menu ► +

| Parametro         | Spiegazione                                                                                                    |
|-------------------|----------------------------------------------------------------------------------------------------|
| Descrizione       | Descrizione della voce nel Menu OEM                                                                                      |
| Тіро              | Selezione della nuova voce nel Menu OEM                                                                                  |
|                   | Impostazioni:                                                                                                    |
|                   | Vuoto                                                                                                    |
|                   | Logo                                                                                                    |
|                   | Velocità mandrino                                                                                                    |
|                   | Funzione M                                                                                                    |
|                   | Funzioni speciali                                                                                                    |
|                   | Documento                                                                                                    |
|                   | Valore standard: <b>Vuoto</b>                                                                                            |
| Parametro         | l parametri disponibili dipendono dal tipo di voce selezionata:                                                          |
|                   | Logo:<br>Ulteriori informazioni: "Voce OEMLogo", Pagina 361                                                              |
|                   | <ul> <li>Velocità mandrino:<br/>Ulteriori informazioni: "Voce OEMNumero di giri del<br/>mandrino", Pagina 361</li> </ul> |
|                   | <ul> <li>Funzioni M:<br/>Ulteriori informazioni: "Voce OEMFunzione M",<br/>Pagina 362</li> </ul>                         |
|                   | <ul> <li>Funzioni speciali:<br/>Ulteriori informazioni: "Voce OEMFunzioni speciali",<br/>Pagina 363</li> </ul>           |
|                   | <ul> <li>Documento:<br/>Ulteriori informazioni: "Voce OEMDocumento",<br/>Pagina 364</li> </ul>                           |
| Rimuovi voce menu | Rimozione della voce dal Menu OEM                                                                                        |
### 20.7.8 Voce OEMLogo

Percorso: Impostazioni ► Assistenza ► Area OEM ► Menu OEM ► Voci menu ► Logo

| Parametro                | Spiegazione                                                                                                    |
|--------------------------|----------------------------------------------------------------------------------------------------|
| Descrizione              | Descrizione della voce nel Menu OEM                                                                                                    |
| Тіро                     | Logo                                                                                                    |
| Seleziona logo           | Selezione dell'immagine desiderata per la rappresentazione                                                                                                    |
| Link alla documentazione | Impiego del logo per il richiamo della documentazione linkata<br>Impostazioni:<br>Nessuno<br>Manuale utente<br>Informazioni Service OEM<br>Valore standard: Nessuno            |
| Carica file immagine     | Copia di un file immagine selezionato nel percorso <b>/Oem/Images</b> <ul> <li>Tipo di file: PNG, JPG, PPM, BMP o SVG</li> <li>Dimensione immagine: max 140 x 70 px</li> </ul> |
| Rimuovi voce menu        | Rimozione della voce dal Menu OEM                                                                                                    |

### 20.7.9 Voce OEMNumero di giri del mandrino

# Percorso: Impostazioni ► Assistenza ► Area OEM ► Menu OEM ► Voci menu ► Velocità mandrino

| Parametro         | Spiegazione                                                                                          |
|-------------------|----------------------------------------------------------------------------------------------------|
| Descrizione       | Descrizione della voce nel Menu OEM                                                                  |
| Тіро              | Velocità mandrino                                                                                    |
| Mandrino          | S                                                                                                    |
| Velocità mandrino | Impostazione del numero di giri mandrino                                                             |
|                   | <ul> <li>Campo di impostazione: in funzione della configurazione<br/>dell'asse mandrino S</li> </ul> |
|                   | Valore standard: 0                                                                                   |
| Rimuovi voce menu | Rimozione della voce dal Menu OEM                                                                    |

## 20.7.10 Voce OEMFunzione M

Percorso: Impostazioni ► Assistenza ► Area OEM ► Menu OEM ► Voci menu ► Funzione M

| Parametro                                   | Spiegazione                                                                                       |
|---------------------------------------------|---------------------------------------------------------------------------------------------------|
| Descrizione                                 | Descrizione della voce nel Menu OEM                                                               |
| Тіро                                        | Funzione M                                                                                        |
| Numero della funzione M                     | Selezione della funzione M selezionata                                                            |
|                                             | Campi di impostazione                                                                             |
|                                             | <ul> <li>100.T 120.T (TOGGLE: all'attivazione commuta tra gli<br/>stati)</li> </ul>               |
|                                             | <ul> <li>100.P 120.P (PULSE: la lunghezza può essere impostata<br/>tramite Pulse time)</li> </ul> |
|                                             | <ul> <li>Valore standard: Vuoto</li> </ul>                                                        |
| Pulse time                                  | Selezione della lunghezza dell'impulso high attivo                                                |
|                                             | Campo di impostazione                                                                             |
|                                             | 8 ms 1500 ms                                                                                      |
|                                             | <ul> <li>Valore standard: 500 ms</li> </ul>                                                       |
| Riavviare                                   | Riavvio della durata dell'impulso                                                                 |
|                                             | Impostazioni: ON o OFF                                                                            |
|                                             | <ul> <li>Valore standard: OFF</li> </ul>                                                          |
| Seleziona immagine per<br>funzione attiva   | Selezione dell'immagine desiderata per la rappresentazione della funzione attiva                  |
| Seleziona immagine per<br>funzione inattiva | Selezione dell'immagine desiderata per la rappresentazione della funzione inattiva                |
| Carica file immagine                        | Copia di un file immagine selezionato nel percorso /Oem/Images                                    |
|                                             | Tipo di file: PNG, JPG, PPM, BMP o SVG                                                            |
|                                             | Dimensione immagine: max 100 x 70 px                                                              |
| Rimuovi voce menu                           | Rimozione della voce dal <b>Menu OEM</b>                                                          |

# 20.7.11 Voce OEMFunzioni speciali

### Percorso: Impostazioni ► Assistenza ► Area OEM ► Menu OEM ► Voci menu ► Funzioni speciali

| Parametro                                               | Spiegazione                                                                        |
|---------------------------------------------------------|------------------------------------------------------------------------------------|
| Descrizione                                             | Descrizione della voce nel Menu OEM                                                |
| Тіро                                                    | Funzioni speciali                                                                  |
| Funzione                                                | Selezione della funzione speciale desiderata                                       |
|                                                         | Impostazioni:                                                                      |
|                                                         | Filettatura                                                                        |
|                                                         | Direzione mandrino                                                                 |
|                                                         | Refrigerante                                                                       |
|                                                         | Refrigerante per modalità mandrino                                                 |
|                                                         | Bloccaggio assi                                                                    |
|                                                         | Azzeramento asse utensile                                                          |
|                                                         | Valore standard: Filettatura                                                       |
| Mandrino                                                | Solo per funzione <b>Direzione mandrino</b> :                                      |
|                                                         | S                                                                                  |
| Seleziona immagine per                                  | Solo per funzione <b>Direzione mandrino</b> :                                      |
| direzione mandrino oraria                               | Selezione dell'immagine desiderata per la direzione mandrino oraria                |
| Seleziona immagine per<br>direzione mandrino antioraria | Solo per funzione <b>Direzione mandrino</b> :                                      |
|                                                         | Selezione dell'immagine desiderata per la direzione mandrino antioraria            |
| Seleziona immagine per<br>funzione attiva               | Selezione dell'immagine desiderata per la rappresentazione della funzione attiva   |
| Seleziona immagine per<br>funzione inattiva             | Selezione dell'immagine desiderata per la rappresentazione della funzione inattiva |
| Carica file immagine                                    | Copia di un file immagine selezionato nel percorso <b>/Oem/Images</b>              |
|                                                         | <ul> <li>Dimensione immagine: max 100 x 70 px</li> </ul>                           |
|                                                         |                                                                                    |
|                                                         |                                                                                    |

## 20.7.12 Voce OEMDocumento

### Percorso: Impostazioni > Assistenza > Area OEM > Menu OEM > Voci menu > Documento

| Parametro                                 | Spiegazione                                                               |
|-------------------------------------------|---------------------------------------------------------------------------|
| Descrizione                               | Descrizione della voce nel Menu OEM                                       |
| Тіро                                      | Documento                                                                 |
| Seleziona documento                       | Selezione del documento desiderato                                        |
| Seleziona immagine per<br>visualizzazione | Selezione dell'immagine desiderata per la rappresentazione della funzione |
| Carica file immagine                      | Copia di un file immagine selezionato nel percorso /Oem/Images            |
| Rimuovi voce menu                         | Rimozione della voce dal Menu OEM                                         |

# 20.7.13 Impostazioni (Area OEM)

### Percorso: Impostazioni ► Assistenza ► Area OEM ► Impostazioni

| Parametro                | Spiegazione                                                                                                    |
|--------------------------|----------------------------------------------------------------------------------------------------|
| Applicazione             | Tipo del modo applicativo, una modifica viene attivata solo dopo<br>un riavvio                                      |
|                          | Impostazioni:                                                                                                    |
|                          | Fresatura                                                                                                    |
|                          | Tornitura                                                                                                    |
|                          | Valore standard: <b>Fresatura</b>                                                                                   |
| Visualizzazione override | Tipo di visualizzazione override nelle modalità <b>Funzionamento</b><br>manuale e MDI                               |
|                          | Impostazioni:                                                                                                    |
|                          | <ul> <li>Percento: l'override viene visualizzato in percentuale dell'a-<br/>vanzamento massimo impostato</li> </ul> |
|                          | Valore: l'override viene visualizzato in mm/min                                                                     |
|                          | Valore standard: Percento                                                                                           |
| Design tastiera          | Selezione del design della tastiera                                                                                 |
|                          | Impostazioni:                                                                                                    |
|                          | Standard: conferma dell'immissione con (Return)                                                                     |
|                          | TNC: conferma dell'immissione con (Enter)                                                                           |
|                          | Valore standard: Standard                                                                                           |
| Esecuzione programma     | Personalizzazione dell'esecuzione del programma                                                                     |
|                          | Ulteriori informazioni: "Esecuzione programma", Pagina 365                                                          |
| Text database            | Database con testi dei messaggi utilizzati per messaggi specifici<br>OEM                                            |
|                          | Ulteriori informazioni: "Text database", Pagina 365                                                                 |
| Messages                 | Definizione di messaggi specifici OEM                                                                               |
|                          | Ulteriori informazioni: "Messages", Pagina 366                                                                      |

### 20.7.14 Esecuzione programma

Percorso: Impostazioni > Assistenza > Area OEM > Impostazioni > Esecuzione programma

| Parametro                                                                             | Spiegazione                                                                                                    |
|---------------------------------------------------------------------------------------|----------------------------------------------------------------------------------------------------|
| Proseguimento automatico al<br>raggiungimento del finecorsa<br>superiore del cannotto | Proseguimento automatico nell'esecuzione di sagome di fori se<br>si raggiunge il finecorsa superiore del cannotto<br>Impostazioni: <b>ON</b> o <b>OFF</b><br>Valore standard: <b>OFF</b> |
| Funzioni M                                                                            | Configurazione vedere "Configurazione delle funzioni M",<br>Pagina 367                                                                                                    |

### 20.7.15 Text database

### Percorso: Impostazioni ► Assistenza ► Area OEM ► Impostazioni ► Text database

L'apparecchiatura offre la possibilità di importare un proprio database di testo. Con il parametro **Messages** è possibile visualizzare diversi messaggi.

| Parametri              | Spiegazione                                                                                  |
|------------------------|----------------------------------------------------------------------------------------------|
| Select text database   | Selezione di un database di testo salvato sull'apparecchiatura<br>come file del tipo "*.xml" |
|                        | Ulteriori informazioni: "Creazione di Text database", Pagina 138                             |
| Deselect text database | Deselezione del database di testo attualmente selezionato                                    |

# 20.7.16 Messages

# ${\sf Percorso:} \ \textbf{Impostazioni} \blacktriangleright \textbf{Assistenza} \blacktriangleright \textbf{Area OEM} \blacktriangleright \textbf{Impostazioni} \blacktriangleright \textbf{Messages}$

| Parametri                                                                                                    | Spiegazione                                                                                                    |
|----------------------------------------------------------------------------------------------------|----------------------------------------------------------------------------------------------------|
| Nome                                                                                                    | Descrizione del messaggio                                                                                                    |
| Text ID or text       Selezione del messaggio da visualizzare. È possibile ins<br>ID testo e selezionare quindi il testo di un messaggio pri<br>te dal database. In alternativa è possibile inserire diretta<br>testo di un nuovo messaggio         Image: Comparison of the selezione del messaggi of the selezione del messaggi of the selezione del messaggi del database. I testi dei messaggi in<br>direttamente non vengono visualizzati tradotti.         Image: Ulteriori informazioni: "Text database", Pagina 365 | Selezione del messaggio da visualizzare. È possibile inserire un<br>ID testo e selezionare quindi il testo di un messaggio presen-<br>te dal database. In alternativa è possibile inserire direttamente il<br>testo di un nuovo messaggio |
|                                                                                                    | Se si cambia la lingua utente dell'apparecchiatura,<br>vengono impiegate le traduzioni dei testi dei<br>messaggi del database. I testi dei messaggi immessi<br>direttamente non vengono visualizzati tradotti.                            |
|                                                                                                    | Ulteriori informazioni: "Text database", Pagina 365                                                                                                    |
| Message type                                                                                                    | Selezione del tipo di messaggio desiderato                                                                                                    |
|                                                                                                    | Impostazioni:                                                                                                    |
|                                                                                                    | <ul> <li>Standard: il messaggio viene visualizzato finché è attivo<br/>l'ingresso</li> </ul>                                                                                                    |
|                                                                                                    | Acknowledgment by user: il messaggio viene visualizzato<br>fino alla conferma dello stesso da parte dell'utente                                                                                                    |
|                                                                                                    | Valore standard: Standard                                                                                                    |
| Input                                                                                                    | Assegnazione dell'ingresso digitale secondo piedinatura per visualizzare il messaggio                                                                                                    |
|                                                                                                    | Valore standard: Non collegato                                                                                                    |
| Rimuovi voce                                                                                                    | Rimozione della voce del messaggio                                                                                                    |

## 20.7.17 Configurazione delle funzioni M

#### Percorso: Impostazioni ► Assistenza ► Area OEM ► Impostazioni ► Esecuzione programma ► Funzioni M

| Parametro                                                      | Spiegazione                                                                                                    |
|----------------------------------------------------------------|----------------------------------------------------------------------------------------------------|
| Numero della funzione M                                        | Immissione del numero della nuova funzione M                                                                                                    |
|                                                                | Campo di impostazione: M2.0 M120.0 (0: l'uscita<br>assegnata alla funzione M viene commutata su inattiva)                                                                        |
|                                                                | <ul> <li>Campo di impostazione: M2.1 M120.1 (1: l'uscita<br/>assegnata alla funzione M viene commutata su attiva)</li> </ul>                                                     |
|                                                                | <ul> <li>Campo di impostazione: M2.2 M120.2 (2: l'uscita<br/>assegnata alla funzione M emette un impulso high attivo di<br/>8 ms)</li> </ul>                                     |
| Seleziona immagine per dialogo<br>durante esecuzione programma | Selezione dell'immagine desiderata per la rappresentazione durante l'esecuzione del programma                                                                                    |
| Carica file immagine                                           | <ul> <li>Copia di un file immagine selezionato nel percorso /Oem/Images</li> <li>Tipo di file: PNG, JPG, PPM, BMP o SVG</li> <li>Dimensione immagine: max 100 x 70 px</li> </ul> |
| Rimuovi voce                                                   | Rimozione della voce                                                                                                    |

### 20.7.18 Documentazione

#### Percorso: Impostazioni > Assistenza > Documentazione

L'apparecchiatura offre la possibilità di caricare il relativo manuale di istruzioni in una lingua desiderata. Il manuale di istruzioni può essere copiato sull'apparecchiatura dalla memoria di massa USB in dotazione.

La versione più aggiornata può essere scaricata nell'area Download di **www.heidenhain.it**.

| Parametro          | Spiegazione                                                    |
|--------------------|----------------------------------------------------------------|
| Aggiungere manuali | Inserimento del manuale di istruzioni in una lingua desiderata |

# 20.7.19 Opzioni software

#### Percorso: Impostazioni > Assistenza > Opzioni software

 Le opzioni software devono essere abilitate sull'apparecchiatura tramite una chiave di licenza. I relativi componenti hardware possono essere impiegati soltanto dopo l'abilitazione della relativa opzione software.
 Ulteriori informazioni: "Attivazione delle Opzioni software", Pagina 111

| Parametro                 | Spiegazione                                                                                          |
|---------------------------|----------------------------------------------------------------------------------------------------|
| Panoramica                | Panoramica di tutte le opzioni software attive sull'apparecchiatura                                  |
| Richiedi opzioni          | Creazione di una richiesta di chiave di licenza da sottoporre a una filiale di assistenza HEIDENHAIN |
|                           | <b>Ulteriori informazioni:</b> "Richiesta della chiave di licenza",<br>Pagina 111                    |
| Richiedi opzioni di prova | Creazione di una richiesta di chiave di licenza da sottoporre a una filiale di assistenza HEIDENHAIN |
|                           | <b>Ulteriori informazioni:</b> "Richiesta della chiave di licenza",<br>Pagina 111                    |
| Attiva opzioni            | Attivazione delle opzioni software con l'ausilio della chiave di<br>licenza o del file di licenza    |
|                           | <b>Ulteriori informazioni:</b> "Abilitazione del codice di licenza",<br>Pagina 112                   |
| Reset opzioni di prova    | Ripristino delle opzioni di prova immettendo una chiave di licenza                                   |

### 20.7.20 Esegui backup e ripristina configurazione (area OEM)

Percorso: Impostazioni > Assistenza > Area OEM > Esegui backup e ripristina configurazione

| Parametri                              | Spiegazione                                                                                                    |  |
|----------------------------------------|----------------------------------------------------------------------------------------------------|--|
| Back up OEM specific folders and files | Backup delle impostazioni dell'area OEM come file ZIP<br><b>Ulteriori informazioni:</b> "Back up OEM specific folders and files",<br>Pagina 141    |  |
|                                        | Ripristino delle impostazioni dell'area OEM da file ZIP<br><b>Ulteriori informazioni:</b> " Restore OEM specific folders and files",<br>Pagina 141 |  |

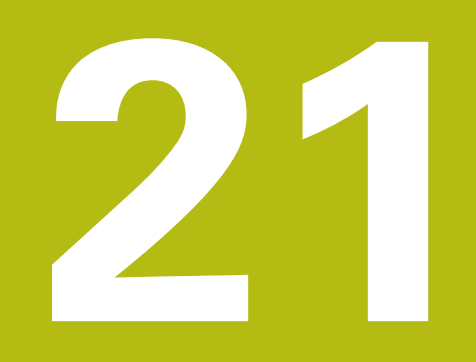

Service e manutenzione

# 21.1 Panoramica

i

M

Questo capitolo descrive gli interventi di manutenzione generali da eseguire sull'apparecchiatura.

Le operazioni successive devono essere eseguite soltanto da personale specializzato.

Ulteriori informazioni: "Qualifica del personale", Pagina 31

Questo capitolo contiene soltanto la descrizione degli interventi di manutenzione dell'apparecchiatura. In questo capitolo non sono descritti gli interventi di manutenzione necessari sulle unità periferiche. **Ulteriori informazioni:** documentazione del produttore delle unità periferiche interessate

# 21.2 Pulizia

### NOTA

#### Pulizia con attrezzi taglienti o detergenti aggressivi

L'apparecchiatura si danneggia in caso di pulizia non appropriata.

- Non utilizzare detergenti abrasivi o aggressivi oppure solventi.
- Non rimuovere lo sporco più ostinato con oggetti appuntiti.

#### Pulizia del corpo

Pulire le superfici esterne con un panno imbevuto in acqua e detergente neutro

#### Pulizia dello schermo

Per pulire il display si dovrebbe attivare la modalità Pulizia. L'apparecchiatura passa quindi in uno stato di inattività, senza interrompere l'alimentazione elettrica. In tale modalità lo schermo viene disinserito.

|  | ( | 5 |
|--|---|---|
|  |   |   |

 Per attivare la modalità di pulizia, toccare Arresta nel menu principale

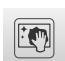

- ▶ Toccare il modo Pulizia
- > Lo schermo si disinserisce
- Pulire lo schermo con un panno che non lascia pelucchi e un normale detergente per vetri

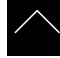

- Toccare un punto qualsiasi del touch screen per disattivare la modalità di pulizia
- > Sul bordo inferiore compare una freccia
- ► Trascinare la freccia verso l'alto
- Lo schermo si accende e viene attivata l'ultima interfaccia utente visualizzata.

# 21.3 Programma di manutenzione

L'apparecchiatura è in grado di funzionare a lungo senza alcuna necessità di interventi di manutenzione.

### NOTA

#### Funzionamento di apparecchiature difettose

Il funzionamento di apparecchiature difettose può comportare danni conseguenti gravi.

- Se danneggiata, non riparare l'apparecchiatura né metterla più in funzione.
- Sostituire immediatamente apparecchiature difettose o contattare la filiale di assistenza HEIDENHAIN

i

Le operazioni successive devono essere eseguite soltanto da un elettrotecnico specializzato!

Ulteriori informazioni: "Qualifica del personale", Pagina 31

| 0 | perazione di manutenzione                                                                            | Intervallo | EI | iminazioni guasti                                                                                   |
|---|----------------------------------------------------------------------------------------------------|------------|----|----------------------------------------------------------------------------------------------------|
| • | Verificare la leggibilità<br>di tutte le marcature,<br>iscrizioni e simboli<br>sull'apparecchiatura. | annuale    | •  | Contattare la filiale di<br>assistenza HEIDENHAIN                                                   |
| • | Verificare l'eventuale<br>presenza di danni e la<br>funzionalità dei collegamenti<br>elettrici       | annuale    | •  | Sostituire i cavi difettosi.<br>Contattare all'occorrenza<br>la filiale di assistenza<br>HEIDENHAIN |
|   | Verificare la presenza di<br>isolamento difettoso o<br>punti deboli del cavo di<br>alimentazione     | annuale    | •  | Sostituire il cavo di<br>alimentazione secondo le<br>specifiche                                     |

# 21.4 Ripresa del funzionamento

Per la ripresa del funzionamento, ad es. in caso di reinstallazione in seguito a una riparazione o al rimontaggio, è necessario adottare sull'apparecchiatura le stesse misure e i requisiti del personale adottati per le attività di montaggio e installazione.

Ulteriori informazioni: "Montaggio", Pagina 41

Ulteriori informazioni: "Installazione", Pagina 47

Il gestore è tenuto a provvedere al collegamento delle unità periferiche (ad es. encoder) per la sicura ripresa del funzionamento e a impiegare personale appositamente autorizzato con idonea qualifica.

Ulteriori informazioni: "Obblighi del gestore", Pagina 32

# 21.5 Aggiornamento del firmware

Il firmware è il sistema operativo dell'apparecchiatura. È possibile importare nuove versioni del firmware tramite il connettore USB dell'apparecchiatura o la connessione di rete.

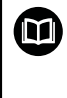

Prima dell'aggiornamento del firmware è necessario prestare particolare attenzione alle Release Notes della relativa versione firmware e le informazioni in esse contenute sulla compatibilità con le versioni precedenti.

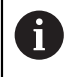

Se il firmware dell'apparecchiatura viene aggiornato, è necessario eseguire il backup delle impostazioni attuali.

#### Premesse

- Il nuovo firmware è disponibile come file \*.dro
- Per l'update del firmware tramite l'interfaccia USB è necessario archiviare il firmware aggiornato su una memoria di massa USB (formato FAT32)
- Per l'update del firmware tramite l'interfaccia di rete, è necessario mettere a disposizione il firmware aggiornato in una cartella in rete

#### Avvio dell'update del firmware

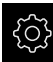

- Nel Menu principale toccare Impostazioni
- Toccare Assistenza
- Aprire in successione:
  - Update firmware
  - Continua
- > Viene avviata l'applicazione Service

#### Esecuzione dell'update del firmware

Un update del firmware può essere eseguito da una memoria di massa USB (formato FAT32) o tramite un drive di rete.

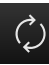

### Toccare Update firmware

#### Toccare Seleziona

- Inserire eventualmente la memoria di massa USB in un'interfaccia USB dell'apparecchiatura
- Selezionare la cartella che contiene il nuovo firmware

Se non si seleziona la cartella corretta, è possibile ritornare alla cartella originaria.

- Toccare il nome del file sulla lista
- Selezione del firmware
- Per confermare la selezione, toccare **Selezione**
- Vengono visualizzate le informazioni sulle versioni del firmware
- Per chiudere la finestra di dialogo, toccare OK

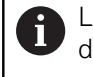

L'update del firmware non può più essere interrotto dopo aver avviato la trasmissione dei dati.

- Per avviare l'update, toccare Start
- > Lo schermo visualizza l'avanzamento dell'update
- Per confermare l'update riuscito, toccare OK
- Per terminare l'applicazione Service, toccare Esci
- > Viene terminata l'applicazione Service
- Viene avviata l'applicazione principale
- > Se è attivo il login utente automatico, compare l'interfaccia utente nel menu **Funzionamento manuale**
- Se non è attivo il login utente automatico, compare Login utente

#### Rimuovere con sicurezza la memoria di massa USB

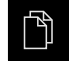

- Nel Menu principale toccare Gestione file
- Selezionare la lista dei percorsi di salvataggio
- Toccare Rimuovi con sicurezza
- Compare il messaggio Ora è possibile rimuovere il supporto dati.
- Estrarre la memoria di massa USB

# 21.6 Ripristina configurazione

Le impostazioni salvate possono essere ricaricate nell'apparecchiatura. Viene sostituita in tal caso la configurazione aggiornata dell'apparecchiatura.

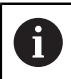

Le opzioni software attive al backup delle impostazioni devono essere attivate prima di ripristinare le impostazioni sull'apparecchiatura.

Il ripristino può essere necessario nei seguenti casi:

- Per la messa in servizio le impostazioni vengono impostate su un'apparecchiatura e trasmesse a tutte le apparecchiature identiche
   Ulteriori informazioni: "Operazioni per la messa in servizio", Pagina 109
- Dopo il ripristino le impostazioni vengono di nuovo copiate sull'apparecchiatura Ulteriori informazioni: "Ripristina tutte le impostazioni", Pagina 376
- <u></u>
- Nel Menu principale toccare Impostazioni
- ► Richiamare in successione:
  - Assistenza
  - Esegui backup e ripristina configurazione
  - Ripristina configurazione
- Toccare **Ripristino completo**
- Inserire eventualmente la memoria di massa USB (formato FAT32) in un'interfaccia USB dell'apparecchiatura
- Selezionare la cartella che contiene il file di backup
- Selezionare il file di backup
- Toccare Selezione
- Confermare la trasmissione riuscita con OK
- > Il sistema viene arrestato
- Per riavviare l'apparecchiatura con i dati di configurazione trasmessi, spegnere l'apparecchiatura e riaccenderla

#### Rimuovere con sicurezza la memoria di massa USB

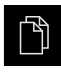

- Nel Menu principale toccare Gestione file
- Selezionare la lista dei percorsi di salvataggio
- Toccare Rimuovi con sicurezza
- Compare il messaggio Ora è possibile rimuovere il supporto dati.
- Estrarre la memoria di massa USB

### 21.7 Restore user files

I file utente salvati come backup dell'apparecchiatura possono essere ricaricati nell'apparecchiatura. I file utente presenti vengono sovrascritti. In combinazione con il ripristino delle impostazioni è possibile ripristinare così la configurazione completa di un'apparecchiatura.

Ulteriori informazioni: "Ripristina configurazione", Pagina 374

In caso di un intervento di assistenza è possibile utilizzare un'apparecchiatura sostitutiva in seguito al ripristino con la configurazione dell'apparecchiatura guasta. Si presuppone che la versione del vecchio firmware coincida con quella del nuovo firmware o che le versioni siano compatibili.

Come file utente viene eseguito il backup di tutti i file di tutti i gruppi utente archiviati nelle relative cartelle ed è possibile procedere al ripristino.

I file della cartella System non vengono ripristinati.

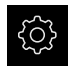

i

- Nel Menu principale toccare Impostazioni
- ► Richiamare in successione:
- Ľ
- Toccare Assistenza
- Aprire in successione:
  - Esegui backup e ripristina configurazione
- Restore user files
- Toccare Load as ZIP
- Inserire eventualmente la memoria di massa USB (formato FAT32) in un'interfaccia USB dell'apparecchiatura
- Selezionare la cartella che contiene il file di backup
- Selezionare il file di backup
- Toccare Selezione
- Confermare la trasmissione riuscita con OK
- Per riavviare l'apparecchiatura con i file utente trasmessi, spegnere l'apparecchiatura e riaccenderla

#### Rimuovere con sicurezza la memoria di massa USB

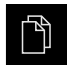

- Nel Menu principale toccare Gestione file
- Selezionare la lista dei percorsi di salvataggio
- Toccare Rimuovi con sicurezza
- Compare il messaggio Ora è possibile rimuovere il supporto dati.
- Estrarre la memoria di massa USB

# 21.8 Ripristina tutte le impostazioni

All'occorrenza le impostazioni dell'apparecchiatura possono essere resettate alla programmazione base. Le opzioni software vengono disattivate e devono essere quindi riattivate con la chiave di licenza presente.

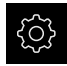

- Nel Menu principale toccare Impostazioni
- Toccare Assistenza
- ► Aprire in successione:
  - Reset
  - Ripristina tutte le impostazioni
- Inserimento della password
- Confermare l'immissione con **RET**
- Per visualizzare la password in chiaro, attivare Visualizza password
- Per confermare l'azione, toccare **OK**
- Per confermare il ripristino, toccare OK
- ▶ Per confermare l'arresto dell'apparecchiatura, toccare OK
- > Questa apparecchiatura viene arrestata
- Tutte le impostazioni vengono resettate
- Per riavviare l'apparecchiatura, spegnere l'apparecchiatura e riaccenderla

# 21.9 Reset alla programmazione base

All'occorrenza le impostazioni dell'apparecchiatura possono essere resettate alle impostazioni di fabbrica e i file utente cancellati dall'area di memoria dell'apparecchiatura. Le opzioni software vengono disattivate e devono essere quindi riattivate con la chiave di licenza presente.

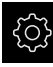

- Nel Menu principale toccare Impostazioni
- Toccare Assistenza
- Aprire in successione:
  - Reset
  - Reset alla programmazione base
- Inserimento della password
- Confermare l'immissione con RET
- Per visualizzare la password in chiaro, attivare Visualizza password
- ► Per confermare l'azione, toccare **OK**
- Per confermare il ripristino, toccare OK
- ▶ Per confermare l'arresto dell'apparecchiatura, toccare OK
- > Questa apparecchiatura viene arrestata
- Tutte le impostazioni vengono resettate e i file utente cancellati
- Per riavviare l'apparecchiatura, spegnere l'apparecchiatura e riaccenderla

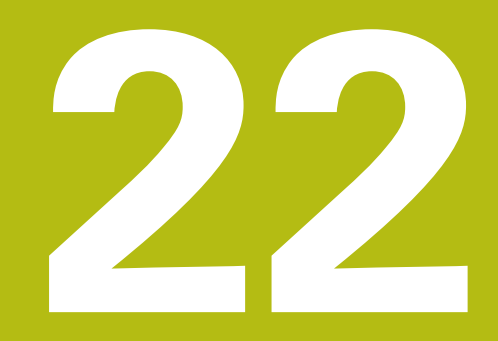

# Cosa fare se...

# 22.1 Panoramica

i

Questo capitolo descrive le cause di guasti funzionali dell'apparecchiatura e le misure per eliminarli.

È necessario leggere attentamente il capitolo "Funzionamento generale" e comprenderlo in ogni sua parte, prima di eseguire le attività descritte di seguito.

Ulteriori informazioni: "Funzionamento generale", Pagina 63

# 22.2 Crash di sistema o caduta di corrente

I dati del sistema operativo possono essere danneggiati nei seguenti casi:

- Crash di sistema o caduta di corrente
- Spegnimento dell'apparecchiatura senza arresto del sistema operativo

In caso di danni al firmware, l'apparecchiatura avvia un Recovery System che visualizza una guida rapida sullo schermo.

In caso di ripristino, il Recovery System sovrascrive il firmware danneggiato con un nuovo firmware che è stato precedentemente salvato su una memoria di massa USB. Con questa operazione le impostazioni dell'apparecchiatura vengono cancellate.

### 22.2.1 Ripristino del firmware

- Su un computer creare in una memoria di massa USB (formato FAT32) la cartella "heidenhain"
- Creare nella cartella "heidenhain" la cartella "update"
- Copiare il nuovo firmware nella cartella "update"
- Rinomina del firmware in "recovery.dro"
- Spegnere l'apparecchiatura
- ▶ Inserire la memoria di massa USB in un'interfaccia USB dell'apparecchiatura
- Accendere l'apparecchiatura
- > L'apparecchiatura avvia il Recovery System
- > La memoria di massa USB viene automaticamente identificata
- > Il firmware viene installato automaticamente
- Dopo l'esecuzione dell'update, il firmware viene automaticamente rinominato in "recovery.dro.[yyyy.mm.dd.hh.mm]"
- > Al termine dell'installazione riavviare l'apparecchiatura
- > L'apparecchiatura viene avviata con le impostazioni di fabbrica

### 22.2.2 Ripristina configurazione

La nuova installazione del firmware resetta l'apparecchiatura alle impostazioni di fabbrica. Le impostazioni comprensive di valori di correzione errori e le opzioni software attivate vengono cancellate. Questo non influisce sui file utente archiviati nella memoria o sui file rimasti invariati anche dopo una nuova installazione del firmware.

Per ripristinare le impostazioni, è necessario eseguirle di nuovo sull'apparecchiatura oppure ripristinare le impostazioni salvate in precedenza sull'apparecchiatura.

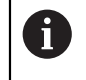

Le opzioni software attive al backup delle impostazioni devono essere attivate prima di ripristinare le impostazioni sull'apparecchiatura.

Attivazione delle opzioni software

Ulteriori informazioni: "Attivazione delle Opzioni software", Pagina 111

Ripristino delle impostazioni

Ulteriori informazioni: "Ripristina configurazione", Pagina 374

# 22.3 Guasti

In caso di guasti o compromissioni durante il funzionamento non inclusi nella tabella sottostante "Eliminazione di guasti", consultare la documentazione del costruttore della macchina o mettersi in contatto con la filiale di assistenza HEIDENHAIN.

# 22.3.1 Eliminazione di guasti

A

Le operazioni riportate di seguito relative all'eliminazione dei guasti devono essere eseguite soltanto dal personale specificato in tabella. **Ulteriori informazioni:** "Qualifica del personale", Pagina 31

| Errore                                                                                              | Fonte                                                | EI | iminazione                                                                                           | Personale                       |
|----------------------------------------------------------------------------------------------------|------------------------------------------------------|----|----------------------------------------------------------------------------------------------------|---------------------------------|
| II LED di stato rimane<br>scuro dopo l'accensione                                                   | La tensione di<br>alimentazione è<br>assente         | •  | Controllare il cavo di<br>alimentazione                                                              | Elettrotecnico<br>specializzato |
|                                                                                                    | Funzionamento<br>difettoso<br>del'apparecchiatura    | •  | Contattare la filiale di<br>assistenza HEIDENHAIN                                                    | Personale<br>qualificato        |
| È comparso un "blue<br>screen" all'avvio<br>dell'apparecchiatura                                    | Errore firmware<br>all'avvio                         |    | Alla prima comparsa<br>spegnere e riaccendere<br>l'apparecchiatura                                   | Personale<br>qualificato        |
|                                                                                                    |                                                      | •  | Qualora compaia<br>ripetutamente contattare<br>la filiale di assistenza<br>HEIDENHAIN                |                                 |
| Dopo l'avvio<br>dell'apparecchiatura non<br>viene rilevata alcuna<br>immissione sul touch<br>screen | Inizializzazione<br>errata dell'hardware             | •  | Spegnere e riaccendere<br>l'apparecchiatura                                                          | Personale<br>qualificato        |
| Gli assi non eseguono il<br>conteggio nonostante il<br>movimento dell'encoder                       | Collegamento<br>difettoso del<br>sistema di misura   | •  | Correggere il collegamento<br>Contattare la filiale di<br>assistenza del produttore<br>degli encoder | Personale<br>qualificato        |
| Gli assi eseguono il<br>conteggio in modo<br>errato                                                 | Impostazioni errate<br>dell'encoder                  | •  | Controllare le impostazioni<br>dell'encoder<br>Pagina 118                                            | Personale<br>qualificato        |
| Gli assi non possono<br>essere traslati                                                             | Impostazioni errate<br>degli assi                    | •  | Controllare le impostazioni<br>degli assi                                                            | Personale<br>qualificato        |
|                                                                                                    | Override<br>avanzamento su<br>zero                   | •  | Verificare la posizione del<br>potenziometro di override di<br>avanzamento                           | Personale<br>qualificato        |
| Errore di<br>posizionamento                                                                         | Impostazioni errate<br>degli assi                    | •  | Controllare le impostazioni<br>degli assi                                                            | Personale<br>qualificato        |
| Errore di stallo                                                                                    | Impostazioni errate<br>degli assi                    |    | Controllare le impostazioni<br>degli assi                                                            | Personale<br>qualificato        |
| Gli assi non possono<br>essere traslati con tasti                                                   | Impostazioni errate<br>degli assi                    |    | Controllare le impostazioni<br>degli assi                                                            | Personale<br>qualificato        |
| Jog                                                                                                 | Modalità errata<br>(modalità MDI,<br>Programmazione) | •  | Verificare la modalità                                                                               | Personale<br>qualificato        |
|                                                                                                    | Override<br>avanzamento su<br>zero                   |    | Verificare la posizione del<br>potenziometro di override di<br>avanzamento                           | Personale<br>qualificato        |

| Errore                                                         | Fonte                                                                                          | Eli | iminazione                                                                  | Personale                                 |
|----------------------------------------------------------------|------------------------------------------------------------------------------------------------|-----|-----------------------------------------------------------------------------|-------------------------------------------|
| L'override avanzamento<br>non limita la velocità<br>degli assi | Impostazione<br>errata dell'override<br>avanzamento                                            | •   | Controllare le impostazioni<br>degli assi                                   | Personale<br>qualificato                  |
| II tasto Rapido non<br>funziona                                | Impostazione errata<br>del rapido                                                              |     | Controllare le impostazioni<br>Pagina 337                                   | Personale<br>qualificato                  |
| Errore asse esterno                                            | Unità periferica<br>esterna                                                                    |     | Eseguire la ricerca errori<br>sistematica                                   | Personale<br>specializzato,<br>event. OEM |
| Errore mandrino                                                | Impostazione errata<br>dell'asse mandrino                                                      |     | Controllare le impostazioni<br>dell'asse mandrino<br>Pagina 351             | Personale<br>specializzato,<br>event. OEM |
|                                                                | Unità periferica<br>esterna                                                                    |     | Eseguire la ricerca errori<br>sistematica                                   | Personale<br>specializzato,<br>event. OEM |
| Stallo mandrino                                                | Unità periferica<br>esterna                                                                    |     | Eseguire la ricerca errori<br>sistematica                                   | Personale<br>specializzato,<br>event. OEM |
| l cicli non possono<br>iniziare con Start ciclo                | Impostazione errata<br>di <b>Avanzamento<br/>automatico</b>                                    |     | Controllare le impostazioni<br>Pagina 337                                   | Personale<br>qualificato                  |
| L'illuminazione del tasto<br>Start ciclo non funziona          | Impostazione errata<br>di <b>Luce Autostart</b>                                                |     | Controllare le impostazioni<br>Pagina 338                                   | Personale<br>qualificato                  |
| L'inversione in filettatura non funziona                       | Impostazione errata<br>di <b>Posizione finale</b><br>cannotto +/-                              | •   | Verificare le impostazioni                                                  | Personale<br>qualificato                  |
| La traslazione<br>automatica su finecorsa<br>non funziona      | Impostazione<br>errata di <b>Finecorsa<br/>software</b> o<br><b>Avanzamento<br/>automatico</b> | •   | Controllare le impostazioni<br>Pagina 351<br>Pagina 337                     | Personale<br>qualificato                  |
| Al di fuori dei finecorsa<br>software                          | Impostazione<br>errata di <b>Finecorsa</b><br>software                                         |     | Controllare le impostazioni<br>Pagina 351                                   | Personale<br>qualificato                  |
| Arresto d'emergenza                                            | Unità periferica<br>esterna                                                                    |     | Eseguire la ricerca errori<br>sistematica                                   | Personale<br>specializzato,<br>event. OEM |
| Tensione di comando<br>assente                                 | Unità periferica<br>esterna                                                                    |     | Eseguire la ricerca errori<br>sistematica                                   | Personale<br>specializzato,<br>event. OEM |
| Connessione di rete non possibile                              | Collegamento<br>difettoso                                                                      | •   | Controllare il cavo di<br>collegamento e il corretto<br>collegamento a X116 | Personale<br>qualificato                  |
|                                                                | Impostazione errata<br>della rete                                                              |     | Controllare le impostazioni<br>di rete<br>Pagina 156                        | Personale<br>qualificato                  |

| Errore                                                                  | Fonte                                                                              | Eliminazione                                                                                                    | Personale                |
|-------------------------------------------------------------------------|------------------------------------------------------------------------------------|----------------------------------------------------------------------------------------------------|--------------------------|
| Non viene riconosciuta<br>la memoria di massa<br>USB collegata.         | Collegamento USB<br>difettoso                                                      | <ul> <li>Verificare il corretto<br/>posizionamento della<br/>memoria di massa USB<br/>nella porta</li> </ul>                | Personale<br>qualificato |
|                                                                         |                                                                                    | <ul> <li>Utilizzare un'altra porta USB</li> </ul>                                                                           |                          |
|                                                                         | Non è supportato<br>il tipo o la<br>formattazione della<br>memoria di massa<br>USB | <ul> <li>Utilizzare un'altra memoria<br/>di massa USB</li> </ul>                                                            | Personale<br>qualificato |
|                                                                         |                                                                                    | massa USB con FAT32                                                                                                    |                          |
| L'apparecchiatura si<br>avvia in modalità di<br>ripristino (modalità di | Errore firmware<br>all'avvio                                                       | <ul> <li>Alla prima comparsa<br/>spegnere e riaccendere<br/>l'apparecchiatura</li> </ul>                                    | Personale<br>qualificato |
| solo testo)                                                             | I                                                                                  | <ul> <li>Qualora compaia<br/>ripetutamente contattare<br/>la filiale di assistenza<br/>HEIDENHAIN</li> </ul>                |                          |
| Login utente non<br>possibile                                           | Password non<br>presente                                                           | <ul> <li>Come utente con livello di<br/>autorizzazione superiore<br/>resettare la password<br/>Pagina 152</li> </ul>        | Personale<br>qualificato |
|                                                                         |                                                                                    | <ul> <li>Per resettare la password<br/>OEM mettersi in contatto<br/>con una filiale di assistenza<br/>HEIDENHAIN</li> </ul> |                          |

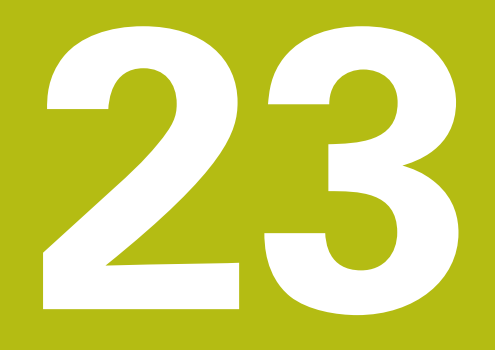

Smontaggio e smaltimento

# 23.1 Panoramica

Questo capitolo contiene indicazioni e disposizioni di tutela ambientale che devono essere osservati per uno smontaggio e uno smaltimento corretti dell'apparecchiatura.

# 23.2 Smontaggio

i

Lo smontaggio dell'apparecchiatura deve essere eseguito soltanto da personale specializzato.

Ulteriori informazioni: "Qualifica del personale", Pagina 31

A seconda delle periferiche collegate può essere necessario l'intervento di un elettrotecnico specializzato per le attività di smontaggio.

Occorre inoltre attenersi anche alle relative norme di sicurezza, indicate per il montaggio e l'installazione dei relativi componenti.

#### Smaltimento dell'apparecchiatura

Smontare l'apparecchiatura nella sequenza inversa di installazione e montaggio. **Ulteriori informazioni:** "Installazione", Pagina 47 **Ulteriori informazioni:** "Montaggio", Pagina 41

# 23.3 Smaltimento

### NOTA

#### Smaltimento errato dell'apparecchiatura!

Se l'apparecchiatura viene smaltita erroneamente, ne possono conseguire danni ambientali.

 Non smaltire apparecchiature elettriche e componenti elettronici nei rifiuti domestici

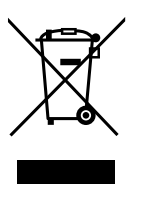

- Smaltire la batteria tampone incorporata separatamente dall'apparecchiatura
- Riciclare l'apparecchiatura e la batteria tampone secondo le disposizioni di smaltimento locali
- Per chiarimenti relativi allo smaltimento dell'apparecchiatura, mettersi in contatto con la filiale di assistenza HEIDENHAIN

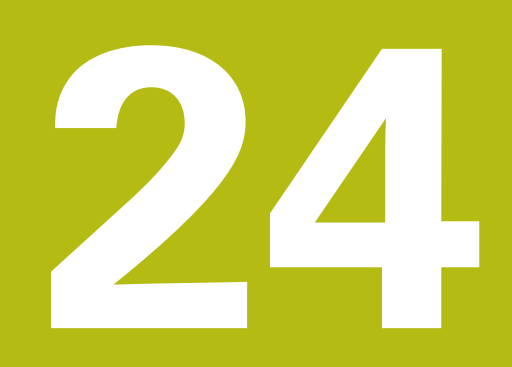

Dati tecnici

# 24.1 Panoramica

Questo capitolo contiene una panoramica dei dati dell'apparecchiatura e i disegni con le quote dell'apparecchiatura e di collegamento.

# 24.2 Dati dell'apparecchiatura

| Apparecchiatura                                  |                                                                                                    |
|--------------------------------------------------|----------------------------------------------------------------------------------------------------|
| Corpo                                            | corpo fresato in alluminio                                                                                                    |
| Dimensioni                                       | 314 mm x 265 mm x 36 mm                                                                                                    |
| Tipo di fissaggio,<br>dimensioni di collegamento | VESA MIS-D, 100<br>100 mm x 100 mm                                                                                                    |
| Display                                          |                                                                                                    |
| Schermo                                          | <ul> <li>LCD widescreen (16:10)<br/>a colori 30,7 cm (12,1")</li> <li>1280 x 800 pixel</li> </ul>                                                                                                    |
| Passo di visualizzazione                         | impostabile, min. 0,00001 mm                                                                                                    |
| Interfaccia utente                               | interfaccia utente (GUI) con touch screen                                                                                                    |
| Dati elettrici                                   |                                                                                                    |
| Tensione di alimentazione                        | <ul> <li>100 V AC 240 V AC (±10%)</li> <li>50 Hz 60 Hz (±5%)</li> <li>Per apparecchiature con ID 1089176-xx: potenza in ingresso max 38 W</li> <li>Per apparecchiature con ID 1089177-xx: potenza in ingresso max 79 W</li> </ul>    |
| Batteria tampone                                 | batteria al litio tipo CR2032; 3,0 V                                                                                                    |
| Categoria di sovratensione                       | 11                                                                                                    |
| Numero di ingressiencoder                        | Applicazione Fresatura: 4 (2 ingressi aggiuntivi<br>attivabili tramite opzione software)<br>Applicazione Tornitura: 4                                                                                                    |
| Interfacce encoder                               | <ul> <li>1 V<sub>PP</sub>: corrente massima 300 mA, frequenza in ingresso max 400 kHz</li> <li>11 µA<sub>PP</sub>: corrente massima 300 mA, frequenza in ingresso max 150 kHz</li> <li>EnDat 2.2: corrente massima 300 mA</li> </ul> |
| Interpolazione a 1 V <sub>PP</sub>               | x4.096                                                                                                    |
| Collegamento sistema di<br>tastatura             | <ul> <li>tensione di alimentazione 5 V DC o 12 V DC</li> <li>uscita di commutazione di 5 V o a potenziale zero</li> <li>lunghezza cavo max con cavo HEIDENHAIN da 30 m</li> </ul>                                                    |

| Dati elettrici            |                                                                                                    |                                                             |                                    |  |  |  |
|---------------------------|----------------------------------------------------------------------------------------------------|-------------------------------------------------------------|------------------------------------|--|--|--|
| Ingressi digitali         | TTL 0 V                                                                                                    | TTL 0 V DC +5 V DC                                          |                                    |  |  |  |
|                           | Livello<br>High                                                                                                    | Range di tensione<br>11 V DC<br>30 V DC                     | Range di corrente<br>2,1 mA 6,0 mA |  |  |  |
|                           | Low                                                                                                    | 3 V DC<br>2,2 V DC                                          | 0,43 mA                            |  |  |  |
| Uscite digitali           | TTL 0 V DC +5 V DC<br>Carico massimo 1 kΩ<br>range di tensione 24 V DC (20,4 V 28,8 V)<br>corrente in uscita max. 150 mA per canale      |                                                             |                                    |  |  |  |
| Uscite a relè             | per apparecchiature con ID 1089177-xx:<br>tensione di commutazione max.<br>30 V AC / 30 V DC                                             |                                                             |                                    |  |  |  |
|                           | <ul> <li>corrente di commutazione max. 0,5 A</li> <li>potenza di commutazione max. 15 W</li> <li>corrente continua max. 0,5 A</li> </ul> |                                                             |                                    |  |  |  |
| Ingressi analogici        | per apparecchiature con ID 1089177-xx:<br>range di tensione 0 V DC +5 V DC<br>resistenza 100 $\Omega \le R \le 50 \text{ k}\Omega$       |                                                             |                                    |  |  |  |
| Uscite analogiche         | per appa<br>range di<br>carico m                                                                                                    | recchiature con ID 10<br>tensione –10 V DC<br>assimo = 1 kΩ | 89177-xx:<br>+10 V DC              |  |  |  |
| Uscite di tensione da 5 V | tolleranz<br>corrente                                                                                                    | a di tensione ±5%,<br>massima 100 mA                        |                                    |  |  |  |

| Dati elettrici                      |                                                                                                    |
|-------------------------------------|----------------------------------------------------------------------------------------------------|
| Interfaccia dati                    | <ul> <li>4 USB 2.0 Hi-Speed (tipo A), corrente max 500 mA per ogni porta USB</li> <li>1 Ethernet 10/100 MBit/1 GBit (RJ45)</li> </ul>                                                                             |
| Ambiente                            |                                                                                                    |
| Temperatura di lavoro               | 0 °C +45 °C                                                                                                    |
| Temperatura di immagazzi-<br>naggio | −20 °C +70 °C                                                                                                    |
| Umidità relativa dell'aria          | 10% 80% u.r. senza formazione di condensa                                                                                                    |
| Altezza                             | ≤ 2000 m                                                                                                    |
| Informazioni generali               |                                                                                                    |
| Direttive                           | <ul> <li>Direttiva EMC 2014/30/UE</li> <li>Direttiva Bassa Tensione 2014/35/UE</li> <li>Direttiva RoHS 2011/65/UE</li> </ul>                                                                                      |
| Grado di contaminazione             | 2                                                                                                    |
| Grado di protezione<br>EN 60529     | <ul><li>fronte e lati: IP65</li><li>retro: IP40</li></ul>                                                                                                    |
| Peso                                | <ul> <li>3,5 kg</li> <li>con base di supporto Single-Pos: 3,6 kg</li> <li>con base di supporto Duo-Pos: 3,8 kg</li> <li>con base di supporto Multi-Pos: 4,5 kg</li> <li>con supporto Multi-Pos: 4,1 kg</li> </ul> |

#### 24.3 Dimensioni dell'apparecchiatura

Tutte le quote nel disegno sono rappresentate in mm.

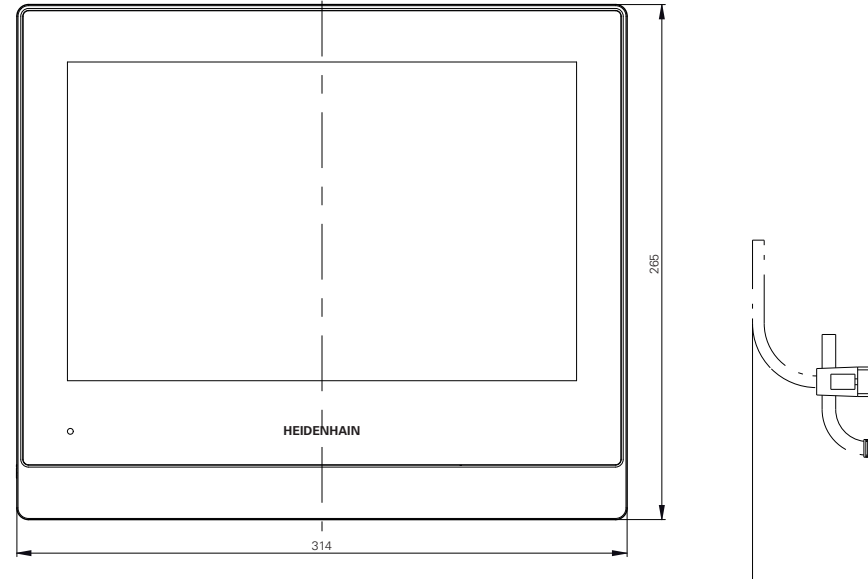

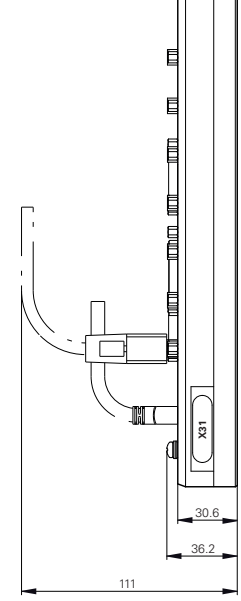

Figura 87: Quotatura del corpo

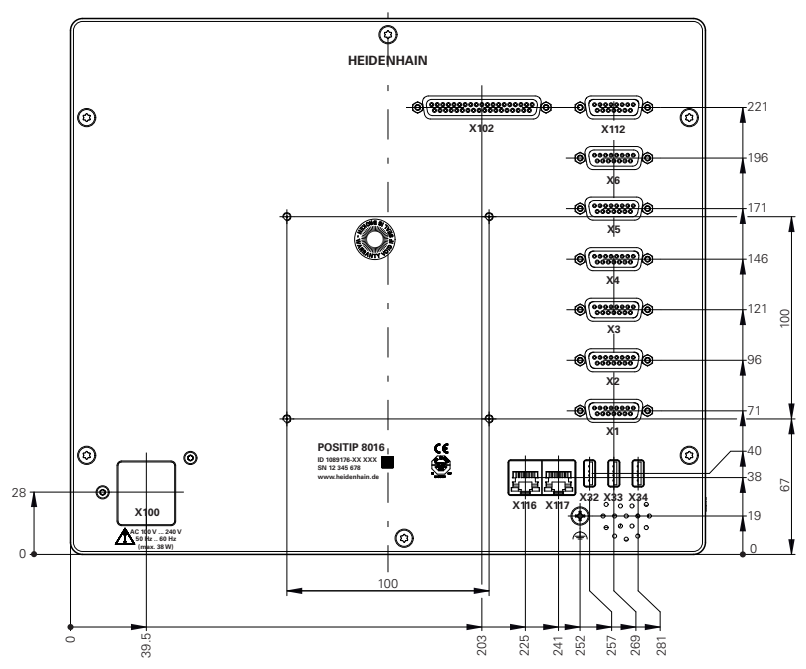

Figura 88: Quotatura del retro per apparecchiature con ID 1089176-xx

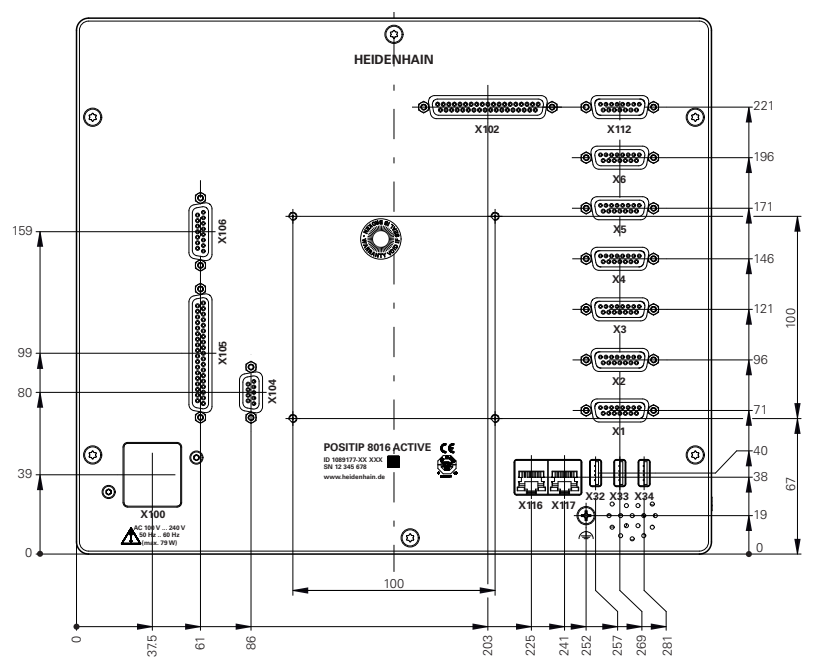

Figura 89: Quotatura del retro per apparecchiature con ID 1089177-xx

## 24.3.1 Quote dell'apparecchiatura con base di supporto Single-Pos

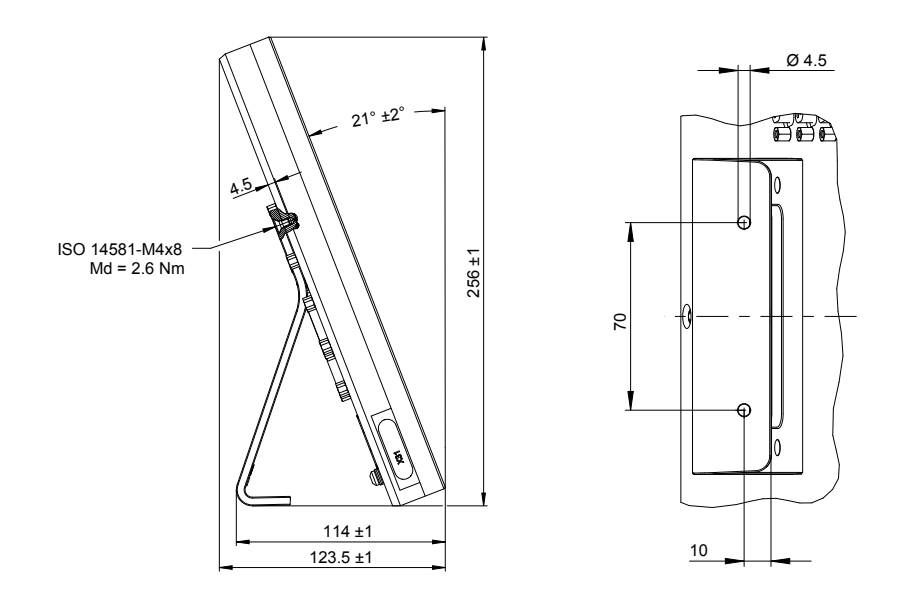

Figura 90: Quote dell'apparecchiatura con base di supporto Single-Pos

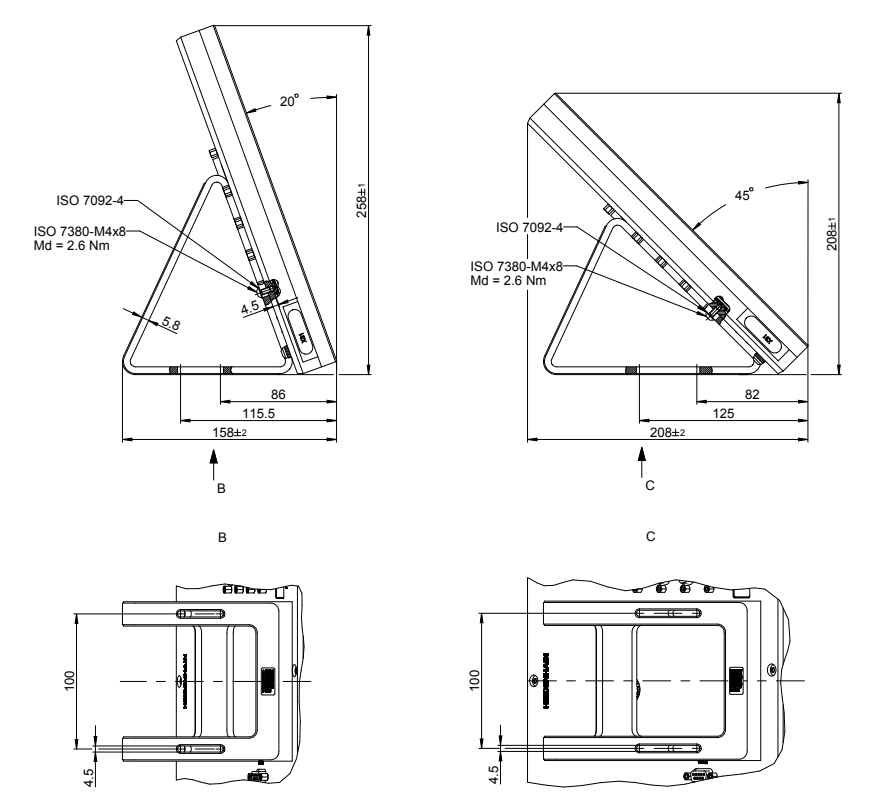

### 24.3.2 Quote dell'apparecchiatura con base di supporto Duo-Pos

Figura 91: Quote dell'apparecchiatura con base di supporto Duo-Pos

## 24.3.3 Quote dell'apparecchiatura con base di supporto Multi-Pos

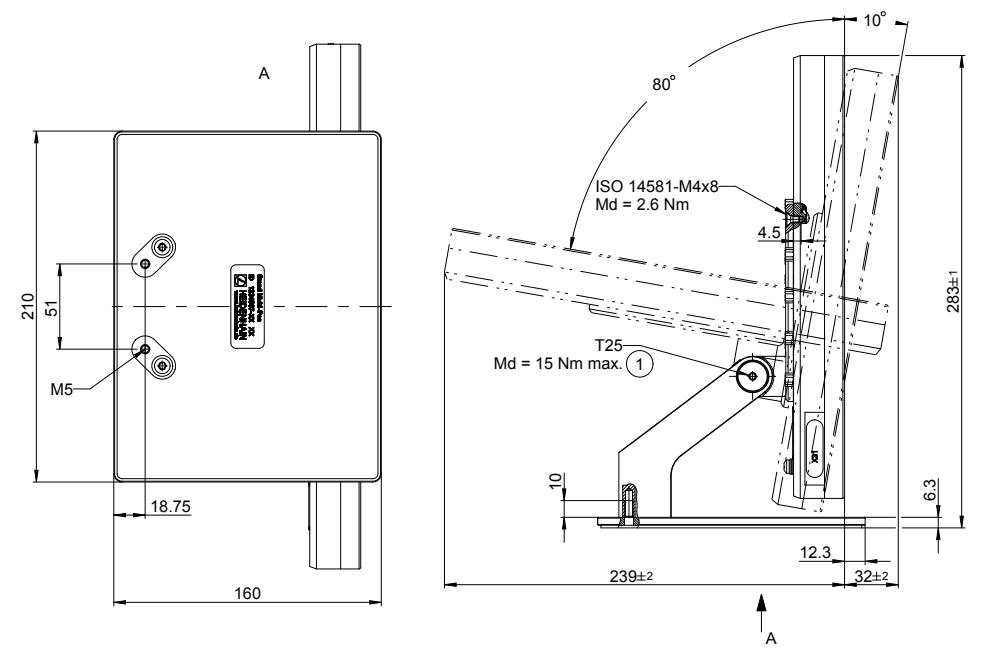

Figura 92: Quote dell'apparecchiatura con base di supporto Multi-Pos

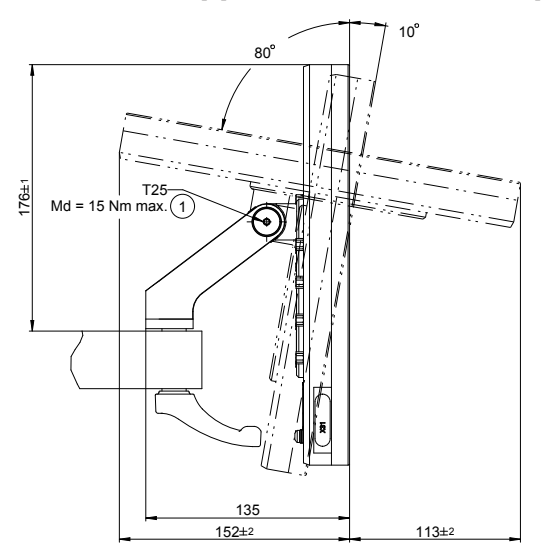

# 24.3.4 Quote dell'apparecchiatura con supporto Multi-Pos

Figura 93: Quote dell'apparecchiatura con supporto Multi-Pos

# 25 Indice

| A                             |      |
|-------------------------------|------|
| Accessori                     | . 37 |
| Accensione                    | . 70 |
| Configurazione                | 151  |
| Installazione                 | . 48 |
| Messa in servizio             | 109  |
| Spegnimento                   | . 71 |
| Apparecchiature di immissione | -    |
| Collegamento                  | . 60 |
| Funzionamento                 | . 64 |
| Appendice                     | . 22 |
| asse mandrino                 | 121  |
| Assemblaggio                  | . 42 |
| assi                          | 118  |
| Х, Ү                          | 340  |
| Assistente                    | 103  |
| Avvio rapido 180,             | 202  |
| Azioni del mouse              |      |
| Configurazioni                | 165  |
| Funzionamento                 | . 65 |
| Pressione                     | . 65 |
| Тоссо                         | . 65 |
| Trascinamento                 | . 66 |
|                               |      |

# В

| Backup file utenti 145, 178   |
|-------------------------------|
| Barra di stato 94             |
| Calcolatrice                  |
| Comandi                       |
| Cronometro                    |
| Personalizzazione del menu di |
| accesso rapido                |
| Barra OEM                     |
| Comandi                       |
| Configurazione 132            |
| Configurazione delle funzioni |
| M 134                         |
| Funzioni 100                  |
| Visualizzazione del logo      |
| OEM 132                       |
|                               |

# C

| Cablaggio di ingressi e uscite di |      |
|-----------------------------------|------|
| commutazione                      | . 54 |
| Caricamento del file di licenza   | 113  |
| Cartella                          |      |
| Cancellazione                     | 305  |
| Copia                             | 304  |
| Creazione                         | 303  |
| Gestione                          | 303  |
| Rinomina                          | 304  |
| Spostamento                       | 304  |
| Chiave di licenza                 |      |
| Registrazione                     | 113  |
|                                   |      |

| Richiesta                      | 111         |
|--------------------------------|-------------|
| Codice di licenza              |             |
| Abilitazione                   | 112         |
| Collegamento                   |             |
| Computer                       | . 60        |
| Collegamento degli encoder     | . 52        |
| Collegamento dei sistemi di    |             |
| tastatura                      | 53          |
| Collegamento di massa, 3 fili  | 61          |
| Comandi                        |             |
| Aggiungi                       | . 68        |
| Annulla                        | . 68        |
| Barra di stato                 | 94          |
| Barra OEM                      | . 99        |
| Chiudi                         | . 68        |
| Commutatori                    | . 68        |
| Conferma                       | 68          |
| Indietro                       | . 69        |
| Interruttori a scorrimento     | 68          |
| Liste a discesa                | . 68        |
| Menu principale                | /5          |
| Pulsante Plu/IVieno            | . 67        |
| lastiera visualizzata sullo    | ~ 7         |
| schermo                        | 67          |
|                                | 6E          |
| Propoiono                      | 00          |
|                                | 65          |
| Traccinamento                  | . 05<br>66  |
|                                | . 00        |
| Compensazione errore linear    | 2           |
| 12/                            | דוג∍<br>זאק |
| Compensazione errore linear    | 2 2         |
| segmenti 125                   | 348<br>348  |
| Esecuzione                     | 123         |
| Metodi                         | 123         |
| Tabella dei punti di           | 120         |
| compensazione                  | 348         |
| compensazione errore lineare   | 0.0         |
| (LEC)                          | 124         |
| Compensazione errore lineare a |             |
| seamenti (SLEC)                | 125         |
| Computer                       | 60          |
| Condizioni ambientali          | 388         |
| Configurazione                 | 151         |
| Tastiera USB                   | 165         |
| Touch screen                   | 165         |
| Configurazione del logo OEM    | 132         |
| Connettore di alimentazione    | . 61        |
| CUPS                           | 163         |
|                                |             |
|                                |             |

| Danni dovuti al trasporto 39  |
|-------------------------------|
| Database di testi             |
| Creazione 138                 |
| data e ora 110, 151, 319      |
| Dati dell'apparecchiatura 386 |
| Documentazione                |

| Appendice       | . 22 |
|-----------------|------|
| Download        | . 21 |
| 0EM             | 129  |
| Drive di rete   | 157  |
| Drive di stampa | 162  |
| Duo-Pos         | . 44 |
|                 |      |

## E

| Elettrotecnico specializzato 3      | 31       |
|-------------------------------------|----------|
| Encoder                             |          |
| Configurazione dei parametri        | ~        |
|                                     | 8        |
| HEIDENHAIN 12                       | 20       |
| Encoder HEIDENHAIN 12               | 20       |
| Esecuzione della ricerca degli indi | ci       |
| di riferimento 215, 22              | 26       |
| Esecuzione programma 258, 26        | 88       |
| Breve descrizione 258, 26           | 8        |
| Esempio 19                          | 98       |
| Menu 8                              | 32       |
| Esempio                             |          |
| Accoppiamento (modalità MDI)        |          |
| 190                                 |          |
| Cerchio di fori, serie di fori      |          |
| (Esecuzione programma) 19           | 98       |
| Cerchio di fori, serie di fori      |          |
| (Programmazione)                    | 94       |
| Disegno flangia                     | 32       |
| Disegno supporto cuscinetto         |          |
| 203                                 |          |
| Finitura profilo esterno 21         | 1        |
| Foro passante (Funzionamento        | •        |
| manuale)                            | 35       |
| Origine 20                          | 18       |
| Origine (Funzionamento              | ,0       |
|                                     | งว       |
| Pozzo 190 20                        | 12<br>12 |
| Predianasiziana tarnia              |          |
| Saraaastura profilo astorna 20      | 50       |
| Sgrossatura promo esterno 20        | 9        |
|                                     | 5        |
|                                     | 57       |
|                                     | U        |

# F

| Feedback acustici 103            | 3 |
|----------------------------------|---|
| File                             |   |
| Apertura 306                     | 3 |
| Cancellazione                    | 5 |
| Copia 305                        | 5 |
| Esportazione 307                 |   |
| Importazione                     | 3 |
| Rinomina                         | 5 |
| Spostamento 304                  | 1 |
| File PPD 162                     | 2 |
| File utente                      |   |
| Ripristino 375                   | 5 |
| Finestra di simulazione 262, 272 | 2 |
| Attivazione 264, 274             |   |

| Assistente.103Comandi67Comandi gestuali e azioni delmouse.65Feedback acustici.103Funzionamento generale.64Messaggi.101Modalità di risparmioenergetico.energetico.70Touch screen e apparecchiaturedi immissione.64Funzionamento manuale.77Esempio.184, 185, 192Menu.77Funzioni MConfigurazione134,339,362,Specifiche del costruttore.127Standard.127 | Formattazione dei testi        |
|----------------------------------------------------------------------------------------------------|--------------------------------|
| Comandi                                                                                                    | Assistente 103                 |
| Comandi gestuali e azioni del<br>mouse                                                                                                    | Comandi 67                     |
| mouse                                                                                                    | Comandi gestuali e azioni del  |
| Feedback acustici                                                                                                    | mouse 65                       |
| Funzionamento generale64Messaggi                                                                                                    | Foodback acustici 103          |
| Merrizionamento generale                                                                                                    | Funzionamento generale 64      |
| Messaggi                                                                                                    | Magaga                         |
| Initial di risparmioenergetico                                                                                                    | Nedelità di ricromenio         |
| energetico                                                                                                    |                                |
| louch screen e apparecchiature<br>di immissione                                                                                                    | energetico                     |
| di immissione                                                                                                    | louch screen e apparecchiature |
| Funzionamento manuale                                                                                                    | di immissione 64               |
| Esempio                                                                                                    | Funzionamento manuale          |
| Menu                                                                                                    | Esempio 184, 185, 192          |
| Funzioni M<br>Configurazione<br>134, 339, 362, 367<br>Panoramica                                                                                                    | Menu 77                        |
| Configurazione<br>134, 339, 362, 367<br>Panoramica                                                                                                    | Funzioni M                     |
| 134,339,362,367Panoramica127Specifiche del costruttore127Standard127                                                                                                    | Configurazione                 |
| Panoramica                                                                                                    | 134, 339, 362, 367             |
| Specifiche del costruttore 127<br>Standard 127                                                                                                    | Panoramica 127                 |
| Standard 127                                                                                                    | Specifiche del costruttore 127 |
| _                                                                                                    | Standard 127                   |
|                                                                                                    | 2                              |

# Gamme

| Configurazione              | 355  |
|-----------------------------|------|
| Gestione dei programmi 287, | 299  |
| Gestione file               |      |
| Breve descrizione           | 302  |
| Menu                        | . 86 |
| Tipi di file                | 303  |
| Guasti                      | 379  |
|                             |      |

# I

| ID utente 152                 |
|-------------------------------|
| Immagazzinaggio 40            |
| Impostazioni                  |
| Backup 144, 177               |
| Menu                          |
| Menu di accesso rapido        |
| Ripristino 374                |
| Impostazioni avanzate della   |
| stampante 163                 |
| Impostazioni di rete 156      |
| Indicazioni informative 27    |
| installazione                 |
| Interfaccia EnDat             |
| Configurazione degli assi 115 |
| Interfaccia utente            |
| Dopo l'avvio                  |
| Menu Esecuzione programma     |
| 82                            |
| Menu Funzionamento manuale    |
| 77                            |
| Menu Gestione file 86         |
| Menu Impostazioni             |
| Menu Login utente 87          |
| Menu Modalità MDI             |

| Menu principale             | 75 |
|-----------------------------|----|
| Menu Programmazione         | 83 |
| Menu Spegnimento            | 89 |
| Standard di fornitura       | 74 |
| Istruzioni di installazione | 22 |
|                             |    |

# Lingua

L

| Impostazione | 72, | 10 | 7, | 150  |
|--------------|-----|----|----|------|
| Login utente |     |    | 71 | , 87 |

# Μ

| Mandrino                         | 121  |
|----------------------------------|------|
| Configurazione di ingressi e     |      |
| uscite                           | 121  |
| Manuale di istruzioni            | 22   |
| Aggiornamento                    | 155  |
| Menu                             |      |
| Esecuzione programma             |      |
| 82, 258,                         | 268  |
| Funzionamento manuale 7          | 7,   |
| 214,                             | 224  |
| Gestione file                    | 86   |
| Impostazioni                     | . 88 |
| Login utente                     | 87   |
| Modalità MDI 79, 232,            | 246  |
| Programmazione 83, 278,          | 290  |
| Spegnimento                      | 89   |
| Messaggi                         |      |
| Chiusura                         | 102  |
| Richiamo                         | 101  |
| Messaggi di errore 101,          | 137  |
| Cancellazione                    | 140  |
| Configurazione                   | 140  |
| messa in servizio                | 109  |
| metodo di arrotondamento 1       | 10,  |
| 151,                             | 320  |
| modalità di risparmio energetico | 70   |
| Modalità MDI                     |      |
| Applicazione del fattore di      |      |
| scala 242, 254, 264,             | 274  |
| Esempio                          | 190  |
| Menu                             | 79   |
| montaggio                        | 42   |
| Base Duo-Pos                     | 44   |
| Base Multi-Pos                   | . 45 |
| Base Single-Pos                  | 43   |
| Supporto Multi-Pos               | 46   |
| Multi-Pos                        | . 46 |
| 10                               | ,    |

### Ν

| Norme di sicurezza 27       | 7, 30 |
|-----------------------------|-------|
| Generali                    | 32    |
| Unità periferiche           | 32    |
| Numero di giri del mandrino |       |
| Programmazione              | 100   |
| Numero di giri mandrino     |       |
| Predefinizione              | 100   |

### Ο

| Obblight del gestore 32<br>OEM                                                                                            | 2                          |
|----------------------------------------------------------------------------------------------------|----------------------------|
| Adattamento della<br>visualizzazione                                                                                      | 7                          |
| tastiera 13                                                                                                    | 7                          |
| documentazione                                                                                                    | 9<br>6                     |
| schermata di avvio                                                                                                    | 0<br>1                     |
| Ρ                                                                                                    |                            |
| Panoramica dei connettori 50                                                                                              | 0                          |
| Password<br>Creazione 152                                                                                                 | 2                          |
| Impostazioni standard<br>72, 106, 149, 181, 201                                                                           | 2                          |
| Modifica 108, 150, 153<br>Personale qualificato 3<br>Piedinatura                                                          | 3<br>1                     |
| Encoder                                                                                                    | 2<br>4<br>0<br>9<br>0<br>1 |
| Pressione                                                                                                    | 5                          |
| Programma<br>Apertura 265, 275, 287, 299                                                                                  | 9                          |
| Applicazione del fattore di<br>scala 242, 254, 264, 274<br>Cancellazione 288, 300<br>Cancellazione di blocchi 283,<br>295 | 4<br>0                     |
| Chiusura                                                                                                    | 92311105                   |
| Modifica dei blocchi 288, 300<br>Salvataggio 283, 287, 295, 299<br>Programma di manutenzione 37                           | 0<br>9<br>1                |
| Programmazione<br>Breve descrizione 278, 29<br>Esempio 19<br>Menu                                                         | 0<br>4<br>3                |

Pulizia dello schermo...... 370

Q Qualifica del personale...... 31 R Reimballaggio..... 40 Ricerca degli indici di riferimento Attivazione..... 117 Ricerca indici di riferimento Esecuzione dopo l'avvio.... 73, 107, 149, 215, 226 S schermata di avvio..... 130 ScreenshotClient Informazioni..... 142 Selezione dell'applicazione...... 109 Simboli sull'apparecchiatura...... 32 Single-Pos..... 43 Spegnimento Menu..... 89 Stampante Collegamento..... 59 Impostazioni avanzate...... 163 Non supportata..... 162 Stampante di rete..... 160 Stampante USB..... 158 stampante Ethernet..... 59 stampante USB..... 59 Standard di fornitura...... 36 Supporto di programmazione.... 294 282, Т Tabella dei punti di compensazione Creazione..... 124, 125 Personalizzazione...... 126 Tabella utensili Creazione...... 183, 204

### 

#### 

| Login utente 71    |
|--------------------|
| Logout 72          |
| Utenti             |
| Tipi di utente 152 |
| V                  |

# Vista del profilo....

| 240,  | 252,     | 263,     | 273,   | 285, | 297 |
|-------|----------|----------|--------|------|-----|
| Pai   | noram    | ica      |        | 264, | 274 |
| Vis   | ta det   | tagliata | a      | 264, | 274 |
| Visua | lizzazio | one ove  | erride |      | 137 |

# 26 Elenco delle figure

| Figura 1:  | Quotatura del retro dell'apparecchiatura                                   | 42  |
|------------|----------------------------------------------------------------------------|-----|
| Figura 2:  | apparecchiatura montata su base di supporto Single-Pos                     | 43  |
| Figura 3:  | passaggio dei cavi con base di supporto Single-Pos                         | 43  |
| Figura 4:  | apparecchiatura montata su base di supporto Duo-Pos                        | 44  |
| Figura 5:  | passaggio dei cavi con base di supporto Duo-Pos                            | 44  |
| Figura 6:  | apparecchiatura montata su base di supporto Multi-Pos                      | 45  |
| Figura 7:  | passaggio dei cavi con base di supporto Multi-Pos                          | 45  |
| Figura 8:  | apparecchiatura montata su supporto Multi-Pos                              |     |
| Figura 9:  | passaggio dei cavi con supporto Multi-Pos                                  | 46  |
| Figura 10: | Retro per apparecchiature con ID 1089176-xx                                | 50  |
| Figura 11: | Retro per apparecchiature con ID 1089177-xx                                | 51  |
| Figura 12: | Tastiera visualizzata sullo schermo                                        | 67  |
| Figura 13: | Interfaccia utente nello standard di fornitura dell'apparecchiatura        | 74  |
| Figura 14: | Interfaccia utente (in Funzionamento manuale)                              | 75  |
| Figura 15: | Menu Funzionamento manuale nell'applicazione Fresatura                     | 77  |
| Figura 16: | Menu Funzionamento manuale nell'applicazione Tornitura                     | 78  |
| Figura 17: | Menu Modalità MDI nell'applicazione Fresatura                              | 79  |
| Figura 18: | Menu Modalità MDI nell'applicazione Tornitura                              | 80  |
| Figura 19: | Finestra di dialogo <b>Blocco MDI</b>                                      | 81  |
| Figura 20: | Menu Esecuzione programma nell'applicazione Fresatura                      | 82  |
| Figura 21: | Menu Esecuzione programma nell'applicazione Tornitura                      | 83  |
| Figura 22: | Menu Programmazione nell'applicazione Fresatura                            | 84  |
| Figura 23: | Menu Programmazione con finestra di simulazione aperta                     | 84  |
| Figura 24: | Menu <b>Programmazione</b> nell'applicazione Tornitura                     | 85  |
| Figura 25: | Menu <b>Programmazione</b> con finestra di simulazione aperta              | 85  |
| Figura 26: | Menu Gestione file                                                         | 86  |
| Figura 27: | Menu Login utente                                                          | 87  |
| Figura 28: | Menu Impostazioni                                                          | 88  |
| Figura 29: | visualizzazione di messaggi nell'area di lavoro                            | 101 |
| Figura 30: | supporto dell'Assistente nello svolgimento di azioni                       | 103 |
| Figura 31: | Esempio – file XML per database di testi                                   |     |
| Figura 32: | interfaccia utente di ScreenshotClient                                     | 142 |
| Figura 33: | tabella utensili con relativi parametri nell'applicazione <b>Fresatura</b> | 166 |
| Figura 34: | tabella origini con posizioni assolute nell'applicazione <b>Fresatura</b>  | 170 |
| Figura 35: | pezzo esemplificativo                                                      |     |
| Figura 36: | pezzo esemplificativo – disegno tecnico                                    | 182 |
| Figura 37: | pezzo esemplificativo – definizione origine D1                             |     |
| Figura 38: | pezzo esemplificativo – esecuzione del foro passante                       |     |
| Figura 39: | pezzo esemplificativo – esecuzione della tasca rettangolare                |     |
| Figura 40: | pezzo esemplificativo – esecuzione dell'accoppiamento                      | 190 |
| Figura 41: | pezzo esemplificativo – definizione origine D2                             |     |
| Figura 42: | pezzo esemplificativo – programmazione di cerchio di fori e serie di fori  | 194 |
| Figura 43: | pezzo esemplificativo - finestra di simulazione                            |     |
| Figura 44: | pezzo esemplificativo – esecuzione di cerchio di fori e serie di fori      | 198 |
| -          |                                                                            |     |
| Figura 46:  pezzo esemplificativo – disegno tecnico.  203    Figura 47:  Parametri finitore  205    Figura 48:  pezzo esemplificativo – definizione origine.  206    Figura 50:  pezzo esemplificativo – esecuzione di gole.  210    Figura 51:  pezzo esemplificativo – esecuzione di gole.  210    Figura 52:  pezzo esemplificativo – initura profilo esterno.  211    Figura 53:  Manu Funzionamento manuale.  214    Figura 54:  Finestra di dialogo Limite sup. x.n. giri mandrino.  225    Figura 55:  Menu Modalità MDI.  233    Figura 56:  rappresentazione schematica del blocco Tasca rettangolare.  237    Figura 50:  Insestra di simulazione con vista del profilo.  240    Figura 61:  vista Percorso residuo con posizione con aiuto grafico di pesizionamento.  241    Figura 62:  essempio – blocco MDI.  242    Figura 64:  Menu Modalità MDI.  247    Figura 64:  Menu Modalità MDI.  247    Figura 65:  Finestra di simulazione con vista del profilo.  248    Figura 64:  Menu Modalità MDI.  247    Figura 67: <t< th=""><th>Figura 45:</th><th>pezzo esemplificativo</th><th>202</th></t<>                                                                                                    | Figura 45: | pezzo esemplificativo                                                         | 202 |
|----------------------------------------------------------------------------------------------------|------------|-------------------------------------------------------------------------------|-----|
| Figura 47:  Parametri finitore.  205    Figura 48:  Origine.  206    Figura 49:  pezzo esemplificativo – definizione origine.  208    Figura 50:  pezzo esemplificativo – sgrossatura profilo esterno.  209    Figura 51:  pezzo esemplificativo – initura profile esterno.  211    Figura 53:  Menu Funzionamento manuale.  214    Figura 54:  Finestra di dialogo Limite sup. x n. giri mandrino.  223    Figura 55:  rappresentazione schematica del blocco Serie di fori.  233    Figura 57:  rappresentazione schematica del blocco Tasca rettangolare.  237    Figura 61:  vista Percorso residuo con posizione con aiuto grafico di posizionamento.  241    Figura 61:  vista Percorso residuo con posizione con aiuto grafico di posizionamento.  241    Figura 62:  esempio – blocco MDI.  242    Figura 63:  esempio – blocco MDI.  242    Figura 64:  Menu Modalità MDI.  247    Figura 65:  Finestra di dialogo Limite sup. x n. giri mandrino.  248    Figura 66:  Esempio di blocco in modalità MDI.  251    Figura 67:  Finestra di dialogo Limite sup. x n. giri mandrino.                                                                                                    | Figura 46: | pezzo esemplificativo – disegno tecnico                                       | 203 |
| Figura 48:  Origine  205    Figura 49:  pezzo esemplificativo – definizione origine  208    Figura 51:  pezzo esemplificativo – sgrossatura profilo esterno.  210    Figura 52:  pezzo esemplificativo – finiture profilo esterno.  211    Figura 53:  Menu Funzionamento manuale.  214    Figura 54:  Finestra di dialogo Limite sup. x n. giri mandrino.  225    Figura 55:  Menu Modalità MDI.  233    Figura 56:  rappresentazione schematica del blocco Tasca rettangolare.  237    Figura 58:  rappresentazione schematica del blocco Tasca rettangolare.  237    Figura 50:  Esempio di blocco in modalità MDI.  239    Figura 61:  vista Percorso residuo con posizione con aiuto grafico di posizionamento.  241    Figura 62:  esempio - blocco MDI con fattore di scala.  243    Figura 63:  Finestra di dialogo Limite sup. x n. giri mandrino.  248    Figura 64:  Menu Modalità MDI.  251    Figura 65:  Finestra di simulazione con vista del profilo.  252    Figura 64:  Menu Modalità MDI.  251    Figura 65:  Finestra di simulazione con vista del profilo.  25                                                                                                    | Figura 47: | Parametri finitore                                                            | 205 |
| Figura 49:  pezzo esemplificativo – definizione origine.  208    Figura 50:  pezzo esemplificativo – sgrossatura profilo esterno.  209    Figura 51:  pezzo esemplificativo – esecuzione di gole.  210    Figura 52:  pezzo esemplificativo – finitura profilo esterno.  211    Figura 54:  Menu Funzionamento manuale.  214    Figura 55:  Menu Modalità MDI.  233    Figura 56:  rappresentazione schematica del blocco Arco di fori.  235    Figura 50:  rappresentazione schematica del blocco Serie di fori.  236    Figura 50:  esempio di blocco in modalità MDI.  239    Figura 61:  vista Percorso residuo con posizione con aiuto grafico di posizionamento.  240    Figura 62:  esempio – blocco MDI.  242    Figura 63:  Menu Modalità MDI.  243    Figura 64:  esempio – blocco MDI.  242    Figura 65:  Finestra di simulazione con vista del profilo.  241    Figura 65:  Finestra di simulazione con vista del profilo.  243    Figura 66:  Einestra di simulazione con vista del profilo.  255    Figura 67:  Finestra di simulazione con vista del profilo.  255<                                                                                                    | Figura 48: | Origine                                                                       | 205 |
| Figura 50:  pezzo esemplificativo – sgrossatura profilo esterno.  209    Figura 51:  pezzo esemplificativo – esecuzione di gole.  210    Figura 53:  Menu Funzionamento manuale.  211    Figura 54:  Finestra di dialogo Limite sup. x n. giri mandrino.  223    Figura 55:  Menu Modalità MDI.  233    Figura 57:  rappresentazione schematica del blocco Arco di fori.  236    Figura 58:  rappresentazione schematica del blocco Tasca rettangolare.  237    Figura 50:  finestra di simulazione con vista del profilo.  240    Figura 61:  vista Percorso residu con posizione con aluto grafico di posizionamento.  241    Figura 62:  esempio – blocco MDI.  242    Figura 63:  esempio – blocco MDI.  247    Figura 64:  Menu Modalità MDI.  247    Figura 65:  Finestra di alialogo Limite sup. x n. giri mandrino.  248    Figura 64:  Menu Modalità MDI.  247    Figura 65:  Finestra di simulazione con vista del profilo.  251    Figura 64:  Menu Modalità MDI.  251    Figura 65:  Finestra di simulazione con vista del profilo.  252                                                                                                    | Figura 49: | pezzo esemplificativo – definizione origine                                   | 208 |
| Figura 51:  pezzo esemplificativo – esecuzione di gole.  210    Figura 52:  pezzo esemplificativo – finitura profilo esterno.  211    Figura 53:  Menu Funzionamento manuale.  214    Figura 54:  Finestra di dialogo Limite sup. x n. giri mandrino.  225    Figura 55:  rappresentazione schematica del blocco Arco di fori.  233    Figura 56:  rappresentazione schematica del blocco Serie di fori.  236    Figura 50:  Esempio di blocco in modalità MDI.  239    Figura 61:  vista Percorso residuo con posizione con aiuto grafico di posizionamento.  241    Figura 62:  esempio – blocco MDI.  242    Figura 63:  esempio – blocco MDI.  242    Figura 64:  Finestra di dialogo Limite sup. x n. giri mandrino.  248    Figura 65:  Finestra di dialogo Limite sup. x n. giri mandrino.  248    Figura 66:  Esempio di blocco in modalità MDI.  251    Figura 67:  Finestra di simulazione con vista del profilo.  252    Figura 70:  esempio – blocco MDI.  251    Figura 71:  Esempio di programma in modalità Esecuzione programma.  260    Figura 72:  finestra di simulazione con                                                                                                    | Figura 50: | pezzo esemplificativo – sgrossatura profilo esterno                           | 209 |
| Figura 52:  pezzo esemplificativo – finitura profilo esterno.  211    Figura 53:  Menu Funzionamento manuale.  214    Figura 54:  Finestra di dialogo Limitte sup. x n. giri mandrino.  225    Figura 55:  Menu Modalità MDI.  233    Figura 56:  rappresentazione schematica del blocco Arco di fori.  236    Figura 57:  rappresentazione schematica del blocco Tasca rettangolare.  237    Figura 59:  Esempio di blocco in modalità MDI.  239    Figura 60:  finestra di simulazione con vista del profilo.  240    Figura 61:  esempio – blocco MDI.  242    Figura 62:  esempio – blocco MDI.  242    Figura 63:  esempio – blocco MDI.  242    Figura 64:  Menu Modalità MDI.  247    Figura 65:  Esempio di blocco in modalità MDI.  251    Figura 66:  Esempio di blocco in modalità MDI.  251    Figura 67:  Finestra di simulazione con vista del profilo.  252    Figura 70:  esempio – blocco MDI con fattore di scala  255    Figura 71:  Esempio di programma in modalità Esecuzione programma.  260    Figura 72:  fin                                                                                                    | Figura 51: | pezzo esemplificativo – esecuzione di gole                                    | 210 |
| Figura 53:  Menu Funzionamento manuale.  214    Figura 54:  Finestra di dialogo Límite sup, x n. giri mandrino.  225    Figura 55:  Menu Modalità MDI.  233    Figura 56:  rappresentazione schematica del blocco Serie di fori.  236    Figura 50:  rappresentazione schematica del blocco Tasca rettangolare.  237    Figura 50:  Essempio di blocco in modalità MDI.  239    Figura 61:  vista Percorso residuo con posizione con aiuto grafico di posizionamento.  241    Figura 62:  esempio – blocco MDI.  242    Figura 63:  Menu Modalità MDI.  243    Figura 64:  Menu Modalità MDI.  247    Figura 65:  Finestra di dialogo Límite sup, x n. giri mandrino.  248    Figura 66:  Essempio di blocco in modalità MDI.  251    Figura 66:  Essempio di blocco MDI.  252    Figura 67:  Finestra di simulazione con vista del profilo.  253    Figura 70:  essempio – blocco MDI.  254    Figura 71:  Essempio di programma in modalità Escuzione programma.  255    Figura 72:  finestra di simulazione con vista del profilo.  253    Figura                                                                                                    | Figura 52: | pezzo esemplificativo – finitura profilo esterno                              | 211 |
| Figura 54:Finestra di dialogo Limite sup. x n. giri mandrino.225Figura 55:Menu Modalità MDI.233Figura 56:rappresentazione schematica del blocco Arco di fori.235Figura 57:rappresentazione schematica del blocco Serie di fori.236Figura 58:rappresentazione schematica del blocco Tasca rettangolare.237Figura 59:Esempio di blocco in modalità MDI.240Figura 61:vista Percorso residuo con posizione con aiuto grafico di posizionamento.241Figura 62:esempio – blocco MDI.242Figura 63:esempio – blocco MDI.244Figura 64:Menu Modalità MDI.247Figura 65:Finestra di dialogo Limite sup. x n. giri mandrino.248Figura 66:Esempio di blocco in modalità MDI.251Figura 66:Finestra di dialogo Limite sup. x n. giri mandrino.253Figura 67:Finestra di simulazione con vista del profilo.253Figura 68:vista Percorso residuo con posizione con aiuto grafico di posizionamento.255Figura 70:esempio – blocco MDI con fattore di scala.255Figura 71:Esempio di programma in modalità Esecuzione programma.270Figura 72:finestra di simulazione con vista del profilo.273Figura 73:Esempio di programma in modalità Programmazione.274Figura 74:Finestra di simulazione con vista del profilo.273Figura 75:Menu Programmazione.273Figura 76:esempio di programma in modalità Programmazione.274 <t< td=""><td>Figura 53:</td><td>Menu Funzionamento manuale</td><td>214</td></t<>                                                              | Figura 53: | Menu Funzionamento manuale                                                    | 214 |
| Figura 55:  Menu Modalità MDI.  233    Figura 56:  rappresentazione schematica del blocco Arco di fori.  235    Figura 57:  rappresentazione schematica del blocco Serie di fori.  236    Figura 58:  rappresentazione schematica del blocco Serie di fori.  237    Figura 59:  Esempio di blocco in modalità MDI.  239    Figura 60:  finestra di simulazione con vista del profilo.  241    Figura 61:  vista Percorso residuo con posizione con aiuto grafico di posizionamento.  241    Figura 62:  esempio – blocco MDI.  242    Figura 64:  Menu Modalità MDI.  247    Figura 66:  Esempio di blocco in modalità MDI.  247    Figura 66:  Esempio di blocco no posizione con aiuto grafico di posizionamento.  241    Figura 66:  Esempio di blocco NDI con fattore di scala.  243    Figura 67:  Finestra di simulazione con vista del profilo.  252    Figura 70:  esempio – blocco MDI.  251    Figura 71:  Esempio di programma in modalità Esecuzione programma.  270    Figura 72:  finestra di simulazione con vista del profilo.  273    Figura 73:  Esempio di programma in modali                                                                                                    | Figura 54: | Finestra di dialogo Limite sup. x n. giri mandrino                            | 225 |
| Figura 56:  rappresentazione schematica del blocco Arco di fori.  236    Figura 57:  rappresentazione schematica del blocco Serie di fori.  236    Figura 58:  rappresentazione schematica del blocco Tasca rettangolare.  237    Figura 59:  Esempio di blocco in modalità MDI.  239    Figura 60:  finestra di simulazione con vista del profilo.  240    Figura 61:  vista Percorso residuo con posizione con aiuto grafico di posizionamento.  241    Figura 62:  esempio – blocco MDI.  242    Figura 63:  menu Modalità MDI.  243    Figura 66:  Finestra di dialogo Limite sup. x n. giri mandrino.  248    Figura 66:  Esempio – blocco MDI.  251    Figura 67:  Finestra di simulazione con vista del profilo.  252    Figura 70:  esempio – blocco MDI.  253    Figura 71:  Esempio di programma in modalità Esecuzione programma.  265    Figura 72:  finestra di simulazione con vista del profilo.  263    Figura 73:  Esempio di programma in modalità Esecuzione programma.  260    Figura 74:  finestra di simulazione con vista del profilo.  273    Figura 75:  Menu Vrogrammaz                                                                                                    | Figura 55: | Menu Modalità MDI                                                             | 233 |
| Figura 57:rappresentazione schematica del blocco Serie di fori.236Figura 58:rappresentazione schematica del blocco Tasca rettangolare.237Figura 59:Esempio di blocco in modalità MDI.239Figura 61:vista Percorso residuo con posizione con aiuto grafico di posizionamento.241Figura 62:esempio – blocco MDI.242Figura 63:esempio – blocco MDI.242Figura 64:esempio – blocco MDI.242Figura 65:Finestra di dialogo Limite sup. x n. giri mandrino.248Figura 66:Esempio di blocco in modalità MDI.251Figura 67:Finestra di simulazione con vista del profilo.252Figura 67:Finestra di simulazione con vista del profilo.253Figura 69:esempio – blocco MDI.254Figura 70:esempio – blocco MDI.254Figura 71:Esempio di programma in modalità Esecuzione programma.260Figura 72:finestra di simulazione con vista del profilo.273Figura 73:Esempio di programma in modalità Esecuzione programma.270Figura 74:Finestra di simulazione con vista del profilo.273Figura 75:Menu Programmazione.276Figura 76:esempio di programma in modalità Programmazione.276Figura 77:finestra di simulazione con vista del profilo.275Figura 78:Menu Programmazione.276Figura 79:esempio di programma in modalità Programmazione.276Figura 79:esempio di programma in modalità Programmazione. <td>Figura 56:</td> <td>rappresentazione schematica del blocco Arco di fori</td> <td> 235</td>                                                                   | Figura 56: | rappresentazione schematica del blocco Arco di fori                           | 235 |
| Figura 58:rappresentazione schematica del blocco Tasca rettangolare.237Figura 59:Esempio di blocco in modalità MDI.239Figura 60:finestra di simulazione con vista del profilo.240Figura 61:vista Percorso residuo con posizione con aiuto grafico di posizionamento.241Figura 62:esempio – blocco MDI.242Figura 63:esempio – esecuzione di un blocco MDI con fattore di scala.243Figura 64:Menu Modalità MDI.247Figura 65:Finestra di dialogo Limite sup. x n. giri mandrino.248Figura 66:esempio di blocco in modalità MDI.251Figura 67:Finestra di simulazione con vista del profilo.252Figura 68:vista Percorso residuo con posizione con aiuto grafico di posizionamento.253Figura 70:esempio – blocco MDI.254Figura 71:Esempio di blocco in modalità Esecuzione programma.260Figura 72:finestra di simulazione con vista del profilo.273Figura 73:Esempio di programma in modalità Esecuzione programma.270Figura 74:Finestra di simulazione con vista del profilo.273Figura 75:Menu Programmazione.274Figura 76:esempio di programma in modalità Programmazione.285Figura 77:finestra di simulazione con vista del profilo.273Figura 78:Menu Programmazione.293Figura 79:esempio di programma in modalità Programmazione.293Figura 79:esempio di programma in modalità Programmazione.293 <td>Figura 57:</td> <td>rappresentazione schematica del blocco Serie di fori</td> <td> 236</td>                                             | Figura 57: | rappresentazione schematica del blocco Serie di fori                          | 236 |
| Figura 59:Esempio di blocco in modalità MDI.239Figura 60:finestra di simulazione con vista del profilo.240Figura 61:vista Percorso residuo con posizione con aiuto grafico di posizionamento.241Figura 62:esempio – blocco MDI.242Figura 63:esempio – beccuzione di un blocco MDI con fattore di scala.243Figura 64:Menu Modalità MDI.247Figura 65:Finestra di dialogo Limite sup. x n. giri mandrino.248Figura 66:Esempio di blocco in modalità MDI.251Figura 67:Finestra di simulazione con vista del profilo.252Figura 68:vista Percorso residuo con posizione con aiuto grafico di posizionamento.253Figura 70:esempio – blocco MDI.254Figura 71:Esempio di programma in modalità Esecuzione programma.260Figura 72:finestra di simulazione con vista del profilo.263Figura 73:Esempio di programma in modalità Esecuzione programma.270Figura 74:Finestra di simulazione con vista del profilo.273Figura 75:Menu Programmazione.282Figura 76:esempio di programma in modalità Programmazione.282Figura 77:finestra di simulazione con vista del profilo.273Figura 78:Menu Programmazione.290Figura 79:esempio di programma in modalità Programmazione.292Figura 81:Menu Gestione file.302Figura 82:Menu Gestione file.302Figura 83:Sistema di coordinate ortogonale risp                                                                                                    | Figura 58: | rappresentazione schematica del blocco Tasca rettangolare                     | 237 |
| Figura 60:finestra di simulazione con vista del profilo.240Figura 61:vista Percorso residuo con posizione con aiuto grafico di posizionamento.241Figura 62:esempio – blocco MDI.242Figura 63:esempio – esecuzione di un blocco MDI con fattore di scala.243Figura 64:Menu Modalità MDI.247Figura 65:Finestra di dialogo Limite sup. x n. giri mandrino.248Figura 66:Esempio di blocco in modalità MDI.251Figura 67:Finestra di simulazione con vista del profilo.252Figura 68:vista Percorso residuo con posizione con aiuto grafico di posizionamento.253Figura 70:esempio – blocco MDI.254Figura 71:Esempio di programma in modalità Esecuzione programma.260Figura 72:finestra di simulazione con vista del profilo.273Figura 73:Esempio di programma in modalità Esecuzione programma.270Figura 74:Finestra di simulazione con vista del profilo.273Figura 75:Menu Programmazione.278Figura 76:esempio di programma in modalità Programmazione.282Figura 77:finestra di simulazione con vista del profilo.278Figura 81:Menu Programmazione.290Figura 82:Menu Gestione file con anteprima e informazioni sul file.302Figura 83:Sistema di cordinate ortogonale (sistema di coordinate cartesiane).333Figura 84:Assegnazione del sistema di coordinate ortogonale rispetto agli assi macchina.333Figura 85:Asse                                                                                                    | Figura 59: | Esempio di blocco in modalità MDI                                             | 239 |
| Figura 61:vista Percorso residuo con posizione con aiuto grafico di posizionamento.241Figura 62:esempio – blocco MDI.242Figura 63:esempio – blocco MDI.243Figura 64:Menu Modalità MDI.244Figura 65:Finestra di dialogo Limite sup. x n. giri mandrino.248Figura 66:Esempio di blocco in modalità MDI.251Figura 67:Finestra di simulazione con vista del profilo.252Figura 68:vista Percorso residuo con posizione con aiuto grafico di posizionamento.253Figura 70:esempio – blocco MDI.254Figura 71:Esempio di plogramma in modalità Esecuzione programma.260Figura 72:finestra di simulazione con vista del profilo.263Figura 73:Esempio di programma in modalità Esecuzione programma.270Figura 74:Finestra di simulazione con vista del profilo.273Figura 75:Menu Programmazione.278Figura 76:esempio di programma in modalità Programmazione.278Figura 77:finestra di simulazione con vista del profilo.290Figura 78:Menu Programmazione.290Figura 81:Menu Gestione file.302Figura 82:Menu Gestione file con anteprima e informazioni sul file.302Figura 83:Sistema di coordinate ortogonale (sistema di coordinate cartesiane)333Figura 84:Assegnazione del sistema di coordinate ortogonale rispetto agli assi macchina.333Figura 85:Assegnazione del sistema di coordinate ortogonale rispetto agli assi                                                                                                    | Figura 60: | finestra di simulazione con vista del profilo                                 | 240 |
| Figura 62:esempio – blocco MDI                                                                                                    | Figura 61: | vista Percorso residuo con posizione con aiuto grafico di posizionamento      | 241 |
| Figura 63:esempio – esecuzione di un blocco MDI con fattore di scala.243Figura 64:Menu Modalità MDI.247Figura 65:Finestra di dialogo Limite sup, x n. giri mandrino.248Figura 66:Esempio di blocco in modalità MDI.251Figura 67:Finestra di simulazione con vista del profilo.252Figura 68:vista Percorso residuo con posizione con aiuto grafico di posizionamento.253Figura 69:esempio – blocco MDI.254Figura 70:esempio – esecuzione di un blocco MDI con fattore di scala.255Figura 71:Esempio di programma in modalità Esecuzione programma.260Figura 72:finestra di simulazione con vista del profilo.273Figura 73:Esempio di programma in modalità Esecuzione programma.270Figura 74:Finestra di simulazione con vista del profilo.273Figura 75:Menu Programmazione.278Figura 76:esempio di programma in modalità Programmazione.278Figura 77:finestra di simulazione con vista del profilo.285Figura 78:Menu Programmazione.290Figura 78:Menu Programmazione.290Figura 80:Finestra di simulazione con vista del profilo.297Figura 81:Menu Gestione file.302Figura 82:Menu Gestione file.302Figura 83:Sistema di riferimento ortogonale (sistema di coordinate cartesiane)333Figura 84:Assegnazione del sistema di coordinate ortogonale rispetto agli assi macchina.333Figura                                                                                                    | Figura 62: | esempio – blocco MDI                                                          | 242 |
| Figura 64:Menu Modalità MDI.247Figura 65:Finestra di dialogo Limite sup. x n. giri mandrino.248Figura 66:Esempio di blocco in modalità MDI.251Figura 67:Finestra di simulazione con vista del profilo.252Figura 68:vista Percorso residuo con posizione con aiuto grafico di posizionamento.253Figura 70:esempio – blocco MDI.254Figura 71:Esempio di programma in modalità Esecuzione programma.260Figura 72:finestra di simulazione con vista del profilo.263Figura 73:Esempio di programma in modalità Esecuzione programma.270Figura 74:Finestra di simulazione con vista del profilo.273Figura 75:Menu Programmazione.278Figura 76:esempio di programma in modalità Programmazione.278Figura 77:finestra di simulazione con vista del profilo.282Figura 76:esempio di programma in modalità Programmazione.290Figura 77:finestra di simulazione con vista del profilo.293Figura 80:Finestra di simulazione con vista del profilo.297Figura 81:Menu Programmazione.290Figura 82:Menu Gestione file.302Figura 83:Sistema di riferimento ortogonale (sistema di coordinate cartesiane)333Figura 84:Assegnazione del sistema di coordinate ortogonale rispetto agli assi macchina.333Figura 85:Assegnazione del sistema di coordinate ortogonale rispetto al pezzo.334Figura 84:Assegnazione del sistema di coor                                                                                                    | Figura 63: | esempio – esecuzione di un blocco MDI con fattore di scala                    | 243 |
| Figura 65:Finestra di dialogo Limite sup. x n. giri mandrino.248Figura 66:Esempio di blocco in modalità MDI.251Figura 67:Finestra di simulazione con vista del profilo.252Figura 68:vista Percorso residuo con posizione con aiuto grafico di posizionamento.253Figura 69:esempio – blocco MDI.254Figura 70:esempio – esecuzione di un blocco MDI con fattore di scala.255Figura 71:Esempio di programma in modalità Esecuzione programma.260Figura 72:finestra di simulazione con vista del profilo.263Figura 73:Esempio di programma in modalità Esecuzione programma.270Figura 74:Finestra di simulazione con vista del profilo.273Figura 75:Menu Programmazione.278Figura 76:esempio di programma in modalità Programmazione.282Figura 77:finestra di simulazione con vista del profilo.285Figura 78:Menu Programmazione.293Figura 79:esempio di programma in modalità Programmazione.293Figura 79:esempio di programma in modalità Programmazione.293Figura 80:Finestra di simulazione con vista del profilo.297Figura 81:Menu Gestione file.302Figura 82:Menu Gestione file con anteprima e informazioni sul file.306Figura 83:Sistema di riferimento ortogonale (sistema di coordinate cartesiane)333Figura 84:Assegnazione del sistema di coordinate ortogonale rispetto agli assi macchina.333Figura 85:                                                                                                    | Figura 64: | Menu <b>Modalità MDI</b>                                                      | 247 |
| Figura 66:Esempio di blocco in modalità MDI                                                                                                    | Figura 65: | Finestra di dialogo Limite sup. x n. giri mandrino                            | 248 |
| Figura 67:Finestra di simulazione con vista del profilo.252Figura 68:vista Percorso residuo con posizione con aiuto grafico di posizionamento.253Figura 69:esempio – blocco MDI.254Figura 70:esempio – esecuzione di un blocco MDI con fattore di scala.255Figura 71:Esempio di programma in modalità Esecuzione programma.260Figura 72:finestra di simulazione con vista del profilo.263Figura 73:Esempio di programma in modalità Esecuzione programma.270Figura 74:Finestra di simulazione con vista del profilo.273Figura 75:Menu Programmazione278Figura 76:esempio di programma in modalità Programmazione.282Figura 77:finestra di simulazione con vista del profilo.285Figura 78:Menu Programmazione290Figura 79:esempio di programma in modalità Programmazione.293Figura 80:Finestra di simulazione con vista del profilo.297Figura 81:Menu Gestione file.302Figura 82:Menu Gestione file.302Figura 83:Sistema di riferimento ortogonale (sistema di coordinate cartesiane)333Figura 84:Assegnazione del sistema di coordinate ortogonale rispetto agli assi macchina.333Figura 85:Assegnazione del sistema di coordinate ortogonale rispetto agli assi macchina.333Figura 87:Quotatura del corpo.389Figura 88:Assegnazione del sistema di coordinate ortogonale rispetto agli assi macchina.333Figura 89:<                                                                                                    | Figura 66: | Esempio di blocco in modalità <b>MDI</b>                                      | 251 |
| Figura 68:vista Percorso residuo con posizione con aiuto grafico di posizionamento.253Figura 69:esempio – blocco MDI.254Figura 70:esempio – esecuzione di un blocco MDI con fattore di scala.255Figura 71:Esempio di programma in modalità Esecuzione programma.260Figura 72:finestra di simulazione con vista del profilo.263Figura 73:Esempio di programma in modalità Esecuzione programma.270Figura 74:Finestra di simulazione con vista del profilo.273Figura 75:Menu Programmazione.278Figura 76:esempio di programma in modalità Programmazione.282Figura 77:finestra di simulazione con vista del profilo.285Figura 78:Menu Programmazione.290Figura 79:esempio di programma in modalità Programmazione.290Figura 79:esempio di programma in modalità Programmazione.291Figura 80:Finestra di simulazione con vista del profilo.297Figura 81:Menu Gestione file.302Figura 82:Menu Gestione file con anteprima e informazioni sul file.302Figura 83:Sistema di riferimento ortogonale (sistema di coordinate cartesiane)333Figura 84:Assegnazione del sistema di coordinate ortogonale rispetto agli assi macchina.333Figura 85:Assegnazione del sistema di coordinate ortogonale rispetto al pezzo.334Figura 86:Assegnazione del sistema di coordinate ortogonale rispetto al pezzo.334Figura 87:Quotatura del retro dell'apparecchiatura. <td>Figura 67:</td> <td>Finestra di simulazione con vista del profilo</td> <td> 252</td> | Figura 67: | Finestra di simulazione con vista del profilo                                 | 252 |
| Figura 69:esempio – blocco MDI.254Figura 70:esempio – esecuzione di un blocco MDI con fattore di scala.255Figura 71:Esempio di programma in modalità Esecuzione programma.260Figura 72:finestra di simulazione con vista del profilo.263Figura 73:Esempio di programma in modalità Esecuzione programma.270Figura 74:Finestra di simulazione con vista del profilo.273Figura 75:Menu Programmazione.278Figura 76:esempio di programma in modalità Programmazione.282Figura 77:finestra di simulazione con vista del profilo.285Figura 78:Menu Programmazione.290Figura 79:esempio di programma in modalità Programmazione.293Figura 79:esempio di programma in modalità Programmazione.293Figura 80:Finestra di simulazione con vista del profilo.297Figura 81:Menu Gestione file.302Figura 82:Menu Gestione file con anteprima e informazioni sul file.302Figura 83:Sistema di riferimento ortogonale (sistema di coordinate cartesiane)333Figura 84:Assegnazione del sistema di coordinate ortogonale rispetto agli assi macchina.333Figura 85:Assegnazione del sistema di coordinate ortogonale rispetto al pezzo.334Figura 87:Quotatura del corpo.389Figura 88:Quotatura del retro dell'aparecchiatura.389Figura 89:Quotatura del retro per aparecchiature con ID 1089176-xx.389Figura 90:Quotatura del retro                                                                                                    | Figura 68: | vista Percorso residuo con posizione con aiuto grafico di posizionamento      | 253 |
| Figura 70:esempio – esecuzione di un blocco MDI con fattore di scala.255Figura 71:Esempio di programma in modalità Esecuzione programma.260Figura 72:finestra di simulazione con vista del profilo.263Figura 73:Esempio di programma in modalità Esecuzione programma.270Figura 74:Finestra di simulazione con vista del profilo.273Figura 75:Menu Programmazione.278Figura 76:esempio di programma in modalità Programmazione.282Figura 77:finestra di simulazione con vista del profilo.285Figura 78:Menu Programmazione.290Figura 79:esempio di programma in modalità Programmazione.293Figura 79:esempio di programma in modalità Programmazione.293Figura 80:Finestra di simulazione con vista del profilo.297Figura 81:Menu Gestione file.302Figura 82:Menu Gestione file con anteprima e informazioni sul file.306Figura 83:Sistema di riferimento ortogonale (sistema di coordinate cartesiane)332Figura 84:Assegnazione degli assi rotativi e supplementari agli assi principali.333Figura 85:Assegnazione degli assi rotativi e supplementari agli assi principali.334Figura 87:Quotatura del corpo.389Figura 88:Quotatura del retro dell'apparecchiatura.389Figura 89:Quotatura del retro per apparecchiature con ID 1089176-xx.389Figura 90:Quotatura del retro per apparecchiature con ID 1089177-xx.390 <td>Figura 69:</td> <td>esempio – blocco MDI</td> <td> 254</td>                                                       | Figura 69: | esempio – blocco MDI                                                          | 254 |
| Figura 71:Esempio di programma in modalità Esecuzione programma.260Figura 72:finestra di simulazione con vista del profilo.263Figura 73:Esempio di programma in modalità Esecuzione programma.270Figura 74:Finestra di simulazione con vista del profilo.273Figura 75:Menu Programmazione.278Figura 76:esempio di programma in modalità Programmazione.282Figura 77:finestra di simulazione con vista del profilo.285Figura 78:Menu Programmazione.290Figura 79:esempio di programma in modalità Programmazione.293Figura 79:esempio di programma in modalità Programmazione.293Figura 80:Finestra di simulazione con vista del profilo.297Figura 81:Menu Gestione file.302Figura 82:Menu Gestione file con anteprima e informazioni sul file.306Figura 83:Sistema di riferimento ortogonale (sistema di coordinate cartesiane)333Figura 84:Assegnazione del sistema di coordinate ortogonale rispetto agli assi macchina.333Figura 85:Assegnazione degli assi rotativi e supplementari agli assi principali.333Figura 87:Quotatura del corpo.389Figura 88:Quotatura del retro dell'apparecchiature.389Figura 89:Quotatura del retro per apparecchiature con ID 1089176-xx.389Figura 90:Quotatura del retro per apparecchiature con ID 1089177-xx.390                                                                                                    | Figura 70: | esempio – esecuzione di un blocco MDI con fattore di scala                    | 255 |
| Figura 72:finestra di simulazione con vista del profilo.263Figura 73:Esempio di programma in modalità Esecuzione programma.270Figura 74:Finestra di simulazione con vista del profilo.273Figura 75:Menu Programmazione.278Figura 76:esempio di programma in modalità Programmazione.282Figura 77:finestra di simulazione con vista del profilo.285Figura 78:Menu Programmazione.290Figura 79:esempio di programma in modalità Programmazione.293Figura 80:Finestra di simulazione con vista del profilo.297Figura 81:Menu Gestione file.302Figura 82:Menu Gestione file con anteprima e informazioni sul file.306Figura 83:Sistema di riferimento ortogonale (sistema di coordinate cartesiane)332Figura 84:Assegnazione del sistema di coordinate ortogonale rispetto agli assi macchina.333Figura 85:Assegnazione del sistema di coordinate ortogonale rispetto al pezzo.334Figura 87:Quotatura del corpo.389Figura 88:Quotatura del retro per apparecchiatura.389Figura 89:Quotatura del retro per apparecchiature con ID 1089176-xx.389Figura 90:Quotatura del retro per apparecchiature con ID 1089177-xx.390                                                                                                    | Figura 71: | Esempio di programma in modalità Esecuzione programma                         | 260 |
| Figura 73:Esempio di programma in modalità Esecuzione programma.270Figura 74:Finestra di simulazione con vista del profilo.273Figura 75:Menu Programmazione.278Figura 76:esempio di programma in modalità Programmazione.282Figura 77:finestra di simulazione con vista del profilo.285Figura 78:Menu Programmazione.290Figura 79:esempio di programma in modalità Programmazione.293Figura 80:Finestra di simulazione con vista del profilo.297Figura 81:Menu Gestione file.302Figura 82:Menu Gestione file.302Figura 83:Sistema di riferimento ortogonale (sistema di coordinate cartesiane)332Figura 84:Assegnazione delli assi rotativi e supplementari agli assi principali.333Figura 85:Assegnazione del sistema di coordinate ortogonale rispetto al pezzo.334Figura 87:Quotatura del corpo.389Figura 88:Quotatura del retro per apparecchiature.389Figura 89:Quotatura del retro per apparecchiature con ID 1089176-xx.389Figura 90:Quotatura del retro per apparecchiature con ID 1089177-xx.390                                                                                                    | Figura 72: | finestra di simulazione con vista del profilo                                 | 263 |
| Figura 74:Finestra di simulazione con vista del profilo.273Figura 75:Menu Programmazione.278Figura 76:esempio di programma in modalità Programmazione.282Figura 77:finestra di simulazione con vista del profilo.285Figura 78:Menu Programmazione.290Figura 79:esempio di programma in modalità Programmazione.293Figura 80:Finestra di simulazione con vista del profilo.297Figura 81:Menu Gestione file.302Figura 82:Menu Gestione file con anteprima e informazioni sul file.306Figura 83:Sistema di riferimento ortogonale (sistema di coordinate cartesiane)333Figura 84:Assegnazione del sistema di coordinate ortogonale rispetto agli assi macchina.333Figura 85:Assegnazione degli assi rotativi e supplementari agli assi principali.333Figura 87:Quotatura del corpo.389Figura 88:Quotatura del retro dell'apparecchiatura.389Figura 89:Quotatura del retro per apparecchiature con ID 1089176-xx.389Figura 90:Quotatura del retro per apparecchiature con ID 1089177-xx.390                                                                                                    | Figura 73: | Esempio di programma in modalità Esecuzione programma                         | 270 |
| Figura 75:Menu Programmazione.278Figura 76:esempio di programma in modalità Programmazione.282Figura 77:finestra di simulazione con vista del profilo.285Figura 78:Menu Programmazione.290Figura 79:esempio di programma in modalità Programmazione.293Figura 80:Finestra di simulazione con vista del profilo.297Figura 81:Menu Gestione file.302Figura 82:Menu Gestione file con anteprima e informazioni sul file.306Figura 83:Sistema di riferimento ortogonale (sistema di coordinate cartesiane)332Figura 84:Assegnazione del sistema di coordinate ortogonale rispetto agli assi macchina.333Figura 85:Assegnazione del sistema di coordinate ortogonale rispetto al pezzo.334Figura 87:Quotatura del corpo.389Figura 88:Quotatura del retro dell'apparecchiatura.389Figura 89:Quotatura del retro per apparecchiature con ID 1089176-xx.389Figura 90:Quotatura del retro per apparecchiature con ID 1089177-xx.390                                                                                                    | Figura 74: | Finestra di simulazione con vista del profilo                                 | 273 |
| Figura 76:esempio di programma in modalità <b>Programmazione</b> .282Figura 77:finestra di simulazione con vista del profilo.285Figura 78:Menu <b>Programmazione</b> .290Figura 79:esempio di programma in modalità <b>Programmazione</b> .293Figura 80:Finestra di simulazione con vista del profilo.297Figura 81:Menu <b>Gestione file</b> .302Figura 82:Menu <b>Gestione file</b> con anteprima e informazioni sul file.306Figura 83:Sistema di riferimento ortogonale (sistema di coordinate cartesiane)332Figura 84:Assegnazione del sistema di coordinate ortogonale rispetto agli assi macchina.333Figura 85:Assegnazione degli assi rotativi e supplementari agli assi principali.333Figura 87:Quotatura del corpo.389Figura 88:Quotatura del retro dell'apparecchiatura.389Figura 89:Quotatura del retro per apparecchiature con ID 1089176-xx.389Figura 90:Quotatura del retro per apparecchiature con ID 1089177-xx.390                                                                                                    | Figura 75: | Menu Programmazione                                                           | 278 |
| Figura 77:finestra di simulazione con vista del profilo.285Figura 78:Menu Programmazione.290Figura 79:esempio di programma in modalità Programmazione.293Figura 80:Finestra di simulazione con vista del profilo.297Figura 81:Menu Gestione file.302Figura 82:Menu Gestione file con anteprima e informazioni sul file.306Figura 83:Sistema di riferimento ortogonale (sistema di coordinate cartesiane)332Figura 84:Assegnazione del sistema di coordinate ortogonale rispetto agli assi macchina.333Figura 85:Assegnazione del sistema di coordinate ortogonale rispetto al pezzo.334Figura 87:Quotatura del retro dell'apparecchiatura.389Figura 89:Quotatura del retro per apparecchiature con ID 1089176-xx.389Figura 90:Quotatura del retro per apparecchiature con ID 1089177-xx.390                                                                                                    | Figura 76: | esempio di programma in modalità <b>Programmazione</b>                        | 282 |
| Figura 78:Menu Programmazione.290Figura 79:esempio di programma in modalità Programmazione.293Figura 80:Finestra di simulazione con vista del profilo.297Figura 81:Menu Gestione file.302Figura 82:Menu Gestione file con anteprima e informazioni sul file.306Figura 83:Sistema di riferimento ortogonale (sistema di coordinate cartesiane)332Figura 84:Assegnazione del sistema di coordinate ortogonale rispetto agli assi macchina.333Figura 85:Assegnazione degli assi rotativi e supplementari agli assi principali.333Figura 86:Assegnazione del sistema di coordinate ortogonale rispetto al pezzo.334Figura 87:Quotatura del corpo.389Figura 88:Quotatura del retro per apparecchiature con ID 1089176-xx.389Figura 90:Quotatura del retro per apparecchiature con ID 1089177-xx.390                                                                                                    | Figura 77: | finestra di simulazione con vista del profilo                                 | 285 |
| Figura 79:esempio di programma in modalità <b>Programmazione</b> .293Figura 80:Finestra di simulazione con vista del profilo.297Figura 81:Menu <b>Gestione file</b> .302Figura 82:Menu <b>Gestione file</b> con anteprima e informazioni sul file.306Figura 83:Sistema di riferimento ortogonale (sistema di coordinate cartesiane)332Figura 84:Assegnazione del sistema di coordinate ortogonale rispetto agli assi macchina.333Figura 85:Assegnazione degli assi rotativi e supplementari agli assi principali.334Figura 86:Assegnazione del sistema di coordinate ortogonale rispetto al pezzo.334Figura 87:Quotatura del corpo.389Figura 88:Quotatura del retro per apparecchiature con ID 1089176-xx.389Figura 90:Quotatura del retro per apparecchiature con ID 1089177-xx.390                                                                                                    | Figura 78: | Menu Programmazione                                                           | 290 |
| Figura 80:Finestra di simulazione con vista del profilo.297Figura 81:Menu Gestione file.302Figura 82:Menu Gestione file con anteprima e informazioni sul file.306Figura 83:Sistema di riferimento ortogonale (sistema di coordinate cartesiane)332Figura 84:Assegnazione del sistema di coordinate ortogonale rispetto agli assi macchina.333Figura 85:Assegnazione degli assi rotativi e supplementari agli assi principali.333Figura 86:Assegnazione del sistema di coordinate ortogonale rispetto al pezzo.334Figura 87:Quotatura del corpo.389Figura 88:Quotatura del retro dell'apparecchiatura.389Figura 89:Quotatura del retro per apparecchiature con ID 1089176-xx.389Figura 90:Quotatura del retro per apparecchiature con ID 1089177-xx.390                                                                                                    | Figura 79: | esempio di programma in modalità <b>Programmazione</b>                        | 293 |
| Figura 81:Menu Gestione file.302Figura 82:Menu Gestione file con anteprima e informazioni sul file.306Figura 83:Sistema di riferimento ortogonale (sistema di coordinate cartesiane)332Figura 84:Assegnazione del sistema di coordinate ortogonale rispetto agli assi macchina.333Figura 85:Assegnazione degli assi rotativi e supplementari agli assi principali.333Figura 86:Assegnazione del sistema di coordinate ortogonale rispetto al pezzo.334Figura 87:Quotatura del corpo.389Figura 88:Quotatura del retro dell'apparecchiatura.389Figura 89:Quotatura del retro per apparecchiature con ID 1089176-xx.389Figura 90:Quotatura del retro per apparecchiature con ID 1089177-xx.390                                                                                                    | Figura 80: | Finestra di simulazione con vista del profilo                                 | 297 |
| Figura 82:Menu Gestione file con anteprima e informazioni sul file                                                                                                    | Figura 81: | Menu Gestione file                                                            | 302 |
| Figura 83:Sistema di riferimento ortogonale (sistema di coordinate cartesiane).332Figura 84:Assegnazione del sistema di coordinate ortogonale rispetto agli assi macchina.333Figura 85:Assegnazione degli assi rotativi e supplementari agli assi principali.333Figura 86:Assegnazione del sistema di coordinate ortogonale rispetto al pezzo.334Figura 87:Quotatura del corpo.389Figura 88:Quotatura del retro dell'apparecchiatura.389Figura 89:Quotatura del retro per apparecchiature con ID 1089176-xx.389Figura 90:Quotatura del retro per apparecchiature con ID 1089177-xx.390                                                                                                    | Figura 82: | Menu Gestione file con anteprima e informazioni sul file                      | 306 |
| Figura 84:Assegnazione del sistema di coordinate ortogonale rispetto agli assi macchina                                                                                                    | Figura 83: | Sistema di riferimento ortogonale (sistema di coordinate cartesiane)          | 332 |
| Figura 85:Assegnazione degli assi rotativi e supplementari agli assi principali                                                                                                    | Figura 84: | Assegnazione del sistema di coordinate ortogonale rispetto agli assi macchina | 333 |
| Figura 86:Assegnazione del sistema di coordinate ortogonale rispetto al pezzo                                                                                                    | Figura 85: | Assegnazione degli assi rotativi e supplementari agli assi principali         | 333 |
| Figura 87:Quotatura del corpo                                                                                                    | Figura 86: | Assegnazione del sistema di coordinate ortogonale rispetto al pezzo           | 334 |
| Figura 88:Quotatura del retro dell'apparecchiatura.Figura 89:Quotatura del retro per apparecchiature con ID 1089176-xx.Figura 90:Quotatura del retro per apparecchiature con ID 1089177-xx.390                                                                                                    | Figura 87: | Quotatura del corpo                                                           | 389 |
| Figura 89:Quotatura del retro per apparecchiature con ID 1089176-xx                                                                                                    | Figura 88: | Quotatura del retro dell'apparecchiatura                                      |     |
| Figura 90:Quotatura del retro per apparecchiature con ID 1089177-xx                                                                                                    | Figura 89: | Quotatura del retro per apparecchiature con ID 1089176-xx                     | 389 |
|                                                                                                    | Figura 90: | Quotatura del retro per apparecchiature con ID 1089177-xx                     | 390 |

| Figura 91: | Quote dell'apparecchiatura con base di supporto Single-Pos | 390 |
|------------|------------------------------------------------------------|-----|
| Figura 92: | Quote dell'apparecchiatura con base di supporto Duo-Pos    | 391 |
| Figura 93: | Quote dell'apparecchiatura con base di supporto Multi-Pos  | 391 |
| Figura 94: | Quote dell'apparecchiatura con supporto Multi-Pos          | 392 |
|            |                                                            |     |

## HEIDENHAIN

**DR. JOHANNES HEIDENHAIN GmbH** 

Dr.-Johannes-Heidenhain-Straße 5 83301 Traunreut, Germany +49 8669 31-0 FAX +49 8669 32-5061 E-mail: info@heidenhain.de

 
 Technical support
 FAX
 +49 8669 32-1000

 Measuring systems
 1 +49 8669 31-3104
 +49 8669 31-3104
Measuring systems 2 +49 8669 31-3104 E-mail: service.ms-support@heidenhain.de NC support 2 +49 8669 31-3101 E-mail: service.nc-support@heidenhain.de NC programming 449 8669 31-3103 E-mail: service.nc-pgm@heidenhain.de PLC programming +49 8669 31-3102 E-mail: service.plc@heidenhain.de APP programming 🐵 +49 8669 31-3106 E-mail: service.app@heidenhain.de

www.heidenhain.de